# Four électrique

Combi TOUCH

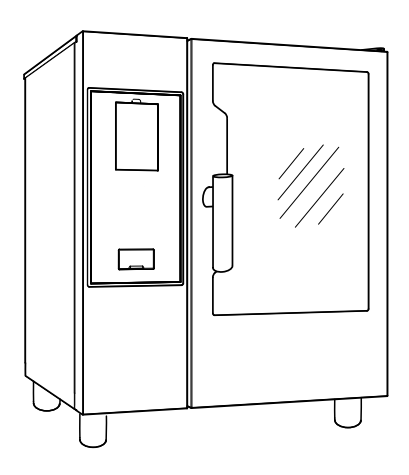

.....

FR Mode demploi

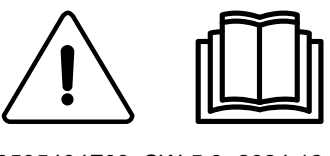

0595404F03\_SW-5.9- 2024.12

## Préambule

Eire attentivement les instructions suivantes, y compris les conditions de garantie, avant d'installer et d'utiliser l'appareil.

#### Visiter notre site Web www.electroluxprofessional.com et ouvrir la section Support pour :

Enregistrer le produit

Recevoir des trucs et astuces sur le produit et des informations sur l'entretien et la réparation

Le Manuel d'instructions pour l'installation, l'utilisation et l'entretien (ci-après dénommé le « Manuel ») fournit à l'utilisateur des informations utiles pour utiliser correctement et en toute sécurité l'appareil.

Tout ce qui suit ne doit en aucun cas être considéré comme une longue liste d'avertissements contraignante, mais plutôt comme une série d'instructions destinées à améliorer, à tous les égards, les performances de l'appareil et surtout à éviter des dommages corporels ou matériels résultant de procédures d'utilisation et de gestion inadéquates.

Il est essentiel que toutes les personnes chargées du transport, de l'installation, de la mise en service, de l'utilisation, de l'entretien, de la réparation et du démontage de l'appareil consultent et lisent attentivement ce Manuel avant de procéder aux différentes opérations, et ce afin de prévenir toute manœuvre erronée et non appropriée susceptible de nuire à l'intégrité de l'appareil ou à la sécurité des personnes. Il est recommandé d'informer régulièrement l'utilisateur sur les consignes en matière de sécurité. En outre, il est important d'instruire et de communiquer les consignes d'utilisation et d'entretien de l'appareil au personnel autorisé à intervenir sur l'appareil.

Il est également important que le Manuel soit toujours à la disposition de l'opérateur et soigneusement conservé sur le lieu d'utilisation de l'appareil afin qu'il soit immédiatement à portée de main pour être consulté en cas de doutes et chaque fois que les circonstances le requièrent.

Après avoir lu ce Manuel, si des doutes ou des incertitudes persistent quant à l'utilisation de l'appareil, ne pas hésiter à contacter le Fabricant ou le SAV agréé, qui sera toujours à disposition pour garantir un service rapide et soigné, en vue d'assurer un meilleur fonctionnement et une efficacité optimale de l'appareil. Pour rappel, les normes en matière de sécurité, d'hygiène et de protection de l'environnement en vigueur dans le pays d'installation devront toujours être appliquées en cours d'utilisation de l'appareil. Il incombe, par conséquent, à l'utilisateur de s'assurer que l'appareil est démarré et utilisé uniquement dans les conditions de sécurité optimales prévues pour les personnes, les animaux et les choses.

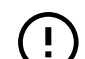

#### IMPORTANT

- Le fabricant décline toute responsabilité en cas d'opérations effectuées sur l'appareil au mépris des instructions de ce Manuel.
- Le fabricant se réserve le droit de modifier, sans préavis, les caractéristiques des appareils présentés dans cette publication.
- · Toute reproduction, même partielle, du présent Manuel est interdite.
- Ce Manuel est disponible en format numérique. À cet effet :
  - contacter le concessionnaire ou le service clientèle ;
  - télécharger le dernier manuel actualisé sur le site Web www.electroluxprofessional.com;
- Le Manuel doit être toujours conservé à côté de l'appareil, dans un lieu d'accès aisé. Les opérateurs et le personnel préposées à l'utilisation et à l'entretien de l'appareil doivent pouvoir le trouver et le consulter facilement à tout moment.

# Table des matières

| Α | AVER          | TISSEMENT ET CONSIGNES DE SÉCURITÉ                                 | 5          |
|---|---------------|--------------------------------------------------------------------|------------|
|   | A.1           | Informations générales                                             | 5          |
|   | A.2           | Équipements de protection individuelle                             | 6          |
|   | A.3           | Sécurité générale                                                  | 6          |
|   | A.4           | Protections installées sur l'appareil                              | 7          |
|   | A.5           | Pictogrammes de sécurité à placer sur l'appareil ou à proximité    | 8          |
|   | A.6           | Utilisation incorrecte raisonnablement prévisible                  | 8          |
|   | A.7           | Risques résiduels                                                  | 9          |
|   | A.8           | Entretien de l'appareil.                                           | 10         |
|   | A.9           | Entretien preventif                                                | 10         |
|   | A.10          | Pieces et accessoires                                              | 10         |
|   | A.11<br>A 12  | Entretion de l'appareil                                            | 10         |
|   | A. 12         |                                                                    |            |
| В | GARA          | NTIE                                                               | 11         |
|   | B.1           | Conditions de garantie et exclusions de la garantie                | 11         |
| С | INFOR         | RMATIONS GÉNÉRALES                                                 | 11         |
| Ũ | C 1           |                                                                    | 11         |
|   | C 2           | Itilisation prévue et contraintes d'utilisation                    | 12         |
|   | C.3           | Essai et inspection                                                | 12         |
|   | C.4           | Droits d'auteur                                                    | 12         |
|   | C.5           | Conservation du Manuel                                             | 12         |
|   | C.6           | Destinataires du Manuel                                            | 12         |
|   | C.7           | Définitions                                                        | 12         |
|   | C.8           | Responsabilités                                                    | 12         |
| D | UTILIS        | SATION NORMALE DE LA MACHINE                                       | 13         |
|   | D.1           | Caractéristiques du personnel autorisé à intervenir sur l'appareil | 13         |
|   | D.2           | Consignes d'utilisation de base de l'appareil                      | 13         |
| E |               |                                                                    | 12         |
|   |               |                                                                    | 10         |
|   |               |                                                                    | 13         |
|   | E.2<br>E 3    | Ouverture et fermeture de la porte du four                         | 14         |
|   | E.0<br>F 4    | Arrêtoir de porte                                                  | 15         |
|   | E.5           | Panneau de contrôle                                                | 15         |
| F |               |                                                                    | 10         |
| Г | FUNC          |                                                                    | 10         |
|   | F.1           |                                                                    | 16         |
|   | F.Z           |                                                                    | 10         |
|   | Г.Э<br>Е Л    | COMMANDES DE L'ÉCRANITACTILE / INFORMATIONS ET MESSAGES            | 17         |
|   | F.5           | ZONE DES MENUS À TROIR                                             | 18         |
|   | F.6           | MODE MANUEL                                                        | 19         |
|   |               | F.6.1 PAGE PRINCIPALE                                              | 19         |
|   |               | F.6.2 CYCLES DE CUISSON                                            | 19         |
|   |               | F.6.3 RÉGLAGE D'UN CYCLE DE CUISSON                                | 20         |
|   |               | F.6.4 DÉPART DIFFÉŖÉ                                               | 20         |
|   |               | F.6.5 OPTIONS DE DÉMARRAGE                                         | 21         |
|   |               | F.6.6 FIN DU CYCLE                                                 | 22         |
|   |               |                                                                    | 22         |
|   |               |                                                                    | ∠3<br>24   |
|   |               |                                                                    | 24         |
|   |               | E.6.11 MULTITIMER OPTION                                           | 25         |
|   |               | F.6.12 TIROIR MULTIPHASE                                           | 27         |
|   | F.7           | MODE AUTOMATIQUE                                                   | 29         |
|   |               | F.7.1 RÉGLAGE D'UN CYCLE AUTOMATIQUE                               | 29         |
|   |               | F.7.2 QR codes                                                     | 30         |
|   |               | F.7.3 MISE A JOUR / RETABLISSEMENT DES CYCLES AUTOMATIQUES         | 31         |
|   |               | F.7.4 CYCLES + / CYCLES SPECIAUX                                   | 33         |
|   | F.8           |                                                                    | 37         |
|   | F.9           | MODE ANDE                                                          | 41<br>40   |
|   | F. 1U<br>F 11 | MODE AIDE                                                          | 42<br>オつ   |
|   | F 12          |                                                                    | -+∠<br>⊿л  |
|   | F 13          | MODE PLANIFICATION ET ENREGISTREMENT / OPTIMISATION DE LA CHISSON  | 46         |
|   | F.14          | MODE SKYDUO/MATCH (en fonction du modèle - option)                 | 48         |
|   | F.15          | GESTION DE LA HOTTE                                                | 50         |
|   | F.16          | MODE NETTOYAGE                                                     | 50         |
|   |               | F.16.1 NETTOYAGE FORCÉ                                             | 55         |
|   |               | F.16.2 DÉTARTRAGE DU SURCHAUFFEUR                                  | 55         |
|   |               | F.16.3 VIDANGE DU SURCHAUFFEUR                                     | 55         |
|   | F.17          | REGLAGES                                                           | 56         |
|   |               | F.17.1 LANGUE                                                      | 56         |
|   |               | F.17.2 UALE                                                        | 57<br>57   |
|   |               |                                                                    | <b>U</b> 1 |

|   |             | F.17.4 UNITÉS DE MEASURE                                                               | 57 |
|---|-------------|----------------------------------------------------------------------------------------|----|
|   |             | F.17.5 SON                                                                             | 57 |
|   |             | F.17.6 ÉCLAIRAGE INTÉRIEUR                                                             | 57 |
|   |             | F.17.7 ÉCRAN                                                                           | 58 |
|   |             | F.17.8 ÉTALONNAGE DE L'ÉCRAN TACTILE                                                   | 58 |
|   |             | F.17.9 TEST DE L'ÉCRAN TACTILE                                                         | 58 |
|   |             | F.17.10SECURITE ALIMENTAIRE                                                            | 58 |
|   |             | F.17.11DÉMARRAGE AUTOMATIQUE                                                           | 58 |
|   |             | F.17.12MANUEL                                                                          | 58 |
|   |             | F.17.13AUTOMATIQUE                                                                     | 60 |
|   |             | F.17.14PROGRAMMES                                                                      | 60 |
|   |             | F.17.15MULTITIMER                                                                      | 61 |
|   |             | F.17.16MODE FAVORIS DE LA PAGE D'ACCUEIL                                               | 61 |
|   |             | F.17.17NETTOYAGE                                                                       | 61 |
|   |             | F.17.18ESPRIT ECOLOGIQUE/ECONOMISEUR                                                   | 62 |
|   |             | F.17.19MOT DE PASSE UTILISATEUR                                                        | 62 |
|   |             | F.17.20ACCESSOIRES                                                                     | 62 |
|   |             | F.17.21PAGE DE DEMARRAGE                                                               | 62 |
|   |             | F.17.22CARTE D'IDENTITE.                                                               | 63 |
|   | <b>F</b> 40 | F.1/.23SERVICE                                                                         | 63 |
|   | F.18        | ARREI DU FOUR                                                                          | 63 |
| G | ENTR        | ETIEN DU FOUR                                                                          | 63 |
|   | G.1         | Informations concernant l'entretien                                                    | 63 |
|   | G.2         | Introduction au nettovage                                                              | 64 |
|   | G.3         | Entretien de l'appareil                                                                | 64 |
|   | G.4         | Chambre de cuisson                                                                     | 64 |
|   | G.5         | Surchauffeur ou générateur de vapeur (uniquement pour les modèles qui en sont équipés) | 64 |
|   | G.6         | Filtre de la chambre de cuisson                                                        | 64 |
|   | G.7         | Filtre à air                                                                           | 64 |
|   | G.8         | Joint de porte                                                                         | 64 |
|   | G.9         | Vitre intérieure, extérieure et de la chambre de cuisson                               | 65 |
|   | G.10        | Zone de la porte                                                                       | 66 |
|   | G.11        | Contrôle de l'efficacité du système d'évacuation                                       | 66 |
|   | G.12        | Nettoyage spécial                                                                      | 66 |
|   | G.13        | Bac de collecte des condensats                                                         | 66 |
|   | G.14        | Sonde alimentaire                                                                      | 67 |
|   | G.15        | Autres surfaces                                                                        | 67 |
|   | G.16        | Périodes d'inutilisation                                                               | 67 |
|   | G.17        | Remplacement des composants d'usure                                                    | 67 |
|   | G.18        | Réparation et entretien exceptionnel                                                   | 67 |
|   | G.19        | Intervalles d'entretien                                                                | 67 |
| Н | RECH        | IERCHE DES PANNES                                                                      | 68 |
|   | Н1          | Introduction                                                                           | 68 |
|   | H 2         | Codes d'erreur                                                                         | 68 |
|   | H.3         | Problèmes de connectivité du four (en fonction de la version du logiciel)              | 83 |
|   |             |                                                                                        |    |
| I | INFOF       | RMATIONS SUPPLEMENTAIRES                                                               | 84 |
|   | l.1         | Fonctions ergonomiques                                                                 | 84 |
|   |             | I.1.1 Certification                                                                    | 84 |
|   |             | I.1.2 Recommandations générales                                                        | 84 |
|   |             |                                                                                        |    |

# A AVERTISSEMENT ET CONSIGNES DE SÉCURITÉ

# A.1 Informations générales

Afin de pouvoir utiliser cet appareil en toute sécurité et comprendre correctement le Manuel, il est recommandé d'avoir une bonne connaissance des termes et des conventions typographiques utilisés dans la documentation. Afin de distinguer et d'être en mesure de reconnaître aisément les différents types de danger, les symboles suivants sont utilisés dans le présent Manuel :

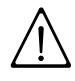

# AVERTISSEMENT

Danger pour la santé et la sécurité des opérateurs

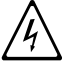

# AVERTISSEMENT

Risque d'électrocution - tension dangereuse.

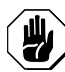

# ATTENTION

Risque de détérioration de l'appareil ou du produit.

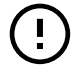

# IMPORTANT

Instructions ou informations importantes concernant le produit

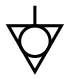

Équipotentialité

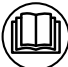

Lire attentivement toutes les instructions avant d'utiliser l'appareil

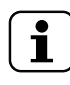

Détails et explications

- L'installation, l'entretien, la maintenance, le nettoyage incorrects ou des modifications de l'unité peuvent provoquer des dommages, des lésions corporelles, voire la mort.
- Seuls des techniciens spécialisés sont autorisés à intervenir sur l'appareil.
- Cet appareil est conçu pour être utilisé dans des applications commerciales et collectives, comme des cuisines de restaurants, des cantines, des hôpitaux ou des entreprises commerciales, comme des boulangeries, des boucheries, etc., pas pour la production alimentaire de masse en continu. Toute autre utilisation est considérée comme impropre.
- Cet appareil n'est pas destiné à être utilisé par des mineurs ou des adultes ayant des capacités physiques, sensorielles ou mentales réduites ou sans expérience ni connaissance de son fonctionnement.
- Par mesure de sécurité, ne pas stocker ou utiliser de l'essence ou d'autres matériaux inflammables, liquides ou gazeux, à côté de cet appareil ou d'autres appareils.
- Ne pas conserver de substances explosives, comme des récipients sous pression contenant un produit inflammable, dans cet appareil.
- Se référer aux données figurant sur la plaque signalétique de l'appareil pour tous contacts avec le fabricant (par exemple, demande de pièces détachées, etc.).
- Au moment de la démolition de l'appareil, le marquage CE devra être détruit.
- Conserver cette notice en lieu sûr pour toute consultation future.

# A.2 Équipements de protection individuelle

Tableau récapitulatif des équipements de protection individuelle (EPI) à utiliser durant les différentes phases d'utilisation de l'appareil.

| Phase                     | Vêtements<br>de<br>protection                 | Chaussures<br>de travail | Gants            | Lunettes | Casque |
|---------------------------|-----------------------------------------------|--------------------------|------------------|----------|--------|
|                           | R                                             |                          |                  | 000      |        |
| Transport                 |                                               | •                        | 0                | —        | 0      |
| Manutention               |                                               | •                        | 0                |          |        |
| Déballage                 |                                               | •                        | 0                |          |        |
| Installation              |                                               | •                        | • <sup>1</sup>   |          |        |
| Emploi<br>courant         | •                                             | •                        | • <sup>2</sup>   |          |        |
| Réglages                  | 0                                             | •                        |                  | —        | —      |
| Nettoyage<br>normal       | 0                                             | •                        | ● 1-3            | 0        | _      |
| Nettoyage<br>exceptionnel | 0                                             | •                        | ● <sup>1–3</sup> | 0        |        |
| Entretien                 | 0                                             | •                        | 0                |          |        |
| Démontage                 | 0                                             | •                        | 0                | 0        | —      |
| Démolition                | 0                                             | •                        | 0                | 0        |        |
| Légende :                 |                                               |                          |                  |          |        |
| •                         | EPI PRÉVU                                     |                          |                  |          |        |
| 0                         | EPI À DISPOSITION OU À UTILISER SI NÉCESSAIRE |                          |                  |          |        |
| —                         | EPI NON PRÉVU                                 |                          |                  |          |        |

1. Pendant ces opérations, porter des gants résistants aux coupures. À noter que la non-utilisation d'équipements de protection individuelle de la part des opérateurs, du personnel spécialisé ou des utilisateurs peut exposer à d'éventuels problèmes de santé (en fonction du modèle).

2. Pendant ces opérations, porter des gants résistants à la chaleur pour protéger les mains contre tout contact avec des aliments chauds ou des pièces chaudes de l'appareil et/ou pour en retirer des éléments chauds. À noter que la non-utilisation d'équipements de protection individuelle de la part des opérateurs, du personnel spécialisé ou des utilisateurs peut exposer à un risque chimique et à d'éventuels problèmes de santé (en fonction du modèle).

3. Pendant ces opérations, porter des gants adaptés au contact avec les substances chimiques utilisées (se référer à la fiche de données de sécurité des substances utilisées pour les informations concernant les EPI requis). À noter que la non-utilisation d'équipements de protection individuelle de la part des opérateurs, du personnel spécialisé ou des utilisateurs peut exposer à un risque chimique et à d'éventuels problèmes de santé (en fonction du modèle).

# A.3 Sécurité générale

- Les appareils sont équipés de dispositifs de sécurité électriques et/ou mécaniques destinés à protéger les utilisateurs et l'appareil.
- Il est interdit de faire fonctionner l'appareil après avoir retiré, manipulé ou endommagé les protections et les dispositifs de sécurité.
- Ne modifier en aucun cas les pièces fournies avec l'appareil.
- Plusieurs illustrations du présent manuel représentent l'appareil ou certaines de ses parties, sans protections ou avec des protections retirées. Ceci dans le seul but de

simplifier les explications. Il est formellement interdit d'utiliser l'appareil sans dispositifs de protection ou avec des dispositifs désactivés.

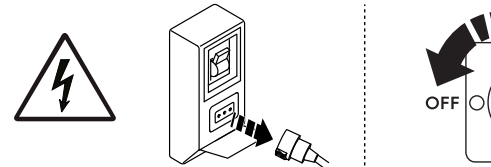

DFF O

Avant toute procédure d'installation, de montage, de nettoyage ou d'entretien, couper l'alimentation électrique de l'appareil.

- Il est interdit de retirer, d'altérer ou de rendre illisibles les marquages CE, les étiquettes et signaux de sécurité, de danger et d'instruction présents sur l'appareil.
- Le niveau de pression sonore d'émission pondéré A ne dépasse pas 70 dB (A).
- Ne pas utiliser de produits (même dilués) contenant du chlore (hypochlorite de sodium, acide chlorhydrique ou muriatique, etc.) pour nettoyer l'appareil ou le sol sous l'appareil.
- Éviter d'exposer l'équipement à l'ozone ne pas utiliser des ozoniseurs dans les locaux dans lesquels l'équipement est installé.
- Ne pas pulvériser des aérosols à proximité de cet appareil lorsqu'il est en marche.
- Il est interdit d'introduire dans le four des liquides inflammables par exemple de l'alcool, durant le fonctionnement.
- Installer l'appareil dans un endroit bien aéré, afin de garantir un renouvellement approprié de l'air toutes les heures. Vérifier que le système de ventilation, quel qu'il soit, reste toujours opérationnel et efficace pendant toute la durée d'utilisation de l'équipement.
- En cas d'utilisation de la hotte de recirculation (condensation ou inodore), vérifier que le système de ventilation, de quelque type qu'il soit, est adapté à la puissance installée et conforme aux réglementations et dispositions nationales et locales relatives au renouvellement d'air.
- Une ventilation incorrecte peut présenter un danger pour la santé de l'opérateur et donner lieu à des problèmes de fonctionnement, des résultats de cuisson non satisfaisants et l'endommagement éventuel de l'équipement. Toute détérioration résultant directement d'une ventilation incorrecte du FOUR ne sera en aucun cas couverte par la garantie du fabricant.
- Les opérations suivantes doivent être confiées exclusivement au personnel spécialisé autorisé ou aux techniciens du SAV, munis de tous les équipements de protection individuelle (A.2 Équipements de protection individuelle), des outils, des matériels et des moyens auxiliaires appropriés et qui peuvent demander au fabricant un Manuel de service :
  - Installation et montage
  - Mise en place
  - Branchement électrique
  - Nettoyage, réparation et entretien exceptionnel de l'appareil
  - Élimination de l'appareil
  - Intervention sur les équipements électriques

# A.4 Protections installées sur l'appareil

# Protections

L'appareil est équipé :

 de protections fixes (par exemple, carters, couvercles, panneaux latéraux, etc.) fixées à l'appareil et/ou au châssis au moyen de vis ou de raccords rapides, qu'il est possible de démonter ou d'ouvrir uniquement à l'aide d'outils ; c'est pourquoi l'utilisateur ne peut pas retirer ou toucher à ces dispositifs. Le fabricant décline toute responsabilité en cas de manipulation ou de non-utilisation de ces dispositifs.

- des protections mobiles verrouillées (porte) pour accéder à l'intérieur de l'appareil ;
- des panneaux ou portes d'accès à l'équipement électrique de l'appareil, réalisés à l'aide de panneaux à charnières, à ouvrir avec des outils. Il est interdit d'ouvrir le panneau ou la porte lorsque l'appareil est branché sur secteur.

| Interdiction | Signification                                                                                                    |
|--------------|----------------------------------------------------------------------------------------------------|
|              | Il est interdit de retirer les dispositifs de sécurité                                                                                                    |
|              | Il est interdit d'utiliser de l'eau pour éteindre les incendies<br>(au niveau des pièces électriques)                                                                               |
|              | Veiller à ce que la zone autour de l'appareil soit dégagée, et<br>sans matériaux combustibles à proximité. Ne pas conserver<br>de matières inflammables à proximité de cet appareil |

## A.5 Pictogrammes de sécurité à placer sur l'appareil ou à proximité

| Danger | Signification                                                                           |
|--------|-----------------------------------------------------------------------------------------|
|        | prudence, surface chaude                                                                |
| 4      | Risque d'électrocution (au niveau des pièces électriques avec indication de la tension) |

# A.6 Utilisation incorrecte raisonnablement prévisible

Toute utilisation autre que celle spécifiée dans le présent manuel est considérée comme incorrecte. Pendant le fonctionnement de l'appareil, les travaux ou activités différents de ceux prévus sont considérés incorrects et peuvent entraîner, en général, des risques pour la sécurité des utilisateurs et endommager l'appareil. Sont considérés comme usages incorrects raisonnablement prévisibles :

- l'absence d'entretien, de nettoyage, de contrôles réguliers de l'appareil ;
- les modifications structurelles ou de la logique de fonctionnement ;
- · la manipulation des écrans ou des dispositifs de sécurité ;
- la non-utilisation des équipements de protection individuelle par les opérateurs, le personnel spécialisé et le personnel chargé de l'entretien ;
- la non-utilisation d'accessoires appropriés (par ex., l'utilisation d'équipements ou d'échelles non adaptés);
- l'entreposage à proximité de l'appareil de matériaux combustibles ou inflammables, ou quoi qu'il en soit, non compatibles ou n'ayant aucun lien avec le travail à effectuer ;
- l'installation incorrecte de l'appareil ;
- l'introduction dans l'appareil d'objets ou de choses incompatibles avec l'utilisation ou pouvant nuire à l'appareil ou aux personnes ou polluer l'environnement ;
- l'utilisation de l'appareil pour se hisser plus haut ;
- le non-respect des instructions relatives à l'utilisation pour laquelle l'appareil est conçu ;
- d'autres comportements comportant des risques que le Fabricant ne peut éliminer.

# A.7 Risques résiduels

L'appareil présente des risques qui n'ont pas été entièrement éliminés par la conception ou l'installation de protections appropriées. Quoi qu'il en soit, l'opérateur a été informé de ces risques dans le présent manuel, qui indique précisément le type d'équipements de protection individuelle dont doit se munir le personnel intervenant sur l'appareil. Pour réduire les risques, prévoir suffisamment d'espace pour installer l'unité.

Afin de maintenir ces conditions, les zones autour de l'appareil doivent toujours :

- être dégagées (absence d'échelles, d'outils, de récipients, de boîtes, etc.) ;
- être propres et sèches ;
- être parfaitement éclairées.

Afin de fournir au client une information complète, les risques résiduels présentés par l'appareil sont énoncés ci-après : ces comportements sont considérés comme incorrects et formellement interdits.

| Risque résiduel                                                                                                    | Description d'une situation dangereuse                                                                                                    |  |  |
|----------------------------------------------------------------------------------------------------|----------------------------------------------------------------------------------------------------|--|--|
| Glissement ou chute                                                                                                    | L'opérateur peut glisser en présence d'eau, de<br>liquide ou de saleté sur le sol                                                                                                    |  |  |
| Brûlure/abrasions (par exemple,<br>résistances, plaque froide,<br>lamelles et tuyaux du circuit de<br>refroidissement) | L'opérateur touche intentionnellement ou non certains composants internes de l'appareil sans se munir de gants de protection.                                                                                                    |  |  |
| Électrocution                                                                                                    | Contact avec les parties électriques sous tension au<br>cours des opérations d'entretien effectuées sans<br>mettre préalablement le tableau électrique hors<br>tension                                                                                          |  |  |
| Chute de l'opérateur                                                                                                   | L'opérateur intervient sur l'appareil en utilisant des<br>systèmes non adaptés pour accéder à la partie<br>supérieure (par exemple, échelle, ou en montant<br>directement sur l'appareil)                                                                       |  |  |
| Écrasement ou lésion                                                                                                   | Il se peut que le personnel spécialisé n'ait pas fixé<br>correctement la console de commande permettant<br>d'accéder au compartiment technique. Celui-ci<br>risque alors de se refermer subitement.                                                             |  |  |
| Basculement des charges                                                                                                | En cas de manutention de l'appareil ou de retrait de<br>son emballage à l'aide d'accessoires ou de<br>systèmes de levage non appropriés, ou en présence<br>d'un chargement non équilibré                                                                        |  |  |
| Chimique                                                                                                    | Contact avec des substances chimiques (par ex.,<br>détergent, produit de rinçage, détartrant, etc.) sans<br>recourir aux mesures de sécurité qui s'imposent.<br>Veiller à toujours consulter les fiches de sécurité et<br>les étiquettes des produits utilisés. |  |  |
| Fermeture brusque                                                                                                    | L'opérateur chargé de l'utilisation courante de<br>l'appareil pourrait fermer brusquement et<br>délibérément le couvercle/la porte/la porte du four<br>(selon l'équipement de d'appareil).                                                                      |  |  |

# A.8 Entretien de l'appareil

#### 

Pour garantir la performance et la sécurité de l'appareil, il convient de l'entretenir et de le nettoyer régulièrement.

- Ne pas toucher l'appareil avec les mains et/ou les pieds humides ou nus.
- Utiliser une échelle à crinoline pour les interventions sur les appareils très hauts.
- Avant de procéder au nettoyage, mettre l'appareil en situation de sécurité.
- Respecter les exigences pour les interventions d'entretien courant et exceptionnel. Le non-respect de ces avertissements peut entraîner des risques pour le personnel.
- Ne pas asperger d'eau ni utiliser de jets d'eau, des nettoyeurs haute pression ou des nettoyeurs vapeur.

# A.9 Entretien préventif

Pour garantir la sécurité et la performance de l'équipement, il est recommandé de demander aux techniciens Electrolux agrées de procéder à son entretien tous les 12 mois, conformément aux manuels d'entretien Electrolux Professional SpA. Pour plus de détails, merci de contacter le SAV Electrolux Professional SpA local.

# A.10 Pièces et accessoires

Utiliser exclusivement des accessoires et/ou des pièces détachées d'origine. L'utilisation d'accessoires et/ou de pièces non d'origine invalidera la garantie originale du fabricant outre le fait que l'appareil risque de ne plus être conforme à la norme de sécurité.

# A.11 Mesures de précaution pour l'utilisation et l'entretien

- Des risques de nature essentiellement mécanique, thermique et électrique sont présents sur l'appareil. Ces risques ont été neutralisés aux endroits où cela était possible :
  - soit directement en adoptant des solutions appropriées ;
  - soit indirectement en utilisant des écrans, des protections et des dispositifs de sécurité.
- Les éventuelles anomalies sont signalées sur l'affichage situé sur le bandeau de commande.
- Au cours de l'entretien, certains risques qu'il n'est pas possible d'éliminer subsistent ; ceux-ci doivent être neutralisés en adoptant des comportements et des précautions spécifiques.
- Il est interdit d'effectuer des opérations de contrôle, de nettoyage, de réparation et d'entretien sur des organes en mouvement. Les utilisateurs doivent être avertis de cette interdiction par des avis parfaitement visibles.
- Il est conseillé de contrôler régulièrement le bon fonctionnement des dispositifs de sécurité et l'isolation des câbles électriques qui devront être remplacés si nécessaire.

En cas d'anomalies importantes (par exemple, court-circuit, câbles hors du bornier, pannes de moteur, détérioration des gaines de protection des câbles électriques, etc.), l'opérateur chargé de l'utilisation courante de l'appareil est tenu de respecter les consignes suivantes :

 désactiver immédiatement l'appareil et débrancher toutes les arrivées (électricité, gaz, eau).

Avant toute intervention sur l'appareil, toujours consulter le Manuel qui indique les procédures correctes et fournit des consignes importantes de sécurité.

# A.12 Entretien de l'appareil

- Les intervalles d'inspection et d'entretien dépendent des conditions réelles de fonctionnement de l'appareil et des conditions environnementales (présence de poussière, d'humidité, etc.), raison pour laquelle il n'est pas possible de définir des intervalles très précis. Il est en tous les cas recommandé de procéder à l'entretien approfondi et régulier de l'appareil pour minimiser toutes interruptions de service.
- Il est également recommandé de stipuler un contrat d'entretien préventif et programmé avec le SAV.
- Avant de procéder à l'entretien, mettre l'appareil en situation de sécurité.
- Afin de garantir les performances et un fonctionnement optimal de l'appareil, il est indispensable d'effectuer périodiquement l'entretien en suivant les consignes fournies dans le Manuel.

## B GARANTIE

#### B.1 Conditions de garantie et exclusions de la garantie

Si le produit acheté est couvert par une garantie, cette garantie sera conforme aux réglementations locales, sous réserve que le produit soit installé et utilisé aux fins pour lesquelles il a été conçu et selon les modalités décrites dans la documentation appropriée de l'équipement.

La garantie ne s'applique que si le client a utilisé des pièces détachées d'origine et procédé aux entretiens conformément à la documentation en matière d'utilisation et d'entretien mise à disposition sous format imprimé ou électronique par Electrolux Professional.

Electrolux Professional recommande vivement d'utiliser des détergents, produits de rinçage et détartrants agréés par Electrolux Professional afin d'obtenir des résultats optimum et maintenir le produit à son niveau d'efficacité maximum au fil du temps.

La garantie Electrolux Professional ne couvre pas :

- frais de déplacement du technicien pour livrer ou récupérer le produit ;
- installation ;
- formation à l'utilisation/au fonctionnement ;
- remplacement (et/ou fourniture) de pièces d'usure, sauf si ce remplacement résulte de vices de matériaux ou de fabrication signalés dans un délai d'une (1) semaine suivant l'identification de la défaillance ;
- correction du câblage externe ;
- correction de réparations non autorisées ou de dommages, défaillances ou dysfonctionnement provoqués et/ou résultant de ;
  - capacité insuffisante et/ou anormale des systèmes électriques (courant/tension/fréquence, y compris les pics et/ou les pannes);
  - inadéquation ou interruption de l'alimentation en eau, vapeur, air, gaz (y compris impuretés et/ou autres problèmes, non conformes avec les exigences techniques de chaque appareil);

## C INFORMATIONS GÉNÉRALES

AVERTISSEMENT

Voir *"AVERTISSEMENT consignes de sécurité".* 

et

### C.1 Introduction

Ce Manuel fournit des informations concernant plusieurs appareils. Les images du produit ne sont fournies qu'à titre d'exemple.

- pièces de plomberie, composants ou détergents non approuvés par le fabricant ;
- négligence, utilisation abusive et/ou non-respect par le client des instructions d'utilisation et d'entretien décrites dans la documentation appropriée de l'équipement ;
- procédures incorrectes ou insuffisantes d'installation, réparation, maintenance (y compris manipulations, modifications et réparations effectuées par des tiers non autorisés) et modification des systèmes de sécurité ;
- Utilisation de composants non d'origine (par exemple, pièces d'usure ou pièces détachées);
- conditions ambiantes provoquant des contraintes thermiques (par exemple, surchauffe/gel) ou chimiques (par exemple, corrosion/oxydation);
- insertion de corps étrangers dans le produit ou association de corps étrangers au produit ;
- accidents ou force majeure ;
- transport et manipulation, y compris rayures, bosses, éclats et/ou autres dégâts de la finition du produit, sauf spécifications contraires, si ces dégâts résultent de vices de matériaux ou de fabrication signalés dans un délai d'une (1) semaine suivant la livraison;
- produit dont le numéro de série a été supprimé, modifié ou n'est plus facilement lisible ;
- remplacement d'ampoules, filtres et autres consommables ;
- accessoires et logiciel non approuvés ou spécifiés par Electrolux Professional.

#### Toute modification du produit ou de son matériel/son logiciel/sa programmation entraînerait l'annulation de la garantie Electrolux Professional et le fabricant déclinerait toute responsabilité pour les dommages en résultant.

La garantie ne couvre aucune activité de maintenance programmée (y compris les pièces nécessaires à cet effet), ni la fourniture de détergents, sauf spécifications contraires prévues par un quelconque accord local, en vertu de conditions locales.

Pour la liste des SAV agréés, consulter le site Web Electrolux Professional.

À noter que les dessins et les schémas figurant dans le Manuel ne sont pas reproduits à l'échelle. Ils servent à compléter les informations écrites et les synthétisent. Ils ne sont aucunement destinés à donner une représentation détaillée de l'appareil.

Dans les schémas d'installation de l'appareil, les valeurs numériques indiquées se réfèrent à des mesures exprimées en millimètres et/ou en pouces.

#### C.2 Utilisation prévue et contraintes d'utilisation

Cet appareil a été conçu pour la cuisson de denrées alimentaires. Il est destiné à un usage collectif.

Toute autre utilisation est considérée comme impropre.

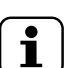

i

#### NOTE!

Le fabricant décline toute responsabilité en cas d'utilisation des appareils différente de celle prévue.

### C.3 Essai et inspection

Nos appareils ont été conçus et optimisés au cours d'essais en laboratoire afin d'obtenir des performances et des rendements élevés.

#### IMPORTANT

Pour les modèles à 20 grilles uniquement : le four doit être utilisé avec le chariot fourni ou avec les chariots appropriés repris dans le catalogue des accessoires.

L'appareil est livré prêt à l'emploi.

Les documents annexés témoignent du résultat positif des essais (contrôle visuel - essai gaz/électrique - essai fonctionnel).

### C.4 Droits d'auteur

Le présent Manuel est exclusivement destiné à être consulté par l'opérateur et ne peut être remis à des tiers sans l'autorisation d'Electrolux Professional SpA.

### C.5 Conservation du Manuel

Le Manuel devra être conservé intact pendant toute la durée de vie de l'appareil, jusqu'à sa démolition. En cas de cession, de vente, de location, de concession d'usage ou de leasing, le présent Manuel devra toujours accompagner l'appareil.

### C.6 Destinataires du Manuel

#### Ce Manuel s'adresse :

- à l'employeur des utilisateurs de l'appareil et au responsable du lieu de travail ;
- aux opérateurs chargés de l'utilisation courante de l'appareil;
- personnel spécialisé SAV (voir Manuel de service).

### C.7 Définitions

Les définitions relatives aux différents termes utilisés dans le présent Manuel sont énoncées ci-après. Il est conseillé de les lire attentivement avant toute utilisation de l'appareil.

| Opérateur                                                                | Personne préposée à l'installation, au réglage, à l'utilisation, à l'entretien, au nettoyage, à la réparation et au transport de l'appareil.                                                                                                    |
|--------------------------------------------------------------------------|----------------------------------------------------------------------------------------------------|
| Fabricant                                                                | Electrolux Professional SpA ou tout autre centre de service agréé par Electrolux Professional SpA.                                                                                                    |
| Opérateur<br>chargé de l'uti-<br>lisation cou-<br>rante de<br>l'appareil | Opérateur qui a été informé, formé et<br>instruit quant aux tâches à réaliser et aux<br>risques liés à l'utilisation courante de<br>l'appareil.                                                                                                    |
| SAV ou per-<br>sonnel<br>spécialisé                                      | Opérateur instruit/formé par le fabricant<br>qui, grâce à sa formation professionnelle,<br>à son expérience, à son instruction spéci-<br>fique, à ses connaissances des<br>réglementations contre les risques d'acci-<br>dent, est en mesure d'évaluer les<br>interventions à effectuer sur l'appareil, de<br>reconnaître et d'éviter les risques. Ses<br>compétences professionnelles couvrent<br>les domaines de la mécanique, de l'élec-<br>trotechnique, de l'électronique, etc. |

| Danger                              | Source de lésions ou de nuisances<br>potentielles pour la santé.                                                                                                    |  |  |
|-------------------------------------|----------------------------------------------------------------------------------------------------|--|--|
| Situation de<br>danger              | Toute opération présentant un ou plu-<br>sieurs risques pour l'Opérateur.                                                                                                    |  |  |
| Risque                              | Probabilité de lésions ou de risques<br>graves pour la santé en situation de<br>danger.                                                                                                    |  |  |
| Protections                         | Mesures de sécurité consistant à utiliser<br>des moyens techniques spécifiques<br>(écrans et dispositifs de sécurité) destinés<br>à protéger les opérateurs contre les<br>dangers.                                                                                                    |  |  |
| Écran de protection                 | Élément d'un appareil utilisé de manière spécifique dans le but de fournir une                                                                                                    |  |  |
| F                                   | protection par une barrière physique.                                                                                                    |  |  |
| Dispositif de<br>sécurité           | protection par une barrière physique.<br>Un dispositif (autre qu'un dispositif de<br>protection) qui élimine ou réduit le risque,<br>pouvant être utilisé seul ou avec un<br>dispositif de protection.                                                                                                    |  |  |
| Dispositif de<br>sécurité<br>Client | protection par une barrière physique.<br>Un dispositif (autre qu'un dispositif de<br>protection) qui élimine ou réduit le risque,<br>pouvant être utilisé seul ou avec un<br>dispositif de protection.<br>Personne qui a acheté l'appareil et/ou qui<br>le gère et l'utilise (par ex., société, chef<br>d'entreprise, entreprise). |  |  |

### C.8 Responsabilités

# Le fabricant décline toute responsabilité en cas de dommages et d'anomalies de fonctionnement résultant :

- du non-respect des instructions contenues dans le présent Manuel ;
- de réparations effectuées de manière incorrecte et du remplacement de pièces différentes de celles spécifiées dans le catalogue des pièces détachées (le montage et l'utilisation de pièces et d'accessoires non d'origine peuvent nuire au fonctionnement de l'appareil et faire échoir la garantie originale du fabricant).
- des opérations réalisées par des membres non spécialisés du personnel;
- · de modifications ou d'interventions non autorisées ;
- de l'absence de maintenance, ou d'une maintenance insuffisante ou inappropriée ;
- de l'utilisation impropre de l'appareil ;
- d'événements exceptionnels non prévisibles ;
- de l'utilisation de l'appareil par du personnel qui n'a pas été informé et/ou formé ;
- de la non-application des dispositions en vigueur dans le pays d'utilisation en matière de sécurité, d'hygiène et de santé sur le lieu de travail.

Le fabricant décline toute responsabilité en cas de dommages résultant de transformations ou de modifications arbitraires effectuées par l'utilisateur ou par le client.

La responsabilité de l'identification et de la sélection de équipements de protection individuelle adéquats devant être portés par les opérateurs relève de l'employeur, du responsable du lieu de travail ou du technicien d'assistance technique, conformément aux normes en vigueur dans le pays d'utilisation.

Le fabricant décline toute responsabilité pour les inexactitudes qui se sont éventuellement glissées dans le Manuel, suite à des erreurs d'impression ou de traduction.

Tout complément au Manuel d'instructions pour l'installation, l'utilisation et l'entretien que le fabricant estimera utile d'adresser au client devra être conservé avec le Manuel et en fera partie intégrante.

# D UTILISATION NORMALE DE LA MACHINE

#### D.1 Caractéristiques du personnel autorisé à intervenir sur l'appareil

Le client doit s'assurer que le personnel chargé de l'utilisation courante de l'appareil a été formé de façon adéquate et possède les compétences requises.

L'opérateur doit :

- lire et comprendre le Manuel ;
- avoir reçu une formation et un entraînement conformes aux tâches à accomplir afin d'utiliser l'appareil en toute sécurité;
- avoir reçu une formation spécifique à l'utilisation correcte de l'appareil.

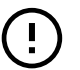

#### IMPORTANT

Le client devra s'assurer que le personnel a compris les instructions données et, en particulier, celles relatives à la sécurité et à l'hygiène sur le lieu de travail lors de l'utilisation de l'appareil.

# E DESCRIPTION DU PRODUIT

#### E.1 Utilisation – Introduction

Ce Manuel fournit des instructions et des informations importantes pour un emploi correct et optimal du four. Pour d'autres indications sur ses caractéristiques de fonctionnement et de cuisson, contacter le revendeur.

- Ne pas poser de plats ou ustensiles sur le four pour ne pas obstruer les conduites d'évacuation des fumées et des vapeurs.
- Ne pas poser des objets (par exemple des plats) sous le fond du four pour ne pas obstruer les éventuels trous d'entrée ou de sortie de l'air de refroidissement.

# IMPORTANT

- Sur les modèles à 20 grilles, n'exécuter les cycles de nettoyage qu'avec le chariot à l'intérieur du four. Ce qui permettra une fermeture étanche des ouvertures du fond, entre la cavité et la porte.
- Éviter de saler les aliments dans le four, en particulier lors des cycles humides.
- Il est interdit d'introduire dans le four des liquides inflammables par exemple de l'alcool, durant le fonctionnement.

#### Placement des aliments dans le four

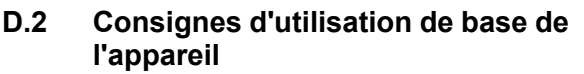

- Connaissance suffisante de la technologie et expérience spécifique dans l'utilisation de l'appareil.
- Culture générale de base et une culture technique d'un niveau suffisant pour pouvoir lire et comprendre le contenu du Manuel ; y compris capacité à interpréter correctement les schémas, la signalisation et les pictogrammes.
- Connaissances techniques suffisantes pour effectuer en toute sécurité les interventions relevant de sa compétence et spécifiées dans le Manuel.
- Connaissance des normes d'hygiène et de sécurité sur le lieu de travail.

### IMPORTANT

Après avoir installé des fours à 6, 10 et 20 grilles (installation superposée comprise), vérifier à quelle hauteur les plateaux supérieurs sont placés dans le four. Coller au besoin l'autocollant suivant (fourni) à l'avant du four et à une hauteur de 1,60 m ou plus au-dessus du sol.

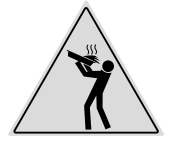

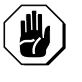

1

#### ATTENTION

Pour éviter les brûlures, ne pas utiliser de récipients contenant des liquides (ou des produits qui se liquéfient sous l'effet de la cuisson) sur les gradins situés à plus de 1,6 m au-dessus du sol. Et ce, afin d'éviter tout renversement pendant la manipulation des récipients.

| Nbre de grilles                                  |    | MODÈLES  |          |           |           |           |           |
|--------------------------------------------------|----|----------|----------|-----------|-----------|-----------|-----------|
|                                                  |    | 6 GN 1/1 | 6 GN 2/1 | 10 GN 1/1 | 10 GN 2/1 | 20 GN 1/1 | 20 GN 2/1 |
| Charge maxi-<br>male du four                     | kg | 30       | 60       | 50        | 100       | 100       | 200       |
| Charge maxi-<br>male des<br>plaques/<br>plateaux | kg | 15       | 30       | 15        | 30        | 15        | 30        |

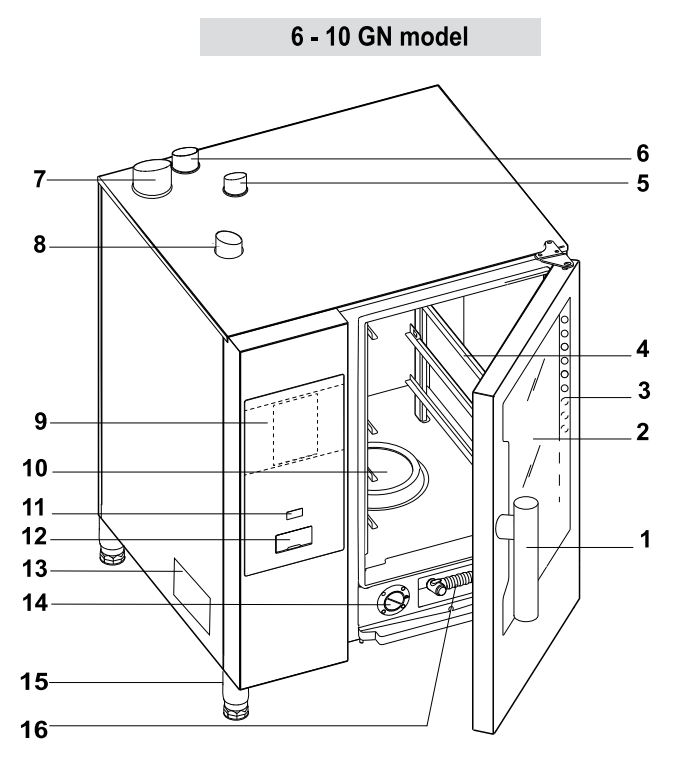

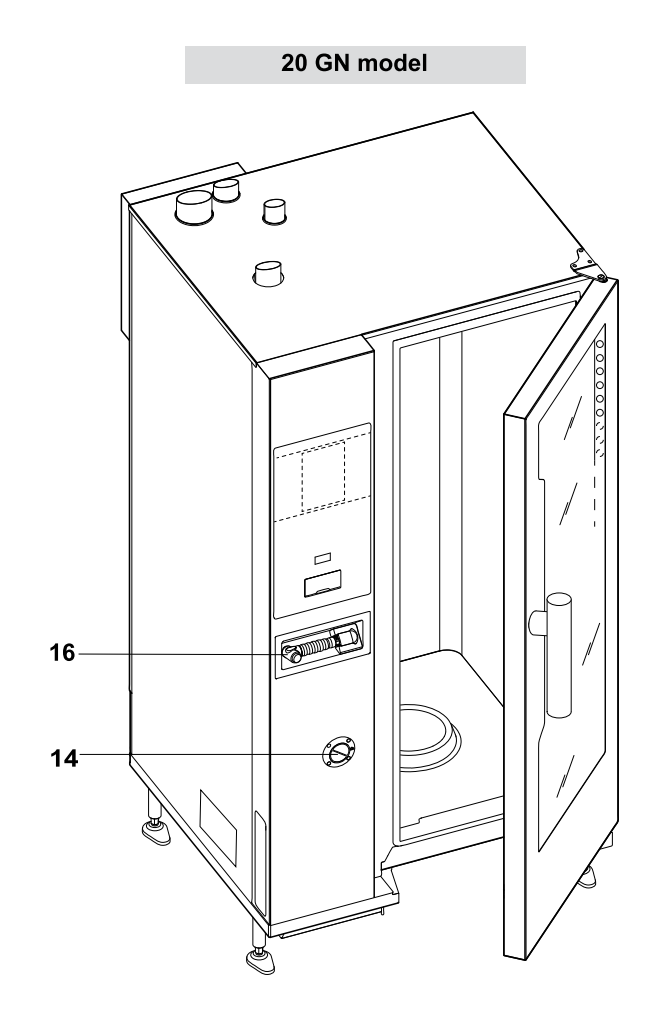

- 1. Poignée de porte (la forme dépend du modèle)
- 2. Porte en verre
- 3. Barre LED pour éclairer la cavité
- 4. Support de grilles
- 5. Échangeur de chaleur de la cavité pour l'évacuation du gaz (tous les modèles au gaz)
- 6. Évacuation de la vapeur (modèles électriques et au gaz)
- 7. Évacuation du gaz du générateur de vapeur (modèles au gaz avec boiler)
- 8. Arrivées d'air (modèles électriques et au gaz)
- 9. Panneau de contrôle

# E.3 Ouverture et fermeture de la porte du four

Voici les instructions de fermeture et d'ouverture de la porte du four, modèle par modèle.

Modèles 6 GN et 10 GN

- 10. Filtre de la cavité logements pour les tablettes de détergent (lavage de la cavité)
- 11. Bouton ON/OFF
- 12. Emplacement de la clé USB
- 13. Plaquette des caractéristiques
- 14. Tiroir de détartrant/produit de rinçage
- 15. Pieds
- 16. Système de nettoyage manuel par pulvérisation (selon le modèle)

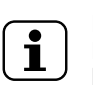

#### NOTE!

La pulvérisation manuelle ne fonctionne que si le four est en marche.

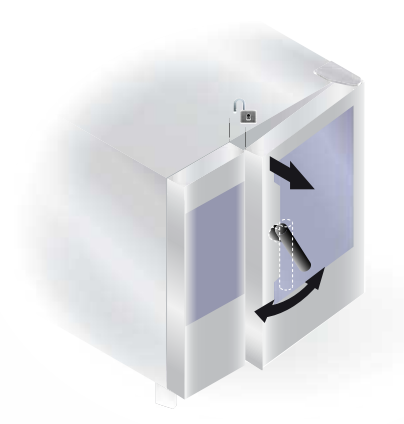

- Tourner la poignée de porte à fond dans le sens horaire ou dans le sens anti-horaire pour ouvrir complètement la porte du four. S'il est en cours, le cycle de cuisson est interrompu.
- 2. Pour fermer la porte, la plaquer suffisamment contre le four pour la verrouiller.

Modèle 20 GN

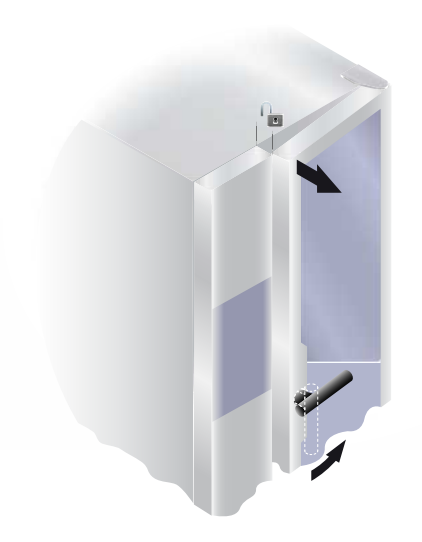

- Tourner la poignée de 90°C dans le sens anti-horaire pour ouvrir complètement la porte. S'il est en cours, le programme de cuisson est interrompu.
- 2. Pour fermer la porte, tourner la poignée de 90°C dans le sens anti-horaire jusqu'en butée et plaquer la porte contre le four.
- 3. Tout en maintenant la porte plaquée contre le four, remettre la poignée en position verticale pour verrouiller totalement la porte.

#### E.4 Arrêtoir de porte

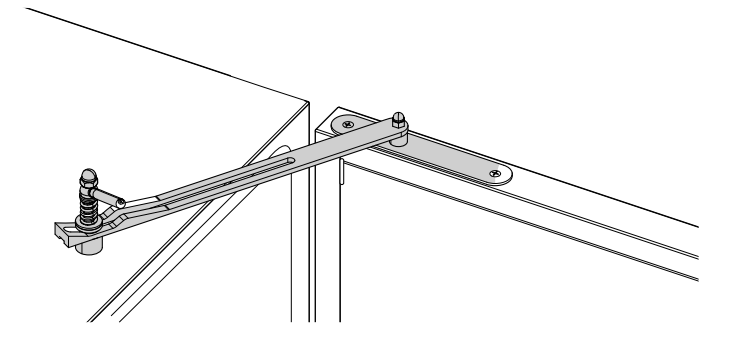

#### Modèles Marine uniquement

• La porte du four peut être ouverte à un angle prédéfini à l'aide d'un arrêtoir de porte, fourni avec l'appareil. Pour les instructions d'assemblage, voir le Manuel d'installation.

E.5 Panneau de contrôle

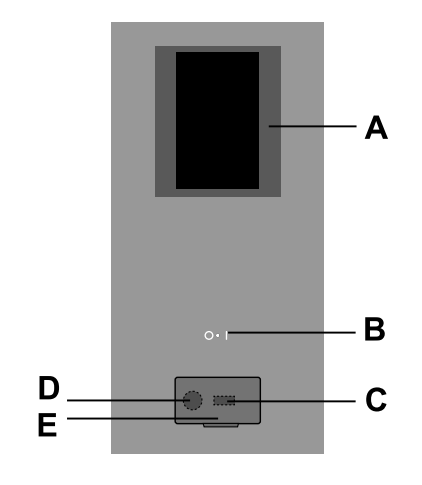

- A. Affichage écran tactile
- B. Bouton ON/OFF
- C. Entrée/sortie de clé USB
- D. Raccordement de l'accessoire
- E. Couvercle ouvrable

## F FONCTIONNEMENT

# F.1 MISE EN MARCHE DU FOUR

Appuyer sur le côté "l" du bouton "O – l" pour mettre le four en marche.

Appuyer sur le côté "O" du bouton pour arrêter le four.

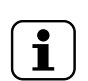

NOTE! Après l'arrêt du four, le ventilateur de refroidissement peut rester actif pour des raisons de sécurité.

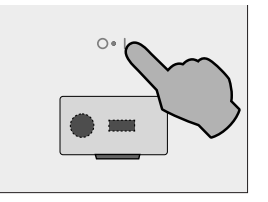

L'afficheur s'allume, charge le logiciel (la version du logiciel s'affiche) et, après quelques instants, affiche par défaut la page suivante en mode MANUEL.

#### Modèles avec boiler

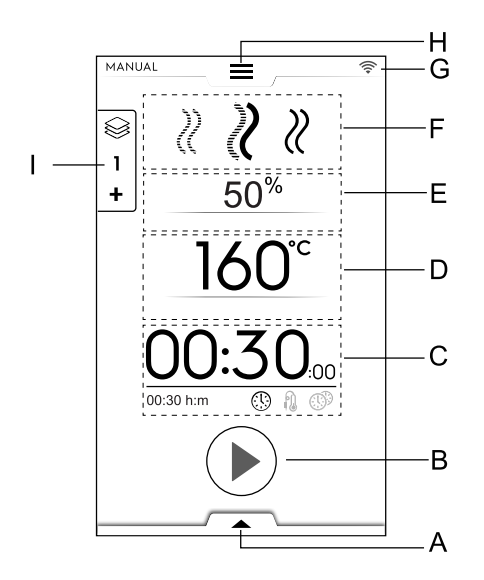

- A. Tiroir inférieur Fonctions supplémentaires (utilitaires)
- B. Zone des boutons de démarrage
- C. Zone Temps / Sonde alimentaire / MultiTimer
- D. Zone Température de la cavité
- E. Zone Humidification de la cavité
- F. Zone Cycle(s) de cuisson
- G. Zone Connectivité
- H. Tiroir supérieur Menu principal
- I. Tiroir multiphase

### Modèles sans boiler

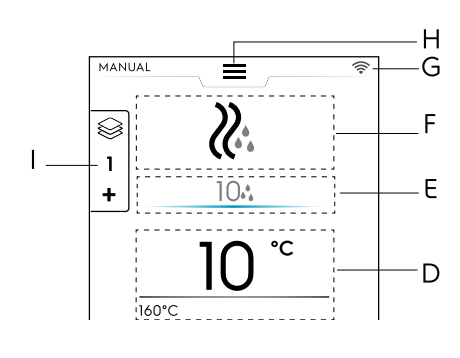

### F.2 MENU PRINCIPAL

Le four permet de cuisiner de différents modes de cuisson en fonction de votre type d'aliment et de vos besoins, de créer et mémoriser des recettes, des programmes, de les rappeler, de planifier des cuissons ou d'effectuer un nettoyage automatique.

Le menu principal de la page d'accueil est composé de plusieurs modes correspondant aux différentes fonctions du four.

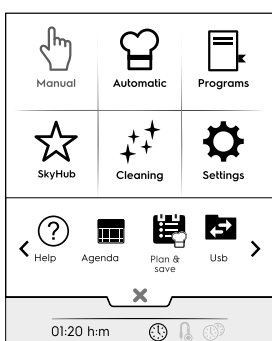

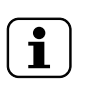

NOTE!

Pour naviguer dans le menu principal, toujours appuyer sur le menu à tiroir supérieur.

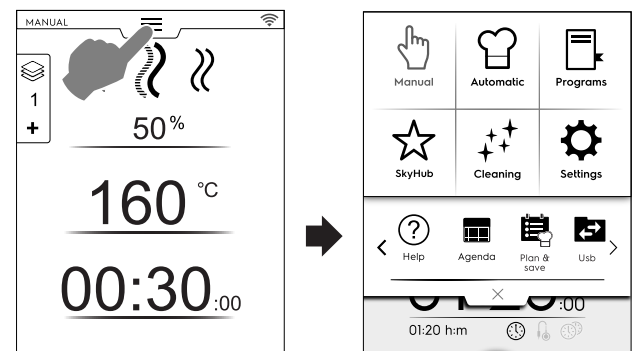

Appuyer sur l'icône souhaitée du menu principal pour accéder aux différents modes.

#### Modes de cuisson

#### m Mode Manuel

Le mode"manuel" personnalise les cycles de cuisson en choisissant entre les cycles Convention, Combi et Vapeur et en réglant le taux d'humidité, le temps et la température (voir le chapitre F.6 *MODE MANUEL*).

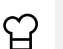

#### Mode Automatique

Le mode"automatique" permet de cuire des aliments d'une manière rapide et facile, en choisissant simplement les aliments nécessaires et la façon de les cuire.

Les paramètres réglés vous permettent d'obtenir d'excellents résultats de cuisson reproductibles quand vous le souhaitez (voir le chapitre F.7 *MODE AUTOMATIQUE*).

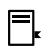

#### Mode Programmes

Le mode "Programmes" rappelle les recettes préalablement sauvegardées et restaure rapidement les paramètres et les réglages de chaque cycle de cuisson en évitant d'avoir à les affecter à nouveau (voir le chapitre F.8 *MODE PROGRAMMES*).

# ☆

**Mode Page d'accueil (SkyHub/SoloMio)** Le mode "Page d'accueil" permet de mémoriser les recettes en les gérant dans un espace personnalisé (voir le chapitre F.8 *MODE PROGRAMMES*).

#### Autres modes

## + Mode nettoyage

Avec le "mode Nettoyage", il est possible d'effectuer le nettoyage de la cavité et le cycle de détartrage du boiler, si disponible dans votre modèle.

# ₽

#### Mode Réglages

Le mode "Réglages" permet de personnaliser les fonctions du four pour améliorer son utilisation.

#### < Options ZONE DE DÉFILEMENT >

#### ? Aide

Cette fonction fournit les codes QR permettant d'afficher le manuel d'utilisation sur votre dispositif (téléphone portable, tablette ou ordinateur portable). Voir le chapitre F.10 *MODE AIDE*).

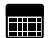

#### AGENDA (MyPlanner/Calendar)

Cette fonction permet de planifier les activités du four, les programmes de cuisson ou de nettoyage, ou de mettre des rappels, en fonction de votre agenda (voir le chapitre F.11 *MODE AGENDA (CALENDAR – MY PLANNER)*).

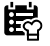

PLAN-N-SAVE/OPTIMISEUR DE CUISSON

Cette fonction permet d'optimiser les processus de cuisson consécutifs afin de réduire la consommation d'énergie et d'eau des phases de transition (voir le chapitre F.13 MODE PLANIFICATION ET ENREGISTREMENT / OPTIMISA-TION DE LA CUISSON).

 $\triangleleft$ 

SKYDUO/MATCH (option)

NOTE!

Disponible en option uniquement sur des modèles spécifiques combinés à un accessoire approprié.

Cette fonction peut être activée à la demande et fonctionne en combinaison avec des dispositifs de connectivité, à installer par le personnel spécialisé. Elle permet de raccorder le four à une cellule de refroidissement (voir le chapitre F.14 MODE SKYDUO/MATCH (en fonction du modèle - option)).

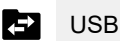

Le mode USB permet de télécharger depuis et vers

l'appareil, des programmes ou autres données à l'aide de la clé USB. Voir le chapitre F.12 *MODE USB*.

### F.3 CONNECTIVITÉ DU FOUR

Si le four est connecté à distance au Cloud, différentes icônes indiquant l'état de la connexion s'affichent.

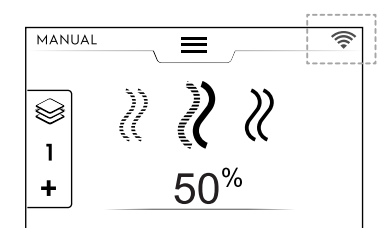

#### Icônes d'état de la connexion

- Four connecté au cloud via WiFi. Le signal WiFi est **bon**.
- Four connecté au cloud via WiFi. Le signal WiFi est **moyen**.
- Four connecté au cloud via WiFi. Le signal WiFi est insuffisant.
- Four connecté au cloud via Ethernet.

En cas de problèmes de connexion, voir le paragraphe H.3 *Problèmes de connectivité du four (en fonction de la version du logiciel).* 

#### F.4 COMMANDES DE L'ÉCRAN TACTILE / INFORMATIONS ET MESSAGES

Les icônes de cette zone permettent une interaction avec le four ou donnent simplement des informations sur l'état du four ou les accessoires raccordés.

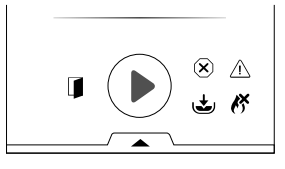

#### Commandes de l'écran tactile

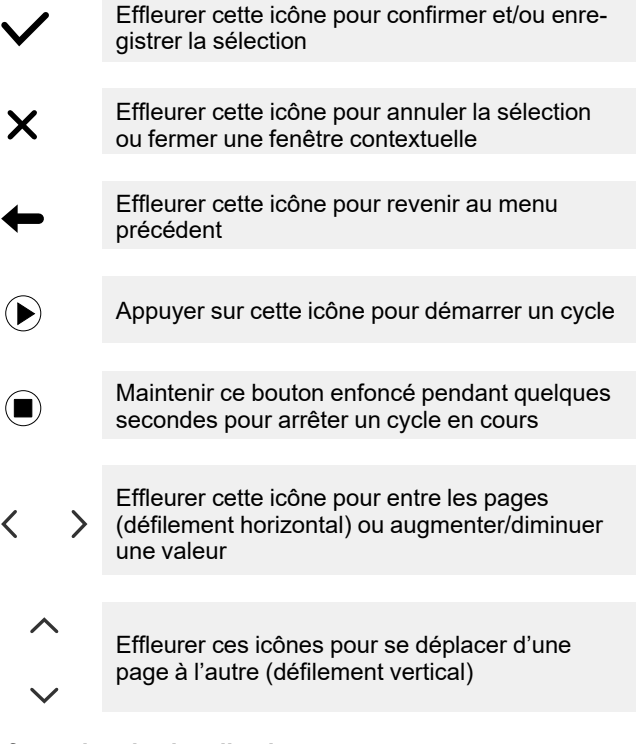

#### Information de signalisation

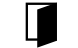

Icône d'avertissement d'ouverture de la porte

L'icône apparaît lorsque la porte est ouverte ou pas correctement fermée

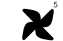

Niveau de vitesse du ventilateur

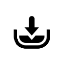

Boiler en phase de remplissage ou de chauffage

Pas disponible sur les modèles sans boiler

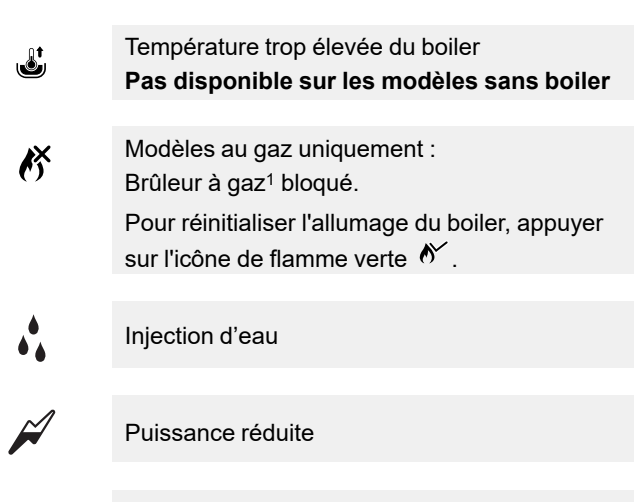

 Déplacement entre les pages : Effleurer les flèches dans la zone de défilement ;

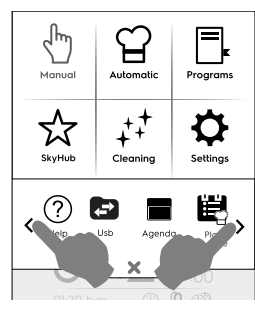

- Fermeture du menu à tiroir supérieur :

Alarme de blocage

#### Afficher messages

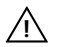

Avertissements

Une fenêtre contextuelle s'affiche automatiquement pour indiquer l'avertissement en cours.

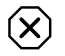

Icône de signalisation des alarmes

Un message contextuel apparaît pour indiquer que l'alarme en cours est affichée. Cette icône reste affichée jusqu'à ce que le problème soit résolu. Pour la liste des alarmes (nombre et code), voir le paragraphe H.2 *Codes d'erreur*.

#### (i) Informations

Un message d'information signalent s'il y a un problème, si

une procédure est terminée ou doit être répétée, etc.

### F.5 ZONE DES MENUS À TIROIR

Les menus à tiroir sont une extension qui se trouve à l'intérieur de certains environnements du menu et contiennent des options et fonctions.

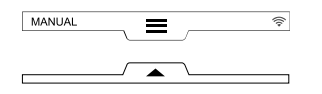

#### **TIROIR SUPÉRIEUR**

- Ce tiroir permet de naviguer dans le menu principal.
- Ouverture du menu à tiroir supérieur :

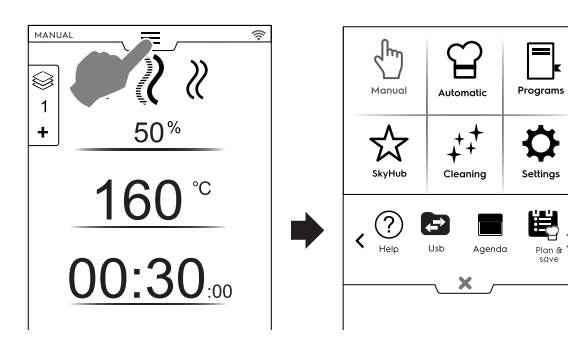

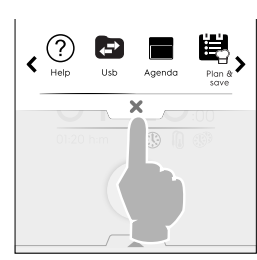

Appuyer sur le bouton imes pour clore le tiroir.

#### **TIROIR INFÉRIEUR**

- Ce tiroir permet d'accéder à d'autres options, accessoires et fonctions avancées.
  - Ouverture du menu à tiroir inférieur :

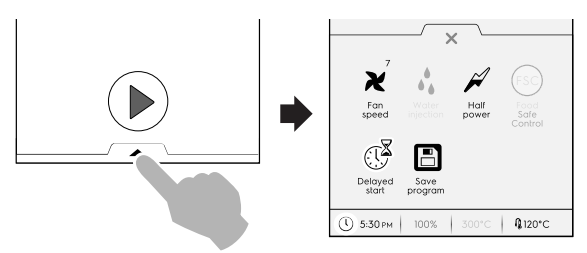

- Fermeture du menu à tiroir inférieur

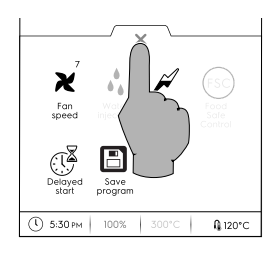

#### Fonctions du TIROIR INFÉRIEUR – Utilitaires

Ce tiroir contient d'autres réglages, la gestion des accessoires et des fonctions avancées. Sa composition dépend des paramètres de réglage et du cycle de phase.

- X Vitesse du ventilateur
- Effleurer cette icône pour régler la vitesse du ventilateur des niveaux 1 à 7.
- Effleurer l'icône × pour clore et activer le réglage.

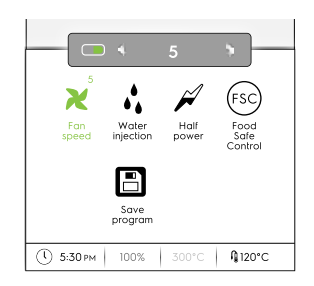

#### Injection d'eau dans la cavité (disponible uniquement pour le cycle de cuisson à convection)

Effleurer cette icône pour augmenter le taux d'humidité dans la cavité au début de la phase de cuisson.

- Régler la durée de l'injection d'eau (de 10 secondes à 30 minutes).
- Effleurer l'icône X pour clore et activer le réglage.

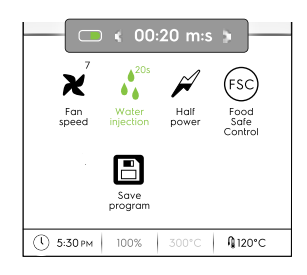

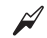

Puissance réduite

Appuyer sur cette icône pour limiter le pic de puissance de la puissance installée. Disponible pour chaque cycle de cuisson. Lorsqu'elle est sélectionnée, l'icône devient verte.

(FSC) Contrôle de sécurité alimentaire (FSC)

Pour activer cette fonction, voir le paragraphe *Contrôle de sécurité alimentaire (FSC)* au chapitre F.17 *RÉGLAGES*.

Cette fonction permet de contrôler l'état microbiologique des aliments pendant la cuisson (voir le paragraphe *Contrôle de sécurité alimentaire (FSC)*)

- Effleurer cette icône. Un message contextuel demande de sélectionner le niveau de risque entre standard ou élevé
- Définir l'icône de l'aliment requis pour modifier le risque.

L'icône correspondante sur le tiroir inférieur (s) change en conséquence ().

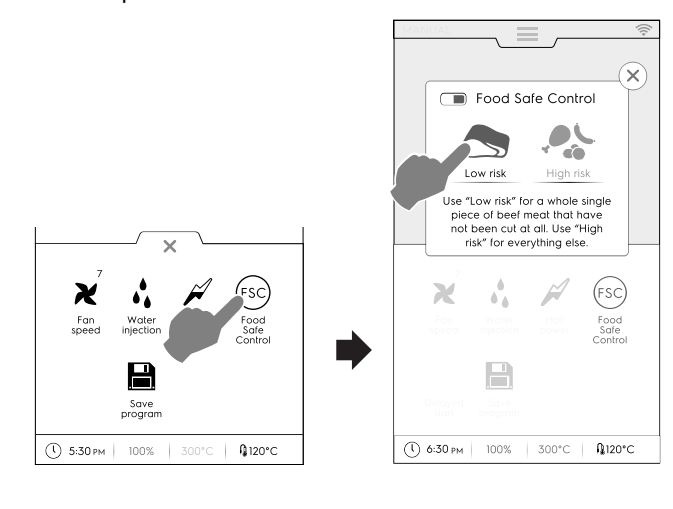

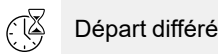

Cette option permet de différer le démarrage d'un cycle à un moment plus opportun.

Après avoir réglé le départ différé et appuyé sur le bouton ), l'icône correspondante et le délai sélectionné s'affichent. L'appareil lance le compte à rebours.

#### Enregistrer programme

Effleurer cette icône pour enregistrer et mémoriser les cycles de cuisson personnalisés. Voir le paragraphe *Comment créer et enregistrer un programme* au chapitre F.8 *MODE PROGRAMMES*.

### F.6 MODE MANUEL

#### F.6.1 PAGE PRINCIPALE

Le mode manuel affiche la première pagesuivante :

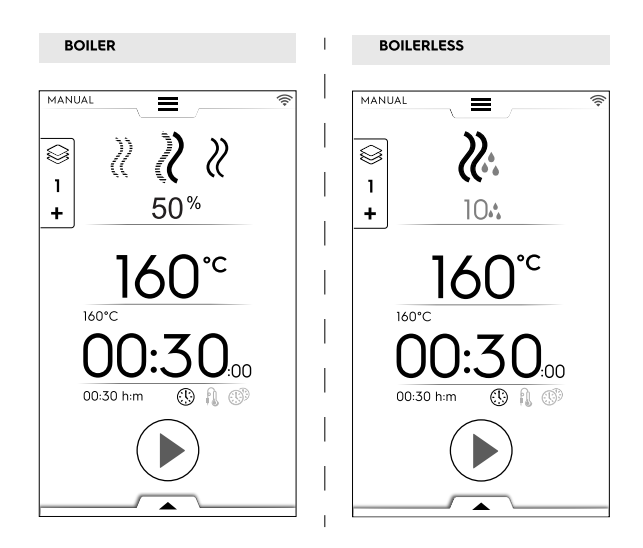

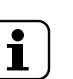

#### NOTE!

Les valeurs affichées peuvent être modifiées en activant la fonction : "Afficher les valeurs réelles et réglées". Voir le paragraphe *Généralités* au chapitre F.17 *RÉGLAGES*.

# **i**

#### NOTE!

Les valeurs par défaut proposées par les cycles peuvent être modifiées : voir le paragraphe *Consignes du cycle de cuisson* au chapitre F.17 *RÉGLAGES*.

## F.6.2 CYCLES DE CUISSON

#### Modèles avec boiler

- Cycle CONVECTION
  - Pour rôtir et gratiner :

Température maximale jusqu'à 300 °C.

## Cycle MIXTE

Il utilise simultanément les réchauffeurs du compartiment et du générateur de vapeur en maintenant les aliments tendres ;

Température maximale jusqu'à 300 °C.

#### 

Idéal pour cuire à l'eau (température automatiquement fixée à 100°C ;

Vapeur à basse température pour les cuissons délicates d'aliments en sachets sous vide et pour décongeler (température entre 25°C et 99°C) ;

Vapeur surchauffée (température 101°C - 130°C).

#### Modèles sans boiler

# Cycle CONVECTION

Température maximale jusqu'à 300 °C. Pour rôtir et gratiner ; température maximale jusqu'à 300 °C.

#### F.6.3 RÉGLAGE D'UN CYCLE DE CUISSON

1. Sélectionner un cycle, par exemple, COMBI (MIXTE) ;

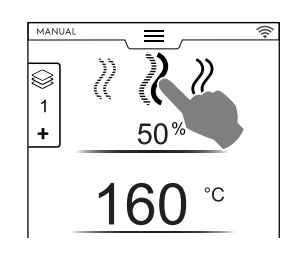

- 2. Si nécessaire, régler l'HUMIDITÉ requise ;
  - Appuyer sur la ligne de la valeur d'humidité ;
  - Entrer la nouvelle valeur sur le pavé numérique qui apparaît à l'écran.

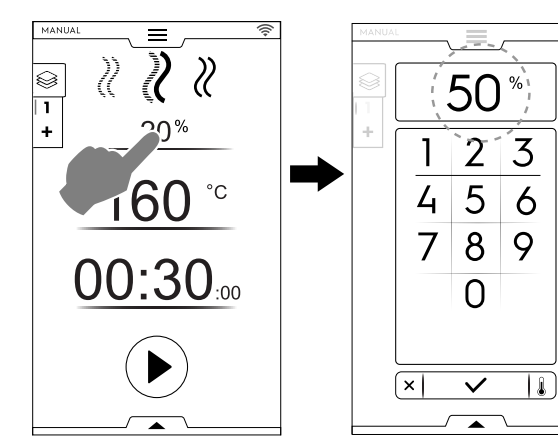

- 3. Régler la TEMPÉRATURE requise<sup>2</sup>
  - Appuyer sur la ligne de la valeur de la température ; entrer sur le pavé numérique la nouvelle valeur qui apparaît à l'écran.

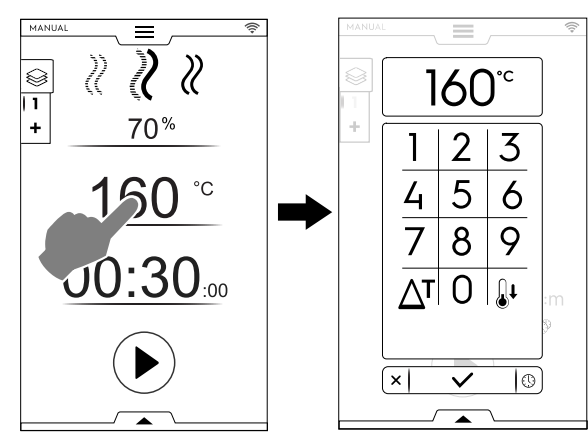

- 4. Régler la DURÉE
  - Appuyer sur la ligne de la valeur de temps ; entrer la nouvelle valeur sur le pavé numérique.

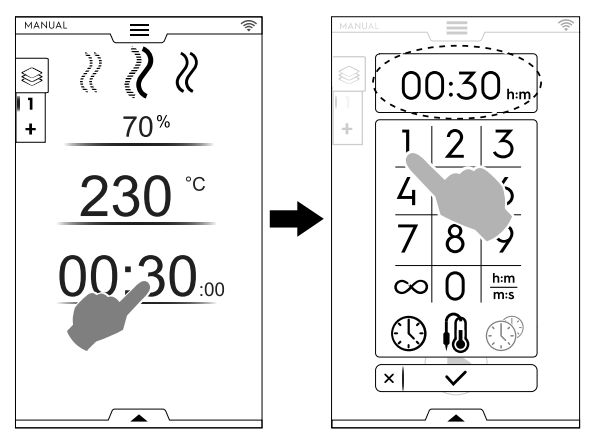

- ∞ Temps de cuisson continu
- h:m m:s Temps affiché
- Sonde alimentaire

**MultiTimer** 

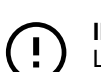

 $(\mathbb{R})$ 

#### IMPORTANT

Le pavé numérique permet de régler d'autres options du cycle sans revenir à la première page du mode Manuel.

Appuyer sur le bouton illustré sur la figure pour accéder au réglage des options de température et de temps ;

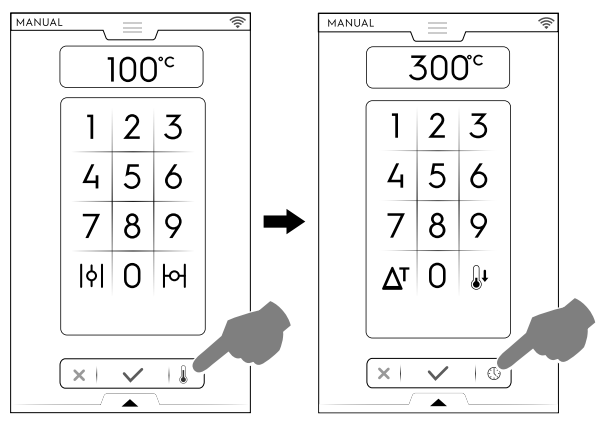

5. Effleurer le bouton 🕑 pour démarrer le cycle de cuisson réglé.

#### F.6.4 DÉPART DIFFÉRÉ

Le départ différé doit être réglé avant d'appuyer sur le bouton de démarrage.

 A. Ouvrir le menu à tiroir inférieur et appuyer sur l'icône correspondante ("A");

<sup>2.</sup> En mode de fonctionnement continu, après 30 minutes, la température de la cavité est limitée à 260°C par mesure d'économie d'énergie. La température réglée est rétablie automatiquement lorsque les aliments sont enfournés.

B. Régler l'heure de départ sur le clavier qui apparaît alors ("B") et appuyer sur × pour fermer ;

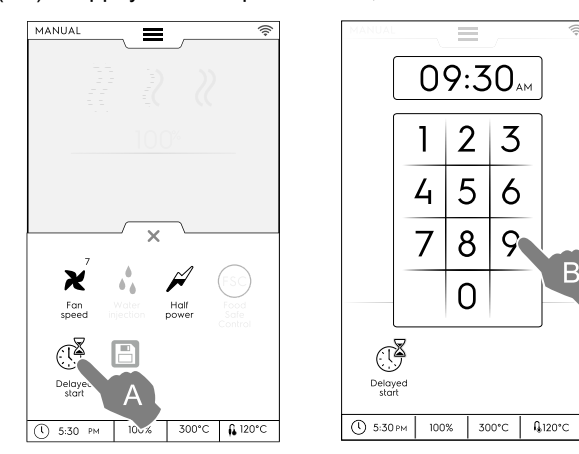

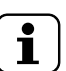

NOTE! Pour annuler le dé

Pour annuler le départ différé, rouvrir le menu à tiroir inférieur et appuyer sur l'icône verte de départ différé. La couleur verte doit devenir blanche.

A. Le cycle de cuisson réglé s'affiche alors avec le départ différé. Appuyer sur le bouton <sup>●</sup> pour confirmer ("C").

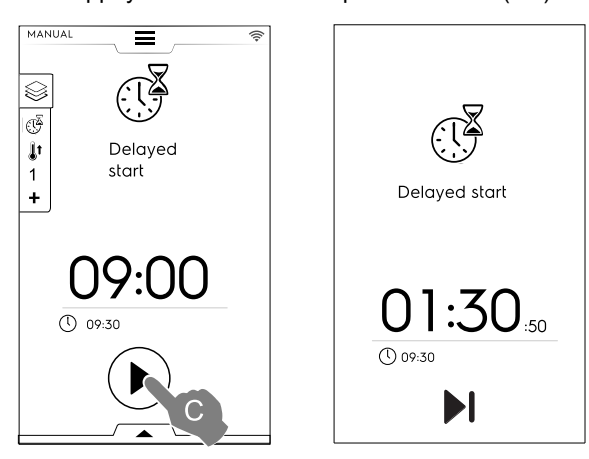

 Pour procéder au préchauffage du four en cycle départ différé, voir le chapitre F.17 RÉGLAGES (Manuel ⇒ Généralités, ⇒) et activer la fonction "Préchauffage départ

#### différé" (🗩 / 💷).

Dans ce cas, le four demande de procéder à la phase de préparation (préchauffage) pour le cycle qui doit démarrer à l'heure réglée.

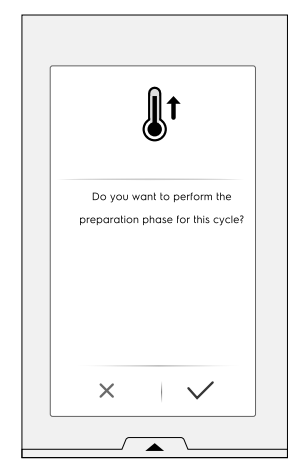

L'appareil lance le compte à rebours. L'écran affiche l'icône de départ différé, le temps restant et l'heure de départ réglée.

Il est toujours possible d'annuler le départ différé et de démarrer immédiatement le cycle. Dans ce cas, le four démarre la phase de préchauffage.

#### F.6.5 OPTIONS DE DÉMARRAGE

Démarrage automatique

Cette option permet de régler le cycle de cuisson en fermant la porte. Le bouton de démarrage n'est pas visible à l'écran.

Le Pour activer le démarrage automatique dans tous les modes, voir le chapitre F.17 *RÉGLAGES* (Démarrage automatique).

# Pour des rais

Pour des raisons de réglementations relatives à la sécurité des appareils au gaz, il est recommandé d'activer l'option de démarrage automatique en combinaison avec l'interface du mode "Deux touches" pour éviter tout démarrage accidentel du cycle.

---- Mode Deux touches

Lorsque le cycle démarre à la fermeture de la porte (démarrage automatique), le mode "Deux touches" oblige l'utilisateur à confirmer la durée du cycle pour qu'il prenne conscience du cycle réglé.

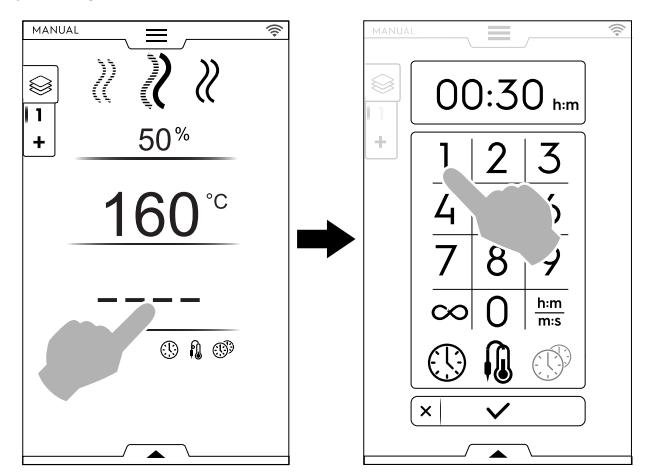

Pour activer le mode "Deux touches", contacter un technicien agréé.

 La phase de préchauffage (ou de pré-refroidissement) commence. La fonction de préchauffage ou de prérefroidissement prépare la température de la cavité avant le début du cycle sélectionné.

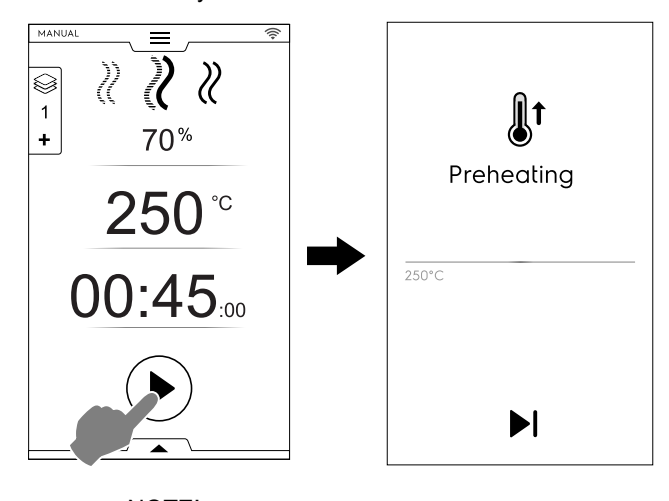

NOTE! Si la température de la cavité est trop élevée, un message demande d'ouvrir la porte pour faciliter son refroidissement.

Sauter Préchauffage/Pré-refroidissement

Appuyer sur l'icône ▶ pour sauter cette phase et passer immédiatement au cycle principal.

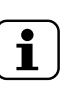

NOTE!

Cette phase peut être activée ou désactivée comme indiqué au chapitre F.17 *RÉGLAGES* (Manuel ⇔ Généralités, ⇔ Préchauffage cuisson).

- À la fin du Préchauffage, des signaux sonores retentissent et le voyant de la porte clignote.
   Une fenêtre contextuelle s'ouvre pour signaler que le cycle peut démarrer.
- 1. Si TIME CYCLE (CYCLE TEMPS) est sélectionné : Introduire les aliments dans l'appareil et fermer la porte pour démarrer le cycle) ;
- Si PROBE CYCLE (CYCLE SONDE) est sélectionné : introduire les aliments dans l'appareil, la sonde alimentaire dans le produit et fermer la porte pour démarrer le cycle ;

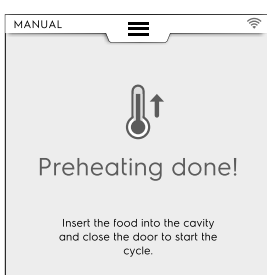

Arrêt du cycle

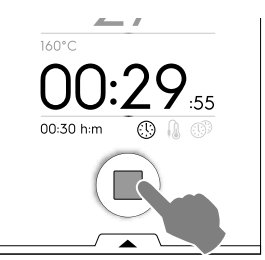

Maintenir le bouton 🔍 enfoncé pour arrêter le cycle.

#### 00

#### F.6.6 FIN DU CYCLE

 Quelques signaux retentissent à la fin du cycle. Une fenêtre contextuelle s'ouvre, affichant le résumé de la consommation, du cycle de temps et de l'utilitaire utilisé.

Appuyer sur le bouton ✓ pour clore la fenêtre contextuelle ;

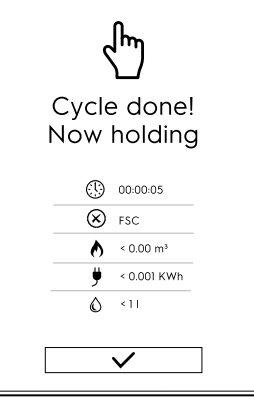

L'appareil démarre en mode Maintien à température.

Consommation de temps en heures : minutes : secondes

| $\bigotimes$ | Utilitaire utilisé : FSC Food Safe Contro  |  |  |  |  |
|--------------|--------------------------------------------|--|--|--|--|
|              | La vérification finale par le FSC a abouti |  |  |  |  |

Utilitaire utilisé : FSC Food Safe Control La vérification finale par le FSC a échoué.

- Consommation de gaz en m<sup>3</sup>
- Consommation électrique en kWh
- © Consommation d'eau en litres

#### F.6.7 OPTIONS DE TEMPÉRATURE

(pour tous les modes de cuisson)

#### ECO-DELTA $\Delta^{\mathrm{T}}$

 Il s'agit d'une méthode de cuisson évoluée selon laquelle la température du compartiment varie proportionnellement à la température au cœur de l'aliment à cuire. La température de la cavité est réglée automatiquement en fonction de celle à l'intérieur de l'aliment (SONDE À CŒUR), en maintenant une différence constante "ECO-DELTA" entre l'une et l'autre, du début à la fin de la cuisson.

#### Delta température

| Valeurs à régler : | de 5 à 120°C |
|--------------------|--------------|
| 9                  |              |

Cette fonction permet d'effectuer une cuisson sans agresser les aliments avec des températures élevées ; on améliore ainsi l'homogénéité de cuisson, les aliments restent tendres et perdent moins de poids.

La fonction ECO-DELTA n'est possible qu'avec la sonde à cœur insérée.

- Pendant le réglage de la température, effleurer l'icône Δ<sup>T</sup>;
- 2. Entrer la valeur delta désirée au pavé numérique ; appuyer sur le bouton ✓ pour confirmer ;

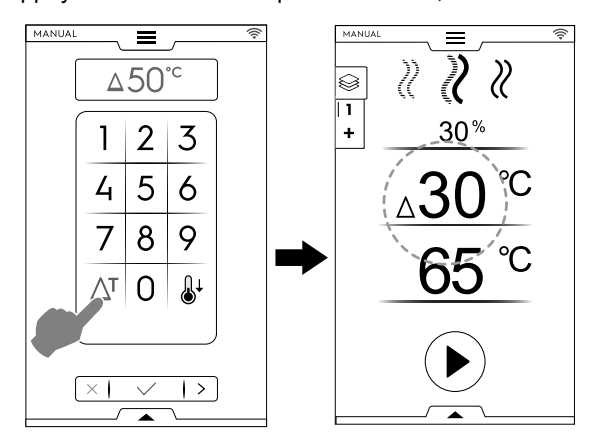

- Effleurer l'icône <sup>(i)</sup> de la sonde et entrer la valeur désirée ;
- 4. Insérer la sonde dans l'aliment (voir le fonctionnement de la sonde au paragraphe *Comment utiliser une sonde*).

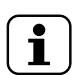

NOTF!

Pour supprimer la fonction ECO-DELTA, effleurer de nouveau l'icône  $\Delta^{T}$ .

Avec la fonction ECO-DELTA activée, le mode "Temps de cuisson" passe automatiquement en mode "Sonde à cœur" qui détecte la température à l'intérieur de l'aliment (65°C).

Cette fonction convient particulièrement pour la cuisson de gros morceaux d'aliment (à partir de 5 kg, par exemple, dinde entière, cuisse de porc, etc.).

#### REFROIDISSEMENT

 Refroidissement rapide de la cavité utile pour passer d'une cuisson à une autre à une température inférieure ;
 Cela permet la rotation du ventilateur et l'injection automatique d'eau même avec la porte ouverte. (Cette option n'est pas disponible si la température est supérieure à 180°C dans la cavité.

1. Appuyer sur le bouton &;

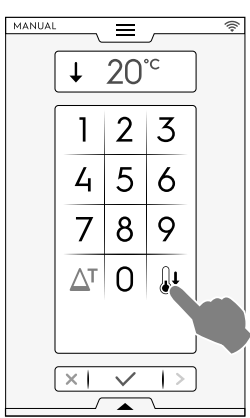

- 2. Entrer la valeur de température que le four doit atteindre pour la prochaine cuisson.
- 3. Appuyer sur le bouton  $\checkmark$  pour confirmer.

### F.6.8 OPTION D'HUMIDITÉ

#### Cycle VAPEUR

• La valeur d'humidité - 100°C est fixe et non réglable.

#### Cycle COMBI - NIVEAU d'humidité EN POURCENTAGE

- 01 % Il permet d'ajuster le niveau d'humidité requis dans la cavité pendant la cuisson.
- Appuyer sur la ligne d'humidité. Entrer la nouvelle valeur sur le pavé numérique (par ex., 50).
   Le four atteindra et maintiendra l'humidité réglée pendant

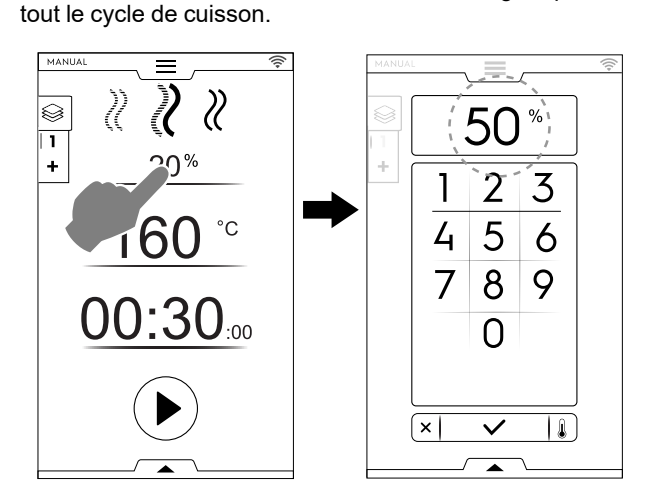

#### Cycle de CONVECTION - VANNE D'ÉVENT

Vanne d'évent FERMÉE pour la cuisson à haute humidité (réglage par défaut)

#### Modèles avec boiler

01 % Vanne d'évent RÉGLABLE pour cuisson avec humidité réglable de 1 à 99 %, permet l'évacuation de l'humidité lorsque la valeur programmée est dépassée.

#### Modèles sans surchauffeur uniquement :

Clapet de ventilation RÉGLABLE

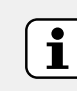

NOTE! Quel que soit le nombre saisi, les valeurs affichées sont toujours arrondies au multiple de dix le plus proche (10, 20, 30, 40... jusqu'à 100).

01% – 100%

| Valeurs saisies | Valeurs de sortie |
|-----------------|-------------------|
| De 0 à 4        | 0                 |
| De 5 à 14       | 10                |
| De 15 à 24      | 20                |
| De 85 à 94      | 90                |
| De 95 à 100     | 100               |
|                 |                   |

þ

Vanne d'évent ouverte pour la cuisson à sec, permettant au besoin l'élimination de l'humidité. (Température max. jusqu'à 300 °C)

#### Réglage de l'évent (uniquement pour le cycle CONVECTION)

Appuyer sur l'option ÉVENT FERMÉ

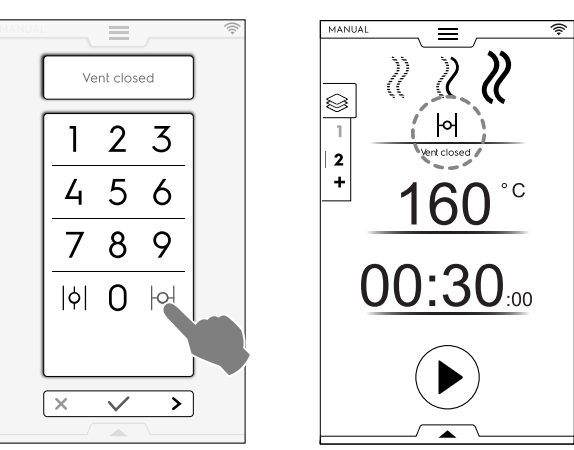

Contrôle du TAUX D'HUMIDITÉ Entrer une valeur sur le pavé numérique (par ex., 30). L'évent est fermé pour les 30 % d'humidité correspondants.

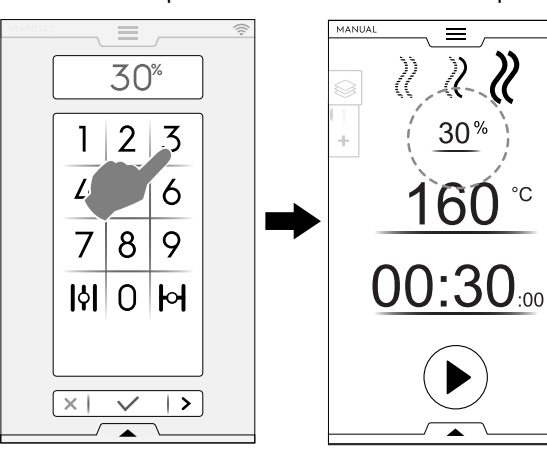

Appuyer sur l'option ÉVENT OUVERT

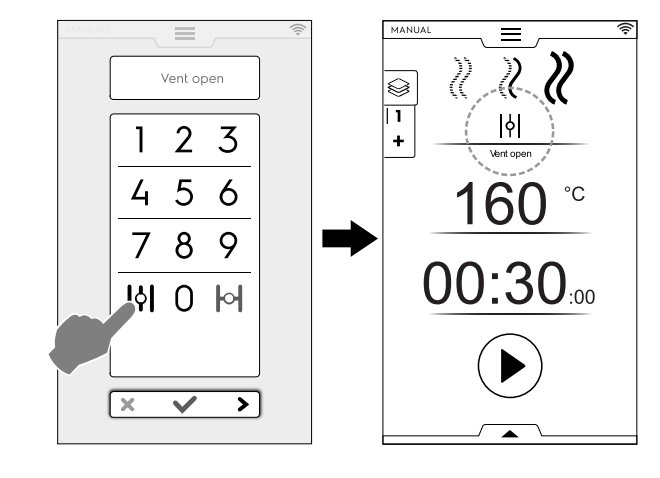

#### F.6.9 OPTION DE TEMPS

OPTION DE TEMPS

#### **CUISSON EN CONTINU**

· Si cette option est activée, le cycle de cuisson est infini.

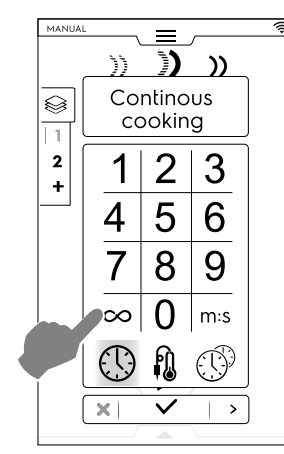

Lorsque les aliments sont cuits, maintenir le bouton 
enfoncé.

### TEMPS AFFICHÉ

 Si cette option est activée, le temps affiché en heures/ minutes est converti en minutes/secondes et vice versa.

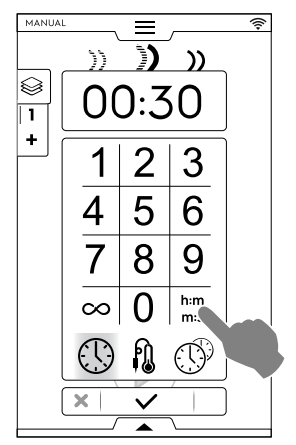

#### F.6.10 OPTION SONDE À CŒUR ALIMENTAIRE

La sonde à cœur permet de contrôler de manière précise la température au cœur du produit à cuire. Cette fonction exclut le réglage de la durée de cuisson.

OPTION SONDE À CŒUR ALIMENTAIRE

#### Température de la sonde

| Valeurs à régler : | de 15 à 290°C |
|--------------------|---------------|
|                    |               |

Dès que la valeur réglée est atteinte, le four s'arrête automatiquement.

#### Types de sondes

- SONDE réglable conçue pour mesurer la température à cœur du produit
- SONDE réglable pour la transmission de données sur clé USB.

Sonde à piquer MULTIPOINT à 6 capteurs le long de la tige qui permettent de relever correctement la

température au cœur du produit, même si sa pointe n'est pas complètement centrée (avec certains modèles UNIQUEMENT).

Selon les modèles, les fours sont équipés d'une sonde à piquer MULTIPOINT ou d'une sonde à piquer À POINT UNIQUE. Sonde à piquer MULTIPOINT à 6 capteurs le long de la tige qui permettent de relever correctement la température au cœur du produit, même si sa pointe n'est pas complètement centrée.

#### Comment utiliser une sonde

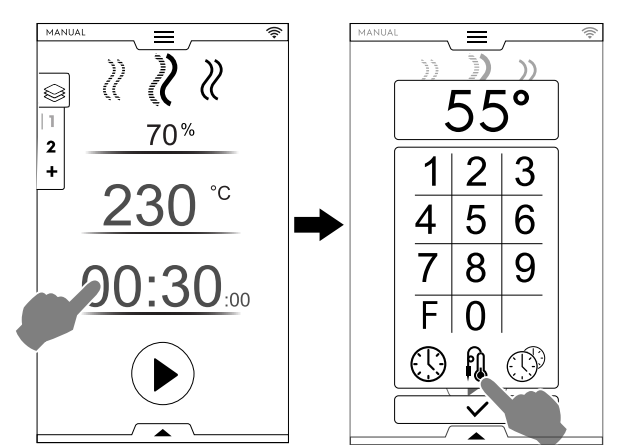

Facteur de pasteurisation (si activé)

- F Effleurer "F" pour saisir la valeur du facteur à atteindre à la fin du cycle de cuisson.
- Sélectionner la sonde la plus adaptée et entrer la température de la sonde à cœur sur le pavé numérique (par ex., 55 °C).

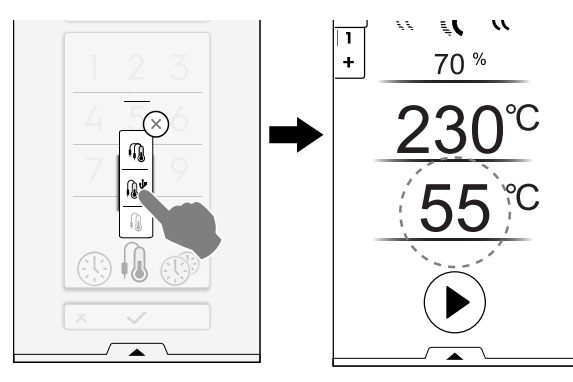

- Appuyer sur le bouton <sup>●</sup> pour démarrer le cycle. Attendre que l'affichage indique que la phase de préchauffage (ou de pré-refroidissement) est terminée.
- 4. Ouvrir la porte, introduire les aliments dans la cavité ;

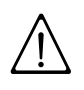

# AVERTISSEMENT

Risque de brûlure. Lorsque le four est chaud, toujours ouvrir la porte en faisant attention.

5. Retirer la sonde à cœur de son logement et l'insérer dans le produit sans forcer ;

Veiller à insérer la pointe (partie sensible) près du centre du produit.

Pour ce faire, il est important que la sonde à cœur soit bien en place, à savoir près du produit, en veillant à ce que la pointe ne sorte pas du produit et ne touche en aucun cas la plaque.

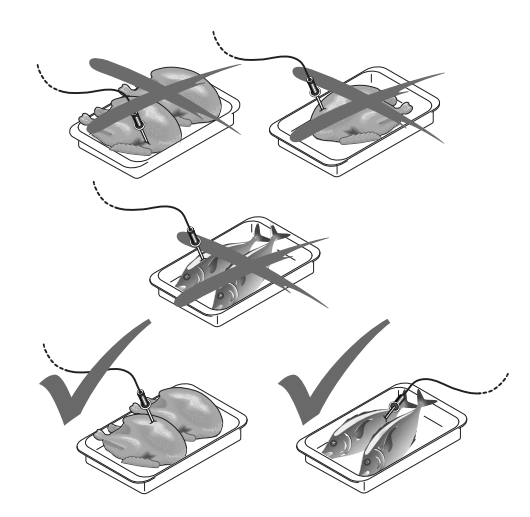

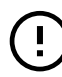

#### IMPORTANT

La sonde à piquer est un composant de précision. Éviter les chocs, ne pas forcer en introduisant ou tirant le cordon souple (en particulier lorsque l'on utilise des structures sur roues).

La garantie ne couvre pas le remplacement des sondes à cœur endommagées suite à un usage impropre.

6. Fermer la porte du four.

Le cycle SONDE se poursuit.

#### Fin du cycle SONDE

 Dès que la température à cœur requise est atteinte, le four s'arrête automatiquement. L'écran affiche la durée du cycle de cuisson;

#### Désactivation du cycle SONDE

 Pour désactiver le cycle SONDE, il suffit d'appuyer sur le bouton TEMPS <sup>(1)</sup> et de régler un temps de cuisson. Cette action désactive automatiquement la sonde à cœur et vice versa.

L'option de sonde à cœur se désactive dès que le four est arrêté.

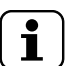

#### NOTE!

Dans le cas d'aliments emballés sous vide, il faut utiliser la sonde à cœur extérieure spéciale (accessoire fourni sur demande) et la brancher à la clé USB. Pour connaître le mode d'utilisation de la sonde, voir les instructions fournies avec l'accessoire.

#### Sonde USB

Si un cycle est réglé avec la sonde USB et que la sonde est débranchée du port approprié, une alarme s'affiche après le préchauffage pour avertir que le cycle sera annulé dans les 2 minutes.

• Pour reprendre le cycle, rebrancher la sonde USB avant l'expiration des 2 minutes.

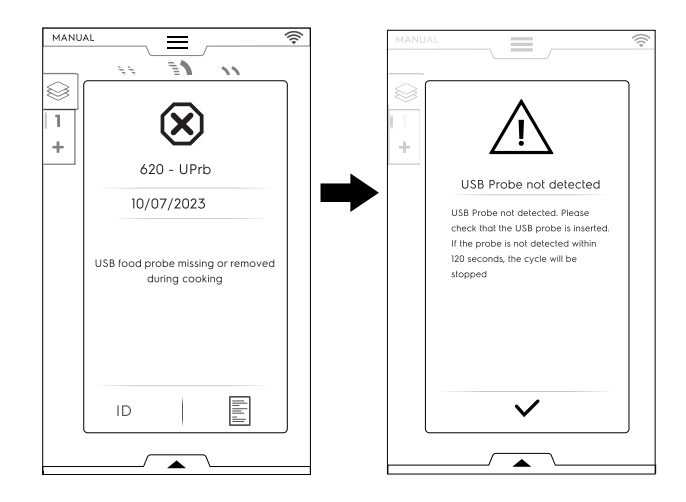

#### F.6.11 MULTITIMER OPTION

MultiTimer : le système permet de régler une durée différente pour chaque recette (poulet, pommes de terre, etc.) ou pour chaque ustensile posé sur les différents niveaux (niveau 1 pour l'ustensile supérieur, niveaux suivants pour les ustensiles inférieurs).

Cette fonction permet également d'utiliser le four avec un menu « à la carte » où les aliments peuvent être introduits dans le four au moment voulu pendant le même cycle.

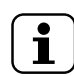

NOTE! Il est impossible de sélectionner cette fonction dans un cycle multiphase.

### MULTITIMER OPTION

#### Réglage d'une option MultiTimer

1. Pendant le réglage d'un programme manuel, sélectionner l'option MultiTimer et confirmer ;

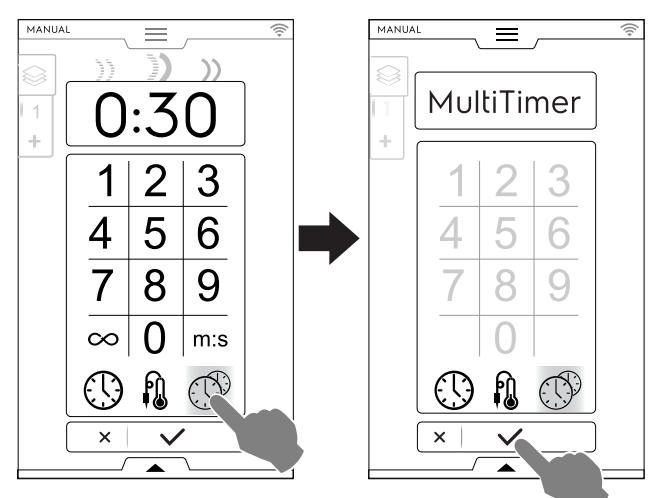

 Appuyer sur la barre verticale MultiTimer à gauche de l'écran. Une fenêtre contextuelle s'ouvre. Appuyer sur chaque ligne pour créer un nouveau préréglage : taper le nouveau nom au clavier et confirmer.

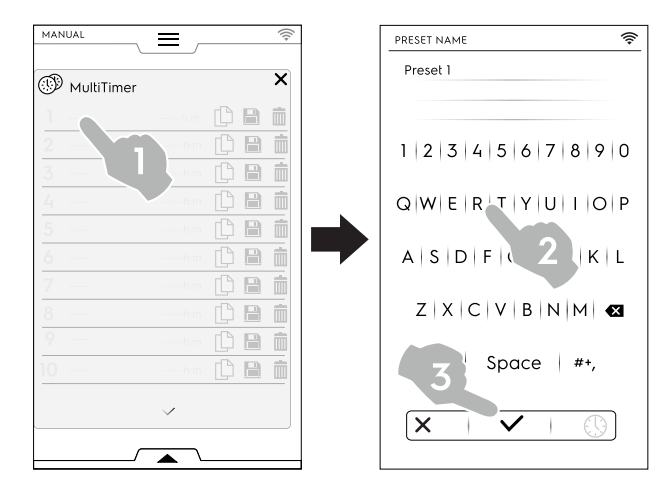

- 3. Régler la durée préréglée ou la température à cœur des aliments. Il y a deux façons de procéder :
  - En tapant le nom du préréglage, appuyer sur l'icône de l'heure <sup>(1)</sup> sur le clavier pour accéder à la page de modification ;

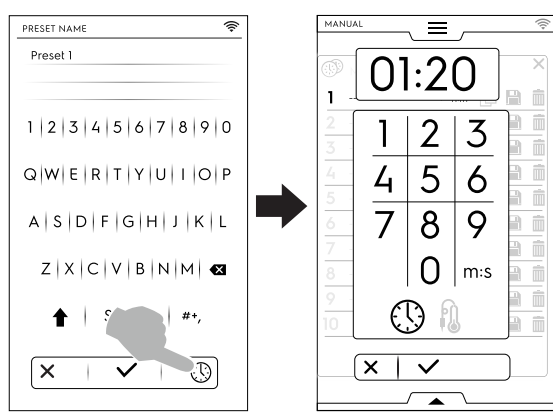

 Appuyer sur la zone de temps sur la partie droite de la ligne ;

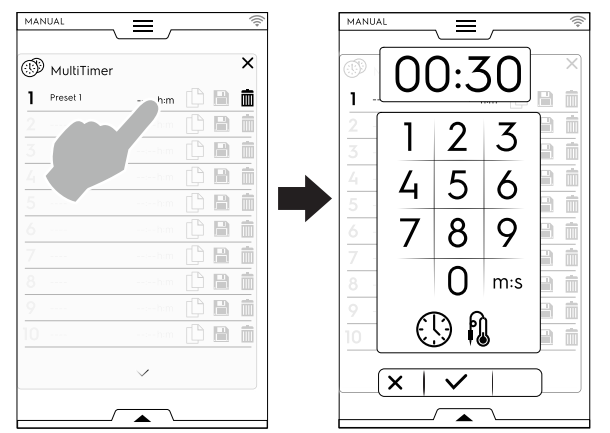

Pour créer d'autres préréglages, l'écran affiche les préréglages les plus similaires ou les préréglages compatibles avec le préréglage qui vient d'être établi. Appuyer sur "+" pour créer et ajouter un nouveau préréglage.

Appuyer sur **Y** pour rechercher un préréglage existant ou sélectionner un préréglage dans la liste proposée.

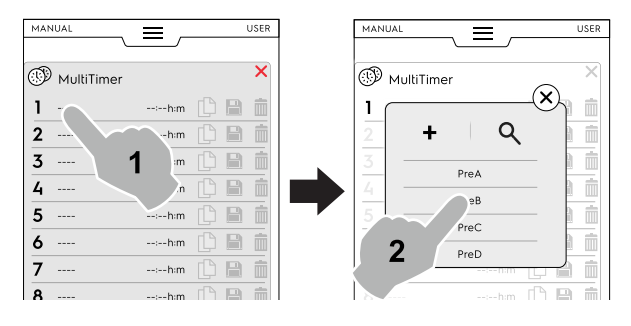

Il est possible d'ajouter jusqu'à 60 préréglages.

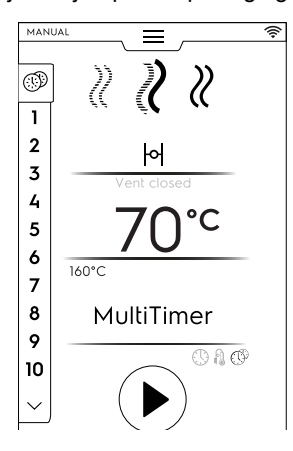

Après avoir réglé les préréglages souhaités, les icônes de droite deviennent disponibles.

| MAN |               |           |   |   | Ŵ |
|-----|---------------|-----------|---|---|---|
| Ð   | MultiTimer    |           |   |   | × |
| 1   | Preset name 1 | 02:10 h:m | ß | A | Ŵ |
|     |               |           |   |   | Ŵ |
|     |               |           |   |   | Ŵ |
|     |               |           |   |   | Î |

Comme pour les préréglages de gestion, il est possible de :

- Dupliquer le préréglage
  - Enregistrer le préréglage
- (disponible uniquement pour les nouveaux préréglages)
- Supprimer le préréglage
- D'autres actions sur le programme peuvent être effectuées par le tiroir inférieur. Ouvrir le tiroir inférieur pour :

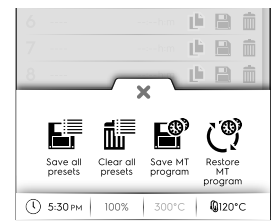

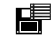

•

Enregistrer tous les préréglages Enregistrer tous les préréglages au lieu de les enregistrer un par un.

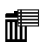

Supprimer tous les préréglages Supprimer tous les préréglages au lieu de les supprimer un par un.

Enregistrer le programme MT Enregistrer tous les préréglages comme programme MultiTimer.

- Recharger les préréglages Disponible uniquement dans un programme MultiTimer ; permet de restaurer les préréglages supprimés d'un programme MT.
- Charger les programmes MT Permet de recharger un programme MT.
- Appuyer sur le bouton D pour démarrer le cycle. Le préchauffage démarre.
- Introduire les aliments dans le four, la sonde à cœur dans le produit (si nécessaire) et fermer la porte pour démarrer le cycle.

La liste des pages MultiTimer s'affiche.

L'économiseur d'écran affiche jusqu'à trois préréglages : le temps restant (ou la température à cœur actuelle des aliments) et le nom, le cas échéant. Les préréglages sont ordonnés de haut en bas en fonction du temps minimum et maximum qui reste.

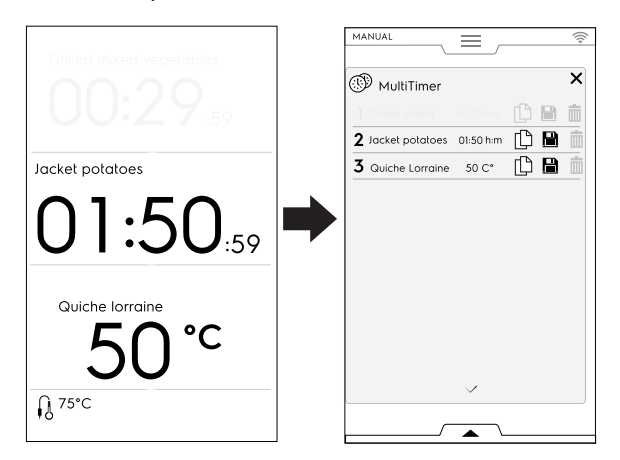

 Lorsqu'un préréglage se termine, des signaux sonores retentissent. La liste des pages MultiTimer s'affiche avec les préréglages terminés clignotant en vert. Ouvrir la porte et extraire les aliments.

Après la fermeture de la porte, le préréglage terminé disparaît de l'affichage.

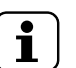

NOTE!

- Pendant un préréglage, il est possible d'ajouter d'autres préréglages. Le numéro de référence du préréglage qui vient d'être ajouté clignote (en blanc) lorsque la porte est ouverte pour introduire les aliments dans l'appareil. Lorsque la porte est de nouveau fermée, le numéro de référence du préréglage cesse de clignoter.
- Lorsque le dernier préréglage se termine et que la nourriture est retirée, maintenir enfoncé le bouton pour arrêter le cycle de préréglage.

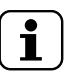

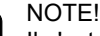

Il n'est pas possible de modifier un cycle Multi-Timer en cours.

Les modifications des paramètres de cycles sont autorisées dans certaines limites en mode inactif.

#### F.6.12 TIROIR MULTIPHASE

La cuisson d'un aliment peut s'effectuer selon différents modes durant son cycle et donc en différentes phases.

Le four permet l'exécution de programmes comprenant plusieurs phases séquentielles (jusqu'à 16 phases maximum). Pendant un programme, le passage d'une phase à l'autre s'effectue automatiquement. Le programme s'arrête automatiquement dès que toutes les phases sont terminées.

#### STIROIR MULTIPHASE

#### Comment régler le programme Multiphase

- 1. Commencer par régler un cycle de cuisson (voir le paragraphe F.6 *MODE MANUEL*) ;
- 2. Ajouter une nouvelle phase ;
  - Il y a deux façons d'ajouter une phase :
  - Effleurer l'icône "+" dans le tiroir Multiphase ;

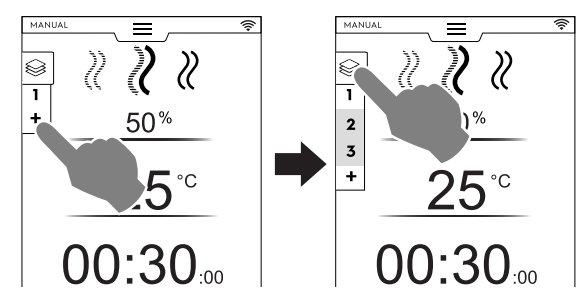

L'appareil ajoute des phases supplémentaires. Appuyer sur le tiroir Multiphase pour vérifier la liste des phases. Appuyer sur chaque ligne de phase pour attribuer de nouveaux paramètres.

• Ouvrir le tiroir multiphase et effleurer l'icône "Ajouter cycle".

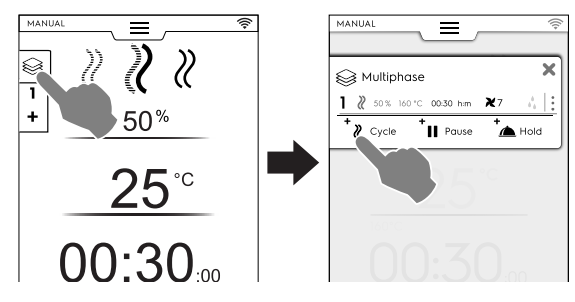

+<sub>≫</sub> Ajouter cycle

Effleurer cette icône pour ajouter une nouvelle phase.

Le four ajoute des phases par défaut. Appuyer sur la ligne de la phase pour attribuer de nouveaux paramètres.

Ajouter Pause

Effleurer cette icône pour ajouter la phase Pause.

Ajouter Maintien à température

Effleurer cette icône pour ajouter la phase de Maintien à température.

La température de la phase de maintien est de 70 °C, appuyer au besoin sur la rangée correspondante pour la modifier.

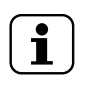

NOTE! La phase de maintien à température (HOLD) apparaît toujours à la fin de la liste et ne peut pas être déplacée et copiée.

Il est possible d'ajouter un maximum de 16 phases + phase de Maintien à température.

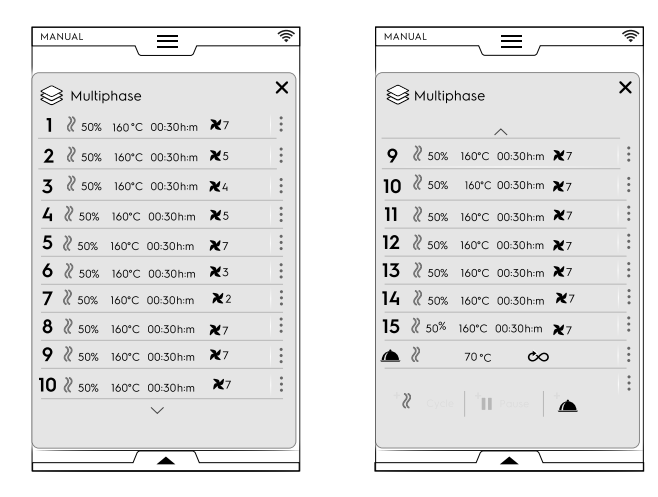

Régler les paramètres des nouveaux cycles ajoutés et 3. effleurer la touche 🕑 pour démarrer le cycle.

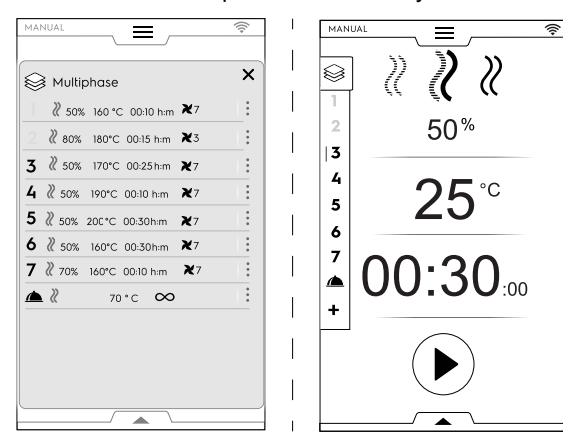

La phase en cours est mise en surbrillance en vert. Les phases de la liste qui apparaissent en gris ont déjà été réalisées.

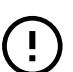

#### IMPORTANT

Des phases peuvent être ajoutées pendant le fonctionnement d'un cycle multiphase.

#### Gestion des phases :

Appuyer sur les 3 points à droite pour ouvrir une mini fenêtre contextuelle avec les actions Écrire, Déplacer, Dupliquer et Supprimer.

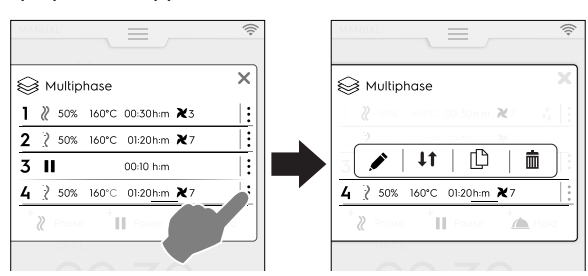

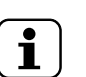

NOTF!

La fenêtre contextuelle ne s'ouvre que si le cycle n'a pas encore commencé.

Effleurer l'icône X en rouge pour clore la mini fenêtre contextuelle.

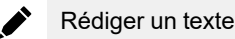

Effleurer cette icône pour rédiger le texte à afficher en début de phase.

#### Déplacer la phase 11

Effleurer cette icône pour modifier la position de la phase. Les autres numéros de phase commencent à clignoter. Effleurer le numéro de phase désiré pour sélectionner la nouvelle position.

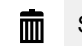

#### Supprimer la phase

Effleurer cette icône pour supprimer immédiatement la phase. Effleurer cette icône pour supprimer également immédiatement le départ différé.

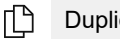

#### Dupliquer la phase

S'il n'y a qu'une seule phase, il n'est pas possible de déplacer ou de supprimer une phase, seulement de la dupliquer.

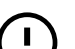

#### IMPORTANT

Pour conserver les changements décrits ci-dessus, il convient d'enregistrer le programme et de l'écraser (tiroir inférieur).

#### Option SKIP (disponible uniquement pendant un programme en cours d'exécution) :

Appuyer sur les trois points à droite de la phase sélectionnée pour ouvrir la mini fenêtre contextuelle avec la fonction Sauter.

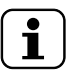

NOTE! La fenêtre contextuelle ne s'ouvre que si le cycle a déjà démarré.

2 Effleurer l'icône Sauter pour quitter la phase en cours et démarrer immédiatement la phase sélectionnée.

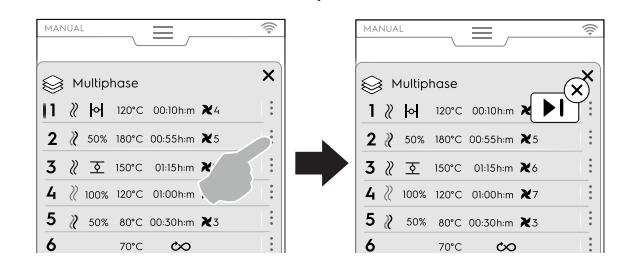

#### Fonctions du tiroir inférieur :

D'autres actions peuvent être effectuées au moyen du tiroir inférieur :

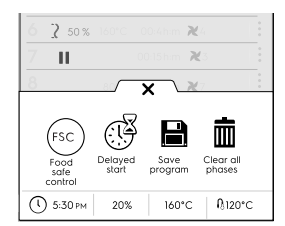

#### Enregistrer le programme H

Cette icône permet d'enregistrer et de mémoriser des cycles personnalisés en mode Programmes. Taper un nom sur le pavé numérique à attribuer.

Effleurer cette icône pour enregistrer les changements apportés à un programme existant.

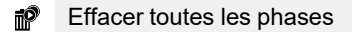

Appuyer sur cette icône pour supprimer toutes les phases du menu à tiroir Multiphase et redémarrer à partir de la phase 1.

Avant de supprimer les phases dans le menu à tiroir, une fenêtre contextuelle apparaît et demande confirmation.

#### Départ différé

Effleurer cette icône pour différer le démarrage d'un programme.

Saisir le délai sur le pavé numérique.

#### SC Food Safe Control

Effleurer cette icône pour activer le contrôle de l'état de sécurité microbiologique de l'aliment pendant un programme.

#### F.7 MODE AUTOMATIQUE

Le "mode Automatique" permet de faire cuire automatiquement des aliments, en réglant quelques fonctions simples. La cuisson en "mode Automatique" signifie qu'il n'est pas nécessaire de connaître les valeurs des paramètres de cuisson (température, temps et humidité) mais obtenir d'excellents résultats de cuisson pour chaque type d'aliment.

#### F.7.1 RÉGLAGE D'UN CYCLE AUTOMATIQUE

1. Ouvrir le tiroir supérieur et sélectionner le mode Automatique

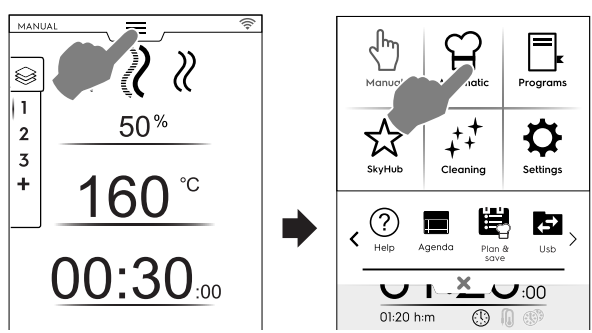

 Choisir un type d'aliment ; si nécessaire, faire défiler vers la gauche ou la droite pour afficher tous les types disponibles.

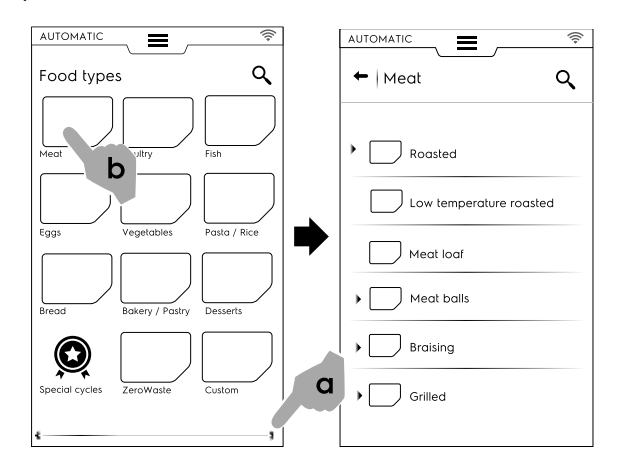

3. Sélectionner la catégorie d'aliments et le préréglage associé requis ;

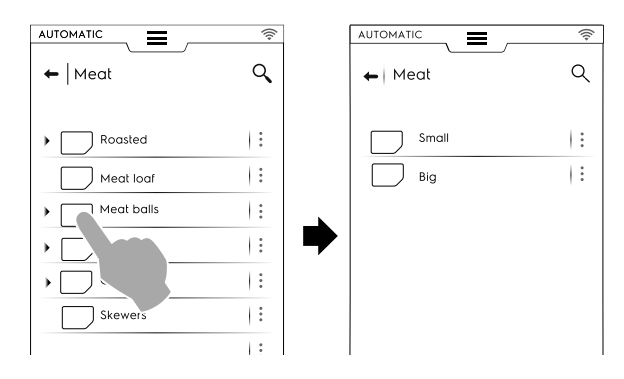

Chaque catégorie peut être associée à plusieurs préréglages.

 Sélectionner le préréglage requis et, si nécessaire, configurer les paramètres.
 Si nécessaire, modifier la température et/ou la commande de cuisson ;

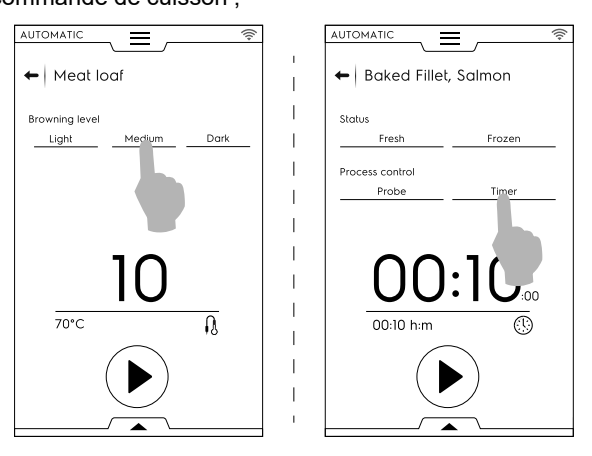

Certains préréglages sont entièrement automatiques. L'afficheur indique qu'aucun paramètre ne peut être réglé.

D'autres préréglages permettent de modifier certains paramètres :

- Niveau de brunissage
- · Contrôle de la cuisson (minuteur/sonde).
- État des aliments

#### Affichage du cycle

Pour certains cycles, il est possible de personnaliser l'affichage du cycle au moyen du tiroir inférieur. L'ouvrir et choisir le mieux adapté.

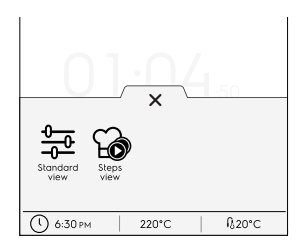

Vue standard

Vue par étapes

Exemple :

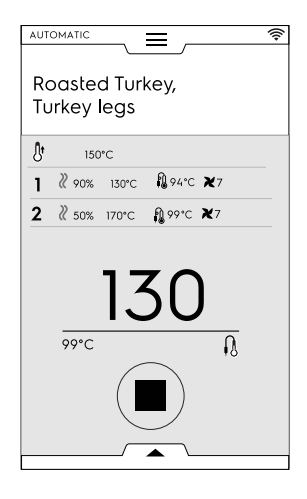

#### Sauvegarde des préréglages

 Une fois le cycle modifié avec les nouveaux paramètres, il est possible de l'enregistrer comme "préréglage personnalisé";

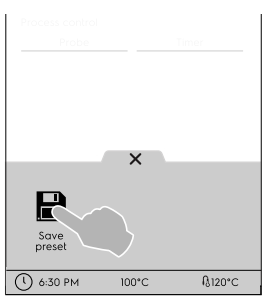

- Appuyer sur l'icône pour enregistrer le préréglage ;
- Une fenêtre contextuelle apparaît avec un message signalant que le préréglage va être écrasé ;
- Effleurer l'icône ✓ pour confirmer ou l'icône X pour enregistrer un nouveau préréglage.

#### Personnalisation des préréglages mémorisés

Appuyer sur les 3 points pour associer une image, renommer ou supprimer les préréglages créés.

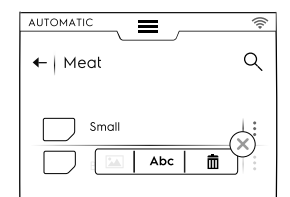

 Il est également possible de supprimer des préréglages sélectionnés à l'aide d'un menu à tiroir inférieur :

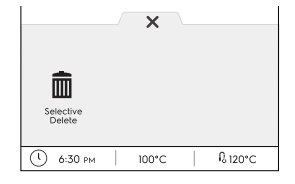

Sélectionner un ou plusieurs préréglages affichés à l'écran et confirmer la suppression.

Appuyer sur 
 pour démarrer le cycle ;
 La phase de préchauffage (ou de pré-refroidissement) commence.

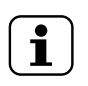

NOTE! Pendant la préparation de la cavité, il est encore possible d'apporter cerrtaines modifi-

cations aux paramètres.

 À la fin du pré-refroidissement/préchauffage, introduire les aliments dans la cavité, la sonde à cœur dans le produit (si nécessaire) et fermer la porte pour démarrer le cycle. 7. Dès fermeture de la porte, le four démarre la phase de "Détection" suivie d'une phase de "Rétablissement de la température". Cette procédure détecte la charge spécifique de l'aliment ("Détection") et adapte automatiquement la durée du cycle de cuisson ("Rétablissement de la température") pour obtenir le résultat de cuisson optimal.

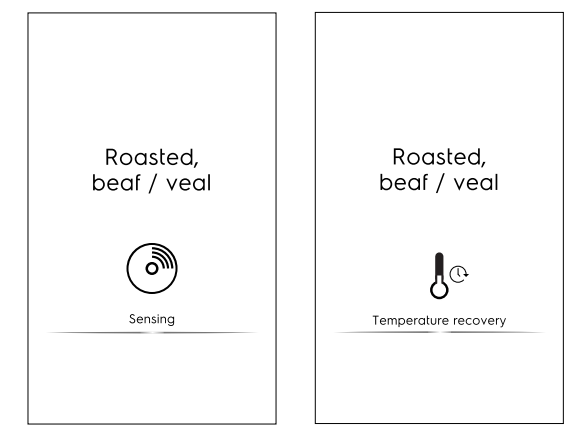

#### NOTE!

La phase de détection n'est pas nécessairement suivie d'une phase de rétablissement de la température. Cela signifie que les paramètres de cuisson sont déjà adaptés à la charge spécifique.

- Une fois les phases de détection/récupération de la température terminées, un économiseur d'écran apparaît pendant le cycle.
- 9. À la fin du cycle, les informations suivantes s'affichent :

| (hm)                          |
|-------------------------------|
| Cooking done!<br>Now holding! |
| 00:30:00                      |
| HACCP                         |
| S FSC                         |
| 🞐 5.7 kWh                     |
| <u>ک</u> 2۱                   |
|                               |

- Consommation de temps en heures : minutes : secondes
- HACCP
   (données de recette enregistrées dans le journal HACCP)
- Norme de référence utilisée (si activée) Le contrôle indique si le guide standard a réussi.
- Consommation électrique en kWh
- Consommation d'eau en litres

#### F.7.2 QR codes

La cuisson automatique, si elle est utilisée, est associée à un QR code qui permet de présenter toute la recette, y compris les ingrédients, les dosages, les phases de préparation et des conseils utiles.

Les recettes sont disponibles sur une page Web dédiée. Electrolux Professional continuera à ajouter des recettes au fil du temps, afin d'améliorer en permanence les services fournis aux clients.

Appuyer sur l'icône automatique ou dans le tiroir inférieur pour afficher le QR code correspondant.

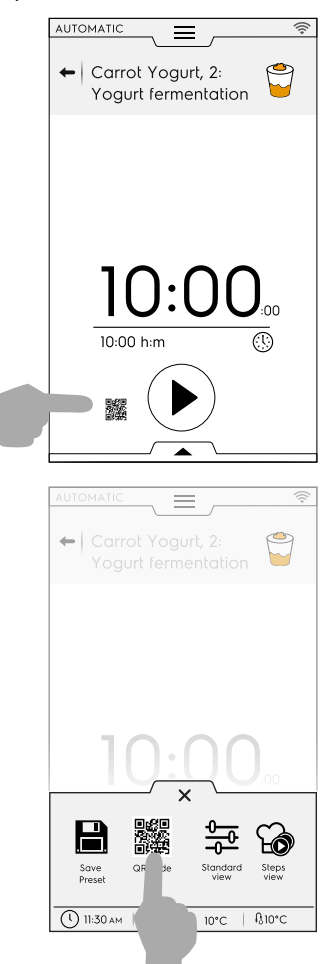

2. Scanner le QR avec votre appareil pour accéder à la recette complète.

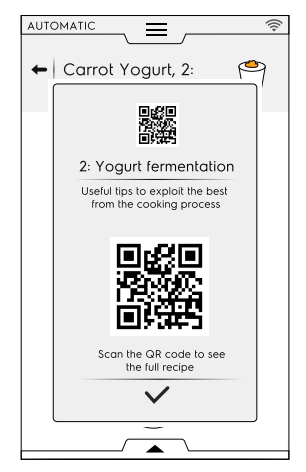

#### F.7.3 MISE À JOUR / RÉTABLISSEMENT DES CYCLES AUTOMATIQUES

Il est possible de mettre à jour les cycles automatiques enregistrés dans le four à l'aide d'une clé USB ou, si nécessaire, de rétablir les cycles précédents avant de procéder à la mise à jour.

La version des recettes pour cuissons automatiques enregistrées dans le four est reprise dans la page de la carte d'identité. Voir le paragraphe correspondant F.17.22 *CARTE D'IDEN-TITÉ* au chapitre "Réglages".

#### MISE À JOUR DES RECETTES POUR CUISSONS AUTOMATIQUES

Voir le paragraphe *Mise à jour des cuissons automatiques* au chapitre "Réglages" et suivre les instructions suivantes :

- 1. Insérer la clé USB avec la MISE À JOUR des recettes pour cuissons automatiques dans le port USB approprié ;
- Sélectionner la commande "Update Automatic cookings" (Mise à jour des cuissons automatiques). Le four recherche les recettes pour cuissons automatiques sur la clé USB.

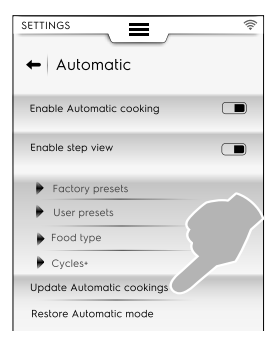

Si le four trouve une nouvelle version des recettes pour cuissons automatiques, il demande la confirmation de la mise à jour.

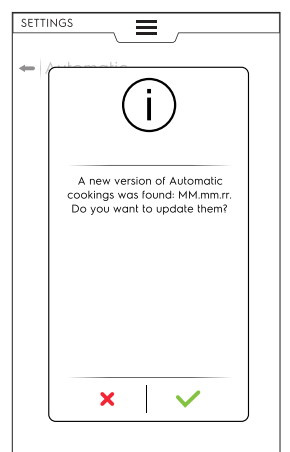

Avant la mise à jour, les situations suivantes peuvent se présenter :

- la clé USB n'est pas insérée correctement. Vérifier l'insertion de la clé USB et sélectionner de nouveau la mise à jour des recettes pour cuissons automatiques.
- les fichiers des cuissons automatiques ne sont pas trouvés. Vérifier que la clé USB contient les fichiers de cuissons mis à jour.
- les recettes pour cuissons automatiques ne sont pas compatibles avec la version du logiciel.
- la dernière version des recettes pour cuissons automatiques est déjà installée. Il n'y a pas besoin de les mettre à jour.

3. Appuyer sur ✓ pour continuer. Le four met à jour les fichiers et affiche un commentaire.

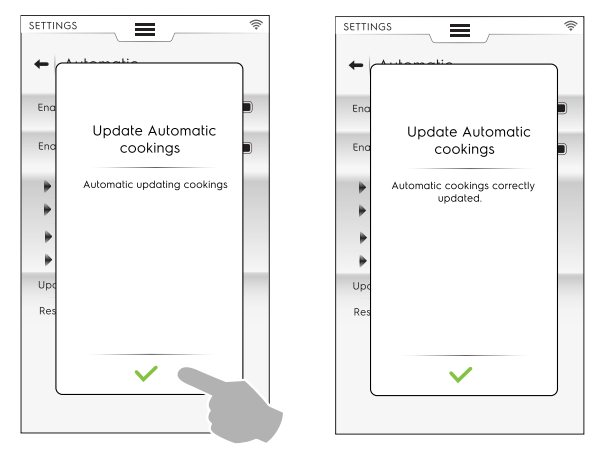

Pendant la mise à jour, les situations suivantes peuvent se présenter :

- Un problème survient. Essayer de relancer la mise à jour des "cuissons automatiques".
- la clé USB est retirée par inadvertance. L'opération est annulée.

#### **RÉTABLISSEMENT DES CUISSONS AUTOMATIQUES**

Voir le paragraphe *Rétablissement du mode automatique* au chapitre "Réglages" et suivre les instructions suivantes :

 Sélectionner la commande "Restore Automatic Mode" (Rétablir le mode automatique).

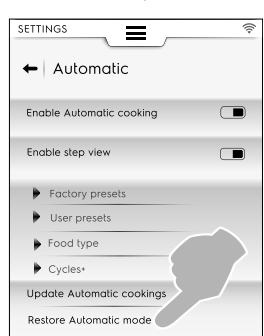

Sans mise à jour préalable des recettes pour cuissons automatiques

1. Le four demande confirmation de la suppression du mode automatique.

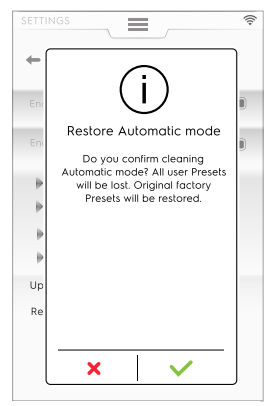

2. Appuyer sur ✓ pour continuer. Le four met à jour les fichiers et affiche un commentaire

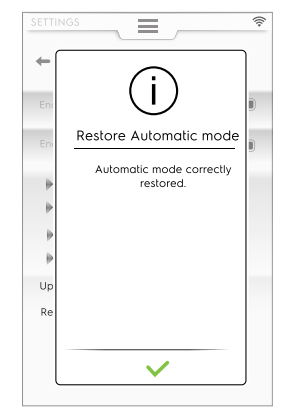

# Avec mise à jour préalable des recettes pour cuissons automatiques

1. Le four demande quel élément du mode automatique doit être supprimé.

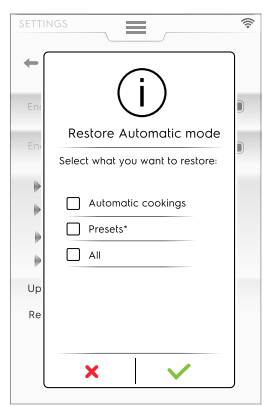

En cas de sélection de "Presets" (Préréglages), un message avertit que tous les préréglages créés seront perdus et que les réglages d'usine vont être rétablis.

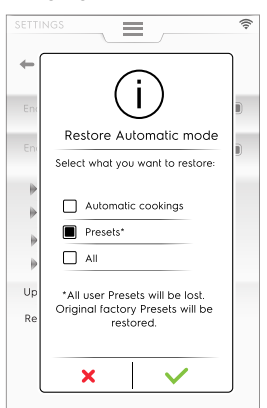

2. Appuyer sur ✓ pour continuer. Le four rétablit les fichiers et affiche un commentaire.

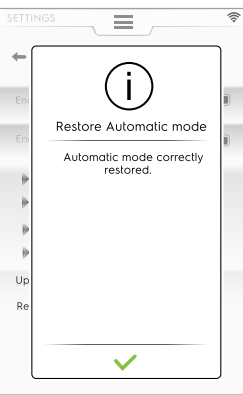

Pendant le rétablissement, les situations suivantes peuvent se présenter :

 Un problème survient. Essayer de rétablir le mode automatique.

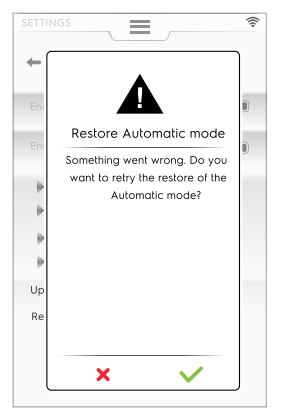

#### F.7.4 CYCLES+ / CYCLES SPÉCIAUX

Ce mode contient des approches de cuisson spéciales conçues pour obtenir des résultats spécifiques.

#### **Q** Cycles spéciaux/Cycles+

Effleurer cette icône pour entrer dans la liste des cycles :

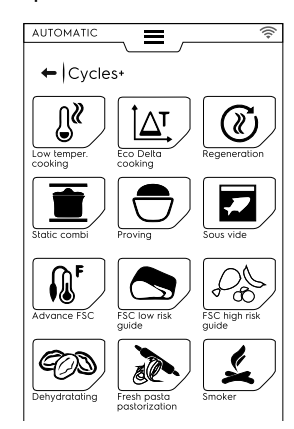

#### F.7.4.1 Cuisson basse température

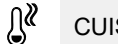

#### CUISSON BASSE TEMPÉRATURE

La cuisson à basse température est un programme automatique prédéfini pour les aliments cuits uniformément avec une texture molle.

La phase de maintien conserve les aliments en toute sécurité conformément aux normes HACCP pendant une durée maximale de 24 heures.

# Le programme se compose des principales phases suivantes :

- Préchauffage
- · Saisir : saisie à sec des aliments
- Refroidissement
- Maturité : cuisson lente
- Maintien à température : maintenir les aliments à la température voulue

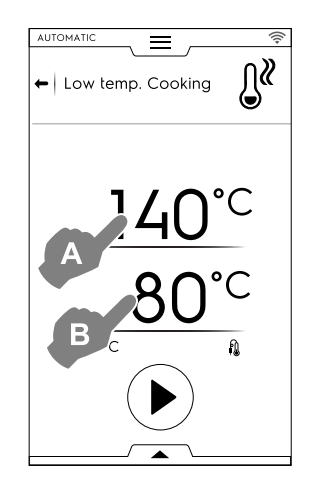

- 1. Régler la température de SAISIE "A" ;
- 2. Régler la température finale de la SONDE "B"
- 3. Appuyer sur le bouton 🕑 pour démarrer le cycle.

#### IMPORTANT Pendant la phase de Préchauffage, il est

(!

# conseillé de sortir la sonde de la cavité.

#### Sauvegarde des préréglages

 Une fois le cycle réglé, il est possible de l'enregistrer comme préréglage ;

Ouvrir le tiroir inférieur et sélectionner l'icône correspondante.

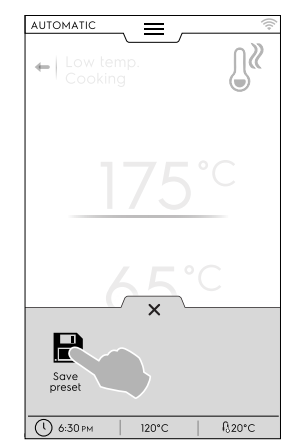

#### Gestion des préréglages

 Si plusieurs préréglages de "cuisson basse température" ont déjà été sauvegardés, ils apparaissent sous forme de liste.

Appuyer sur trois points pour changer d'image, renommer ou supprimer les préréglages (voir la même procédure au paragraphe *Image, nom, attribution catégorie et suppression des programmes enregistrés* du chapitre F.8 *MODE PROGRAMMES*).

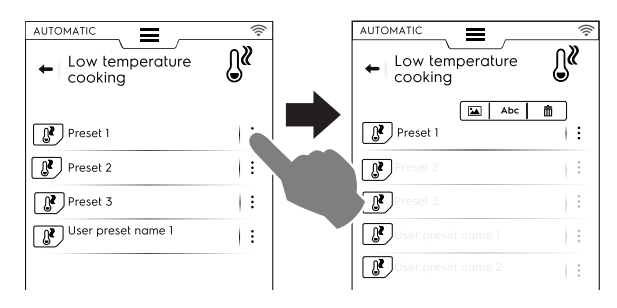

À la fin du cycle, les consommations (si disponibles) apparaissent sur l'afficheur sous forme de message de rappel.

#### F.7.4.2 Cuisson Eco Delta

∆T CUISSON ECO-DELTA

Ce cycle spécial ajuste la température de la cavité pour maintenir une différence constante (delta) avec la sonde de température à cœur.

- Régler la valeur d'humidité ;
- Régler la valeur delta de la température de la cavité ;
- Régler ensuite la température de la sonde à cœur ;
- L'écran indique la valeur d'humidité réglée (A), pour la température de la cavité, la valeur delta réglée (B) et pour la sonde, la valeur actuelle et la valeur cible (C);

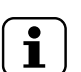

### NOTE!

Si l'on crée plusieurs phases, au moins l'une d'entre elles doit être commandée par une sonde avec la température de la cavité réglée comme un delta à partir de la valeur de la sonde de température à cœur. Sinon, le bouton de démarrage est désactivé et le message "Programme de cuisson Eco delta invalide" s'affiche.

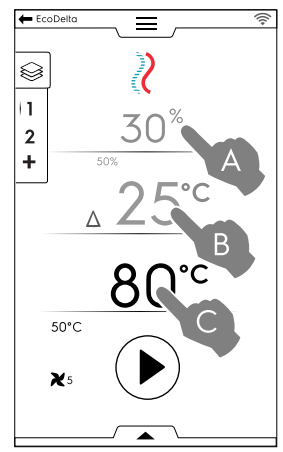

- Une fois la température de la cavité atteinte, charger le four et insérer la sonde alimentaire dans le produit.

Des actions supplémentaires peuvent être effectuées à l'aide du tiroir inférieur, comme le réglage de la vitesse du ventilateur, l'injection d'eau dans la cavité ou la réduction de la puissance.

À la fin du cycle, les consommations (si disponibles) apparaissent sur l'afficheur sous forme de message de rappel.

#### F.7.4.3 Régénération

#### RÉGÉNÉRATION

Ce cycle est un ensemble de catégories et de cycles de cuisson pour réchauffer les aliments réfrigérés en maintenant l'humidité contrôlée. Il fonctionne comme un cycle automatique standard.

# Pour lancer un cycle de régénération, procéder comme suit :

1. Sélectionner la charge d'aliments (plateau ou plaque). Accéder au cycle ;

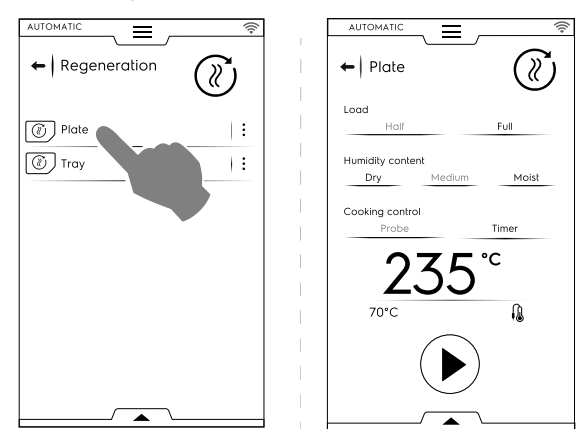

- Régler les paramètres définissant l'état de l'aliment à régénérer ;
- 3. Appuyer sur le bouton 🕑 pour démarrer le cycle.

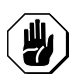

#### ATTENTION

Les aliments froids ne doivent pas être ajoutés dans la cavité pour y être régénérés pendant que la phase de maintien à température (HOLD) est en cours.

L'affichage du cycle peut être personnalisé en vue standard ou étapes. Ouvrir le tiroir inférieur et effleurer l'icône concernée :

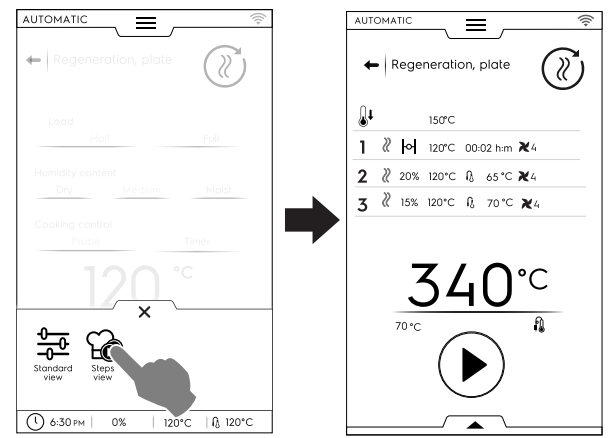

Pour enregistrer et mémoriser les préréglages effectués ou les nouveaux préréglages, voir le paragraphe *Sauvegarde des préréglages* de ce chapitre.

À la fin du cycle, les consommations (si disponibles) apparaissent sur l'afficheur sous forme de message de rappel.

#### F.7.4.4 Mixte statique

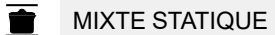

Ce cycle simule une cuisson statique utilisant une répartition de l'air plus douce. Le four exécute le cycle en mode manuel sans réglage du ventilateur.

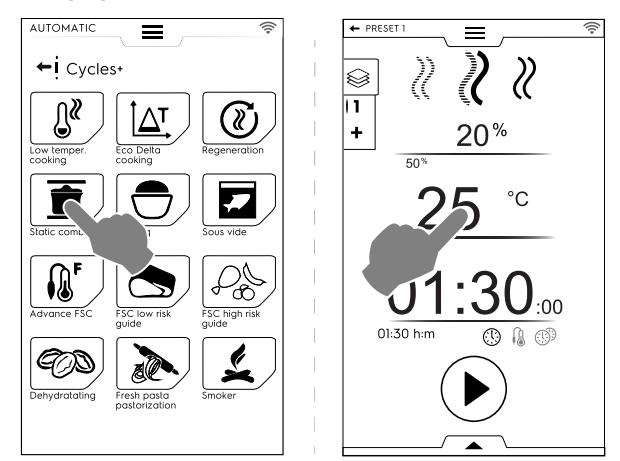

# Pour démarrer un cycle mixte statique, procéder comme suit :

- 1. Sélectionner un préréglage, s'il a été créé ;
- Appuyer sur le bouton D pour démarrer le cycle. Si la température de la cavité est supérieure à la température réglée, le four démarre une phase de refroidissement.

Si la température de la cavité est inférieure à la température réglée, le four ne démarre pas de phase de préchauffage.

 Lorsque le four a atteint la température de cuisson, charger le four et, si nécessaire, insérer la sonde alimentaire dans le produit. La vitesse du ventilateur n'est pas réglable.

Des actions supplémentaires peuvent être effectuées à l'aide du tiroir inférieur, comme l'injection d'eau dans la cavité ou la réduction de la puissance.

Pour enregistrer et mémoriser les préréglages effectués ou les nouveaux préréglages, voir le paragraphe *Sauvegarde des préréglages* de ce chapitre.

À la fin du cycle, les consommations (si disponibles) apparaissent sur l'afficheur sous forme de message de rappel.

#### F.7.4.5 Levage

#### FERMENTATION

Humidité contrôlée grâce au capteur lambda unique, et la température permet au four de fonctionner comme une chambre de fermentation, afin de faire lever toutes sortes de produits de pâtisserie ou de boulangerie.

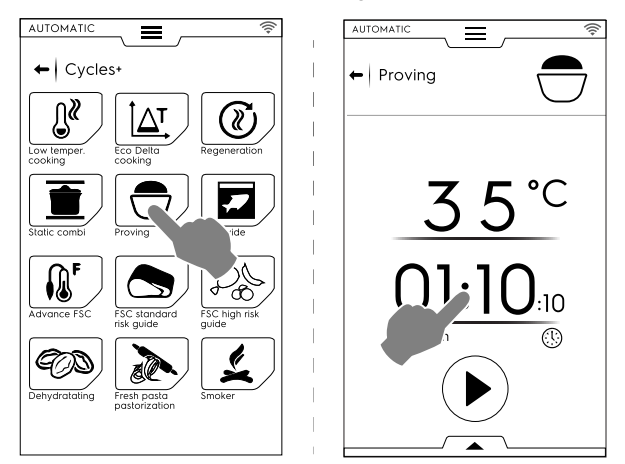

# Pour lancer un cycle de régénération, procéder comme suit :

- 1. Régler la température de 25 à 50 °C;
- 2. Régler l'heure ;
- Appuyer sur le bouton 
   pour démarrer le cycle.

   Si la température de la cavité est inférieure ou supérieure à la température réglée, le four commence une phase de refroidissement ou de préchauffage.
- 4. Une fois que la température de la cavité est atteinte, enfourner les aliments.
- Pour enregistrer et mémoriser les préréglages effectués ou les nouveaux préréglages, voir le paragraphe Sauvegarde des préréglages de ce chapitre.
- L'affichage du cycle peut être personnalisé en vue standard ou par étapes. Ouvrir le tiroir inférieur et appuyer sur l'icône souhaitée.
- Le tiroir inférieur permet également d'injecter de l'eau dans la cavité.

À la fin du cycle, les consommations (si disponibles) apparaissent sur l'afficheur sous forme de message de rappel.

#### F.7.4.6 Sous vide

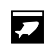

SOUS VIDE

Il s'agit d'un cycle à vapeur adapté à la cuisson d'aliments préalablement emballés sous vide dans un sachet en plastique. Ce cycle spécial permet de cuire ou de régénérer les aliments.

Le four fonctionne en mode manuel avec le seul cycle VAPEUR disponible ;

- Sélectionner le préréglage souhaité. Si nécessaire, modifier la température de la cavité ;
- Régler l'heure ou
- régler la température de la sonde à cœur (si seule la « sonde à cœur aliments sous vide USB » est disponible pour l'appareil).

Appuyer sur le bouton D pour démarrer le cycle.

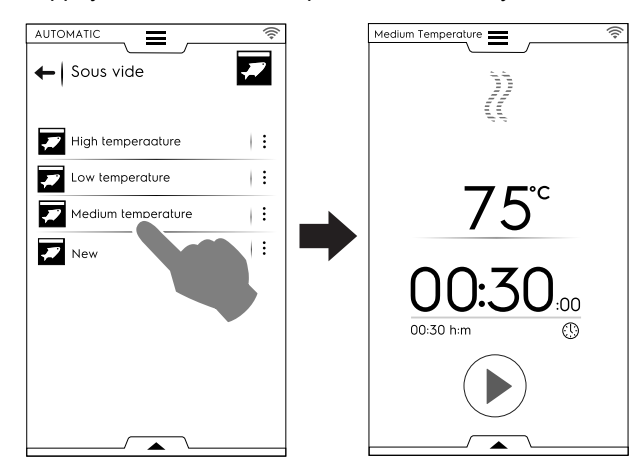

Pour enregistrer et mémoriser les préréglages effectués ou les nouveaux préréglages, voir le paragraphe *Sauvegarde des préréglages* de ce chapitre.

Le tiroir inférieur permet de réduire la puissance du four.

À la fin du cycle, les consommations (si disponibles) apparaissent sur l'afficheur sous forme de message de rappel.

#### F.7.4.7 FSC avancé

FSC AVANCÉ

Ce cycle associe le facteur de pasteurisation à la fin du cycle de cuisson.

Ce cycle se déroule comme un cycle manuel.

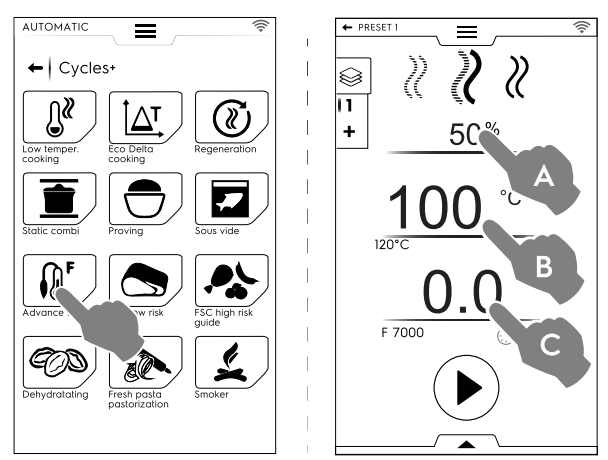

#### Pour lancer un cycle FSC Avancé, procéder comme suit :

- 1. Régler l'humidité (A) ;
- 2. Régler la température (B);
- 3. Régler le facteur de Pasteurisation (C) ;
- Appuyer sur le bouton 
   pour démarrer le cycle.

   Si la température de la cavité est inférieure ou supérieure à la température réglée, le four commence une phase de refroidissement ou de préchauffage.
- 5. Une fois la température de la cavité atteinte, enfourner et introduire la sonde à cœur dans le produit.

Lorsque le paramètre "F" est atteint, le cycle se termine.

Des actions supplémentaires peuvent être effectuées à l'aide du tiroir inférieur, comme le réglage de la vitesse du ventilateur, l'injection d'eau dans la cavité ou la réduction de la puissance. Pour enregistrer et mémoriser les préréglages effectués ou les nouveaux préréglages, voir le paragraphe *Sauvegarde des préréglages* de ce chapitre.

À la fin du cycle, les consommations (si disponibles) apparaissent sur l'afficheur sous forme de message de rappel.

#### F.7.4.8 Risque FSC standard

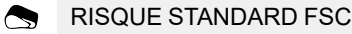

Le FOOD SAFE CONTROL (FSC) (CONTRÔLE DE LA SÉCURITÉ DES ALIMENTS est un dispositif permettant de contrôler l'état de SÉCURITÉ microbiologique de l'aliment à cuire. Cette option reconnaît le moment où l'aliment atteint un niveau de stérilisation acceptable pour sa consommation en toute SÉCURITÉ.

Le processus nécessite le respect scrupuleux des bonnes pratiques de traitement des aliments selon les normes d'hygiène, avant et après la cuisson.

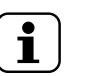

NOTE!

La cuisson avec le FSC ne stérilise pas un aliment pourri ou abîmé, qui reste tel même après la cuisson.

Le cycle est effectué avec des préréglages en mode MANUEL avec l'option FSC (sc) activée.

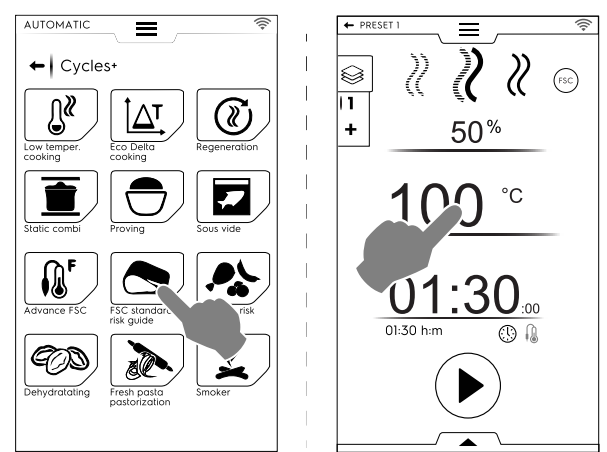

#### Pour définir le cycle de risque standard FSC, procéder comme suit :

- Régler l'humidité, la température et la durée du cycle ;
- Appuyer sur le bouton 🕑 pour démarrer le cycle ; ٠ Si la température de la cavité est inférieure ou supérieure à la température réglée, le four commence une phase de refroidissement ou de préchauffage.
- Une fois la température de la cavité atteinte, enfourner et introduire la sonde à cœur dans le produit.
- À la fin du cycle, le four vérifie si les aliments ont atteint le niveau de stérilisation requis :
  - Si le paramètre FSC est satisfait, un message de rappel signale que le cycle s'est achevé positivement ;

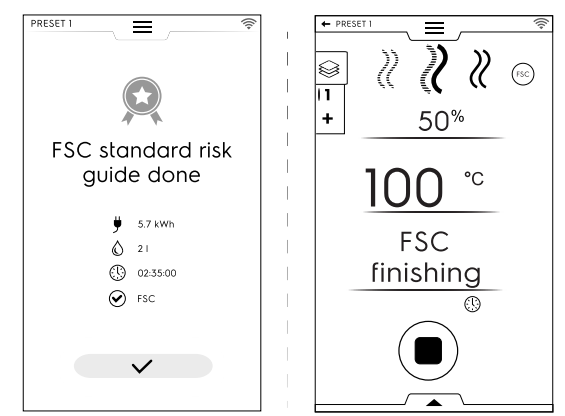

- Si le paramètre FSC n'est PAS satisfait, un message avertit de la nécessité de prolonger le cycle jusqu'à ce que l'aliment soit dans des conditions sûres pour sa consommation.

Des actions supplémentaires peuvent être effectuées à l'aide du tiroir inférieur, comme le réglage de la vitesse du ventilateur, l'injection d'eau dans la cavité ou la réduction de la puissance.

Pour enregistrer et mémoriser les préréglages effectués ou les nouveaux préréglages, voir le paragraphe Sauvegarde des préréglages de ce chapitre.

À la fin du cycle, les consommations (si disponibles) apparaissent sur l'afficheur sous forme de message de rappel.

#### F.7.4.9 Risque FSC élevé

#### <u>\_</u> **RISQUE ÉLEVÉ FSC**

Pour les aliments avec un niveau de contamination élevé. (par exemple, paupiettes, viande hachée, poulet, viande de porc, poisson).

Le cycle est effectué avec des préréglages en mode MANUEL avec l'option of activée.

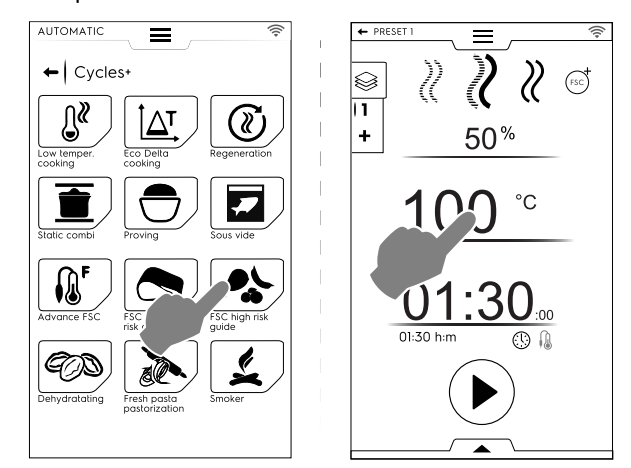

#### Pour définir le cycle de risque élevé FSC, procéder comme suit :

- Régler l'humidité, la température et la durée du cycle ;
- Appuyer sur le bouton 🕑 pour démarrer le cycle ; Si la température de la cavité est inférieure ou supérieure à la température réglée, le four commence une phase de refroidissement ou de préchauffage.
- Une fois la température de la cavité atteinte, enfourner et introduire la sonde à cœur dans le produit.
- À la fin du cycle, le four vérifie si les aliments ont atteint le niveau de stérilisation requis :
  - Si le paramètre FSC est satisfait, un message de rappel indiquant la fin du cycle s'affiche ;

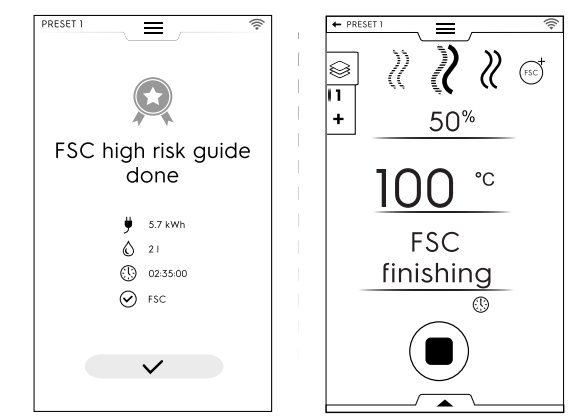

- Si le paramètre FSC n'est PAS satisfait, un message avertit de la nécessité de prolonger le cycle jusqu'à ce que l'aliment soit dans des conditions sûres pour sa consommation.

Des actions supplémentaires peuvent être effectuées à l'aide du tiroir inférieur, comme le réglage de la vitesse du ventilateur, l'injection d'eau dans la cavité ou la réduction de la puissance.

Pour enregistrer et mémoriser les préréglages effectués ou les nouveaux préréglages, voir le paragraphe Sauvegarde des préréglages de ce chapitre.

À la fin du cycle, les consommations (si disponibles) apparaissent sur l'afficheur sous forme de message de rappel.
#### F.7.4.10 Déshydratation

#### **OD** DÉSHYDRATATION

Ce cycle déshydrate rapidement des fruits, des légumes, de la viande et du poisson. Il élimine les liquides des ingrédients en séchant la chambre du four grâce au flux d'évacuation d'air le plus élevé (jusqu'à 90 m<sup>3</sup>/h).

Le four fonctionne en mode manuel avec le seul cycle CONVECTION disponible et l'évent OUVERT.

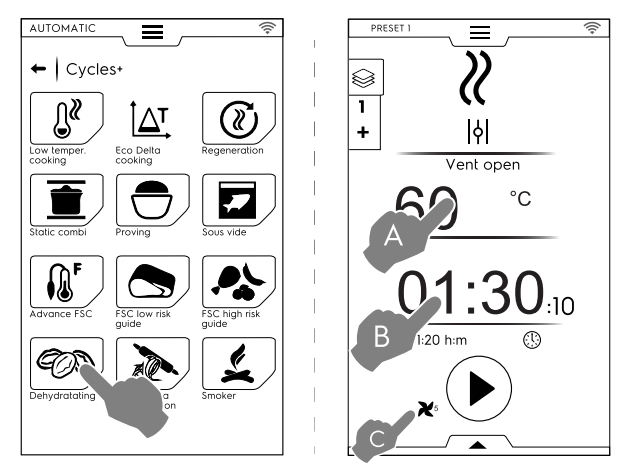

#### Procéder de la façon suivante pour régler le cycle de Déshydratation :

- Régler la température (A), le temps (B) et la vitesse du ventilateur (C);
- Appuyer sur le bouton 
   pour démarrer le cycle ;
   Si la température de la cavité est supérieure à la température réglée, le four démarre une phase de refroidissement.

Si la température de la cavité est inférieure à la température réglée, le four ne démarre pas de phase de préchauffage.

 Une fois que la température de la cavité est atteinte, enfourner les aliments.

Des actions supplémentaires peuvent être effectuées à l'aide du tiroir inférieur, comme le réglage de la vitesse du ventilateur, l'injection d'eau dans la cavité ou la réduction de la puissance.

Pour enregistrer et mémoriser les préréglages effectués ou les nouveaux préréglages, voir le paragraphe *Sauvegarde des préréglages* de ce chapitre.

À la fin du cycle, les consommations (si disponibles) apparaissent sur l'afficheur sous forme de message de rappel.

#### F.7.4.11 Pasteurisation des pâtes alimentaires

PASTEURISATION DES PÂTES ALIMENTAIRES

Ce cycle est un préréglage spécial pour la pasteurisation des pâtes fraîches.

Le four fonctionne en mode manuel avec seulement le cycle VAPEUR disponible.

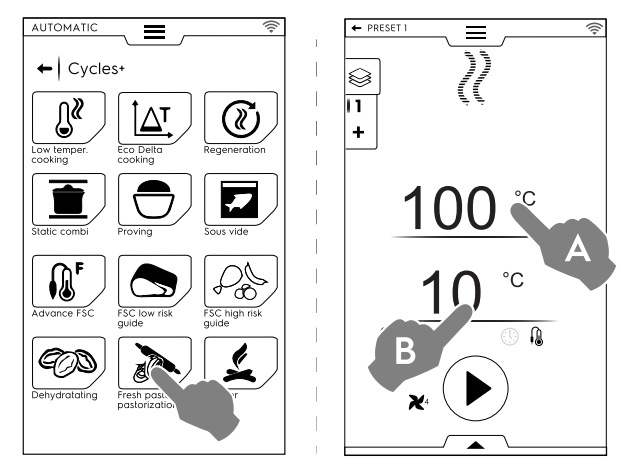

#### Procéder de la façon suivante pour régler le cycle :

- Régler la température de la cavité (A) ;
- Régler la température à cœur de la sonde ou le temps (B) ;
- Appuyer sur le bouton 
   pour démarrer le cycle ;

   Si la température de la cavité est inférieure ou supérieure à la température réglée, le four commence une phase de refroidissement ou de préchauffage.
- Une fois la température de la cavité atteinte, enfourner et introduire la sonde à cœur dans le produit.

Des actions supplémentaires peuvent être effectuées à l'aide du tiroir inférieur, comme le réglage de la vitesse du ventilateur, l'injection d'eau dans la cavité ou la réduction de la puissance. Pour enregistrer et mémoriser les préréglages effectués ou les nouveaux préréglages, voir le paragraphe *Sauvegarde des préréglages* de ce chapitre.

À la fin du cycle, les consommations (si disponibles) apparaissent sur l'afficheur sous forme de message de rappel.

## F.8 MODE PROGRAMMES

La touche "Mode Programmes" permet de rappeler des recettes de programmes déjà mémorisées ou téléchargées du cloud et/ou d'en créer ou enregistrer de nouvelles.

1. Sélectionner le mode Programmes. L'écran affiche tous les programmes enregistrés.

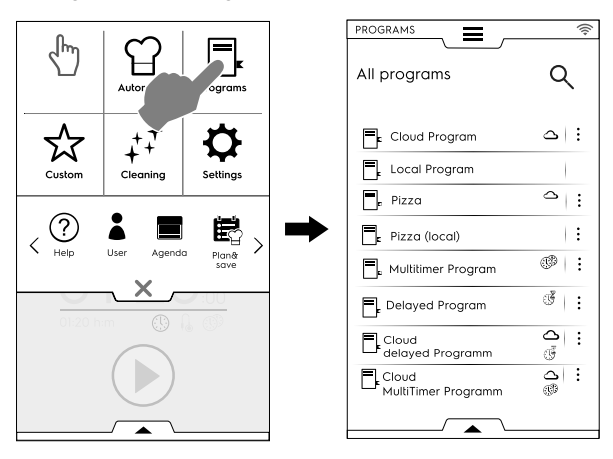

Pour changer l'affichage des programmes de liste en grille, ouvrir le menu à tiroir inférieur et sélectionner l'affichage grille :

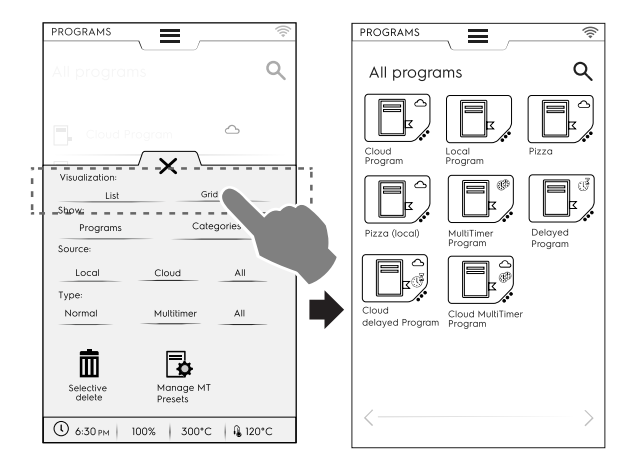

Lorsque les programmes sont affichés, le four fournit des informations générales sur le type de programme et sa source :

- Programme téléchargé du cloud
- MultiTimer : programme téléchargé du cloud
- **B**

 Appuyer sur le programme requis ; Le four charge le programme en mode Manuel prêt à être lancé.

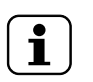

NOTE! Pour rechercher un programme, appuyer sur

l'icône et saisir le nom sur le clavier qui s'affiche. L'écran affiche les programmes correspondant à l'objet de la recherche.

#### Comment créer et enregistrer un programme

- Sélectionner un cycle en mode Manuel (voir le chapitre F.6 MODE MANUEL);
- Si nécessaire, modifier les paramètres de cuisson en fonction de vos besoins ;
- Ouvrir le tiroir inférieur et effleurer l'icône correspondante pour enregistrer le programme ;
- Modifier le nom du programme sur le pavé qui s'affiche et confirmer. Pour modifier le nom, déplacer le curseur entre les caractères d'un toucher de doigt.

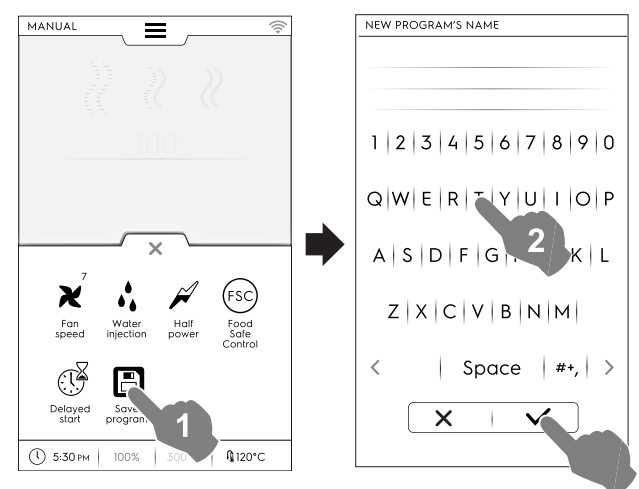

#### Le nouveau programme est enregistré en mode Programmes.

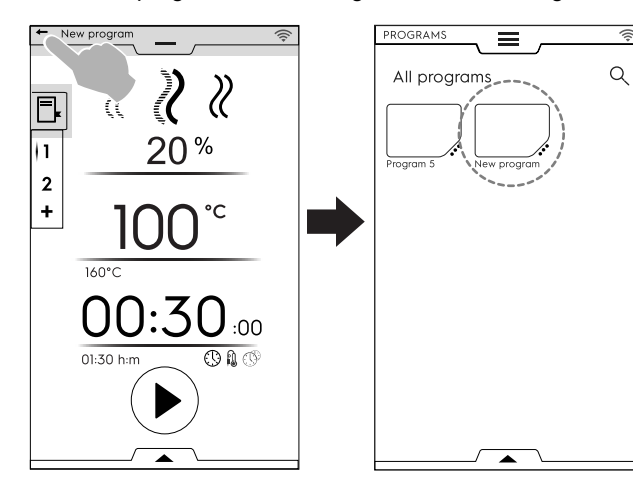

# Image, nom, attribution catégorie et suppression des programmes enregistrés

1. Appuyer sur les 3 points près de l'icône des programmes pour accéder au menu de "gestion des fonctions" ;

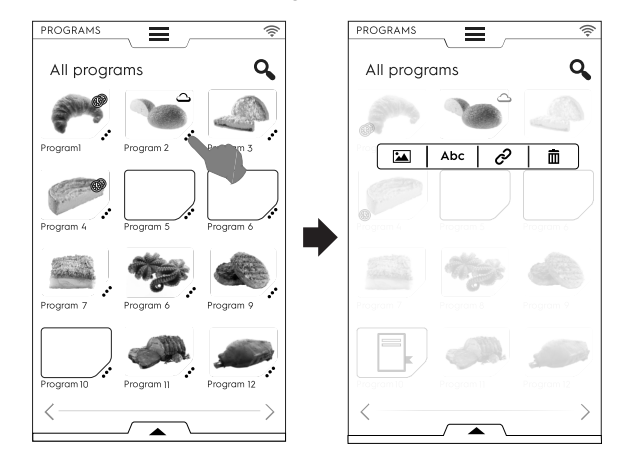

# 

### CHANGE IMAGE (CHANGER IMAGE)

• Effleurer l'icône de l'image pour modifier l'image par défaut ; Choisir l'image souhaitée et la confirmer.

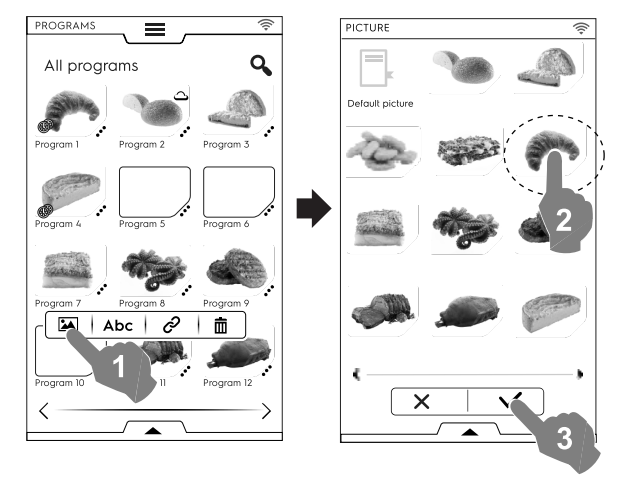

Abc

EIDT NAME (MODIFIER NOM)

Effleurer l'icône "abc" pour modifier le nom du programme ; Saisir le nouveau nom et le confirmer.

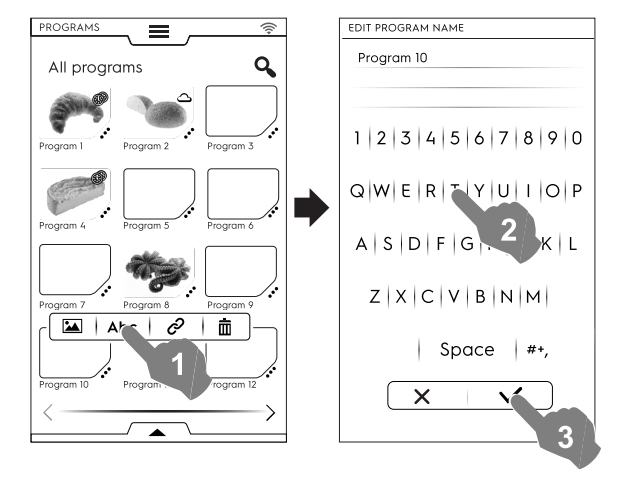

ଚ

LINK TO CATEGORY (LIEN VERS LA CATÉGORIE)

38

• Effleurer l'icône du lien pour associer le programme à une catégorie ;

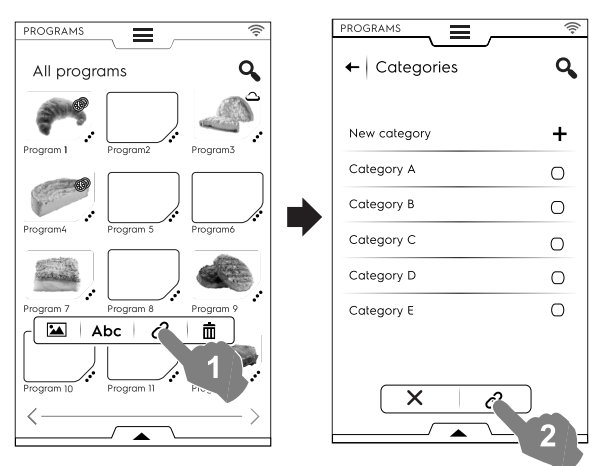

Une fois qu'une catégorie est sélectionnée, appuyer sur le bouton lien.

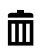

DELETE PROGRAM (SUPPRIMER PROGRAMME)

 Effleurer l'icône de la corbeille pour supprimer un programme ;

Confirmer pour supprimer.

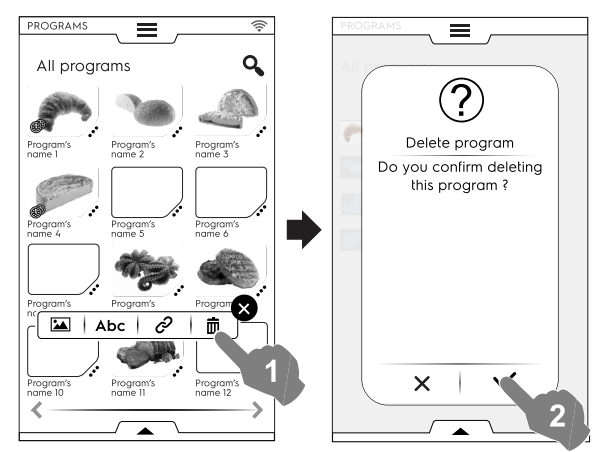

# Gestion des programmes à l'aide du menu à tiroir inférieur

Ouvrir le menu à tiroir inférieur et :

 sélectionner "Programmes" pour voir la liste de tous les programmes;

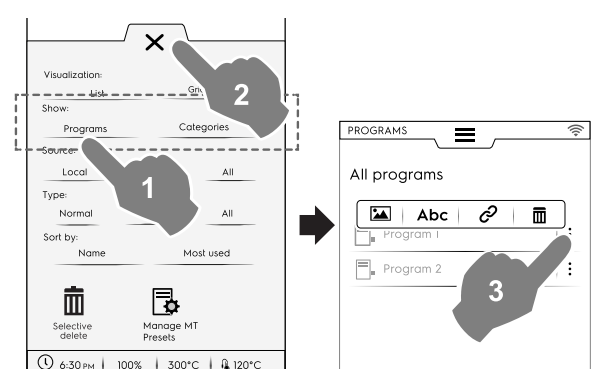

**i** 

## NOTE!

Pour tous les programmes qui s'affichent, les trois points verticaux à droite du programme sélectionné ouvrent une fenêtre contextuelle avec des fonctions d'ajout d'une image, de modification de son nom, d'affectation à une catégorie et de suppression.

Toujours appuyer sur imes pour fermer le menu à tiroir.

sélectionner "Catégories" pour voir la liste de toutes les catégories;

Chaque catégorie se développe en montrant les programmes liés.

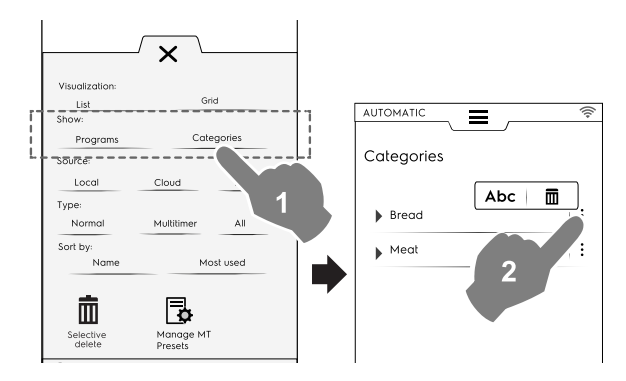

 sélectionner "Local", "Cloud" ou "Tous" pour afficher les programmes par source ou pour afficher tous les programmes;

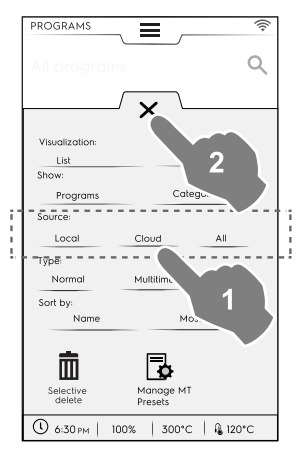

 sélectionner "Normal", "MultiTimer" ou "Tous" pour afficher les programmes par type ;

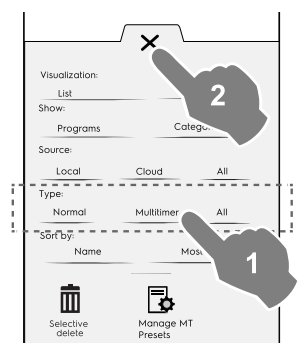

sélectionner "Nom" ou "Plus fréquent" pour trier les programmes requis ;

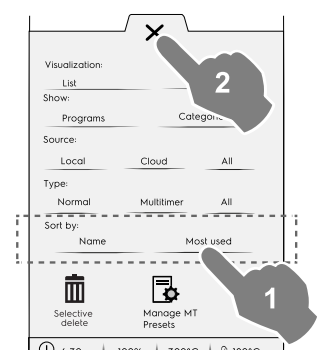

#### Fonction de suppression sélective

Ouvrir le menu à tiroir pour sélectionner les programmes à supprimer. La liste des programmes s'affiche.

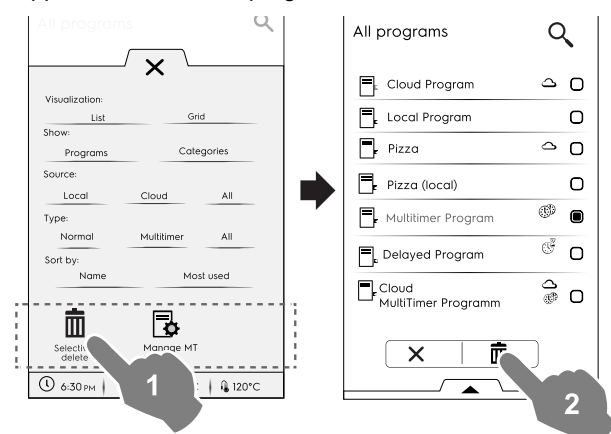

Sélectionner les programmes à supprimer ou rouvrir le menu à tiroir et le sélectionner :

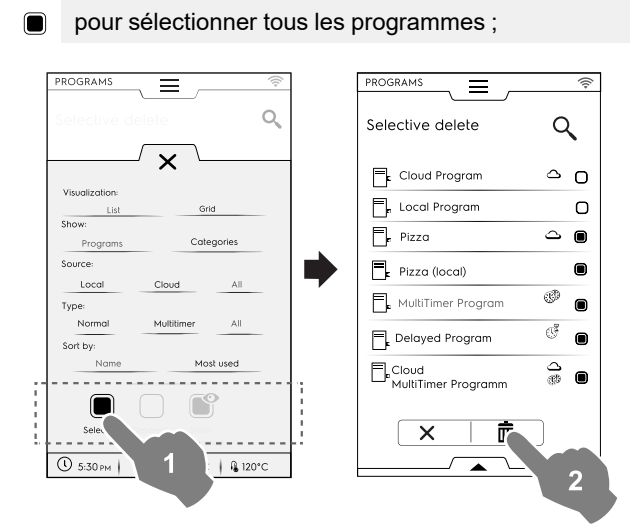

Ou pour sélectionner une des options suivantes :

- pour désélectionner tous les programmes ;
- pour afficher uniquement les programmes sélectionnés ;

Toujours fermer le menu à tiroir pour afficher la sélection appliquée.

#### Gestion des préréglages MT

Il est possible de renommer/supprimer des préréglages et d'afficher les informations associées au programme qui les contient.

Appuyer sur l'icône correspondante.

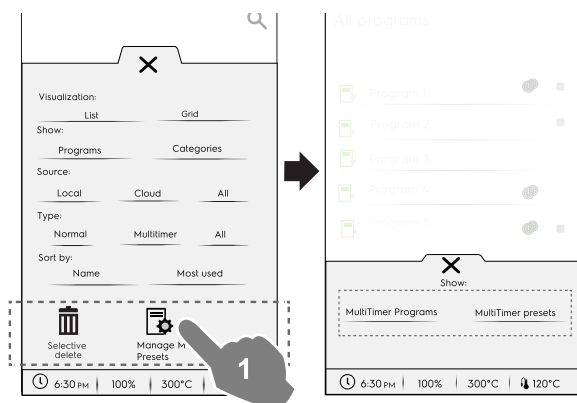

Sélectionner Programmes **MultiTimer** pour voir les programmes MultiTimer contenant les préréglages.

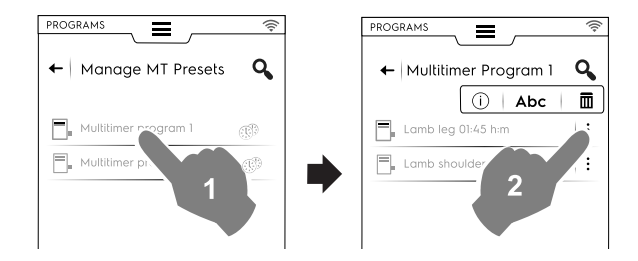

 Sélectionner Préréglages MultiTimer pour voir tous les préréglages enregistrés et présents dans tous les programmes MultiTimer.

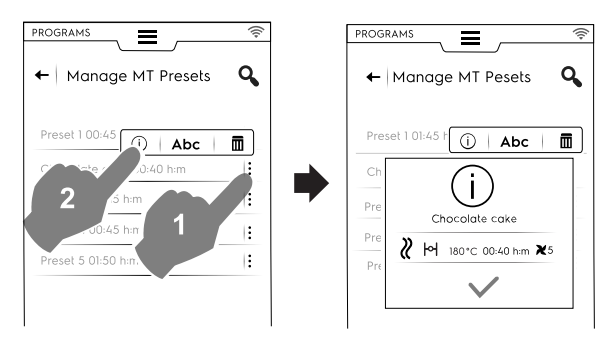

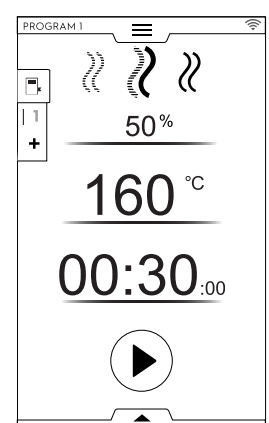

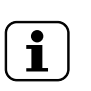

٠

# NOTE!

Une fois le programme rappelé, il est encore possible de le modifier en ajoutant d'autres **phases** ou d'autres **préréglages**.

#### Ajout de phases à un programme

- Appuyer sur le menu à tiroir Multiphase pour afficher toutes les phases qui composent l'ensemble du cycle ;
- Ajouter d'autres phases (voir le paragraphe *Comment régler le programme Multiphase*) ;
- Effleurer l'icône X pour clore la fenêtre EDIT (MODIFIER);

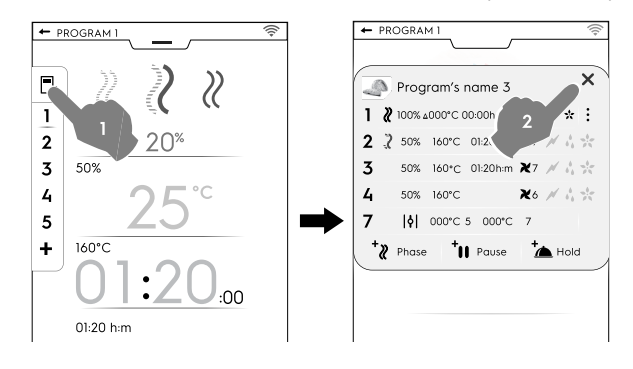

• Ouvrir le tiroir inférieur et enregistrer le programme :

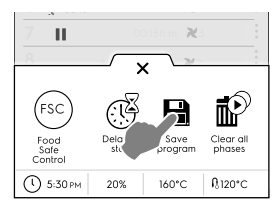

- Modifier le même nom de programme sur le clavier qui apparaît pour écraser le nom existant ;
- Saisir un nouveau nom pour enregistrer le programme avec la phase qui vient d'être ajoutée.

#### Ajout de préréglages à un programme MultiTimer

- Appuyer sur le menu à tiroir MultiTimer pour afficher tous les préréglages liés à un programme ;
- Ajouter d'autres préréglages (voir le paragraphe Réglage d'une option MultiTimer);
- Effleurer l'icône X pour clore la fenêtre EDIT (MODIFIER);

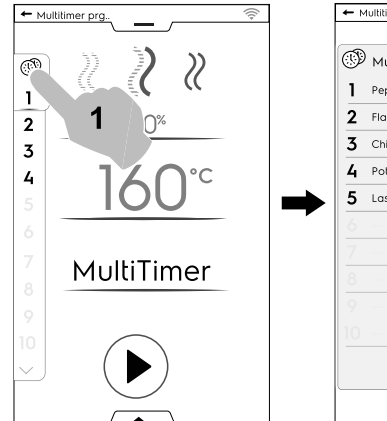

| 699 | MultiTimer |          |   |   |
|-----|------------|----------|---|---|
| 1   | Pepper     | 0:"      |   |   |
| 2   | Flan       | 2        |   | P |
| 3   | Chicken    |          | Ú | P |
| 4   | Potatos    | 02:45h:m |   | P |
| 5   | Lasagne    | 01:50h:m |   | P |
|     |            |          |   |   |
|     |            |          |   |   |
|     |            |          |   |   |
|     |            |          |   |   |
|     |            |          |   |   |
|     |            | $\sim$   |   |   |

- Ouvrir le tiroir inférieur pour :
  - sauvegarder tous les préréglages pour enregistrer le dernier cycle ajouté ;
  - enregistrer le programme MT. Si le nom est le même que celui du programme qui vient d'être modifié, un message vous demande d'écraser le programme existant.

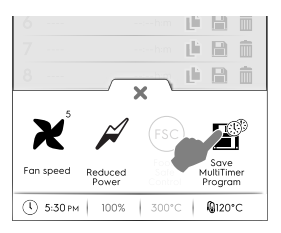

#### F.9 MODE FAVORIS DE LA PAGE D'ACCUEIL (SKYHUB/SOLOMIO)

Ce mode est une page de liens vers les fonctionnalités les plus utilisées du four et permet de personnaliser le menu d'affichage en fonction de vos besoins.

• Sélectionner le mode SkyHub ;

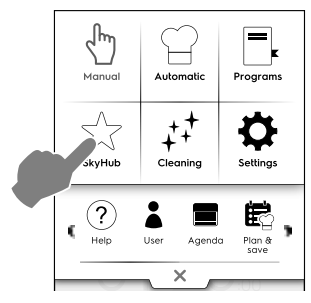

 Au premier accès au menu, tous les éléments sont vides. Il est possible de créer un dossier contenant les fonctions les plus utilisées ou un lien direct vers les fonctions favorites. Effleurer "+" pour ajouter un dossier ou la fonction souhaitée ;

#### Création d'un dossier

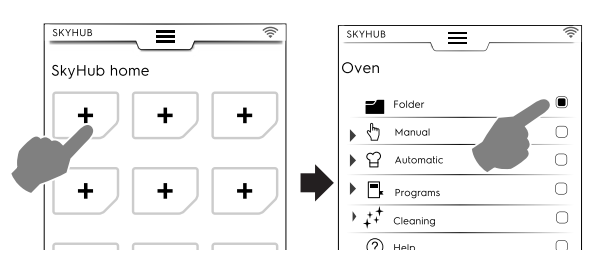

Il est possible à tout moment de renommer un dossier, de lui associer une nouvelle image ou de le supprimer.

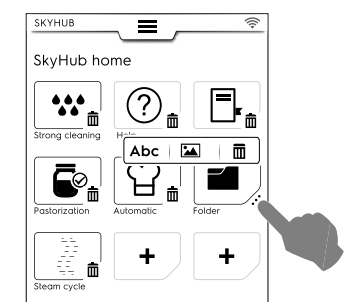

#### Ajout d'un lien

 Sélectionner la fonction désirée (par exemple, Cycle Fort en mode Nettoyage);

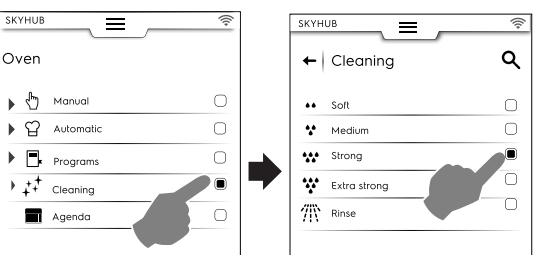

Pour supprimer une fonction, effleurer l'icône dans le coin

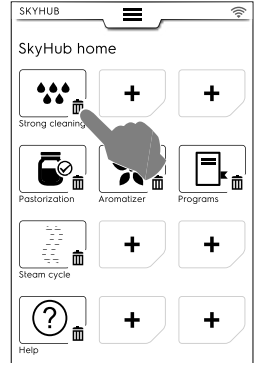

 Pour enregistrer vos favoris, ouvrir le tiroir inférieur et effleurer l'icône « Gérer SkyHub ».

L'icône verte devient blanche. L'affichage sort du menu EDIT (MODIFIER) et retourne à la liste des favoris.

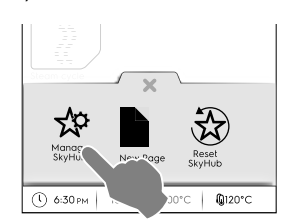

### Autres fonctions

- Pour créer des pages supplémentaires :
  - Effleurer les icônes 🛱, puis 🗎

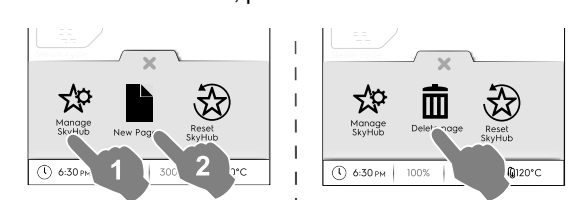

- Pour enregistrer la nouvelle page, effleurer à nouveau l'icône ☆. L'icône devient blanche.
- Pour supprimer une nouvelle page, effleurer l'icône correspondante.
- Pour supprimer tous les liens, dossiers et pages, effleurer l'icône <sup>3</sup>C.

# F.10 MODE AIDE

Cette fonction fournit les codes QR permettant d'afficher le Manuel d'utilisation sur votre appareil (smartphone, tablette ou ordinateur portable).

- Vérifier que l'application pour la lecture des codes QR est bien présente sur le dispositif et qu'une connexion Internet est disponible ;
- 2. Sélectionner le mode aide ;

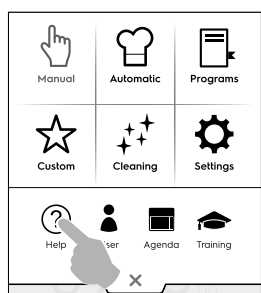

3. L'afficheur affiche le code QR ;

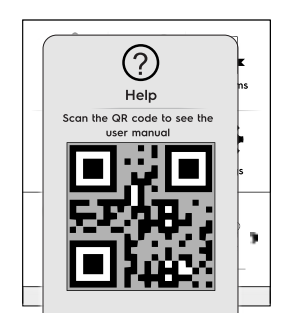

- 4. Scanner le code QR ;
- 5. Consulter les documents requis ;

# F.11 MODE AGENDA (CALENDAR – MY PLANNER)

Cette fonction permet de planifier les activités du four, les programmes de cuisson ou de nettoyage, ou de configurer des rappels en fonction du planning.

1. Sélectionner la fonction agenda dans le tiroir supérieur ;

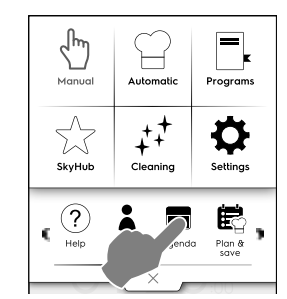

#### 2. Sélectionner une date et une heure ;

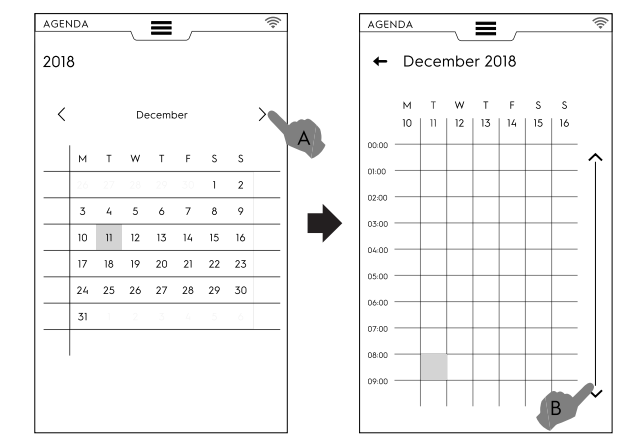

- a. Effleurer pour faire défiler les mois ;
- b. Effleurer pour faire défiler l'heure vers le bas ;
- 3. Effleurer l'heure désirée ;

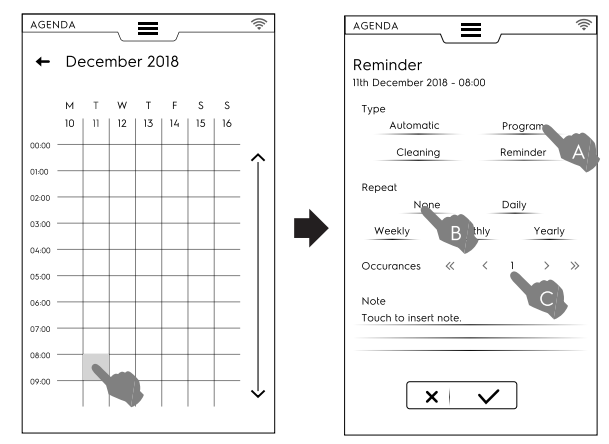

- a. Sélectionner le type d'événement ;
- b. Sélectionner la fréquence ;
- c. Sélectionner le numéro de l'événement.

#### Réglage des programmes

- Sélectionner la date et l'heure ;
- Sélectionner le type d'événement programmes dans ce cas ;

L'écran affiche la liste des programmes mémorisés. Sélectionner le programme souhaité parmi ceux disponibles ;

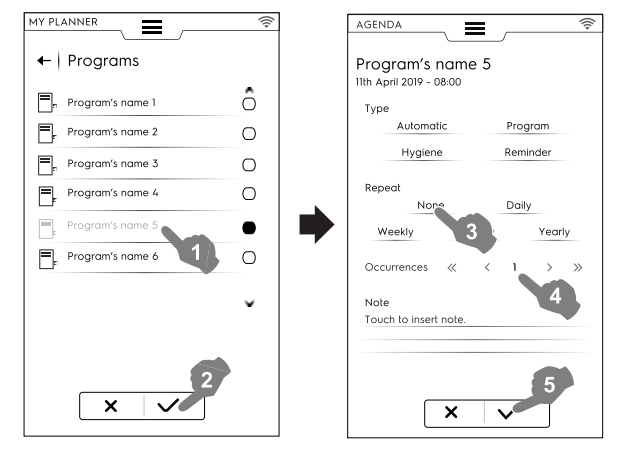

Sélectionner la fréquence et l'occurrence ;

•

 Appuyer sur ✓ pour confirmer ; L'écran affiche dans le calendrier le programme sélectionné à l'heure désirée ;

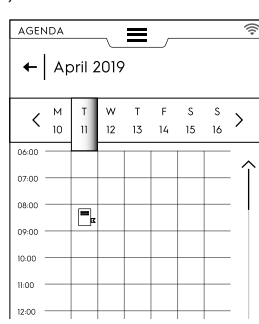

## Événement de programme automatique

- Sélectionner la date et l'heure ;
- Sélectionner le type d'événement -Automatique dans ce cas ;

L'écran affiche la liste de toutes les familles d'aliments mémorisés ;

 Sélectionner la famille d'aliments désirée et le préréglage. L'écran affiche les détails du programme automatique.

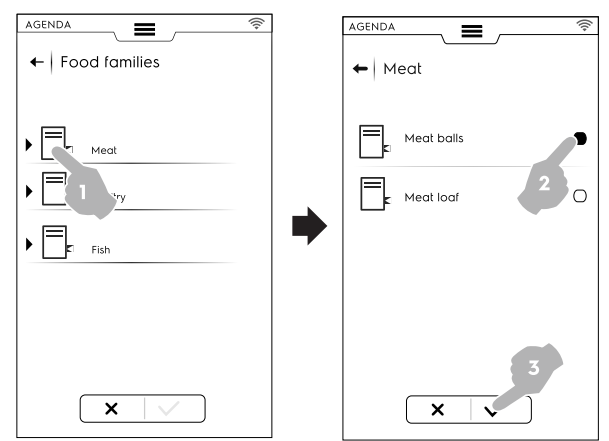

- Sélectionner la fréquence et l'occurrence ;
- Appuyer sur ✓ pour confirmer ;

L'écran affiche dans le calendrier le programme automatique à l'heure désirée ;

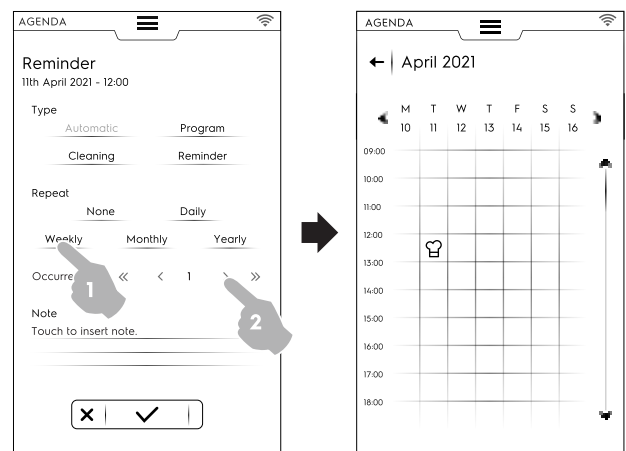

#### Réglage du nettoyage

- Sélectionner la date et l'heure ;
- Sélectionner le type d'événement Nettoyage dans ce cas ; L'écran affiche la liste de tous les cycles.

 Sélectionner le cycle de nettoyage requis parmi ceux disponibles ;

L'écran affiche les détails du programme automatique.

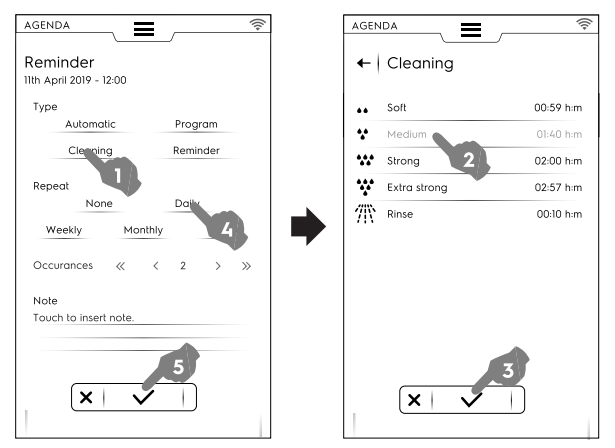

- Régler la fréquence et le nombre de cycles de nettoyage ;
- Appuyer sur ✓ pour confirmer ;

L'écran affiche dans le calendrier l'événement sélectionné à l'heure requise ;

| AGEN  | NDA |        |      | =  |    |    |    | (((+     |
|-------|-----|--------|------|----|----|----|----|----------|
| +     | Ap  | oril 2 | 2019 | ,  |    |    |    |          |
|       | м   | Т      | w    | Т  | F  | s  | s  | ,        |
| •     | 10  | n      | 12   | 13 | 14 | 15 | 16 | <i>.</i> |
| 09:00 |     |        |      |    |    |    |    |          |
| 10:00 |     |        |      |    |    |    |    | Î        |
| 11:00 |     |        |      |    |    |    |    |          |
| 12:00 |     | ++     |      |    |    |    |    |          |
| 13:00 |     | +*     |      |    |    |    |    |          |
| 14:00 |     |        |      |    |    |    |    |          |

L'écran affiche dans le calendrier le cycle de nettoyage sélectionné à l'heure désirée ;

#### Réglage du rappel

- Sélectionner la date et l'heure ;
- Sélectionner le type d'événement Rappel dans ce cas ;
- Taper le titre du rappel sur le clavier et appuyer sur ✓pour confirmer ;
- · Saisir le texte de rappel dans le champ note et confirmer ;

| Type<br>Automat | ic          | Prog    | ram    |
|-----------------|-------------|---------|--------|
| Cleaning        | 9           | Remi    | nder   |
| Repeat          | P           | Dails   | ,      |
| Weekly          | Monthl      | y Daily | Yearly |
| Occurances      | « «         |         | >      |
| Note            |             |         |        |
| Today the new   | chef arrive | es.     |        |

- Sélectionner la fréquence et le numéro de rappel et confirmer ;
- Appuyer sur ✓ pour confirmer ;

L'écran affiche dans le calendrier l'événement sélectionné à l'heure requise ;

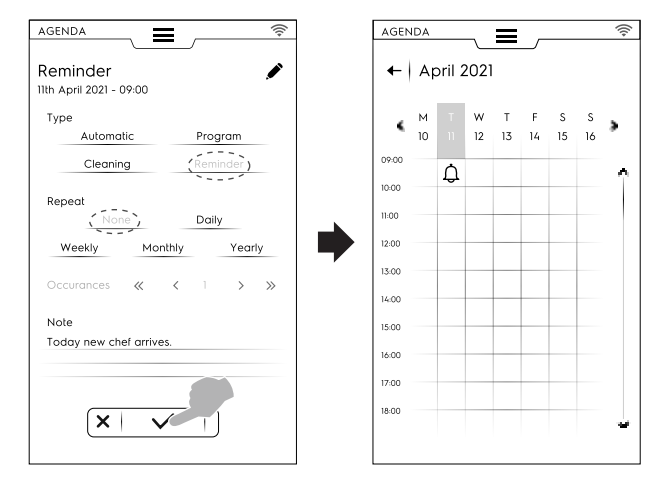

Si d'autres événements sont planifiés dans le calendrier, ils s'affichent à l'écran :

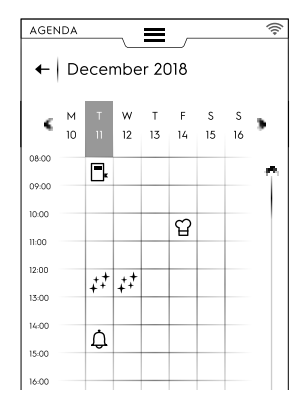

#### Annulation d'un événement

 Sélectionner un événement et effleurer l'icône m pour le supprimer ;

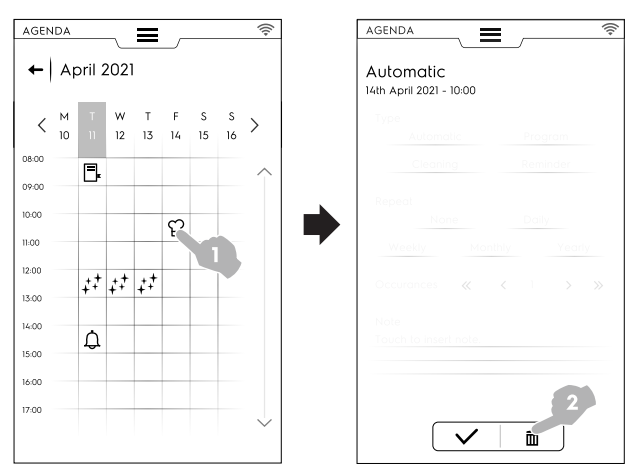

Le calendrier affiche la suppression de l'événement :

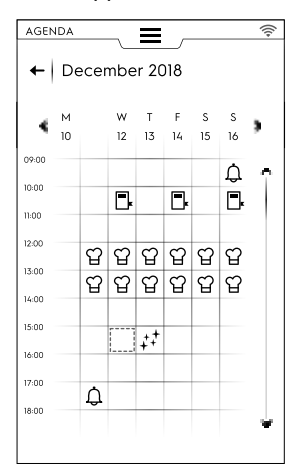

Si un événement prévu pendant que le four est encore en marche est planifié, l'appareil indique que l'événement ne peut pas démarrer. Il est nécessaire de planifier un nouvel événement.

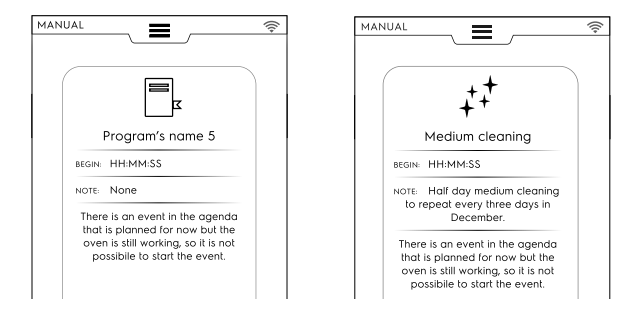

### F.12 MODE USB

Le mode "USB" permet de transférer/télécharger, depuis et vers l'appareil, des programmes, des préréglages MultiTimer ou d'autres données à l'aide de la clé USB.

1. Sélectionner USB dans le tiroir supérieur.

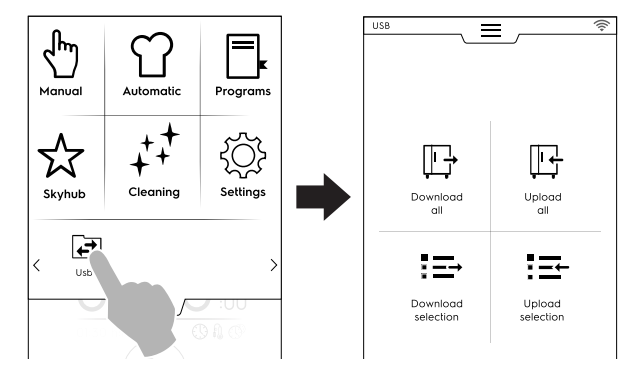

2. Choisir la fonction souhaitée.

#### Tout télécharger

Sélectionner « Download all » (Tout télécharger).
Sélectionner les options souhaitées et confirmer.

|                   | <u>`\$`</u> |                    |   |
|-------------------|-------------|--------------------|---|
| ← Download all    |             | 🗕 🗕 Download all   |   |
|                   |             |                    |   |
| Automatic presets |             | Agenda             |   |
| Food safety HACCP |             | SkyHub             | ۲ |
| Food safety FSC   |             | Multitimer presets |   |
| Make it mine      |             |                    |   |
| Pictures          |             |                    |   |
| Programs          |             |                    |   |
| Plan and Save     |             |                    |   |
|                   |             |                    |   |
|                   |             |                    |   |
| × V               |             | ×                  |   |

- Le téléchargement peut :
- remplacer une sauvegarde dans la liste ;
- être enregistré sous un nouveau nom.

Effleurer ✓ pour confirmer.

• En sélectionnant une sauvegarde existante, le four écrase celle courante.

En sélectionnant Ajouter nouveau nom, le saisir sur le clavier qui apparaît. Si le nouveau nom existe déjà, une fenêtre contextuelle signale que le nom doit être modifié.

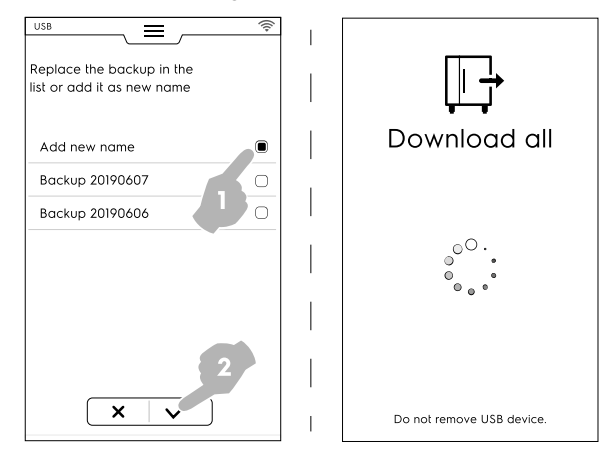

Le téléchargement démarre.

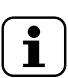

NOTE! Ne pas retirer la clé USB pendant le téléchargement.

#### Tout transférer

- Sélectionner « Upload all » (Tout transférer).
- Sélectionner une des sauvegardes suivantes. Sélectionner ensuite les options associées à la sauvegarde sélectionnée.

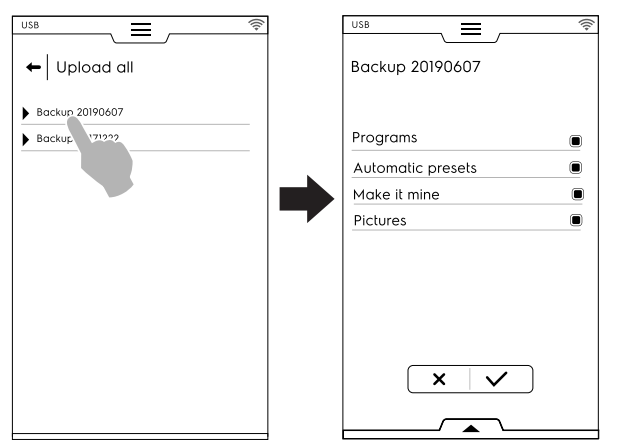

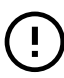

#### IMPORTANT

En cas de chargement de programmes, les programmes présents dans l'appareil seront perdus.

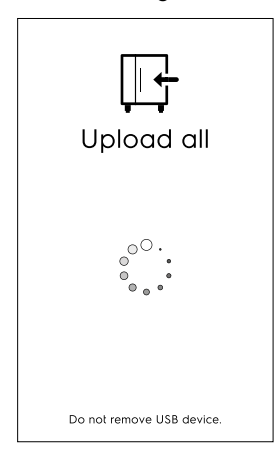

Télécharger la sélection

- Sélectionner « Download selection » (Télécharger la sélection).
- Développer les options. Tous les fichiers associés sont sélectionnés.

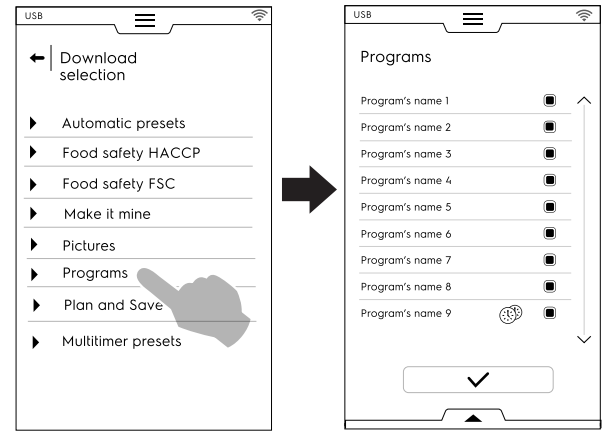

Désélectionner les fichiers requis et toucher  $\checkmark$  pour confirmer.

il est également possible de sélectionner tous les fichiers ou de vérifier ceux sélectionnés dans le **tiroir inférieur** :

|               | Show:      |                |
|---------------|------------|----------------|
| Programs      | Mult       | Timer programs |
|               | O          |                |
| Select all Sh | ow<br>cted |                |
|               |            |                |

Sélectionner tout

#### Afficher sélectionnés

Appuyer sur Programmes et/ou Programmes MultiTimer. Lorsque les termes deviennent verts, tous les programmes associés sont affichés à l'écran.

 La sauvegarde qui vient d'être créée peut remplacer une sauvegarde existante ou être mémorisée sous un nouveau nom.

Si le nouveau nom existe déjà, une fenêtre contextuelle signale que le nom doit être modifié.

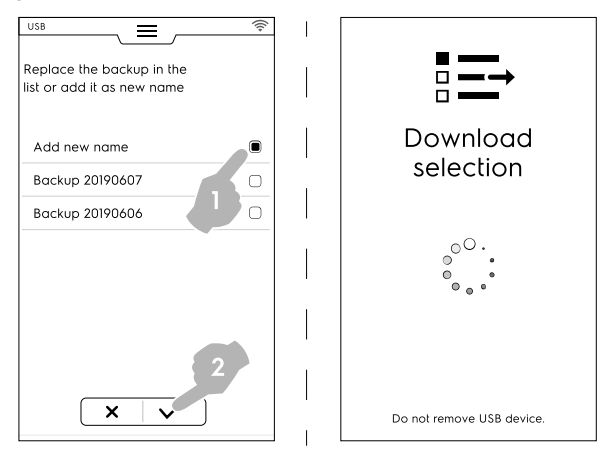

Le téléchargement commence.

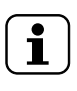

NOTE! Pour sélectionner les données de My Planner/ Agenda, aller dans le menu "Download all" (Tout télécharger), puis désélectionner toutes les données sauf My Planner/Agenda.

Transférer la sélection

Sélectionner « Upload selection » (Transférer la sélection);

- Développer les options. Les sauvegardes associées sont affichées ;
- · Sélectionner la sauvegarde requise dans la liste.

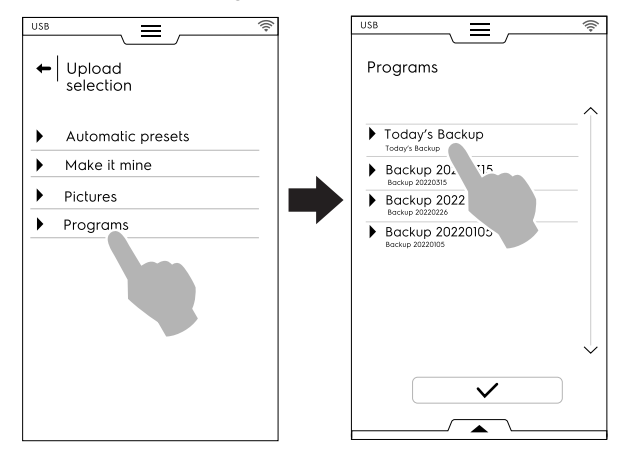

 Tous les fichiers associés sont sélectionnés. Désélectionner les fichiers nécessaires et appuyer sur ✓ pour confirmer.

En ce qui concerne les fichiers sélectionnés, le four demande de choisir :

- les ajouter aux fichiers actuels ;
- en éliminant ceux existants et en chargeant les options sélectionnées ;

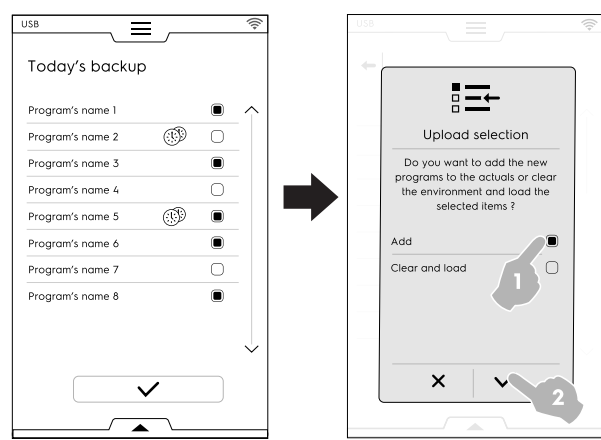

- En cas de sélection de "add (ajouter)" et si un nom de fichier existe déjà, une fenêtre contextuelle demande comment procéder :
  - Rename (Renommer)
  - Replace (Remplacer)
  - Skip (Sauter)

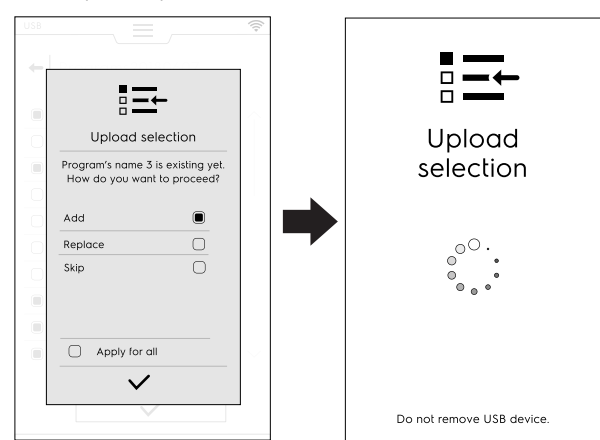

Confirmer la sélection ; le transfert démarre.

## F.13 MODE PLANIFICATION ET ENREGISTREMENT / OPTIMISATION DE LA CUISSON

Cette fonction permet d'optimiser une série de processus de cuisson consécutifs afin de réduire la consommation d'énergie et d'eau des phases de transition.

1. Sélectionner la fonction Plan & Save (Planifier et Enregistrer) dans le tiroir supérieur ;

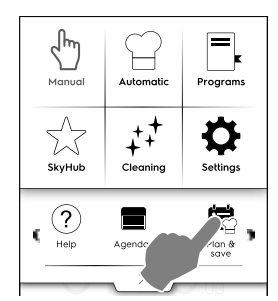

2. Sélectionner une liste existante ou en créer une nouvelle ;

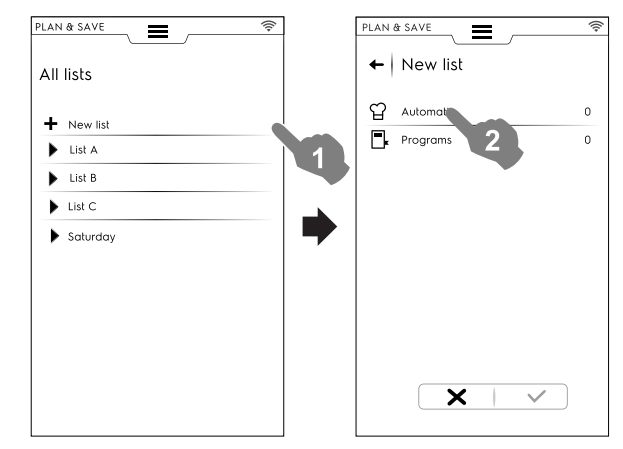

#### Créer une nouvelle liste

- a. Appuyer sur "+" pour créer une nouvelle liste ;
- b. Appuyer sur une ligne pour sélectionner un préréglage automatique ou un programme ;

#### Sélection d'un préréglage automatique

- Sélectionner AUTOMATIQUE : tous les types d'aliments sont affichés ; développer le type d'aliment souhaité ;
- Développer les options associées pour trouver le (s) préréglage(s) requis ;

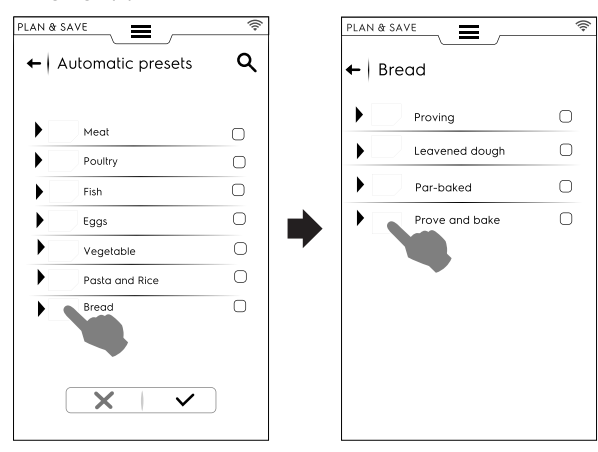

• Effleurer l'icône ✓ pour confirmer ;

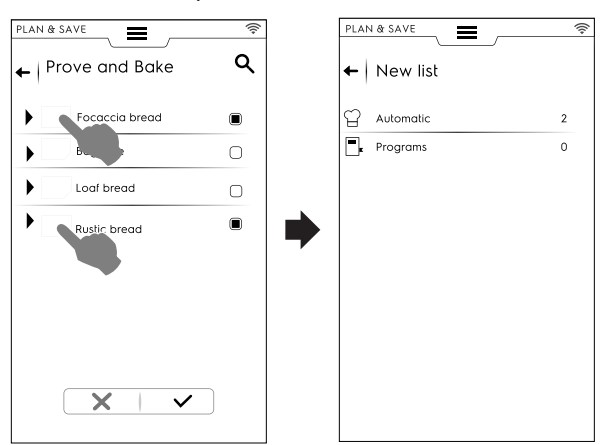

L'écran affiche une page de rappel indiquant la quantité de préréglages **automatiques** sélectionnés.

#### Sélection d'un programme

- Effleurer PROGRAMMES : tous les programmes disponibles sont affichés ;
- Sélectionner le(s) programmes souhaité(s) ;
- Effleurer l'icône ✓ pour confirmer ;

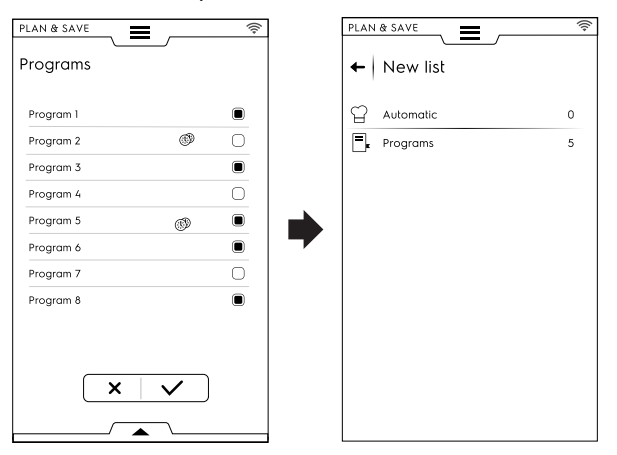

L'écran affiche une page de rappel indiquant la quantité de **programmes** sélectionnés.

Il est possible de sélectionner tous les programmes ou de vérifier le programme sélectionné à l'aide du tiroir inférieur :

- Ouvrir le tiroir inférieur ;
- Sélectionner la fonction souhaitée ;

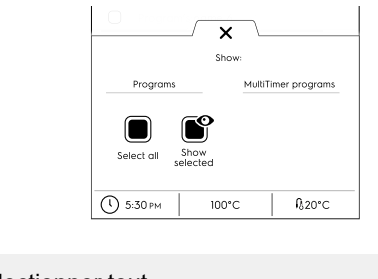

Sélectionner tout

Afficher sélectionnés

- 3. Une fois une série de processus de cuisson sélectionnée :
  - Effleurer l'icône ✓ pour les confirmer ; la liste des processus de cuisson sélectionnés s'affiche ;

• Effleurer l'icône <sup>(2)</sup> pour démarrer l'optimisation ;

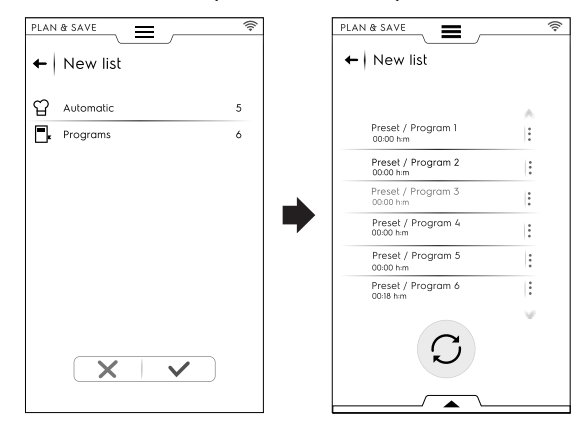

Lorsque le four a optimisé la séquence, appuyer sur la touche 
 pour lancer l'exécution ;

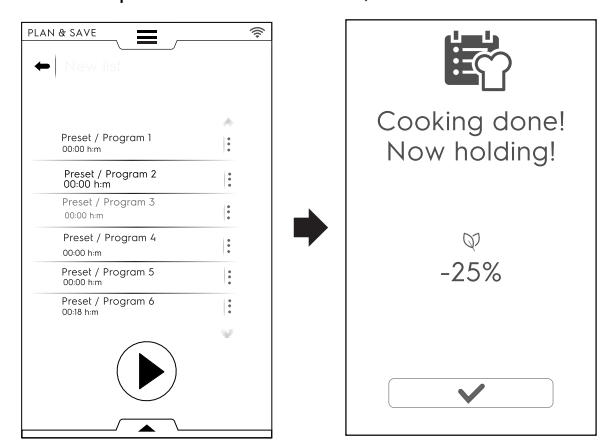

Le four démarre le préchauffage. Lorsque la dernière cuisson est effectuée, une estimation de la réduction de consommation est affichée.

#### **Enregistrer une liste**

- Ouvrir le tiroir inférieur ;
- Sélectionner Enregistrer liste ;
- Saisir le nouveau nom ;

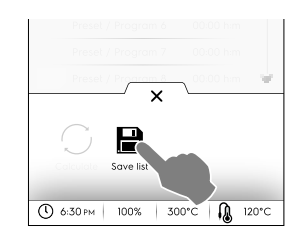

Si le nom de la nouvelle liste existe déjà, une fenêtre contextuelle apparaît pour demander de l'écraser ou de la renommer.

#### Modifier l'ordre d'une liste

 Effleurer les trois points de la ligne correspondant à la cuisson à déplacer ;  Appuyer sur <sup>1</sup> pour déplacer l'élément ; Un message contextuel informe que cette modification ne peut pas être sauvegardée.

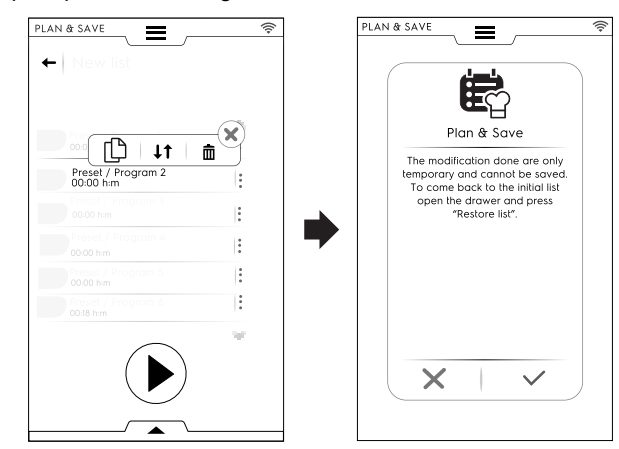

- Toutes les lignes restantes apparaissent en surbrillance. Effleurer la position de la rangée où il faut déplacer la cuisson.

#### Supprimer une liste d'éléments

Effleurer les trois points de la ligne correspondant à la cuisson à supprimer ;

Un message contextuel informe que cette modification ne peut pas être sauvegardée.

• Effleurer l'icône 🖩 pour supprimer l'option ;

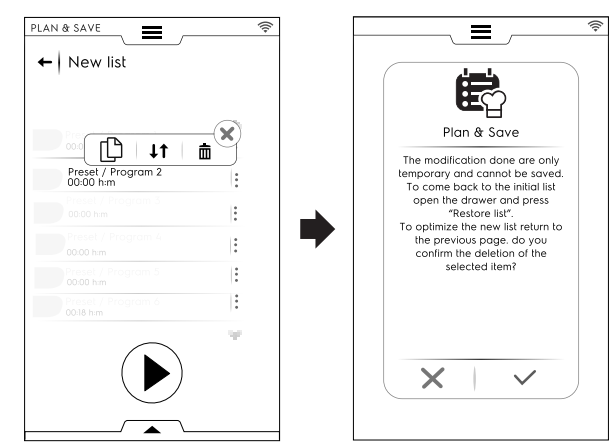

Pour récupérer la liste initiale, ouvrir le tiroir inférieur et effleurer B (Restaurer liste).

 La liste ne peut plus être optimisée. Effleurer la touche pour démarrer l'exécution ;

# F.14 MODE SKYDUO/MATCH (en fonction du modèle - option)

Cette option peut être activée sur demande. Elle fonctionne avec une connexion Wi-Fi ou Ethernet installée par un technicien agréé et permet de connecter le four et une cellule de refroidissement.

#### IMPORTANT

I

Vérifier que l'option SkyDuo/Match est activée dans les deux appareils. Seul un technicien agréé peut installer et activer l'option SkyDuo/Match.

Lorsque les icônes SkyDuo/Match 🖾 deviennent vertes dans les deux appareils (voir la figure ci-dessous), la connexion fonctionne correctement.

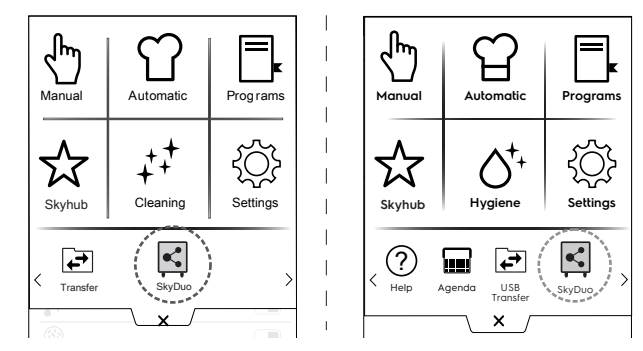

Pour désactiver (ou activer) SkyDuo/Match, appuyer sur l'icône verte, puis sur l'icône 🖜 / 🗈 à l'écran afin de modifier le statut de SkyDuo/Match.

Le processus de synchronisation peut être démarré depuis l'un ou l'autre appareil (appelant et appelé).

La recherche d'un programme similaire entre les deux appareils tient compte de tous les programmes qui contiennent au moins **un mot** présent dans le nom du programme appelant. L'appareil appelé propose tous les cycles qui répondent à ces critères.

Il est possible de combiner SkyDuo/Match en modes à la fois Automatique et Programmes.

#### MODE AUTOMATIQUE

- 1. Sélectionner, par exemple, un cycle de cuisson en mode Automatique du FOUR ;
- A. Sélectionner le type d'aliments (par exemple, Viande)

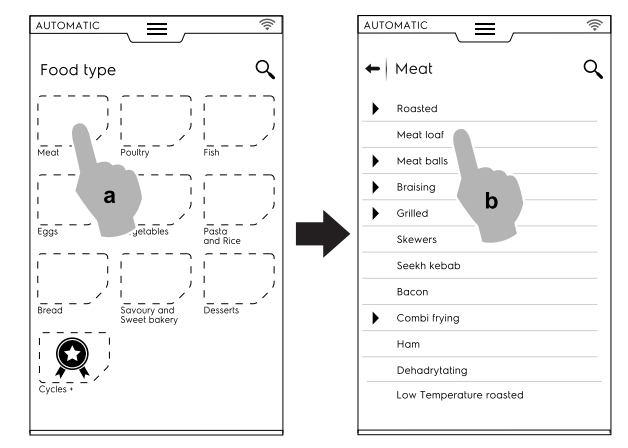

- B. Sélectionner la cuisson requise (par exemple, Pain de viande)
- C. Sélectionner les paramètres de cuisson, si présents ; Dans ce cas, sélectionner le niveau de brunissage et la température de la sonde.

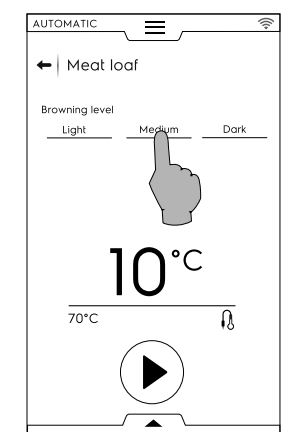

- D. Démarrer le cycle ;
- Le FOUR, connecté à la cellule de refroidissement, a trouvé un cycle jumelé dans la cellule de refroidissement ;

Sélectionner le cycle requis (par exemple X-chill) et confirmer ;

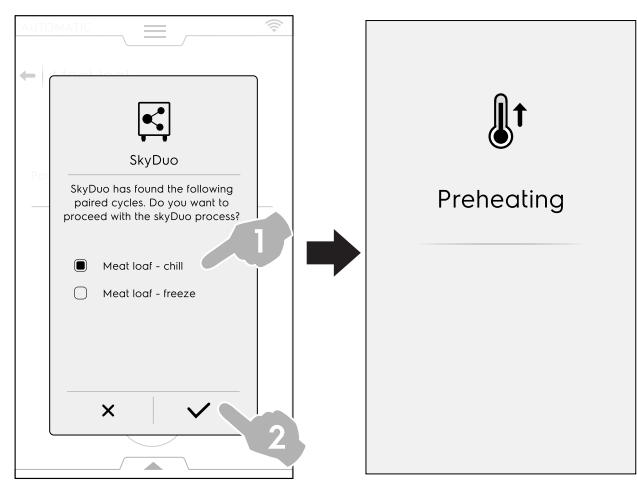

- 3. La CELLULE DE REFROIDISSEMENT demande comment poursuivre ; il est possible de :
- Interrompre le processus : appuyer sur × pour arrêter le processus.
- Différer le processus de synchronisation : appuyer sur l'icône pour différer la connexion avec le four.

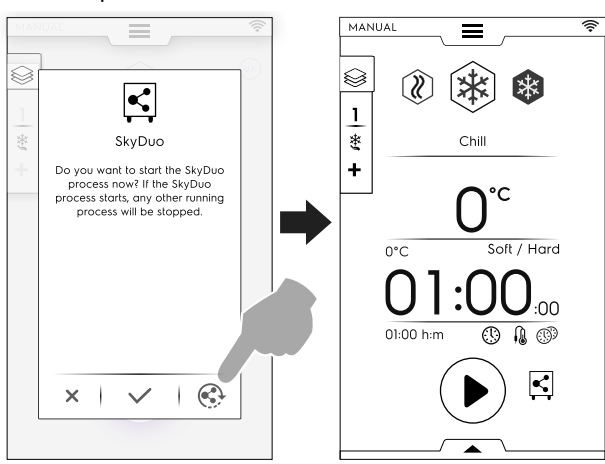

 Confirmer la synchronisation : appuyer sur l'icône ✓ pour démarrer immédiatement le processus SkyDuo dans la cellule de refroidissement. Tous les autres processus en cours seront arrêtés.

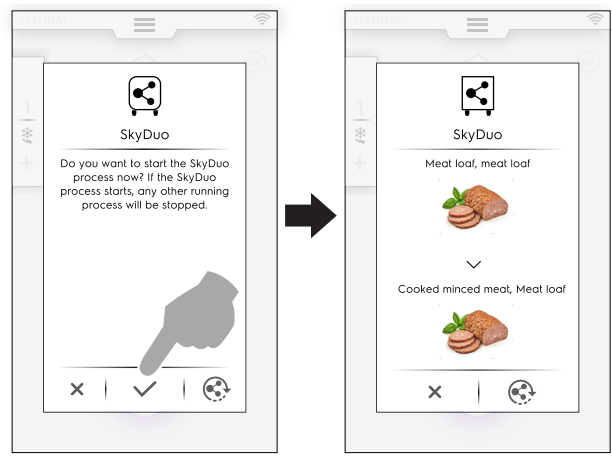

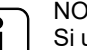

NOTE!

Si un cycle automatique n'a pas de graphique associé dans un des appareils, il est remplacé par l'icône  $\Theta$ .

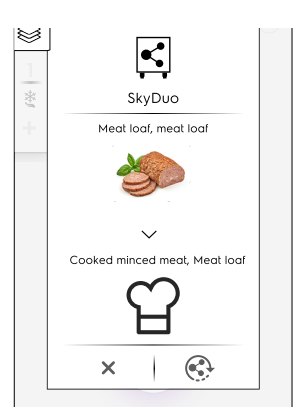

 Quelques minutes avant la fin du cycle du FOUR, le cycle de pré-refroidissement de la cellule de refroidissement commence à préparer la cavité pour les aliments qui viennent de cuire.

Si le processus SkyDuo avait été différé, quelques minutes avant la fin du cycle de cuisson du four, un nouveau message s'affiche avec la demande de synchronisation.

Il est toujours possible de confirmer ou de différer de nouveau le processus.

### MODE PROGRAMMES

- 1. Sélectionner un cycle de cuisson en mode Programmes du FOUR (par exemple, Viande rouge);
- 2. Démarrer le cycle ;
- Le four, connecté avec la cellule de refroidissement, propose tous les cycles qui contiennent au moins un mot présent dans les noms des programmes de la cellule de refroidissement ;

- 4. Dans la CELLULE DE REFROIDISSEMENT, il est possible de :
- Arrêter le processus en appuyant sur X.
- Confirmer la synchronisation.
- Différer le processus de synchronisation en appuyant sur l'icône <sup>(C)</sup>.

Choisir le cycle souhaité et confirmer la sélection ;

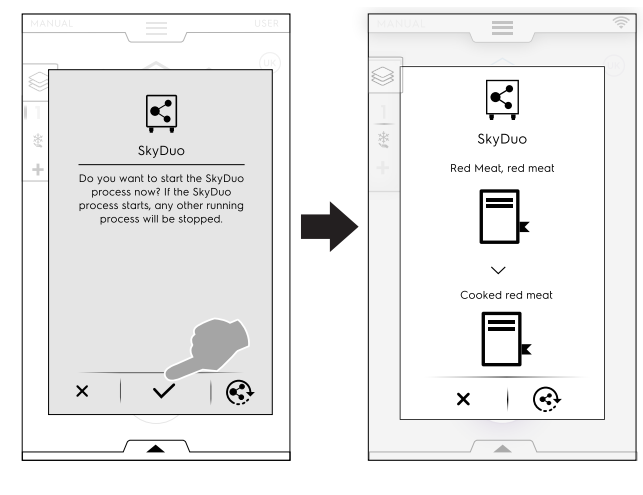

NOTE! Si un p

Si un programme n'a pas de graphique associé dans un des appareils, il est remplacé par l'icône

5. Quelques minutes avant la fin du cycle du FOUR, le cycle de pré-refroidissement de la CELLULE DE REFROIDISSEMENT commence à préparer la cavité pour les aliments qui viennent de cuire.

Si le processus SkyDuo avait été différé, quelques minutes avant la fin du cycle de cuisson du four, un nouveau message s'affiche avec la demande de synchronisation.

# F.15 GESTION DE LA HOTTE

Dès que la hotte est installée sur le four et activée, l'écran du four affiche quelques fenêtres contextuelles pour rappeler que l'entretien de la hotte doit être effectué après une certaine période de travail.

Ce rappel peut être ignoré ou confirmé, si l'entretien a été effectué par le SAV.

• Pour ignorer la fenêtre contextuelle, appuyer sur X.

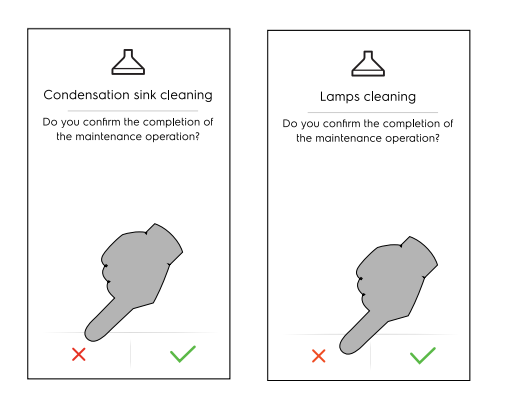

Les rappels apparaissent seulement après 7 jours de fonctionnement continu.

 Il est possible de vérifier le temps restant avant l'entretien de la hotte :

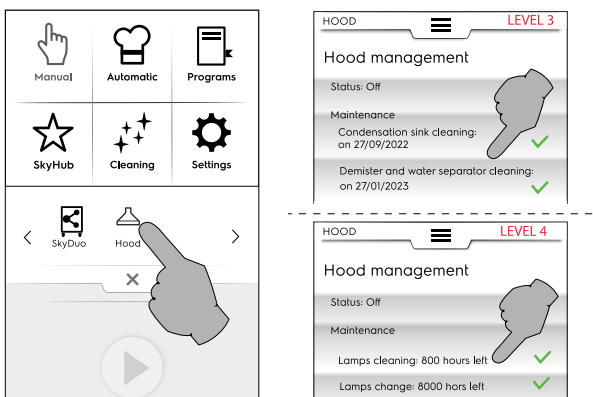

# F.16 MODE NETTOYAGE

La fonction "Nettoyage" permet de nettoyer automatiquement la cavité du four en sélectionnant le programme le mieux adapté.

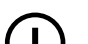

### IMPORTANT

- Pour éviter tous dommages matériels, blessures ou accidents mortels, éliminer tous les objets (plateaux, accessoires, ...) sauf le chariot de la cavité du four avant de lancer le cycle de lavage.
- Appuyer sur l'icône de nettoyage et sélectionner le cycle requis ;

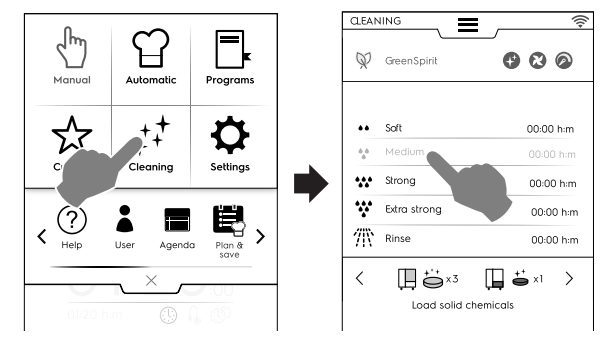

# **REFROIDISSEMENT FORCÉ**

 Si la température de la cavité est trop élevée, le four demande un refroidissement forcé avant de démarrer un cycle de nettoyage.

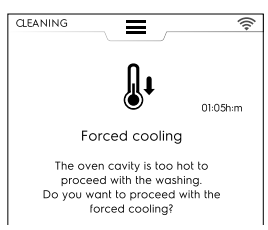

Appuyer sur le bouton ✓ pour confirmer le refroidissement. Sans confirmation, les cycles de nettoyage ne sont pas disponibles. Appuyer sur la touche illustrée pour procéder au refroidissement.

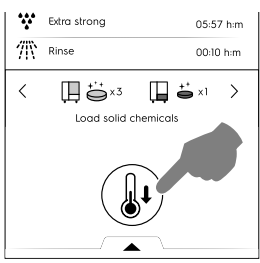

2. Appuyer sur le bouton 🕑 pour démarrer le cycle ;

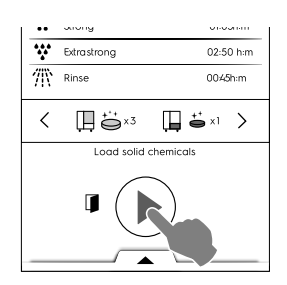

3. Un message s'affiche pour rappeler à l'utilisateur de RETIRER TOUS LES OBJETS de la cavité (casseroles, plateaux, accessoires, autres !), sauf le chariot. Ouvrir la porte et **RETIRER TOUS LES OBJETS de la cavité**.

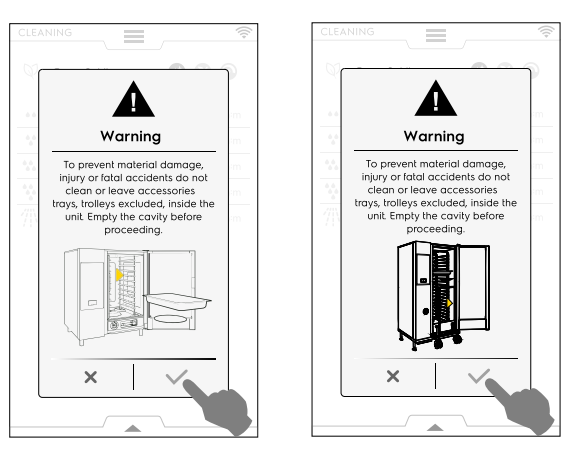

- Appuyer sur ✓ pour confirmer que la cavité est vide.
- L'afficheur suggère à ce point de nettoyer le joint. Le nettoyage quotidien permet d'allonger considérablement la durée de vie du joint.

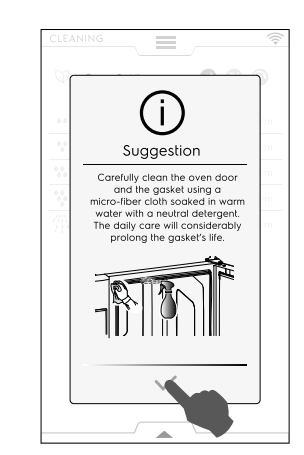

6. Un message demande à l'utilisateur de charger les divers produits chimiques dans les emplacements prévus, en fonction du cycle sélectionné ; placer les détergents au milieu au fond de la cavité ou dans le tiroir réservé à cet effet (l'emplacement varie d'un modèle à l'autre).

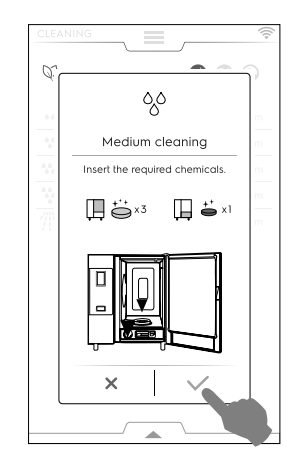

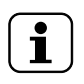

NOTE! Pour la quantité, se référer aux indications affichées.

7. Appuyer sur ✓ pour confirmer que les produits chimiques ont été ajoutés.

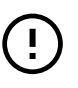

# IMPORTANT

Si la température de la cavité est supérieure à 40 °C [104 °F], le four force le refroidissement avant de procéder à un cycle de nettoyage. Ne verser le détergent qu'après refroidissement complet, étant donné que la température élevée pourrait déclencher une réaction chimique !

8. Fermer la porte.

Le four exécute une brève procédure de configuration du nettoyage et, par mesure de sécurité, vérifie la présence éventuelle d'objets dans la cavité. Le cycle de nettoyage commence ensuite.

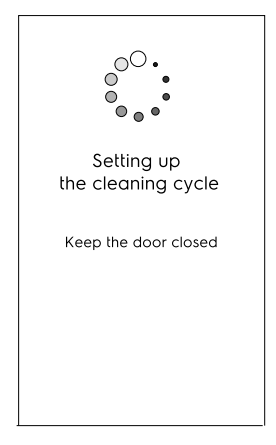

- Si un objet est détecté dans la cavité, le retirer et confirmer le cycle de nettoyage.
- Si un objet est détecté dans la cavité, et que l'on souhaite

annuler le cycle de nettoyage, appuyer sur X. Dans ce cas, un message avertit l'utilisateur qu'il doit retirer les produits chimiques de la cavité et du tiroir et recommande vivement de lancer un cycle de rinçage.

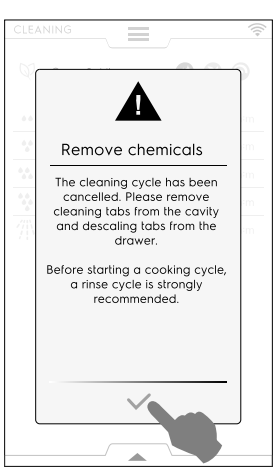

## IMPORTANT

Vérifier que la porte est fermée avant de partir. Dans le cas contraire, l'icône de "porte ouverte"

apparaît à l'afficheur pour avertir l'utilisateur que le cycle de nettoyage ne démarrera pas.

#### Réglage du départ différé

 Avant d'appuyer sur le bouton (), ouvrir le menu à tiroir inférieur et sélectionner l'icône de départ différé.

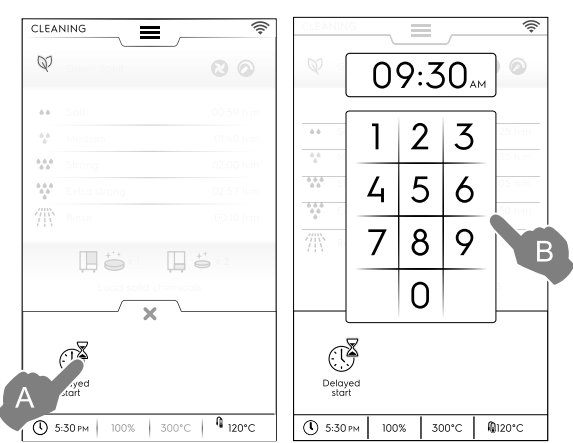

Régler le départ différé au clavier. Appuyer sur 

 pour démarrer le programme. Ouvrir la porte, retirer les objets de la cavité et placer le détergent requis. Toujours appuyer sur
 pour confirmer les actions réalisées. Le démarrage

L'écran est divisé en plusieurs zones :

différé s'active.

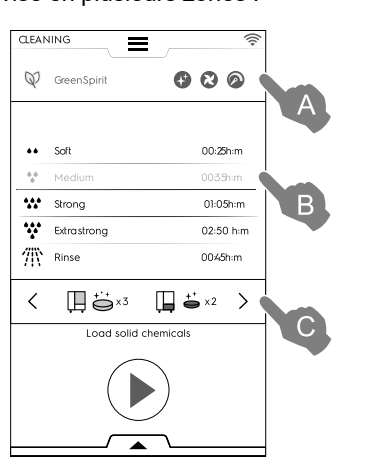

#### LÉGENDE

- A Espace GREEN SPIRIT ECONOMIZER (ESPRIT ÉCOLOGIQUE - ÉCONOMISEUR)
- B Zone CYCLES DE NETTOYAGE
- C Zone DÉTERGENTS

#### A - Espace GREEN SPIRIT - ECONOMIZER (ESPRIT ÉCOLOGIQUE - ÉCONOMISEUR) (cette fonction peut ne pas apparaître à l'écran)

Les fonctions suivantes permettent de réduire la consommation d'énergie et l'impact chimique sur l'environnement.

 Activer cette fonction pour exclure l'utilisation de produit de rinçage et de détartrant ;

Sauter Rinçage et Détartrage boiler(**pour les modèles dotés d'un boiler**). Tenir compte du fait que des traces de tartre peuvent rester dans la chambre et dans le boiler.

# Sauter Rinçage (sur les modèles sans boiler - et dans les modèles avec nettoyage liquide).

Tenir compte du fait qu'il peut rester des traces de tartre dans la chambre.

#### A - Espace GREEN SPIRIT - ECONOMIZER (ESPRIT ÉCOLOGIQUE - ÉCONOMISEUR) (cette fonction peut ne pas apparaître à l'écran) (suite)

- Activer cette fonction pour sauter la phase de séchage ; - Sauter Phase de séchage
   Ouvrir la porte après le nettoyage pour permettre au four de ventiler.
- Activer cette fonction pour réduire l'utilisation de produits chimiques ; - Gain de temps Tenir compte du fait que le délai sera prolongé afin d'optimiser l'efficacité du nettoyage avec des consommations réduites.

# Esprit vert/réglage économiseur

Activer la fonction désirée comme indiqué dans l'exemple illustré :

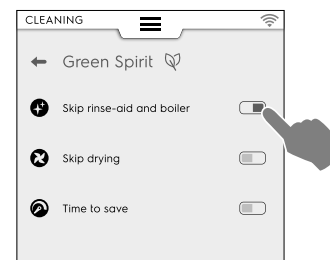

#### **B** - zone CYCLES DE NETTOYAGE

| Soft         | Nettoyage en cas de niveau de salissure<br>faible, c'est-à-dire cuisson vapeur, cuisson<br>au four ou charges uniques avec des<br>températures de cuisson inférieures à 200°C |
|--------------|----------------------------------------------------------------------------------------------------|
| Medium       | Nettoyage en cas de niveau de salissure<br>moyen, c'est-à-dire cuisson vapeur, cuisson<br>au four ou charges uniques avec des<br>températures de cuisson inférieures à 200°C  |
| Strong       | Nettoyage en cas de niveau de salissure<br>moyen à élevé, avec des dépôts d'aliments<br>rôtis et grillés                                                                      |
| Extra Strong | Nettoyage en cas de niveau de salissure<br>élevé, avec des dépôts d'aliments rôtis et<br>grillés de plusieurs charges                                                         |
| Rinse        | Rinçage à l'eau froide                                                                                                    |
|              |                                                                                                    |

La durée du nettoyage peut varier entre 10 minutes et environ 3 heures en fonction de la complexité du cycle et de la taille du four. Le four affiche la durée de chaque cycle.

#### C - zone DÉTERGENTS

 Appuyer sur "<" ou ">" (avant / arrière) pour sélectionner le type de détergent.

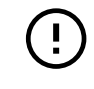

# IMPORTANT

Pour garantir les meilleurs résultats de nettoyage possibles et pour protéger le four grâce aux programmes de nettoyage, utiliser des détergents, produits de rinçage et détartrants agréés par Electrolux Professional, déjà conformes aux fluides de catégorie 3 aux termes des réglementations et lois actuellement en vigueur.

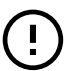

#### IMPORTANT

Utiliser uniquement des produits de nettoyage et d'entretien d'origine ou recommandés. Les détergents autres que les détergents originaux ou non recommandés par Electrolux Professional peuvent endommager gravement l'appareil.

Les dégâts résultant de l'utilisation de détergents et produits d'entretien autres que ceux recommandés par le fabricant ne sont pas couverts par la garantie. Les détergents non conformes peuvent laisser des résidus chimiques dans la chambre de cuisson et/ ou créer des réactions chimiques susceptibles d'avoir de graves conséquences dans la cavité, voire même provoquer une explosion dans le pire des cas.

#### DÉTERGENTS

#### **Configuration standard**

### Détergent SOLIDE

Ouvrir et vider le nombre de sachets indiqué à l'écran dans le filtre de vidange dans le fond au centre de la cavité ;

**IMPORTANT** Nettoyant approuvé par Electrolux Professional : Tablette de détergent C22 (si disponible) ou détergent en poudre C23.

#### Configuration alternative - détergents

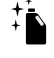

Détergent LIQUIDE en flacons (accessoire, sur demande)

L'accessoire en option KIT DE RACCORDE-MENT EXTERNE POUR DÉTERGENT/ PRODUIT DE RINÇAGE est nécessaire (sur demande) ; le four utilisera automatiquement la quantité correcte de produits chimiques en fonction du cycle sélectionné.

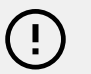

#### IMPORTANT

Nettoyant approuvé par Electrolux Professional : C20 Détergent ultra fort (Vérifier la disponibilité locale).

#### PRODUIT DE RINÇAGE

#### **Configuration standard**

Produit de rinçage et détartrant SOLIDE en tablettes

Ouvrir et vider le nombre de tablettes indiqué à l'écran dans le tiroir frontal sous la cavité du four.

Effet de détartrage disponible uniquement sur les modèles avec boiler.

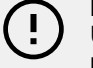

#### IMPORTANT

Utiliser uniquement les tablettes de produit de rinçage et de détartrant C25 d'Electrolux Professional.

# Configuration alternative - produit de rinçage

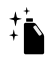

LIQUIDE de rinçage en flacons (accessoire, sur demande)

L'accessoire en option KIT DE RACCORDE-MENT EXTERNE POUR DÉTERGENT/ PRODUIT DE RINÇAGE est nécessaire (sur demande) ; le four utilisera automatiquement la quantité correcte de produits chimiques en fonction du cycle sélectionné.

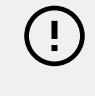

#### IMPORTANT

Produit de rinçage approuvé par Electrolux Professional : Produit de rinçage ultra fort C21 (vérifier la disponibilité locale).

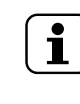

NOTE! Le produit chimique par défaut affiché peut être modifié en fonction du type de détergent utilisé. Le réglage peut être modifié en mode Réglages => zone "Service".

#### Alimentation en détergent

#### 6 - 10 GN model

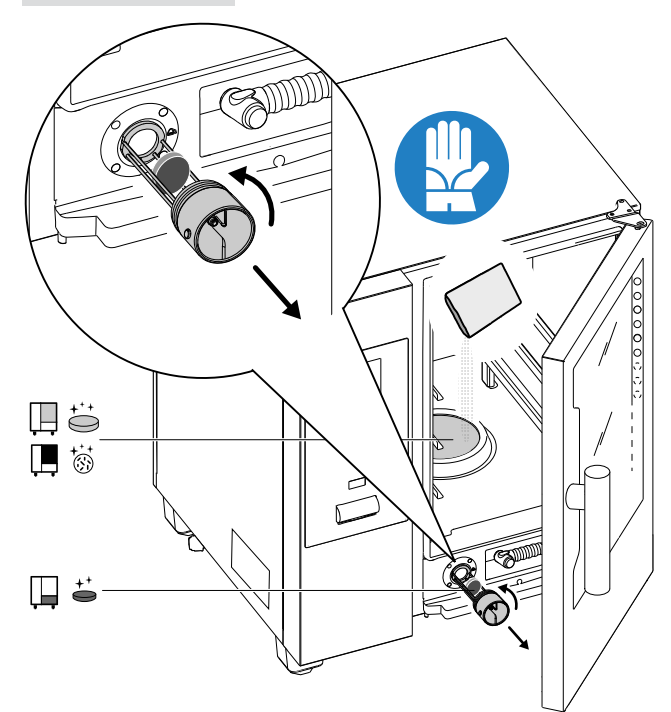

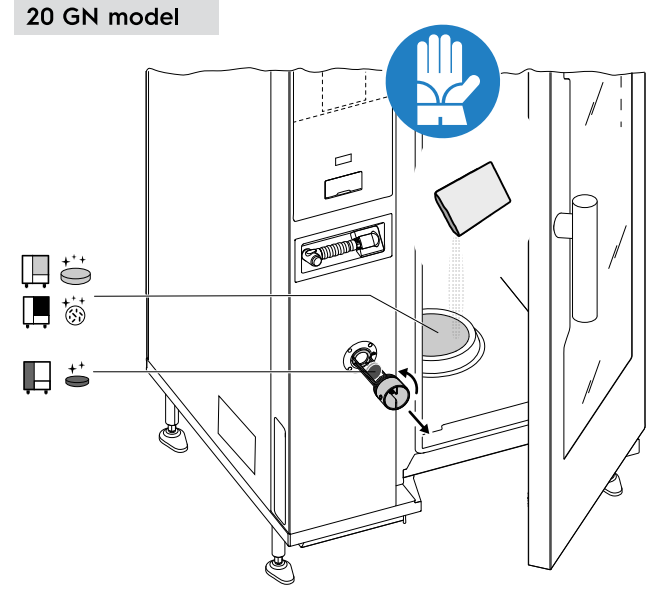

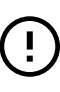

## IMPORTANT

Sur les modèles à 20 grilles, n'exécuter les cycles de nettoyage qu'avec le chariot à l'intérieur du four. Ce qui permettra une fermeture étanche des ouvertures du fond, entre la cavité et la porte.

#### - la durée du cycle réglé

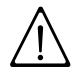

# AVERTISSEMENT

Pour éviter tous dommages matériels, blessures ou accidents mortels, ne pas laver ou laisser les accessoires/plateaux, (sauf le chariot) à l'intérieur de l'unité. Vider la cavité avant de continuer.

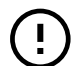

# IMPORTANT

Ne pas utiliser de détergents ou de produits de rinçage en poudre dissouts dans de l'eau, ou en gel et/ou contenant du chlore.

# $\bigwedge$

# AVERTISSEMENT

Des substances chimiques et de la vapeur chaude peuvent s'échapper de la cavité, ce qui représente un risque de se brûler ou s'ébouillanter. Utiliser des gants.

Toujours consulter les fiches de sécurité et les étiquettes des produits utilisés.

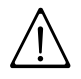

# AVERTISSEMENT

Ne pas démarrer le cycle de cuisson tant que le cycle de nettoyage n'est pas terminé et/ ou après la fin du cycle de nettoyage s'il subsiste des résidus de détergent.

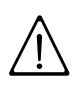

# **AVERTISSEMENT**

Ne pas ouvrir la porte de la cavité pendant le cycle de nettoyage.

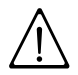

# AVERTISSEMENT

Si de la vapeur s'échappe de la porte de la cavité et/ou en cas d'usure ou de dommage visible du joint de la porte de la cavité, ne pas démarrer le cycle de nettoyage. Appeler le SAV.

Conditions particulières - État de l'affichage

- Cycle actif
- Pendant le cycle, l'écran affiche :
- le temps restant

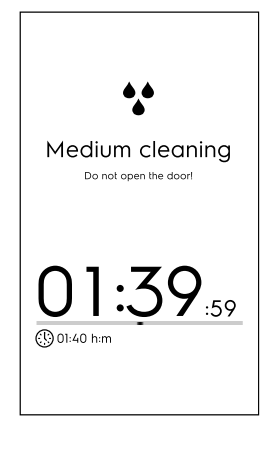

# l'arrêt du cycle

Maintenir le bouton 
enfoncé pour arrêter le cycle ;
Le bouton Stop ne sera disponible que lorsque le programme est en cours d'exécution. Après la sélection,
l'afficheur indique le temps restant pour le rinçage de la
cavité et du boiler.

| 0.0 | extra strong        | 02:50 n:m |
|-----|---------------------|-----------|
|     |                     |           |
| <   |                     | >         |
|     | Keep hold to stop I | the cycle |
|     |                     |           |

# Rinçage forcé

Si un cycle de nettoyage a été arrêté, l'appareil peut procéder à un rinçage forcé pour éliminer tous les produits chimiques de la cavité.

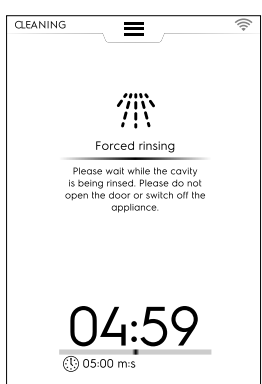

Pendant ce temps, la porte ne peut pas être ouverte.

#### Fin du cycle

• Nettoyage effectué : informations sur les consommations (voir l'exemple sur un modèle au gaz, les données sont fournies uniquement à titre indicatif).

|                                                                  | (((+ |
|------------------------------------------------------------------|------|
| ••                                                               |      |
| Medium cleaning<br>done!                                         |      |
| <ul> <li>○ 01-59-35</li> <li>▲ 0.8 m</li> <li>▲ 119 1</li> </ul> |      |
|                                                                  |      |
|                                                                  |      |

Un message peut s'afficher concernant une anomalie au niveau du chargement des produits chimiques pendant le cycle de nettoyage. Dans ce cas :

- vérifier la présence éventuelle de tablettes non dissoutes dans le tiroir de nettoyage ;
- si c'est le cas, les enlever avant d'utiliser le four.

#### Légende

- Consommation électrique en kWh
- © Consommation d'eau en litres
- Consommation de détergent en tablettes
- Consommation de produits de rinçage en tablettes
- Consommation de détergent en litres
- Consommation de détartrant
- Consommation de temps en heures : minutes : secondes

#### F.16.1 NETTOYAGE FORCÉ

Cette fonction mesure le temps de cuisson du four écoulé depuis le dernier cycle de nettoyage automatique. Si la limite est atteinte (valeur par défaut de 24h), aucun cycle de cuisson supplémentaire ne sera autorisé.

 La fenêtre contextuelle de nettoyage forcé "Forced cleaning" apparaît : il est nécessaire de procéder à un des cycles de nettoyage automatiques.

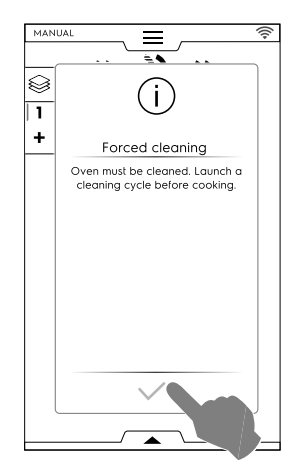

 À la fin du cycle de nettoyage sélectionné, la fenêtre contextuelle disparaît et la fonction de cuisson est rétablie.

Pour activer/désactiver cette fonction et/ou modifier la limite de temps pour forcer un nettoyage, voir la section *Nettoyage – Fonctions avancées* au chapitre F.17 *RÉGLAGES*.

#### F.16.2 DÉTARTRAGE DU SURCHAUFFEUR

En cas de cycle de lavage normal avec des produits chimiques solides (tablettes bleues de produit de rinçage et de détartrant), le surchauffeur ne s'entartre pas. Toutefois, le fait de sauter systématiquement les phases de "rinçage" et de "détartrage du surchauffeur" peut entraîner l'accumulation de calcaire dans le surchauffeur.

En cas de présence excessive de calcaire dans le surchauffeur ou d'affichage d'un message avec le code d'erreur « EtUb », procéder comme suit :

- Sélectionner "Settings" (Réglages) dans le menu principal, puis faire défiler les pages jusqu'à la fonction "Cleaning" (Nettoyage).
- · Sélectionner le cycle Maintenance du boiler dédié.

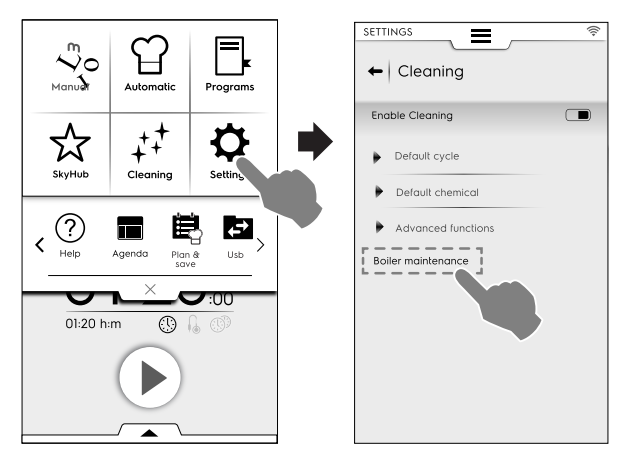

Exécuter le cycle avec seulement 2 tablettes "C25" pour les modèles à 6-10 grilles et 3 tablettes pour les modèles à 20 grilles au lieu de la quantité habituelle.

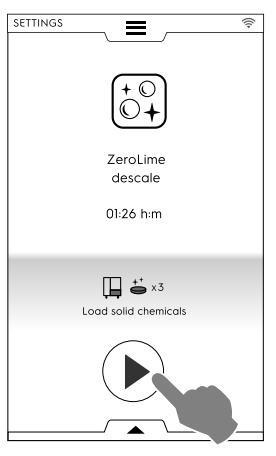

- Après la fin du cycle dédié, il se peut qu'un message d'erreur (dESS, dESC ou EtUb) s'affiche de nouveau. Dans ce cas, répéter la procédure.
- Si le code d'erreur réapparaît après un deuxième cycle dédié, appeler le SAV.

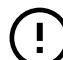

#### IMPORTANT

Le fabricant décline toute responsabilité en cas de non-respect de ces prescriptions ;

La garantie ne couvre pas la réparation ou le remplacement de composants détériorés par le calcaire, si les spécifications de l'eau d'alimentation ne sont pas respectées.

#### F.16.3 VIDANGE DU SURCHAUFFEUR

Si le surchauffeur doit être vidé (par exemple, pour la pause hivernale ou de longues périodes d'inactivité), la fonction permanente "Boiler drain" (Vidange du surchauffeur) ouvre la trappe du surchauffeur et la maintient ouverte, même lorsque l'appareil est éteint.

Pour activer cette fonction, procéder comme suit :

• Sélectionner "Settings" (Réglages) dans le menu principal, puis faire défiler les pages jusqu'à la fonction "Boiler drain" (Vidange du surchauffeur). Le four demande confirmation de la sélection.

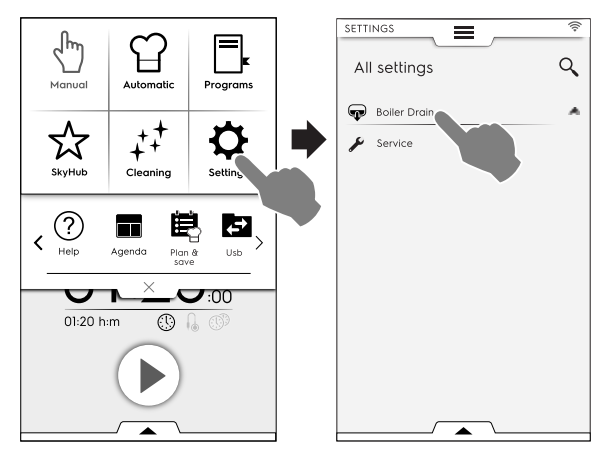

 Une fois cette fonction sélectionnée, l'icône et le nom correspondants deviennent verts. Dans la page du menu principal (à gauche de la photo ci-dessous), l'icône de vidange du surchauffeur reste visible jusqu'à ce que la fonction soit désactivée.

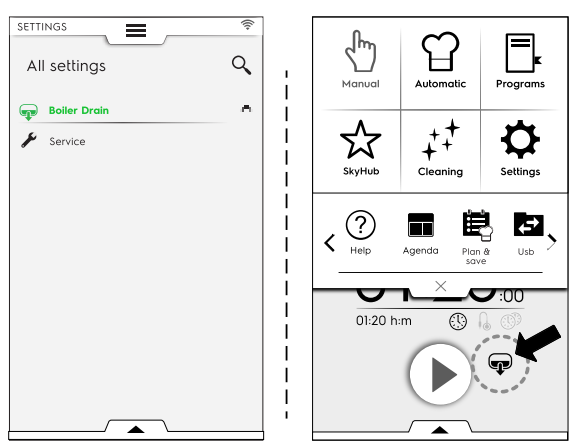

 Pour désactiver cette fonction (après la pause hivernale ou de longues périodes d'inactivité), il faut appuyer de nouveau sur la fonction "Boiler drain" (Vidange du surchauffeur) dans le menu Settings (Réglages). L'icône et le nom de la fonction redeviennent blancs. Le fonctionnement normal du surchauffeur est rétabli.

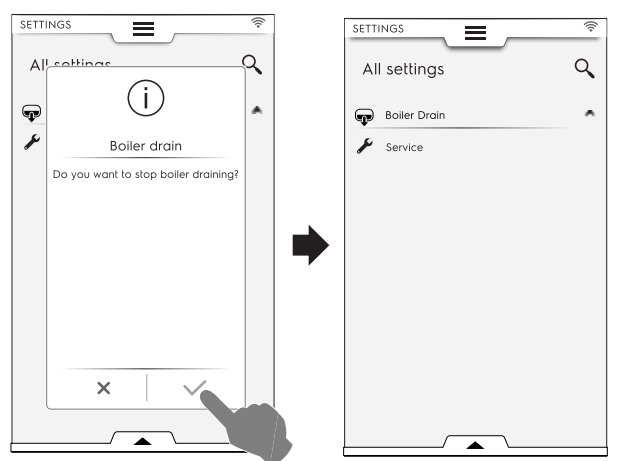

# F.17 RÉGLAGES

Le mode"Réglages" permet de modifier certains paramètres d'utilisation du four.

1. Ouvrir le tiroir supérieur et sélectionner le mode Réglages

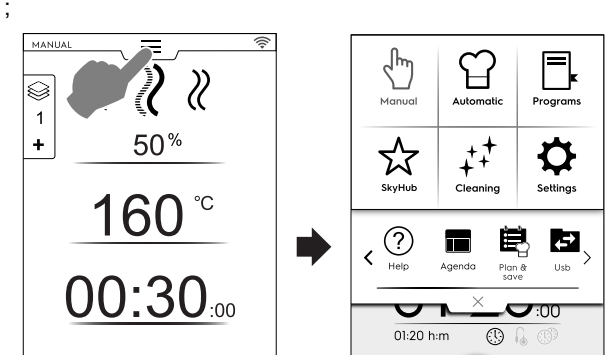

2. L'écran affiche le menu principal avec TOUS LES RÉGLA-GES ;

|                          | ((1- | SETTINGS                 | ((+ |
|--------------------------|------|--------------------------|-----|
| All settings             | ٩    | All settings             | ٩   |
| Language                 | Ŷ    | Manual                   | ÷.  |
| 18 Dote                  |      | 😭 Automatic              |     |
| Time                     |      | Programs                 |     |
| Measurement units        |      | I MultiTimer             |     |
| ■)) Sounds               |      | SkyHub                   |     |
| :🔆: Cavity light         |      | t‡ <sup>‡</sup> Cleaning |     |
| Display                  |      | 🛱 Green Spirit           |     |
| Touch screen calibration |      | Accessories              |     |
| Touch screen test        |      | Startup page             |     |
| Food safety              |      | (D) Identity card        |     |
| Autostart                |      | User Password            |     |
|                          |      |                          | Ŭ   |

## Réglage par défaut

Procéder de la façon suivante pour rétablir les réglages d'usine :

 Ouvrir le tiroir inférieur et sélectionner l'icône correspondante ;

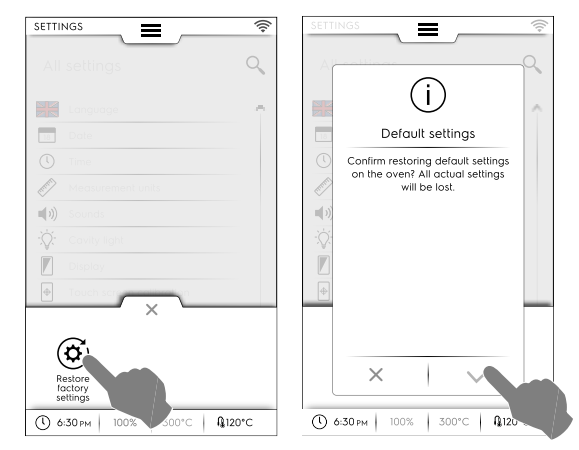

2. Confirmer la restauration pour clore la fenêtre contextuelle.

### F.17.1 LANGUE

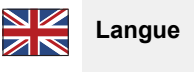

Ce paramètre permet de personnaliser tous les menus dans la langue sélectionnée.

- Appuyer sur l'icône de drapeau ;
- L'écran affiche tous les réglages dans la langue requise.

| SETTI   | NGS        |          | 10. |
|---------|------------|----------|-----|
| +       | Language   |          |     |
| •)      | 简体中文       |          |     |
| العربية |            | ةي برعلا |     |
|         | Deutsch    |          |     |
|         | English UK |          |     |
| =       | Español    |          |     |
|         | Français   |          |     |
|         | Italiano   |          |     |
|         | Русский    |          |     |
| +       | Suomi      |          |     |
| 12      | Svenska    |          |     |

## F.17.2 DATE

# 18 Date

Ce réglage permet de définir la date du jour.

- Régler le format de date (D/M/Y, D/M/Y, Y/M/D)
- Saisir la date : appuyer sur "<" /">" pour sélectionner le mois et l'année et appuyer sur le numéro correspondant dans le calendrier pour sélectionner le jour.

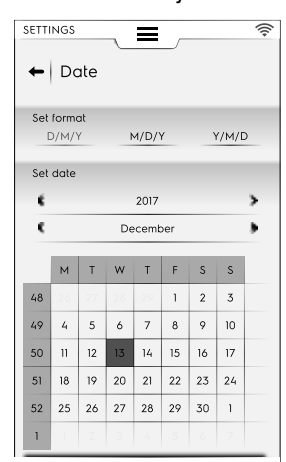

# F.17.3 TEMPS

# L Heure

Ce réglage permet de définir l'heure.

- Régler le format d'heure (24H ou AM/PM)
- Régler l'heure : appuyer sur les chiffres correspondants du clavier.

| SETTINGS   | Ξ   |       | (1)- |
|------------|-----|-------|------|
| ←   Time   |     |       |      |
| Set format |     |       |      |
| 24 H       |     | AM/PM |      |
| Set time   | 1./ | 5     |      |
|            | 1.4 | 5     |      |
| 1          | 2   | 3     |      |
| 4          | 5   | 6     |      |
| 7          | 8   | 9     |      |
|            | 0   |       |      |

## F.17.4 UNITÉS DE MEASURE

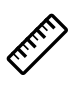

 Ce paramètre permet de régler l'unité de mesure de la température (°C ou °F).

| ←   Measureme | nt units |
|---------------|----------|
|               |          |
| Temperature   |          |
| °C            | °F       |
|               |          |

## F.17.5 SON

Ce réglage permet de :

- régler le niveau du volume de "0" à "10" ;
- régler le niveau du volume de l'alarme de "0" à "5" ;

| SETTINGS                                         | ((+ |
|--------------------------------------------------|-----|
| Volume                                           | 10  |
| Alert volume                                     | 5   |
| Enable messages continuous sound                 |     |
| Enable sounds<br>(does not involve alarm sounds) |     |
| CookingDone0.waw                                 |     |
| CookingDonel.waw                                 |     |
| CookingDone2.waw                                 |     |
| CookingDone3.waw                                 |     |

- activer / désactiver un son continu à l'affichage d'un message ( ) ;
- activer/désactiver le son de fin de cuisson ( );
- choisir le jingle de "cuisson terminée".

## F.17.6 ÉCLAIRAGE INTÉRIEUR

# Éclairage intérieur

Ce réglage permet d'activer / désactiver l'éclairage de la cavité ( ) ( ) et de :

- Régler la luminosité de 0 à 100 % ;
- Activer / désactiver le témoin clignotant à la fin de la cuisson ;

| ← Cavity Light                       | ((t- |
|--------------------------------------|------|
| Enable cavity light                  |      |
| Brightness                           | 85%  |
| Light blinking at the end of cooking |      |
| Light blinking when in alarm         |      |
| Preheat blinking                     |      |
|                                      |      |

- Activer / désactiver le témoin clignotant lors du déclenchement de l'alarme ;
- Activer / désactiver le témoin clignotant pendant le préchauffage.

### F.17.7 ÉCRAN

# Afficheur

Ce paramètre permet de :

- régler la luminosité de l'écran de "0" à "100"%
- régler la valeur du temps d'attente en veille (minutes/ secondes).

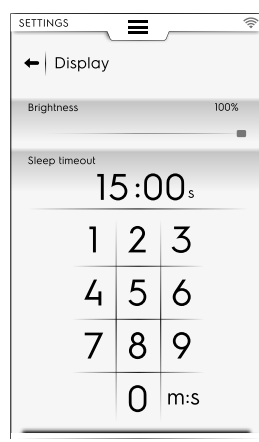

# F.17.8 ÉTALONNAGE DE L'ÉCRAN TACTILE

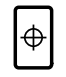

## Calibrage de l'écran tactile

Ce réglage permet de régler le calibrage de l'écran.

- 1. Appuyer sur les différents points à l'écran pour vérifier la précision de l'étalonnage ;
- 2. Appuyer dessus et la maintenir enfoncée pour quitter ;

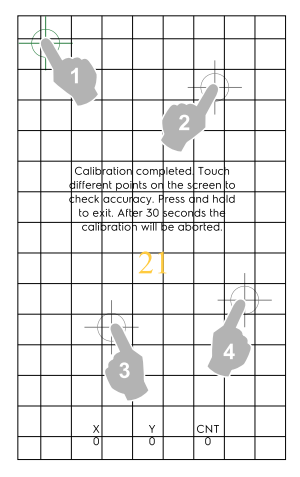

#### F.17.9 TEST DE L'ÉCRAN TACTILE

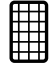

#### Test de l'écran tactile

- 1. Appuyer sur l'écran aussi près que possible du centre de la croix rouge ;
- 2. Répéter jusqu'à ce que la croix devienne verte ;

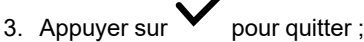

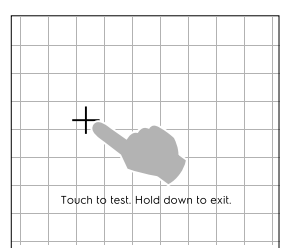

## F.17.10 SÉCURITÉ ALIMENTAIRE

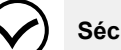

### Sécurité Alimentaire

Ce réglage permet d'activer/désactiver (  $\hfill \frown$  ) les paramètres suivants :

#### Contrôle de sécurité alimentaire (FSC)

La fonction FSC garantit la sécurité microbiologique des aliments. Si la fonction FSC est activée, il sera possible de :

- Activer/désactiver l'affichage du facteur "F" ;
- Activer/désactiver la demande de FSC réglé au démarrage.

| Food safety                      | ((• |
|----------------------------------|-----|
| Enable Food Safety Control (FSC) |     |
| Show F value during cooking      |     |
| Ask for FSC set on start         |     |
| Enable HACCP                     |     |
|                                  |     |

### HACCP

La fonction HACCP permet de mémoriser toutes les valeurs réglées identifiant un processus de cuisson, leur variation, la température de la cavité et, lorsqu'elle est utilisée, la température à cœur des aliments à des intervalles spécifiques.

#### F.17.11 DÉMARRAGE AUTOMATIQUE

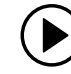

#### Démarrage automatique

Ce réglage permet d'activer/désactiver ( — / —) la fonction Autostart (Démarrage automatique) dans tous les modes.

| SETTINGS                        | (((+ |
|---------------------------------|------|
| ← Autostart                     |      |
| Start cycle by closing the door |      |

La fonction Autostart (Démarrage automatique) permet de démarrer le programme sélectionné lors de la fermeture de la porte du four.

#### F.17.12 MANUEL

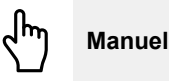

Ce paramètre permet d'activer/désactiver (  $\hfill (\hfill )$  le mode cuisson Manuel et ses options :

| SETTIN      | igs                                                       | ((:- |
|-------------|-----------------------------------------------------------|------|
| +           | Manual                                                    |      |
| Enat        | le Manual Cooking cycle                                   |      |
|             |                                                           |      |
|             |                                                           |      |
|             |                                                           |      |
| •           | General                                                   |      |
| )<br>)      | General<br>Timer/Temperature dialogs                      |      |
| )<br>)<br>) | General<br>Timer/Temperature dialogs<br>Utilities         |      |
| )<br>)<br>) | General<br>Timer/Temperature dialogs<br>Utilities<br>Hold |      |

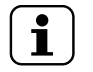

# NOTE!

Si un mode est désactivé, il n'est pas visible dans le menu à tiroir supérieur.

#### Généralités

Afficher les valeurs réelles et réglées. L'activation permet d'afficher le cycle avec des informations plus détaillées : l'humidité, la température et le temps sont affichés sous forme de valeurs actuelles et réglées.

- Toujours afficher la température de la sonde alimentaire. Elle permet d'afficher les valeurs de température de la sonde.
- Préchauffage. Il permet au four d'effectuer la phase de préchauffage/pré-refroidissement.
- Préchauffage avancé. Cette activation permet de régler une température à atteindre en phase de préchauffage/prérefroidissement. Effleurer la ligne de température et régler la valeur désirée.
- Préchauffage départ différé. Cette fonction permet au four de préparer la cavité pour le cycle de cuisson différé.
- Cuisson Multi-phase. Il permet au four d'effectuer un cycle de cuisson Multi-phase.

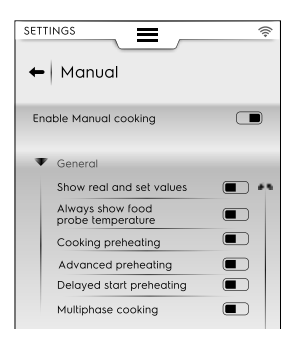

#### Boîtes de dialogue minuterie/température

- Cuisson courte. L'activation permet la fonction de cuisson courte qui apparaît.
- Cuisson Eco-delta. L'activation permet la fonction de cuisson Eco delta qui apparaît.
- Différence de température minimale entre la sonde et la cavité. Appuyer pour régler la valeur minimale sur le pavé tactile qui apparaît (par ex. 5°C).

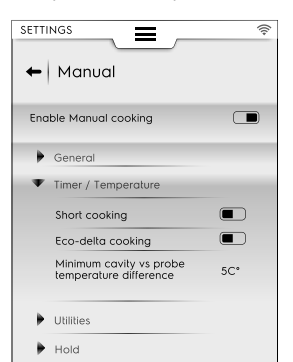

#### Utilitaires

- Informations sur la cuisson dans le tiroir en option. La fonction permet d'afficher des informations dans le menu à tiroir.
- Départ différé. Cette fonction permet de reporter le démarrage du cycle à un moment plus opportun.

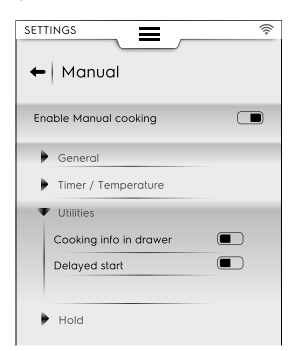

#### Maintien

- Température de convection par défaut 70°. Appuyer sur la valeur pour régler la température requise sur le clavier qui apparaît.
- Température de vapeur par défaut 70°. Appuyer sur la valeur pour régler la température par défaut sur le clavier qui apparaît.
- Augmentation de la température de la sonde 5°. Appuyer sur la valeur pour régler la température de la sonde sur le clavier qui apparaît.

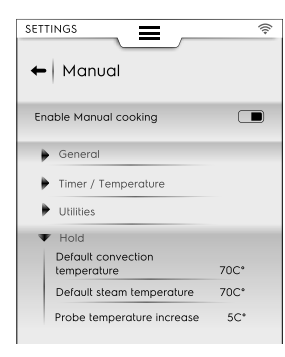

#### Cycles de cuisson préférés

Choisir le cycle proposé par le four lors de la sélection du mode manuel.

- Convection
- ∛ Mixte
- 🦉 Vapeur

| SETTINGS                  | ((;- |
|---------------------------|------|
| Enable Manual cooking     |      |
| General                   |      |
| 🕨 ðimlægs Temperature     |      |
| Utilities                 |      |
| Hold                      |      |
| Preferred cooking cycles  |      |
| Convection                |      |
| Combi                     |      |
| 🚶 Steam                   |      |
| Coocking cycles setpoints |      |

#### Consignes du cycle de cuisson

Il est possible de sélectionner les valeurs de consigne par défaut des cycles :

- Edit Convection setpoints (Modifier les consignes du cycle Convection). Permet de modifier des valeurs plus pratiques pour le cycle Convection par défaut.
- Edit Combi setpoints (Modifier les consignes du cycle Mixte) : Permet de modifier des valeurs plus pratiques pour le cycle Mixte par défaut.
- Edit Steam setpoints (Modifier les consignes du cycle Vapeur). Permet de modifier des valeurs plus pratiques pour le cycle Vapeur par défaut.

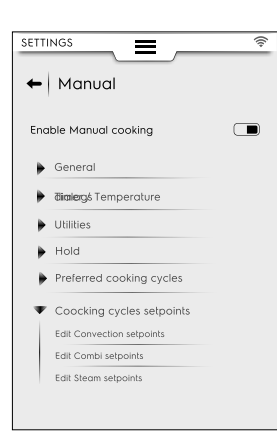

#### F.17.13 AUTOMATIQUE

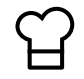

Automatique

Ce paramètre permet d'activer/désactiver ( ) le mode cuisson Automatique et les cycles qui y sont associés.

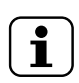

# NOTE!

Si un mode est désactivé, il n'est pas visible dans le menu à tiroir supérieur.

#### Activation de l'affichage des étapes

 Ce réglage permet d'afficher ou de masquer les étapes d'un cycle de cuisson automatique.

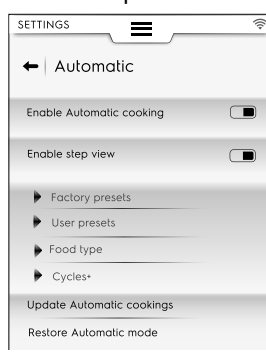

#### Préréglages usine

 Ce réglage permet d'enregistrer et/ou d'écraser les préréglages usine modifiés.

#### Préréglages utilisateur

 Ce réglage permet d'enregistrer et/ou de supprimer les préréglages créés par l'utilisateur.

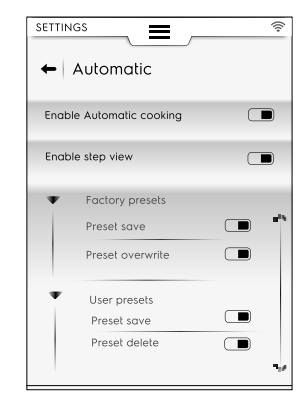

#### **Types d'aliments**

• Ce réglage permet d'afficher ou de masquer chaque type d'aliment à l'afficheur.

| SETTII | Automatic             | <u></u>  |
|--------|-----------------------|----------|
| Enal   | ole Automatic cooking |          |
| Enal   | ole step view         |          |
| •      | Factory presets       | a.       |
| •      | User presets          |          |
| Ŧ      | Food type             |          |
|        | Meat                  |          |
|        | Poultry               |          |
|        | Fish                  |          |
|        | Eggs                  |          |
|        | Vegetables            | <b>•</b> |

#### Cycles+

 Ce réglage permet d'afficher ou de masquer chaque cycle automatique de la liste d'affichage.

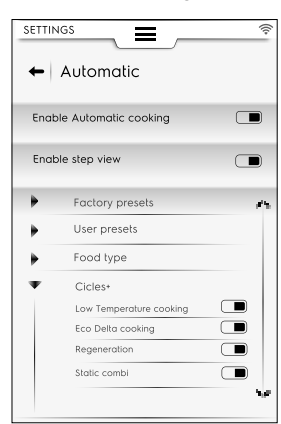

#### Mise à jour des cuissons automatiques

 Ce réglage permet de mettre à jour les cycles automatiques enregistrés dans le four avec les derniers cycles. Utiliser une clé USB.

#### Rétablissement du mode automatique

Ce réglage permet de rétablir les cycles automatiques avant la dernière mise à jour.

| Food type                 |  |
|---------------------------|--|
| Cycles+                   |  |
| Update Automatic cookings |  |
| Restore Automatic mode    |  |

# NOTE!

Pour mettre à jour et/ou rétablir les cycles automatiques, suivre les instructions du paragraphe F.7.3 *MISE À JOUR / RÉTABLISSEMENT DES CYCLES AUTOMATIQUES* au chapitre F.7 *MODE AUTOMATIQUE*.

#### F.17.14 PROGRAMMES

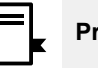

#### Programmes

Ce paramètre permet d'activer/désactiver ( $\square/\square$ ) le mode Programmes et les fonctions respectives.

Les fonctions se divisent en Général, Programmes locaux et Programmes cloud :

#### Généralités

- Activer la gestion depuis le cloud. Permet de télécharger/ gérer les programmes depuis le cloud.
- Activer les messages dans les programmes. Permet d'afficher les messages pendant un cycle.
- Activer sauter préchauffage. Permet de sauter la phase de préchauffage.

- Afficher les catégories. Cette activation permet à des catégories d'aliments de s'afficher sur l'écran.
- Afficher les plus utilisés. Permet à la plupart des programmes utilisés de s'afficher sur l'écran.

| Programs       | Programs                        |
|----------------|---------------------------------|
| nable Programs | Enable Programs                 |
| General        | General                         |
|                | Enable management from<br>Cloud |
| Local Programs | Enable messages in Programs     |
|                | Enable skip preheat             |
| Cloud Programs | Show Categories                 |
|                | Show most used                  |
|                | Local Programs                  |
|                |                                 |

#### **Programmes locaux**

- Effacer programmes. Active la fonction de "suppression des programmes".
- Activer modification des programmes. Permet de "modifier des programmes".
- Activer enregistrement des programmes. Permet d'"enregistrer des programmes".
- Écrasement des programmes Au moment d'enregistrer, permet d'écraser les programmes du même nom.

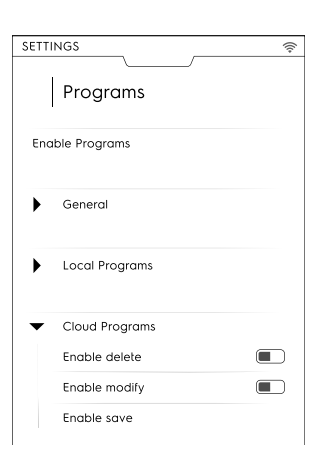

#### Programmes cloud △

- Effacer programmes. Active la fonction de "suppression des programmes".
- Activer modification des programmes. Permet de "modifier des programmes cloud".
- Activer enregistrement des programmes. Permet d'"enregistrer des programmes cloud".

#### F.17.15 MULTITIMER

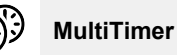

Ce réglage permet d'activer/désactiver (  $\hfill (\hfill )$  ) la fonction MultiTimer.

Une fois activé, il est possible :

- · d'activer/désactiver les programmes MultiTimer à l'écran ;
- d'activer/désactiver le rétablissement de la température à l'intérieur de la cavité.

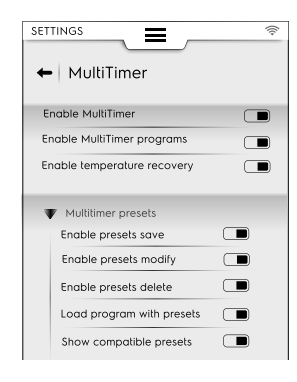

#### Préréglages MultiTimer

Ce réglage permet d'activer/désactiver les fonctions des préréglages MultiTimer :

- Activer Enregistrer préréglages. Active la fonction "d'enregistrement des préréglages".
- Activer Modifier préréglages. Active la fonction "de modification des préréglages".
- Activer Écraser les préréglages. Active la fonction "d'écrasement des préréglages".
- Activer effacer Préréglages. Active la fonction "d'effacement des préréglages".
- Charger les préréglages dans les programmes. Lors du rappel d'un programme MT, tous les préréglages qui y sont associés sont automatiquement chargés.
- Afficher les préréglages compatibles. Lors de la sélection des préréglages d'un programme, tous les préréglages compatibles sont affichés.

#### F.17.16 MODE FAVORIS DE LA PAGE D'ACCUEIL

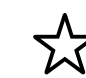

Mode Favoris de la Page d'accueil (SkyHub/ SoloMio)

Ce réglage permet d'activer/désactiver (I) le mode Page d'accueil (SkyHub/SoloMio).

Une fois activé, il est possible de :

- Activer/désactiver la gestion SkyHub (créer/enregistrer des liens et des pages).
- réinitialiser le menu SkyHub. Tous les liens et toutes les pages seront supprimés.

| SETTINGS      | (î; |
|---------------|-----|
| ← SkyHub      |     |
| Enable SkyHub |     |
| Manage SkyHub |     |
| Reset SkyHub  |     |

#### F.17.17 NETTOYAGE

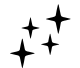

# Quelques définitions au sujet du nettoyage

Ce réglage permet d'activer/désactiver ( ) la fonction de nettoyage, ainsi que les cycles et fonctions qui y sont liés :

#### Cycle par défaut

 Ce paramètre permet de régler le cycle par défaut lors de la sélection du mode de nettoyage dans le menu à tiroir supérieur;

| SETTINGS           | ((; |
|--------------------|-----|
| ← Cleaning         |     |
| Enable Cleaning    |     |
| -                  |     |
| Default cycle      |     |
| soft               |     |
| Medium             |     |
| Strong             |     |
| Extra strong       |     |
| The Rinse          |     |
| Default chemical   |     |
| Advanced functions |     |

#### Produit chimique par défaut

- Cette fonction permet de sélectionner le type de détergent :
   Solide
  - Liquide (si le kit de détergent liquide externe est activé)
  - Poudre

#### Nettoyage – Fonctions avancées

• Nettoyage forcé après [xx]:[xx] H:M...

Cette fonction permet d'activer/désactiver (  $\hdots$  ) la fonction de nettoyage forcé après un temps de cuisson réglable.

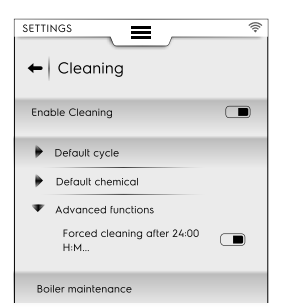

#### Maintenance du boiler

 Ce cycle est dédié à l'entretien du surchauffeur, afin d'empêcher l'accumulation de calcaire.

Exécuter le cycle avec seulement 2 tablettes "C25" pour les modèles à 6-10 grilles et 3 tablettes pour les modèles à 20 grilles au lieu de la quantité habituelle.

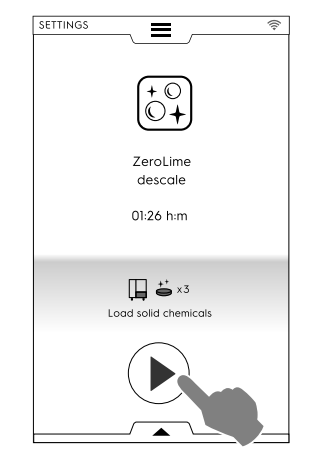

## F.17.18 ESPRIT ÉCOLOGIQUE/ÉCONOMISEUR

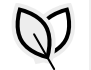

#### Esprit écologique/Économiseur

Ce réglage permet d'activer/désactiver ( Image: Ce réglage permet d'activer/désactiver ( Image: Ce réglage permet d'activer ( Image: Ce réglage permet d'activer ( Image: Ce réglage permet d'active

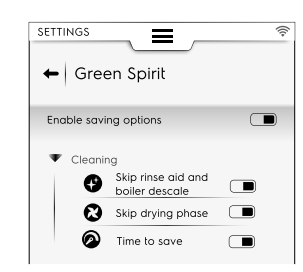

#### Options de nettoyage

| 9 | Sauter le rinçage et le détartrage du boiler.<br>Permet de sauter la phase de rinçage et<br>de détartrage du boiler. |
|---|----------------------------------------------------------------------------------------------------|
| 8 | Sauter la phase de séchage. Permet de sauter la phase de séchage.                                                    |
| 0 | Gain de temps. Permet de raccourcir le temps de nettoyage.                                                           |

#### F.17.19 MOT DE PASSE UTILISATEUR

# Mot de passe utilisateur

 Ce paramètre permet de configurer un mot de passe pour accéder à des environnements, des fonctions et des options spécifiques afin d'empêcher des changements de réglage.

| SETTI      | NGS           |         | ((+ |
|------------|---------------|---------|-----|
| All        | settings      |         | ٩   |
| Ф          | Manual        |         | ŕ   |
| 입          | Automatic     | <u></u> |     |
| ∎,         | Programs      |         |     |
| 9          | MultiTimer    |         |     |
| ☆          | SkyHub        | يس⊙     |     |
| + <b>†</b> | Cleaning      | <u></u> |     |
| Ø          | Green Spirit  |         |     |
| Ð          | Accessories   |         |     |
| D          | Identity Card |         |     |
| ≂          | User Password |         |     |
| ×          | Service       |         |     |
|            |               |         | -   |

En cas d'oubli du mot de passe, contacter le SAV.

#### F.17.20 ACCESSOIRES

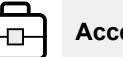

#### Accessoires

Ce réglage permet d'activer/désactiver ( >>> ) les fonctions/ options suivantes :

| SkyDuo/<br>Match | Si disponible sur le modèle                    |
|------------------|------------------------------------------------|
| <b>-</b>         | Sonde alimentaire USB                          |
| +++              | Nettoyage avec des produits chimiques liquides |

#### F.17.21 PAGE DE DÉMARRAGE

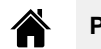

# Page d'accueil

Quand le four est en marche, la page d'accueil par défaut est Mode manuel.

 Ce réglage permet de régler un environnement spécifique pour la page d'accueil. Sélectionner l'environnement souhaité.

| SETTINGS       |   |
|----------------|---|
| ← Startup page |   |
|                |   |
| Manual         |   |
| Automatic      | 0 |
| Program        | 0 |
| SkyHub         | 0 |
| Plan&Save      | 0 |
| Cleaning       | Ο |
| Setting        | 0 |

## F.17.22 CARTE D'IDENTITÉ

# ID) Car

### Carte d'identité

 Cette page affiche les données techniques du four, ainsi que les dernières versions téléchargées de : logiciel, systèmes, fichiers de nettoyage, cuisson automatique, logiciel ACU et type de carte de connectivité.

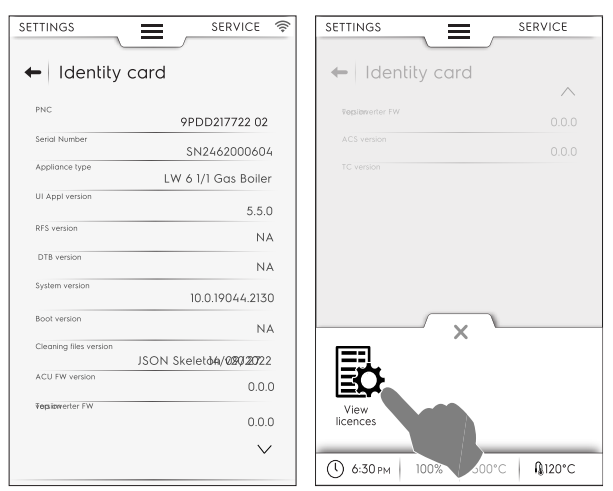

Pour afficher toutes les licences liées au logiciel, ouvrir le menu à tiroir inférieur et sélectionner l'icône correspondante.

## F.17.23 SERVICE

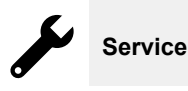

 L'autorisation d'accès à cet environnement est accordée uniquement à un technicien agréé.

# F.18 ARRÊT DU FOUR

Appuyer sur le côté "O" du bouton "O – I" pour arrêter le four.

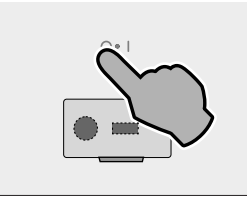

# G ENTRETIEN DU FOUR

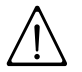

# AVERTISSEMENT

Voir *"AVERTISSEMENT consignes de sécurité"*.

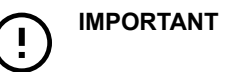

Avant de s'arrêter, l'appareil procède à un séchage de la cavité : le ventilateur de refroidissement reste actif à la vitesse maximale pour refroidir le compartiment des composants et sécher la chambre du four. Un message demande d'OUVRIR LA PORTE et de confirmer son ouverture.

| Auto            | i)                                                         |
|-----------------|------------------------------------------------------------|
| Αι              | utomatic switch off                                        |
| The a cavity    | ppliance will execute a<br>drying before switching<br>off. |
| Plea            | se open the door                                           |
| WARN<br>the ope | ING: hot air may exit from<br>en door                      |

 Si la porte du four est ouverte, la procédure de séchage démarre après un compte à rebours de 5 minutes. Le four s'arrête ensuite.

| Automatic switch off |  |
|----------------------|--|
| Open the door        |  |

 Si la porte est toujours fermée, le message contextuel reste visible pendant 30 minutes environ, puis le four s'arrête.

# !

#### IMPORTANT

Cette procédure n'est exécutée que lorsqu'elle est nécessaire, après un cycle de cuisson ou de nettoyage. Elle ne démarre pas si le four n'a été utilisé que pour la "navigation", c'est-à-dire pour modifier des paramètres, mettre à jour le logiciel, etc.

# G.1 Informations concernant l'entretien

Les opérations d'entretien relèvent de la responsabilité du propriétaire et/ou de l'utilisateur de l'appareil.

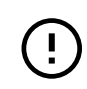

et

# IMPORTANT

Les problèmes résultant d'un entretien incorrect ou de l'absence d'entretien tel que décrit ci-après annuleront tout recours en garantie.

63

# G.2 Introduction au nettoyage

# G.3 Entretien de l'appareil

Le four s'encrasse chaque fois qu'il est utilisé pour cuire des aliments : le type de salissure et l'endroit où elle se dépose dans le four dépendent de nombreux facteurs. Ci-dessous, quelques informations sur l'emplacement des parties à nettoyer et la fréquence à laquelle il convient de les nettoyer.

# G.4 Chambre de cuisson

Il est conseillé de la nettoyer au moins une fois par jour en cas d'utilisation quotidienne : selon les types particuliers de cuisson, il faudra peut-être même nettoyer plusieurs fois par jour.

Pour nettoyer la chambre de cuisson, utiliser le programme approprié, comme décrit au paragraphe F.16 *MODE NETTOYAGE*.

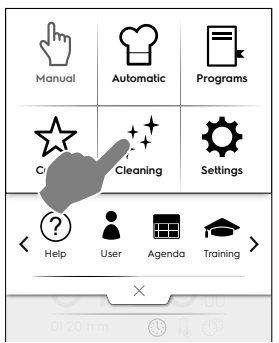

# G.5 Surchauffeur ou générateur de vapeur (uniquement pour les modèles qui en sont équipés)

Il est conseillé de le détartrer tous les jours en cas d'utilisation quotidienne.

Le cycle de détartrage fait partie des programmes de nettoyage réservés à la chambre de cuisson, sauf le programme de rinçage. Veiller à ajouter la tablette spécifique, comme expliqué au paragraphe F.16 *MODE NETTOYAGE*.

La fonction écologique "Green Spirit/Economizer" exclut le détartrage du générateur de vapeur, ce qui peut provoquer l'accumulation de tartre au fil du temps. Quand le four affiche le message "dESC", procéder au détartrage comme décrit dans les instructions de la section F.16.2 *DÉTARTRAGE DU SURCHAUFFEUR* dans le paragraphe ci-dessus.

# G.6 Filtre de la chambre de cuisson

Le filtre est clairement visible au milieu dans le fond de la chambre de cuisson et empêche d'endommager la pompe de lavage et/ou les obstructions dans le circuit de nettoyage.

# Une fois par semaine :

1. Desserrer la vis depuis le centre du filtre ;

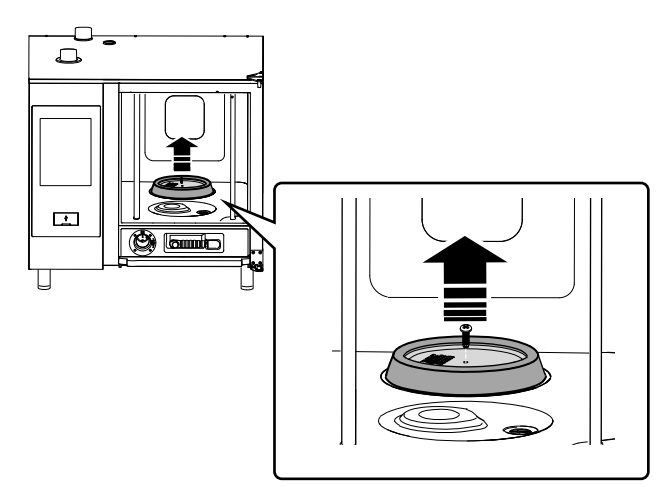

2. Sortir le filtre de son boîtier ;

- Laver le filtre en lave-vaisselle sur un programme délicat ; le filtre peut également être nettoyé à la main avec un produit vaisselle neutre, puis rincé soigneusement ;
- 4. Remettre le filtre à sa place et visser la vis centrale.

# G.7 Filtre à air

Il s'agit d'une éponge en polyuréthane fixée dans un support doté de fentes pour permettre l'entrée de l'air de refroidissement des composants du four (voir la figure pour les modèles "sur plan de travail", par exemple).

Cela empêche ainsi que les impuretés présentes dans la cuisine (huiles, graisses, farines, poudres,...) ne s'infiltrent dans les composants internes au risque de provoquer des anomalies.

# Une fois par mois :

1. Déverrouiller le support de filtre en dévissant les vis et le retirer ;

# Les photos représentent le modèle 6-10 GN

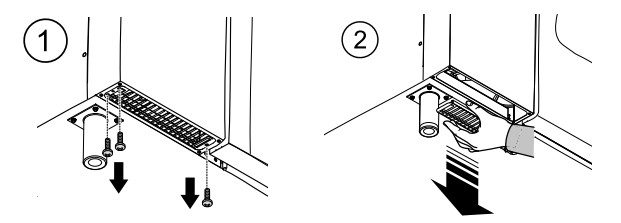

- 2. Retirer le filtre et le dégraisser en le lavant avec une produit vaisselle ;
- 3. Sécher le filtre et le remettre dans le support ;
- 4. Remettre les support en place. Selon le modèle, fixer au besoin à l'aide de vis.

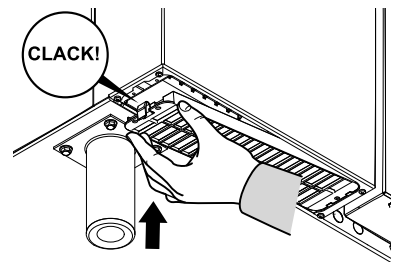

## IMPORTANT

Par mesure de sécurité, le four est équipé d'un mécanisme qui détecte la présence du support de filtre. Si le filtre n'est pas remonté, un message apparaît pour signaler que le filtre doit être remis en place. Après 8 heures de fonctionnement sans filtre, le four s'arrête jusqu'à ce que le support soit réinstallé.

# G.8 Joint de porte

Le joint en silicone qui entoure la porte du four est essentiel pour obtenir les résultats de cuisson souhaités et pour empêcher toute fuite d'air, d'eau ou de vapeur pendant le fonctionnement du four. Le joint est l'élément le plus sollicité du four, car il est soumis à de nombreux types de contraintes : thermiques, chimiques, physiques.

Nettoyer soigneusement la porte du four et le joint à l'aide d'un chiffon en microfibre imbibé d'eau chaude et de détergent neutre, au moins une fois par jour (avant et après nettoyage). L'entretien quotidien permet d'allonger considérablement la durée de vie du joint. Ne jamais utiliser de produits abrasifs pour nettoyer le joint.

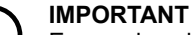

En cas de cuisson à des températures supérieures à 260 °C, répéter les opérations de nettoyage du joint plusieurs fois par jour. Ne pas laisser tourner le four à températures élevées, à vide.

Remplacer le joint de porte du four tous les six (6) mois.

Pour le remplacer, procéder comme suit :

- 1. Sortir le joint de son logement ;
- 2. En éliminer toutes traces de saletés ;
- 3. Insérer le nouveau joint tout le long du boîtier.

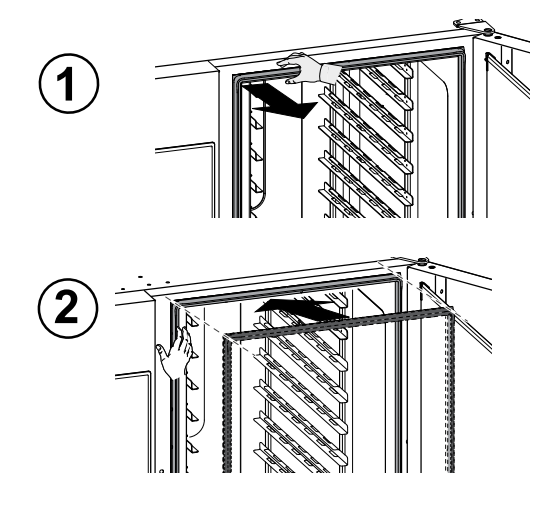

# G.9 Vitre intérieure, extérieure et de la chambre de cuisson

Il est important de garder la porte du four propre, ce en raison de leur double fonction : protéger l'utilisateur des températures qui se développent dans la cavité de cuisson et permettre de voir à l'intérieur pour contrôler la cuisson.

# Après chaque cycle de nettoyage de la chambre de cuisson :

1. Nettoyer le bord de la vitre intérieure. Voir la figure cidessous ;

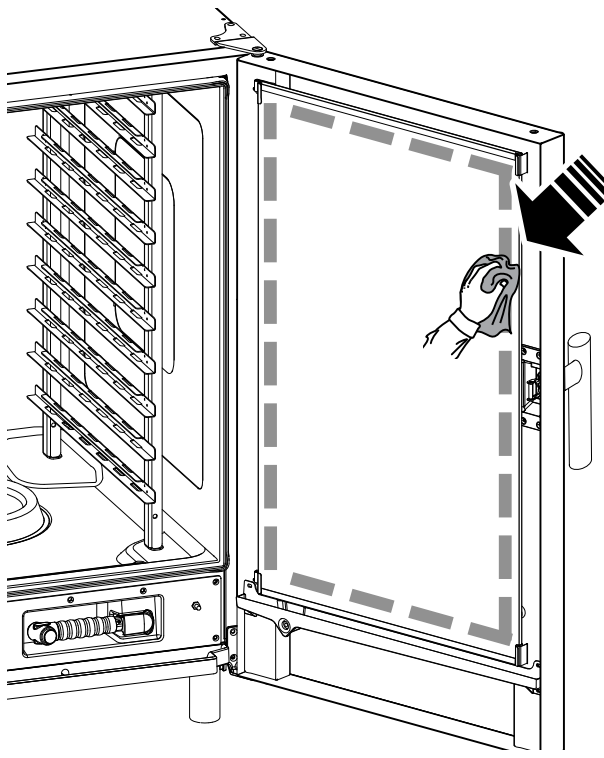

 Avec la porte ouverte, appuyer sur les deux clips de fixation supérieur et inférieur, comme illustré, pour pouvoir passer la main entre la vitre intérieure et la vitre extérieure ;

Nettoyer l'extérieure de la porte vitrée intérieure à l'aide d'un produit pour vitres ;

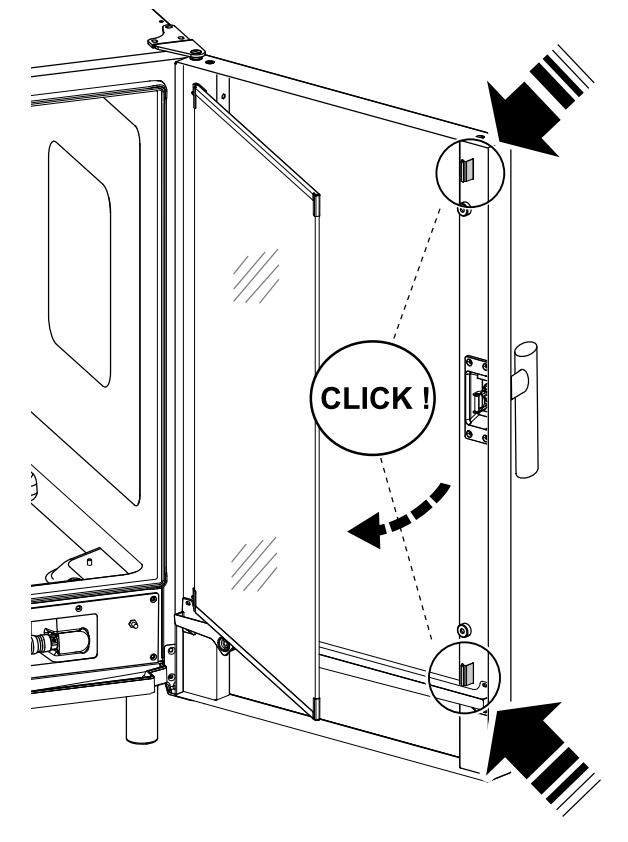

- 3. Nettoyer ensuite les surfaces entre les portes.
- 4. Remettre la vitre intérieure en place dans les clips et fermer la porte du four.

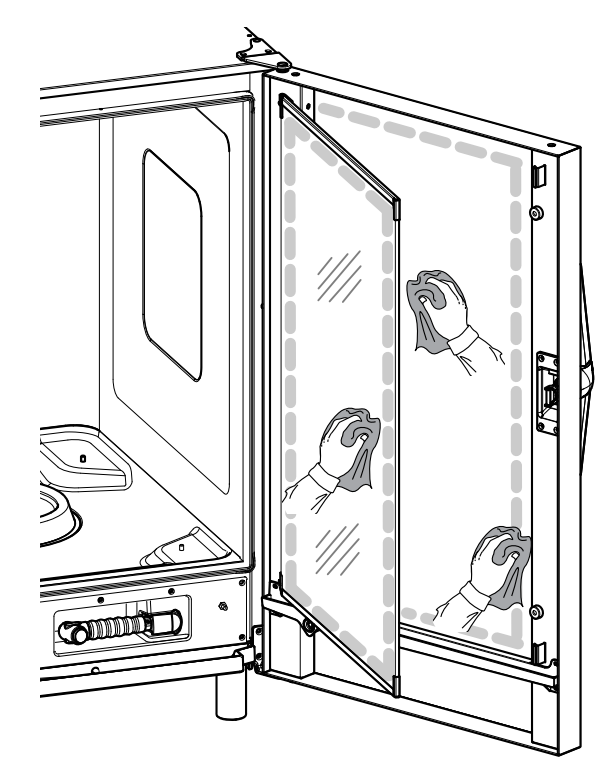

## G.10 Zone de la porte

#### IMPORTANT

Il est vivement recommandé de nettoyer **tous les jours** la zone sur tout le pourtour de la porte, le joint en caoutchouc et la vitre intérieure, en particulier près du bord.

Après le cycle de cuisson, la porte du four, sa vitre interne, le joint et la zone autour du périmètre de la porte s'encrassent facilement sous l'effet des vapeurs graisseuses qui sortent du four.

Ces opérations doivent être effectuées lorsque la vitre de la porte est froide, sans utiliser de chiffons ou détergents abrasifs.

 Nettoyer soigneusement la zone du four sur tout le périmètre de la porte, comme illustré dans la figure suivante :

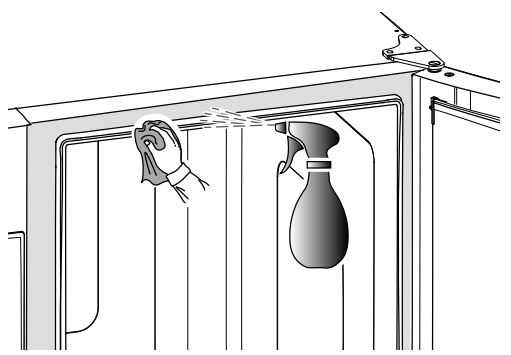

2. Nettoyer le long du joint en caoutchouc ;

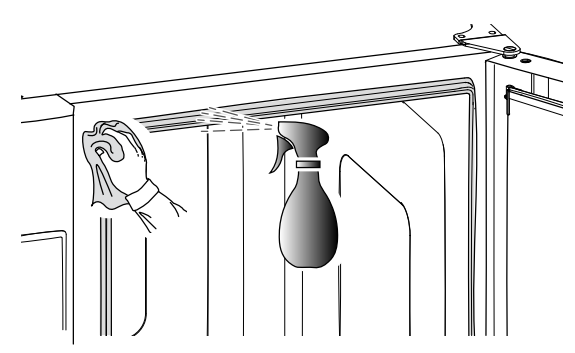

## G.11 Contrôle de l'efficacité du système d'évacuation

Malgré un nettoyage régulier de la chambre de cuisson, les résidus de cuisson peuvent s'incruster sur le tuyau d'évacuation extérieur. C'est pourquoi il est essentiel de vérifier l'efficacité du tuyau d'évacuation et de nettoyer le tuyau externe dès que des signes d'obstruction apparaissent. Nettoyer le tuya de vidange au moins **une fois pas an**.

## G.12 Nettoyage spécial

Par mesure d'hygiène, utiliser régulièrement la brosse à poils en nylon, fournie avec l'appareil, pour nettoyer soigneusement tous les interstices de la façade :

1. Interstice ("1") entre le bac de collecte des condensats et la façade du four ;

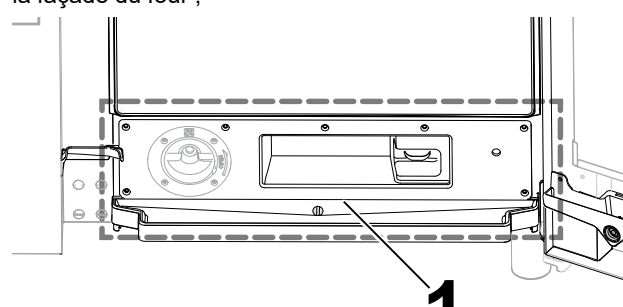

2. Interstice ("2") entre la poignée de porte et l'encadrement de la porte du four ;

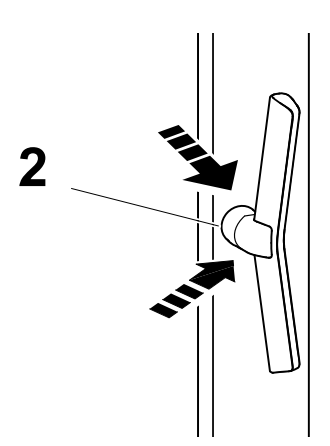

Sur les modèles 20 GN, nettoyer régulièrement le simulateur de chariot :

 Ouvrir la porte du four et nettoyer derrière la plaque métallique ("3");

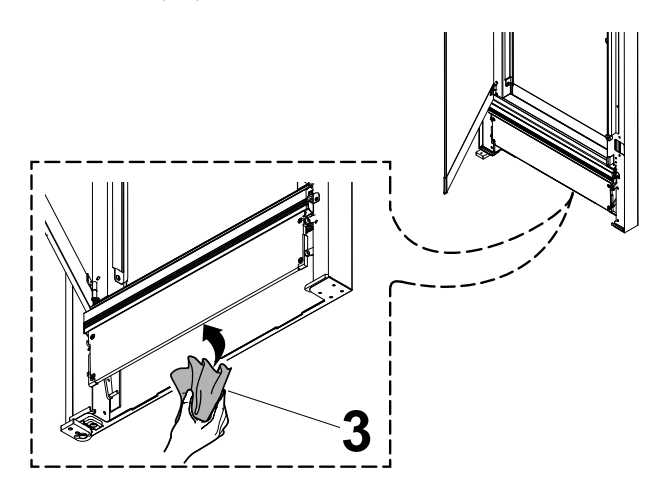

# G.13 Bac de collecte des condensats

Le collecteur en plastique installé dans le fond de la façade de la chambre de cuisson récolte et évacue les vapeurs qui se condensent à l'ouverture de la porte.

Par mesure d'hygiène, le nettoyer de la manière suivante :

- 1. Utiliser de l'eau pour nettoyer régulièrement le tuyau de vidange ("A") du bac de collecte ;
- Si l'évacuation n'est pas homogène, asperger une solution détergente neutre et laisser les incrustations se désagréger avant de nettoyer au jet d'eau.
- Retirer le couvercle métallique ("B") et utiliser le même système pour nettoyer le clapet anti-retour ("C");

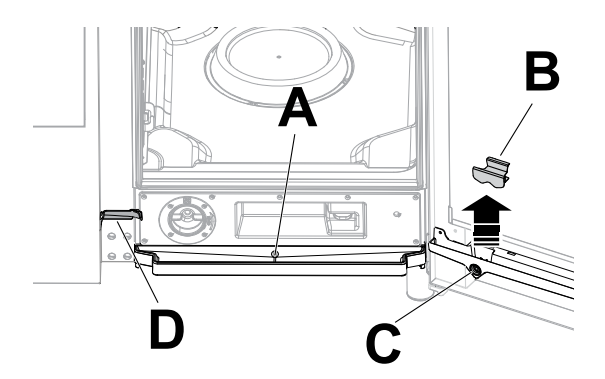

 Utiliser régulièrement la brosse à poils en nylon (fourni avec l'appareil, en fonction du modèle) pour nettoyer la petite gouttière ("D").

# G.14 Sonde alimentaire

Malgré un nettoyage régulier de la chambre de cuisson, les résidus de cuisson peuvent s'incruster sur la sonde alimentaire et altérer la détection de la température.

Pour garantir le fonctionnement optimal du four avec la sonde alimentaire, il est recommandé de nettoyer la sonde alimentaire **tous les jours** à la main, à l'aide d'eau tiède additionnée de détergent neutre, en évitant d'accrocher le câble de la sonde et de le rincer à l'eau.

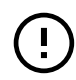

#### IMPORTANT

Veiller à toujours manipuler la sonde avec prudence, car il s'agit d'un objet pointu, et en particulier également pendant l'opération de nettoyage.

## G.15 Autres surfaces

 Nettoyer les parties extérieures en verre, en métal et en plastique uniquement avec des détergents non agressifs. Arrêter immédiatement l'usage de ces produits si des changements caractéristiques ou visuels des surfaces surviennent et rincer abondamment à l'eau (exemples : verre mat/rayé/autres, décoloration/fusion du plastique/ autres, ou apparition de traces de rouille/taches/rayures sur le métal). Sécher soigneusement après rinçage.

#### IMPORTANT

Ne pas utiliser de détergents contenant de l'hypochlorite de soude pour nettoyer la poignée en plastique.

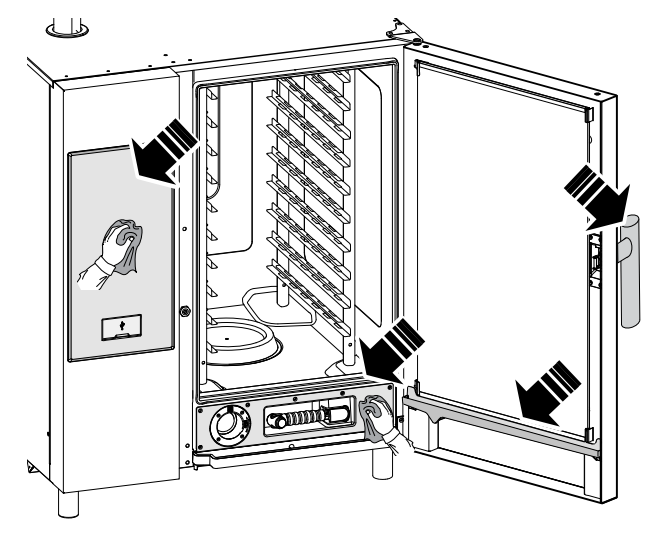

# G.19 Intervalles d'entretien

Il est conseillé d'effectuer des vérifications selon la fréquence indiquée dans le tableau suivant :

| Entretien, vérifications, contrôles et nettoyage                                                                                                    | Fréquence       | Responsabilité |
|----------------------------------------------------------------------------------------------------|-----------------|----------------|
| <ul> <li>Nettoyage ordinaire</li> <li>Nettoyage général de l'appareil et de la zone<br/>environnante</li> </ul>                                                                                                    | Tous les jours  | • Opérateur    |
| <ul> <li>Protections mécaniques</li> <li>Vérifier l'état de conservation, contrôler l'absence de déformations, desserrages ou altérations</li> </ul>                                                                                                    | Tous les 6 mois | • SAV          |
| <ul> <li>Contrôle</li> <li>Vérifier que les pièces mécaniques ne présentent pas de fissures ou de déformations, serrage des vis : vérifier la lisibilité et l'état de conservation des inscriptions, des autocollants et des pictogrammes et les remettre en état le cas échéant</li> </ul> | Tous les ans    | • SAV          |
| <ul> <li>Structure de l'appareil</li> <li>Serrage des boulons principaux (vis, systèmes de fixation, etc.) de l'appareil</li> </ul>                                                                                                    | Tous les ans    | • SAV          |

Nettoyer les surfaces en acier inoxydable tous les jours à l'eau tiède additionnée de savon neutre ;

Rincer abondamment à l'eau et sécher soigneusement.

 Éviter de nettoyer l'acier inoxydable avec de la paille de fer, une brosse ou un racloir en acier car ils peuvent déposer des particules de fer qui, en s'oxydant, provoquent des points et des débuts de rouille;

# G.16 Périodes d'inutilisation

Si des périodes d'inactivité sont prévues, prendre les précautions suivantes :

- fermer le(s) robinets d'arrivée d'eau (si présents) ;
- débrancher l'appareil ou retirer la fiche de la prise de courant;
- passer énergiquement un chiffon légèrement imbibé d'huile de vaseline sur toutes les surfaces en acier inox de façon à appliquer une fine couche de protection ;
- Aérer périodiquement les locaux.

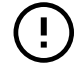

# IMPORTANT

La garantie ne couvre pas les dégâts provoqués par la formation de glace dans les tuyaux de l'appareil.

# G.17 Remplacement des composants d'usure

Il s'agit de pièces qui se détériorent sous l'effet de l'utilisation normale au fil du temps et qui ne sont pas couvertes par la garantie du fabricant.

# G.18 Réparation et entretien exceptionnel

NOTE! Les rép doivent spécial

Les réparations et les entretiens exceptionnels doivent être confiés exclusivement au personnel spécialisé autorisé, qui peut demander au fabricant un Manuel de service.

| Entretien, vérifications, contrôles et nettoyage                                                                                                    | Fréquence                    | Responsabilité |
|----------------------------------------------------------------------------------------------------|------------------------------|----------------|
| <ul> <li>Signalisation de sécurité</li> <li>Vérifier la lisibilité et l'état de conservation de la signalisation de sécurité</li> </ul>                                                                                                    | Tous les ans                 | • SAV          |
| <ul> <li>Armoire de commande électrique</li> <li>Vérifier l'état des composants électriques<br/>installés à l'intérieur de l'armoire de<br/>commande électrique. Vérifier les câblages<br/>entre l'armoire électrique et les organes de<br/>l'appareil</li> </ul> | Tous les ans                 | • SAV          |
| Câble de connexion électrique <ul> <li>Vérifier l'état du câble de branchement (le remplacer au besoin)</li> </ul>                                                                                                    | Tous les ans                 | • SAV          |
| <ul> <li>Révision générale de l'appareil</li> <li>Vérifier tous les composants, équipements<br/>électriques, traces de corrosion, tuyauteries,<br/>etc.</li> </ul>                                                                                                | Tous les 10 ans <sup>1</sup> | • SAV          |

1. L'appareil a été conçu et fabriqué pour une durée de 10 ans environ. Cette période écoulée (à compter de la mise en service de l'appareil), il faut le soumettre à une révision générale.

# H RECHERCHE DES PANNES

## H.1 Introduction

Certaines anomalies peuvent survenir pendant l'utilisation normale de l'appareil. Dans certains cas, il est possible de remédier simplement et rapidement à certains défauts, en suivant les instructions ci-dessous.

Un message d'avertissement ou une alarme décrivant le défaut survenu s'affiche à l'écran (si présent).

| $\wedge$  | Icône d'avertissement              |
|-----------|------------------------------------|
| $\otimes$ | Icône de signalisation des alarmes |

L'icône d'alarme s'affiche avec un message indiquant le numéro, le code, la date et le problème en cours.

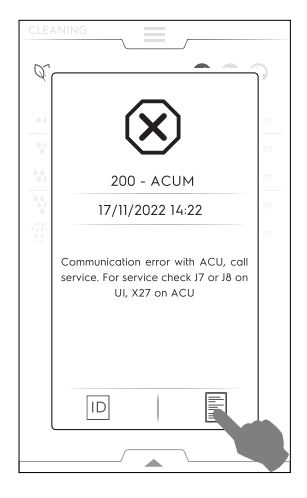

Pour plus de détails sur l'alarme, appuyer sur l'icône D pour ouvrir la page "ID Service technique" ou l'icône E pour ouvrir les pages "Moniteur de données".

#### Si le problème persiste, appeler le SAV :

- 1. Débrancher l'appareil de l'alimentation principale ;
- 2. Couper le disjoncteur de protection en amont de l'appareil ;
- 3. Fermer le(s) robinet(s) de gaz et d'eau (si présents) ;
- 4. Sans oublier de préciser :
  - le type d'anomalie
  - le PNC (code produit) de l'appareil
  - · le Ser. No. (numéro de série de l'appareil).

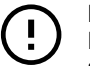

#### IMPORTANT

Le code PNC et le numéro de série sont indispensables pour l'identification du type d'appareil et de sa date de fabrication.

# H.2 Codes d'erreur

Vérifier l'anomalie signalée par l'alarme et contacter au besoin le SAV.

| Anoma-<br>lie | Type<br>d'anoma-<br>lie | Description                                                                       | Causes possibles                                                            | Actions                                                                                                    |
|---------------|-------------------------|-----------------------------------------------------------------------------------|-----------------------------------------------------------------------------|----------------------------------------------------------------------------------------------------|
| ACUP          | Arrêter<br>l'appareil   | Apparition d'une<br>erreur après la mise à<br>jour du logiciel                    | Le protocole de communi-<br>cation entre l'UI et l'ACU<br>ne fonctionne pas | Appeler le SAV                                                                                                    |
| CHEM          | Avertisse-<br>ment      | Le four détecte un<br>manque d'eau lorsque<br>l'électrovanne EV11<br>est ouverte. |                                                                             | Le débit d'eau est bas. Il pourrait suffire de vérifier si tous les produits chimiques ont été dissous dans le tiroir de lavage dédié. |

| Anoma-<br>lie | Type<br>d'anoma-<br>lie       | Description                                                                                     | Causes possibles                                                          | Actions                                                                                                    |
|---------------|-------------------------------|-------------------------------------------------------------------------------------------------|---------------------------------------------------------------------------|----------------------------------------------------------------------------------------------------|
| CLLP          | Rappel                        | Uniquement Ni. 4<br>hotte                                                                       |                                                                           | Nettoyer la lampe de la hotte                                                                                                    |
| CLCS          | Rappel                        | Niv. 3 et 4 hottes                                                                              |                                                                           | Nettoyer le puits de condensation de la hotte                                                                                                    |
| CLFt          | Rappel                        | Niv. 3 et 4 hottes                                                                              |                                                                           | Nettoyer le filtre désembueur et de séparation<br>d'eau de la hotte                                                                                                    |
| FCt           | Arrêter<br>l'appareil.        |                                                                                                 | L'interface utilisateur n'est<br>pas programmée avec le<br>logiciel.      |                                                                                                    |
| Hd04          | Arrête<br>l'appareil          | La vanne de dou-<br>chette BV4 ne<br>fonctionne pas                                             |                                                                           | Arrêter/redémarrer le four. Si l'erreur persiste,<br>appeler le SAV.                                                                                                    |
| PdEF          | Arrête le<br>four             | Paramètres par<br>défaut mémorisés<br>corrompus                                                 | Panne de la mémoire<br>physique                                           | <ul> <li>Mémoire des paramètres corrompue ;</li> <li>Essayer de mettre le four à l'arrêt/en marche.</li> <li>Si le problème persiste, appeler le SAV.</li> </ul>                                                                                                    |
| rEPL          | Rappel                        | Uniquement Ni. 4<br>hotte                                                                       |                                                                           | Remplacer les lampes de la hotte                                                                                                    |
| N°1<br>Ertc   | Avertisse-<br>ment            | Problème d'horloge<br>interne                                                                   | Problème de matériel (par<br>exemple pile de l'horloge<br>déchargée).     | <ul><li>Il est possible que certaines fonctions ne<br/>fonctionnent pas (par exemple HCCP).</li><li>Appeler le SAV.</li></ul>                                                                                                    |
| N°101<br>butn | Arrête le<br>four             | Un ou plusieurs bou-<br>tons du panneau sont<br>bloqués en<br>permanence                        | Le panneau a été heurté<br>ou endommagé<br>accidentellement.              | Appuyer sur toutes les touches pour éventuel-<br>lement débloquer la (les) touche(s) bloquée(s).<br>Les touches bloquées en permanence sont<br>éclairées pendant l'affichage de l'erreur.                                                                                                    |
| N°102<br>FLA1 | Arrête le<br>four ;<br>erreur | Le FLASH EPROM ID<br>n'est pas conforme<br>aux attentes                                         |                                                                           | Communication impossible avec la mémoire<br>SPI-FLASH externe.                                                                                                    |
|               | fatale                        | <b>-</b> ( ) ( ) (                                                                              | <b>D</b>                                                                  | persiste, appeler le SAV.                                                                                                    |
| N°406<br>FU06 | Arrete<br>l'appareil.         | lemperature elevee<br>convertisseur<br>supérieur.                                               | Parametre de moteur<br>incorrect. Surchauffe géné-<br>rale des composants | Nettoyer le filtre a air d'admission, laisser<br>refroidir l'unité.<br>Redémarrer le four.                                                                                                    |
|               |                               |                                                                                                 | intérieurs.                                                               | Si les causes persistent, l'erreur réapparaîtra, appeler le SAV.                                                                                                    |
| N°103         | Arrête le                     | Le canal de communi-                                                                            |                                                                           | Appareil de mémoire SPI-FLASH inconnu.                                                                                                    |
| FLA2          | erreur<br>fatale              | et le microcontrôleur<br>est défectueux ou<br>bloqué                                            |                                                                           | <ul> <li>Arrêter et redémarrer le four. Si le problème<br/>persiste, appeler le SAV.</li> </ul>                                                                                                    |
| N°104<br>FrA1 | Arrête le<br>four ;<br>erreur | Le FRAM ID n'est pas<br>conforme aux<br>attentes                                                |                                                                           | Communication impossible avec la mémoire FRAM.                                                                                                    |
|               | fatale                        |                                                                                                 |                                                                           | <ul> <li>Arrêter et redémarrer le four. Si le problème<br/>persiste, appeler le SAV.</li> </ul>                                                                                                    |
| N°105         | Arrête le                     | Les données de                                                                                  |                                                                           | Appareil de mémoire FRAM inconnu.                                                                                                    |
| FrA2          | four ;<br>erreur<br>fatale    | defaut d'alimentation<br>FRAM calculées MD5<br>diffèrent des données<br>enregistrées            |                                                                           | <ul> <li>Arrêter et redémarrer le four. Si le problème<br/>persiste, appeler le SAV.</li> </ul>                                                                                                    |
| N°106<br>FrMC | Arrête le<br>four ;           | Les données de<br>défaut d'alimentation                                                         |                                                                           | Erreur de logiciel : données invalides sur la<br>mémoire FRAM.                                                                                                    |
|               | fatale                        | diffèrent des données<br>enregistrées                                                           |                                                                           | <ul> <li>Arrêter et redémarrer le four. Si le problème<br/>persiste, appeler le SAV.</li> </ul>                                                                                                    |
| N°107<br>SCbL | Arrête le<br>nettoyage        | L'appareil est allumé,<br>mais l'interrupteur<br>ON/OFF transmet<br>toujours un feedback<br>OFF | <ul> <li>Câblage</li> <li>Connexion desserrée.</li> </ul>                 | L'appareil est allumé, mais l'interrupteur ON/<br>OFF affiche toujours OFF. Cuisson toujours<br>possible. Nettoyage bloqué par mesure de<br>sécurité.                                                                                                    |
|               |                               |                                                                                                 |                                                                           | <ul> <li>Essayer de mettre le four à l'arrêt/en marche.<br/>Si l'alarme persiste, il est toujours possible<br/>de continuer à cuisiner, mais il est recom-<br/>mandé de ne pas lancer de cycle de<br/>nettoyage tant que le SAV n'a pas résolu le<br/>problème.</li> <li>Nettoyer le four manuellement et appeler le<br/>SAV.</li> </ul> |

| Anoma-<br>lie | Type<br>d'anoma-<br>lie                                     | Description                                                                                                    | Causes possibles                                                                                                    | Actions                                                                                                    |
|---------------|-------------------------------------------------------------|----------------------------------------------------------------------------------------------------|----------------------------------------------------------------------------------------------------|----------------------------------------------------------------------------------------------------|
| N°110<br>bAtt | Avertisse-<br>ment                                          | Batterie faible                                                                                                    | Vieillissement                                                                                                    | Appeler le SAV pour remplacer la batterie.                                                                                           |
| N°111<br>rtc1 | Avertisse-<br>ment<br>Le<br>HACCP<br>ne fonc-<br>tionne pas | La communication<br>entre le RTC et le<br>microcontrôleur est<br>bloquée                                                   |                                                                                                    | Communication impossible avec l'horloge interne. <ul> <li>Appeler le SAV</li> </ul>                                                  |
| N°112<br>Urt2 | Arrête le<br>four                                           | Le drapeau d'arrêt<br>RTC est activé,<br>même après la procé-<br>dure du<br>rétablissement de<br>l'alimentation            |                                                                                                    | Horloge interne bloquée en permanence.<br>Appeler le SAV.                                                                            |
| N°113<br>Urt3 | Arrête le<br>four                                           | Dysfonctionnement<br>de l'oscillateur interne<br>du RTC                                                                    |                                                                                                    | Défaillance de l'oscillateur de l'horloge.<br>Appeler le SAV.                                                                        |
| N°115<br>ACUS | Bloque le<br>four ;<br>erreur<br>fatale                     | Version de logiciel<br>ACU (uC principale)<br>incompatible avec la<br>version actuelle du<br>logiciel de l'UI              | Téléchargement du mau-<br>vais logiciel (exemple :<br>après remplacement de la<br>carte ACU, le logiciel n'est<br>pas téléchargé)  | Version de logiciel ACU (uC principale) incom-<br>patible avec la version actuelle du logiciel de<br>l'UI.<br>Appeler le SAV.        |
| N°116<br>ACSS | Bloque le<br>four ;<br>erreur<br>fatale                     | Version de logiciel<br>ACS (dans la carte<br>ACU) incompatible<br>avec la version<br>actuelle du logiciel de<br>l'Ul       | Téléchargement du mau-<br>vais logiciel (exemple :<br>après remplacement de la<br>carte ACU, le logiciel n'est<br>pas téléchargé). | Version de logiciel ACS (dans la carte ACU)<br>incompatible avec la version actuelle du logiciel<br>de l'UI. Appeler le SAV          |
| N°117<br>tCMS | Arrête le<br>four ;<br>erreur<br>fatale                     | Version de logiciel TC<br>(dans la carte ACU)<br>incompatible avec la<br>version actuelle du<br>logiciel de l'UI           | Téléchargement du mau-<br>vais logiciel (exemple :<br>après remplacement de la<br>carte ACU)                                       | Version de logiciel TC (dans la carte ACU)<br>incompatible avec la version actuelle du logiciel<br>de l'UI.<br>• Appeler le SAV      |
| N°118<br>InuS | Arrête le<br>four                                           | Version de logiciel du<br>convertisseur (carte<br>YODA) incompatible<br>avec la version<br>actuelle du logiciel de<br>l'UI | Téléchargement du mau-<br>vais logiciel (exemple :<br>après remplacement de la<br>carte ACU)                                       | Version de logiciel du convertisseur (carte<br>YODA) incompatible avec la version actuelle<br>du logiciel de l'UI.<br>Appeler le SAV |
| N°120<br>PUSr |                                                             | Les paramètres utili-<br>sateur calculés<br>diffèrent des paramè-<br>tres enregistrés                                      | Données invalides sur les<br>paramètres utilisateur                                                                                | Appeler le SAV                                                                                                    |
| N°121<br>PFAC | Arrête le<br>four                                           | Carte des paramètres<br>d'usine corrompue                                                                                  | Problème de logiciel ou de matériel.                                                                                               | <ul><li>Essayer de mettre le four à l'arrêt/en marche.</li><li>Si le problème persiste, appeler le SAV.</li></ul>                    |
| N°122<br>PUOr |                                                             | Un ou plusieurs para-<br>mètres utilisateur sont<br>hors plage                                                             | Un ou plusieurs paramè-<br>tres utilisateur sont hors<br>plage                                                                     | Appeler le SAV                                                                                                    |
| N°123<br>PFOr |                                                             | Un ou plusieurs para-<br>mètres usine sont<br>hors plage                                                                   | Un ou plusieurs paramè-<br>tres usine sont hors plage                                                                              | Appeler le SAV                                                                                                    |
| N°125<br>PCE1 | Arrête le<br>four                                           | Paramètre configuré<br>incorrectement :<br>Appareil avec sur-<br>chauffeur mais sans<br>sonde lambda                       |                                                                                                    | Paramètre configuré incorrectement : Appareil<br>avec surchauffeur mais sans sonde lambda.                                           |
| N°130<br>EGA0 | Arrête le<br>four                                           | Aucun tableau des<br>GAZ valide présent<br>dans le four                                                                    | Logiciel manquant                                                                                                    | Aucun tableau des GAZ valide présent dans le four.<br>Appeler le SAV.                                                                |
| N°131<br>EGAt | Arrête le<br>four                                           | Tableau des GAZ de<br>ce modèle d'appareil<br>non trouvé                                                                   | Logiciel manquant                                                                                                    | Tableau des GAZ de ce modèle d'appareil non trouvé.<br>Appeler le SAV.                                                               |
| N°132<br>EGAd | Arrête le<br>four                                           | Données incorrectes<br>du tableau des GAZ                                                                                  | Logiciel manquant                                                                                                    | Données incorrectes du tableau des GAZ.<br>Appeler le SAV.                                                                           |

| Anoma-<br>lie  | Type<br>d'anoma-<br>lie                                              | Description                                                                                 | Causes possibles                                                                                     | Actions                                                                                                |
|----------------|----------------------------------------------------------------------|---------------------------------------------------------------------------------------------|----------------------------------------------------------------------------------------------------|----------------------------------------------------------------------------------------------------|
| N°135<br>ECLt  | Arrête le<br>four                                                    | Tableau de nettoyage<br>non présent pour le<br>MODÈLE et le TYPE<br>DE DÉTERGENT<br>utilisé | Logiciel manquant                                                                                    | Tableau de nettoyage non présent pour le<br>MODÈLE et le TYPE DE DÉTERGENT utilisé.<br>Appeler le SAV. |
| N°140<br>FLrE  | Arrête le<br>four                                                    | Erreur de lecture de la<br>mémoire SPI-FLASH                                                |                                                                                                    | Erreur pendant la lecture de la mémoire SPI-<br>FLASH.                                                 |
|                |                                                                      |                                                                                             |                                                                                                    | <ul> <li>Arrêter et redémarrer le four. Si le problème<br/>persiste, appeler le SAV.</li> </ul>        |
| N°141<br>FLUE  | Arrête le<br>four                                                    | Erreur d'écriture de la<br>mémoire SPI-FLASH                                                |                                                                                                    | Erreur pendant l'écriture de la mémoire SPI-<br>FLASH.                                                 |
|                |                                                                      |                                                                                             |                                                                                                    | <ul> <li>Arrêter et redémarrer le four. Si le problème<br/>persiste, appeler le SAV.</li> </ul>        |
| N°142<br>FLEE  | Arrête le<br>four                                                    | Erreur effacement de<br>bloc de mémoire SPI-                                                |                                                                                                    | Erreur pendant l'effacement de bloc de<br>mémoire SPI-FLASH.                                           |
|                |                                                                      | FLASH (bloc 4kb)                                                                            |                                                                                                    | <ul> <li>Arrêter et redémarrer le four. Si le problème<br/>persiste, appeler le SAV.</li> </ul>        |
| N°145          | Arrête le                                                            | Erreur de lecture de la                                                                     |                                                                                                    | Erreur pendant la lecture de la mémoire FRAM.                                                          |
| FrrE           | lour                                                                 |                                                                                             |                                                                                                    | <ul> <li>Arrêter et redémarrer le four. Si le problème<br/>persiste, appeler le SAV.</li> </ul>        |
| N°146          | Arrête le                                                            | Erreur d'écriture de la                                                                     |                                                                                                    | Erreur pendant l'écriture de la mémoire FRAM.                                                          |
| FrUE           |                                                                      |                                                                                             |                                                                                                    | <ul> <li>Arrêter et redémarrer le four. Si le problème<br/>persiste, appeler le SAV.</li> </ul>        |
| N°150<br>USFO  | Arrête le<br>four                                                    | Erreur pendant la<br>création / l'ouverture<br>d'un fighier our le glé                      |                                                                                                    | Erreur pendant la création / l'ouverture d'un fichier sur la clé USB.                                  |
|                |                                                                      | USB.                                                                                        |                                                                                                    | Essayer avec une autre clé USB.                                                                        |
| N°151<br>USFC  | Arrête le<br>four                                                    | Erreur pendant la fer-<br>meture d'un fichier sur                                           |                                                                                                    | Erreur pendant la fermeture d'un fichier sur la clé USB.                                               |
|                |                                                                      |                                                                                             |                                                                                                    | Essayer avec une autre clé USB.                                                                        |
| N°152<br>USrE  | Arrête le<br>four                                                    | Erreur pendant la lec-<br>ture d'un fichier sur la<br>clé USB                               |                                                                                                    | Erreur pendant la lecture d'un fichier sur la clé<br>USB.                                              |
| NI9450         | A un âte le                                                          | Emerin nendent lléeni                                                                       |                                                                                                    | Essayer avec une autre clé USB.                                                                        |
| USUE           | four                                                                 | ture d'un fichier sur la clé USB                                                            |                                                                                                    | USB.                                                                                                   |
| N°154          | Arrête le                                                            | Erreur pendant la                                                                           |                                                                                                    | Essayer avec une autre cie USB.     Erreur pendant la création d'un répertoire sur la                  |
| USdC           | four                                                                 | création d'un réper-<br>toire sur la clé USB                                                |                                                                                                    | clé USB.                                                                                               |
| N°155          | Arrête le                                                            | Impossible d'écrire                                                                         |                                                                                                    | Impossible d'écrire sur la clé USB : Clé USB                                                           |
| USFU           | four                                                                 | sur la cle USB : Cle<br>USB pleine                                                          |                                                                                                    | pleine.<br>• Essaver avec une autre clé USB                                                            |
| N°E161<br>nIUS | Avertisse-<br>ment<br>Arrête uni-<br>quement<br>la connec-<br>tivité | La version de logiciel<br>NIU est incompatible<br>avec la version de<br>logiciel UI.        | Après installation du NIU, il<br>a été reconnu comme ver-<br>sion de logiciel<br>incompatible du NIU | Appeler le SAV                                                                                         |
| N°E162<br>nIUH | Avertisse-<br>ment                                                   | NIU inconnu                                                                                 | -                                                                                                    | -                                                                                                    |
|                | Arrête uni-<br>quement<br>la connec-<br>tivité                       |                                                                                             |                                                                                                    |                                                                                                    |
| N°E163<br>nIUC | Avertisse-<br>ment                                                   | Configuration NIU non valide                                                                | -                                                                                                    | -                                                                                                    |
|                | Arrête uni-<br>quement<br>la connec-<br>tivité                       |                                                                                             |                                                                                                    |                                                                                                    |

| Anoma-<br>lie           | Type<br>d'anoma-<br>lie                                                                          | Description                                                     | Causes possibles                                                                                                    | Actions                                                                                                    |
|-------------------------|--------------------------------------------------------------------------------------------------|-----------------------------------------------------------------|----------------------------------------------------------------------------------------------------|----------------------------------------------------------------------------------------------------|
| N°E164<br>nIUP          | Avertisse-<br>ment<br>Arrête uni-<br>quement<br>la connec-<br>tivité                             | Pas de PNC et SN<br>valides trouvés                             | -                                                                                                    | -                                                                                                    |
| N°200<br>ACUM           | Arrête le<br>four                                                                                | Carte électronique<br>principale non<br>identifiée              | Problème de communica-<br>tion avec la carte<br>électronique principale.                                                                                                    | <ul><li>Mettre le four à l'arrêt/en marche ;</li><li>Si l'erreur persiste, appeler le SAV.</li></ul>                                                                                                    |
| N°201<br>MCtM /<br>FU13 | Arrête le<br>four                                                                                | Problème de commu-<br>nication du<br>convertisseur<br>supérieur | <ul> <li>Problème de convertis-<br/>seur du moteur ;</li> <li>Problème de connexion<br/>ou électrique,</li> </ul>                                                                                                    | <ul> <li>Erreur de communication avec le convertisseur<br/>du moteur supérieur de la cavité.</li> <li>Essayer de mettre le four à l'arrêt/en marche.</li> <li>Si le problème persiste, appeler le SAV.</li> </ul>                                                                                                    |
| N°202<br>MCbM/<br>Fd13  | Arrête<br>l'appareil.                                                                            | Convertisseur infé-<br>rieur non identifié<br>(MD1).            | <ul> <li>Problème du convertis-<br/>seur du moteur.</li> <li>Problème de connexion<br/>ou électrique.</li> </ul>                                                                                                    | Erreur de communication avec le convertisseur<br>du moteur inférieur de la cavité.<br>Arrêter/redémarrer le four.<br>Si le problème persiste, appeler le SAV                                                                                                    |
| N°203<br>CPUA           | Arrête le<br>four                                                                                | Pas de communica-<br>tion du<br>microprocesseur ACS             | Défaillance de l'ACU.                                                                                                    | <ul> <li>Redémarrer le four ;</li> <li>Si l'erreur persiste, appeler le SAV.</li> </ul>                                                                                                    |
| N°204<br>CPUt           | Arrête le<br>four                                                                                | Pas de communica-<br>tion du<br>microprocesseur TC              | Défaillance de l'ACU.                                                                                                    | <ul> <li>Redémarrer le four ;</li> <li>Si l'erreur persiste, appeler le SAV.</li> </ul>                                                                                                    |
| N°205<br>ACUP           | Arrête le<br>four                                                                                | Détection d'une<br>erreur de protocole de<br>communication      | L'ACU n'a pas été pro-<br>grammée correctement.<br>La carte SD sur l'UI est<br>peut-être corrompue et<br>incapable d'exécuter la<br>mise à jour de l'ACU avec<br>le logiciel chargé temporai-<br>rement dessus.                                                                                                    | <ul> <li>Mettre le four à l'arrêt/en marche ;</li> <li>Si l'erreur persiste, appeler le SAV.</li> </ul>                                                                                                    |
| N°210<br>EtC            | Arrête le<br>four                                                                                | Interrupteur de sécu-<br>rité de la cavité<br>enclenché (TSC)   | <ul> <li>Cavité encrassée ;</li> <li>Le paramètre COT est<br/>réglé sur une valeur trop<br/>élevée ;</li> <li>Boule ou capillaire du<br/>thermostat de sécurité<br/>endommagé ;</li> <li>Le ventilateur du moteur<br/>est bloqué alors que la<br/>chaleur est toujours<br/>présente ;</li> <li>Mesures erratiques four-<br/>nies par le capteur de<br/>température TC</li> <li>Fuite de chaleur dans la<br/>zone du corps du ther-<br/>mostat de sécurité.</li> <li>Température ambiante<br/>&lt;5°C.</li> </ul> | Surtempérature de la cavité atteinte.<br>Appeler le SAV.                                                                                                    |
| N°211<br>EtUC           | Arrête le<br>four                                                                                | Température exces-<br>sive dans la cavité                       | <ul> <li>Cavité encrassée ;</li> <li>Le paramètre COT est<br/>réglé sur une valeur trop<br/>basse.</li> </ul>                                                                                                    | <ul> <li>Lancer un cycle de refroidissement ; si ce<br/>n'est pas possible, Ouvrir la porte et laisser<br/>le four refroidir ; Nettoyer la cavité.</li> <li>Dès que la température diminue, il est<br/>possible de lancer un nouveau cycle de<br/>cuisson.</li> <li>Si l'erreur réapparaît, appeler le SAV.</li> </ul> |
| N°212<br>ECEu           | Arrête le<br>cycle (à<br>moins que<br>le cycle en<br>cours soit<br>un cycle<br>vapeur<br>100°C). | Défaillance du ther-<br>mocouple supérieur<br>de la cavité      | <ul> <li>Défaillance du connecteur ;</li> <li>Défaillance du capteur TC ;</li> <li>Défaillance de l'ACU.</li> </ul>                                                                                                    | Le four peut continuer à fonctionner unique-<br>ment avec un cycle vapeur 100°C.<br>Pour rétablir la pleine fonctionnalité, appeler le<br>SAV.                                                                                                    |
| Anoma-<br>lie | Type<br>d'anoma-<br>lie                                                                          | Description                                                                                                    | Causes possibles                                                                                                    | Actions                                                                                                    |
|---------------|--------------------------------------------------------------------------------------------------|----------------------------------------------------------------------------------------------------|----------------------------------------------------------------------------------------------------|----------------------------------------------------------------------------------------------------|
| N°213<br>ECEd | Bloque le<br>cycle (à<br>moins que<br>le cycle en<br>cours soit<br>un cycle<br>vapeur<br>100°C). | Défaillance du ther-<br>mocouple inférieur de<br>la cavité                                                              | <ul> <li>Défaillance du connecteur ;</li> <li>Défaillance du capteur TC ;</li> <li>Défaillance de l'ACU.</li> </ul>                                                                                                    | Le four peut continuer à fonctionner unique-<br>ment avec un cycle vapeur 100°C.<br>Appeler le SAV.                                                                                                    |
| N°220<br>Etb  | Arrête les<br>cycles de<br>surchauf-<br>feur                                                     | Déclenchement du<br>thermostat de sécu-<br>rité du surchauffeur.<br>Température exces-<br>sive dans le<br>surchauffeur. | <ul> <li>Manque d'eau dans le surchauffeur ;</li> <li>Accumulation de calcaire dans le surchauffeur ;</li> <li>Capteur TC mal inséré ;</li> <li>Boule ou capillaire du thermostat de sécurité endommagé ;</li> <li>Fuite de chaleur dans la zone du corps du thermostat de sécurité ;</li> <li>Le paramètre BOT est réglé sur une valeur trop élevée ;</li> <li>Température ambiante &lt;5°C.</li> </ul> | Le four n'est pas capable de produire de la<br>vapeur avec le surchauffeur. Un autre appareil<br>sera utilisé, mais la performance sera réduite ;<br>• Appeler le SAV et demander de rétablir le<br>bon fonctionnement du surchauffeur.                                                                                                    |
| N°221<br>EtUb | Arrête les<br>cycles de<br>surchauf-<br>feur                                                     | Température exces-<br>sive du surchauffeur                                                                              | <ul> <li>Manque d'eau dans le<br/>surchauffeur (appareils<br/>à chauffage électrique<br/>uniquement) ;</li> <li>Accumulation de cal-<br/>caire dans le<br/>surchauffeur ;</li> <li>Le paramètre BOT est<br/>réglé sur une valeur trop<br/>basse.</li> </ul>                                                                                                    | <ul> <li>Attendre que la température du surchauffeur redescende (l'alarme ETUB va disparaître)</li> <li>Lancer un cycle d'entretien du surchauffeur et utiliser la quantité de tablettes C25 indiquée dans la procédure F.16.2<br/>DÉTARTRAGE DU SURCHAUFFEUR de ce Manuel):</li> <li>Si l'alarme réapparaît, détartrer de nouveau le surchauffeur.</li> <li>Si le problème persiste, appeler le SAV.</li> </ul> |
| N°222<br>EbOL | Arrête le<br>cycle/pré-<br>chauffage                                                             | Défaillance du ther-<br>mocouple du<br>surchauffeur                                                                     | <ul> <li>Défaillance du<br/>connecteur ;</li> <li>Défaillance du capteur<br/>TC ;</li> <li>Défaillance de l'ACU.</li> </ul>                                                                                                    | Le four peut continuer à fonctionner sans<br>préchauffage (vérifier les résultats de la<br>cuisson).<br>• Informer le SAV de la défaillance.                                                                                                    |
| N°223<br>BoLt | Arrête le<br>cycle (si le<br>cycle a<br>besoin du<br>surchauf-<br>feur)                          | Expiration du temps<br>de remplissage d'eau<br>dans le surchauffeur                                                     | <ul> <li>Alimentation en eau<br/>(pression/qualité de<br/>l'eau).</li> <li>Problème d'isolation<br/>électrique avec les cap-<br/>teurs de niveau d'eau.</li> </ul>                                                                                                    | <ul> <li>Vérifier si l'arrivée d'eau est ouverte ;</li> <li>Vérifier si la pression d'eau n'est pas trop<br/>basse ;</li> <li>Vérifier si le filtre à eau est colmaté. Le<br/>nettoyer ou le remplacer ;</li> <li>Problème mécanique de fonctionnement du<br/>surchauffeur. Si le problème persiste, appe-<br/>ler le SAV.</li> </ul>                                                                            |
| N°224<br>BEtr | Avertisse-<br>ment                                                                               | Durée excessive de<br>montée en tempéra-<br>ture du surchauffeur                                                        | Le four a détecté une faible<br>performance du<br>surchauffeur.                                                                                                    | <ul> <li>Il est possible de cuisiner. Vérifier les résultats de la cuisson.</li> <li>Si l'avertissement persiste, appeler le SAV.</li> </ul>                                                                                                    |
| N°227<br>LPIn | Arrête le<br>cycle                                                                               | Problème de capteur<br>de niveau du<br>surchauffeur                                                                     | <ul> <li>Court-circuit des cap-<br/>teurs de niveau du<br/>surchauffeur provoqué<br/>par du calcaire humide.</li> <li>Problèmes d'isolation<br/>des capteurs de niveau<br/>du surchauffeur</li> </ul>                                                                                                    | <ul> <li>Le four peut continuer à fonctionner en mode<br/>convection ou en mode ISG.</li> <li>Problème de niveau d'eau dans le surchauf-<br/>feur : lancer un programme de nettoyage<br/>avec cycle de rinçage et de détartrage et<br/>utiliser seulement 2 tablettes C25. (Suivre la<br/>procédure décrite dans le Manuel<br/>d'utilisation) ;</li> <li>Si le problème persiste, appeler le SAV.</li> </ul>     |

| Anoma-<br>lie | Type<br>d'anoma-<br>lie                                                                                                    | Description                                                                                               | Causes possibles                                                                                                    | Actions                                                                                                    |
|---------------|----------------------------------------------------------------------------------------------------|----------------------------------------------------------------------------------------------------|----------------------------------------------------------------------------------------------------|----------------------------------------------------------------------------------------------------|
| N°228<br>Hd05 | Arrête le<br>nettoyage,<br>les cycles<br>de cuisson,<br>sauf les<br>cycles<br>convection<br>et mixte à<br>moins de<br>100°C<br>Blocage<br>de la cuis-<br>son, Blo-<br>cage du<br>nettoyage. | L'électrovanne d'eau<br>EV5 ne fonctionne<br>pas.<br>Électrovanne de rem-<br>plissage du<br>surchauffeur. |                                                                                                    | <ul> <li>Mettre le four à l'arrêt/en marche ;</li> <li>Si l'erreur persiste, il est possible de cuisiner<br/>en mode convection ou en mode mixte en<br/>dessous de 100°C.</li> <li>Le nettoyage automatique ne fonctionne<br/>pas : nettoyer le four manuellement et<br/>appeler le SAV pour rétablir la fonctionnalité<br/>totale.</li> </ul>                                                                                                    |
| N°229<br>Hd06 | Arrête le<br>nettoyage.                                                                                                    | La vanne de vidage<br>du surchauffeur BV6<br>ne fonctionne pas.                                           |                                                                                                    | Mettre le four à l'arrêt/en marche ;<br>Si l'erreur persiste, nettoyer le four manuelle-<br>ment et appeler le SAV                                                                                                    |
| N°230<br>dESC | Arrête le<br>cycle (si le<br>cycle a<br>besoin du<br>surchauf-<br>feur).                                                                                                    | Détartrer le<br>surchauffeur.                                                                             | Le paramètre bSCu a été<br>réglé sur 125°C sur les<br>versions électriques et sur<br>115°C sur les versions au<br>gaz                                                                                                    | Présence de calcaire dans le surchauffeur.<br>Lancer un programme de nettoyage avec cycle<br>de rinçage et de détartrage et utiliser seule-<br>ment 2 tablettes "C25".<br>Si le problème persiste, appeler le SAV.                                                                                                    |
| N°231<br>dESS | Avertisse-<br>ment                                                                                                    | Détartrer le<br>surchauffeur                                                                              | Le paramètre <b>bSCt</b> ( <b>B</b> oiler<br><b>Sc</b> ale build up threshold<br>(seuil de formation de<br>tartre dans le surchauffeur)<br>est atteint à 115°C sur les<br>versions électriques et à<br>110 °C sur les versions au<br>gaz. |                                                                                                    |
| N°240<br>Bhtc | Historisé<br>unique-<br>ment                                                                                                    | Avertissement de<br>durée excessive à<br>l'ouverture de la<br>vanne d'évent lors de<br>la cuisson (VV1).  | <ul> <li>Défaillance du motoré-<br/>ducteur ou du<br/>microrupteur du clapet<br/>(vanne d'évent).</li> <li>Obstruction dans l'en-<br/>trée de la vanne d'évent.</li> </ul>                                                                | <ul> <li>Il est possible de continuer à utiliser le four. Les résultats de la cuisson ne seront peut-être pas comme d'habitude.</li> <li>Four à l'arrêt et froid, vérifier la présence éventuelle d'une obstruction dans la cheminée de ventilation au-dessus du four : éliminer l'obstruction éventuelle ;</li> <li>Si le problème persiste, appeler le SAV.</li> </ul>                                                                                                    |
| N°241<br>Bhto | Avertisse-<br>ment                                                                                                    | Avertissement de<br>durée excessive à la<br>fermeture de la vanne<br>d'évent                              | <ul> <li>Défaillance du motoré-<br/>ducteur ou du<br/>microrupteur du clapet<br/>(vanne d'évent).</li> <li>Obstruction dans l'en-<br/>trée de la vanne d'évent.</li> </ul>                                                                | <ul> <li>Il est possible de continuer à utiliser le four. Les résultats de la cuisson ne seront peut-être pas comme d'habitude.</li> <li>Four à l'arrêt et froid, vérifier la présence éventuelle d'une obstruction dans la cheminée de ventilation au-dessus du four : éliminer l'obstruction éventuelle ;</li> <li>Si le problème persiste, appeler le SAV.</li> </ul>                                                                                                    |
| N°242<br>BEto | Arrête le<br>nettoyage                                                                                                    | Erreur, durée exces-<br>sive à l'ouverture de<br>la vanne d'évent lors<br>du nettoyage                    | Problème mécanique ou<br>électrique de la vanne<br>d'évent.                                                                                                    | Le four a détecté un problème de fonctionne-<br>ment de la ventilation de la cavité. Impossible<br>d'exécuter/terminer le cycle de nettoyage. Arrê-<br>ter/redémarrer l'appareil pour réinitialiser<br>l'erreur.<br>Si le nettoyage ne redémarre pas, appeler le<br>SAV.                                                                                                    |
| N°243<br>BEtc | Avertisse-<br>ment                                                                                                    | Erreur, durée exces-<br>sive à la fermeture de<br>la vanne d'évent lors<br>du nettoyage                   | Problème mécanique ou<br>électrique de la vanne<br>d'évent.                                                                                                    | Le four a détecté un problème de fonctionne-<br>ment de la ventilation de la cavité. Pendant la<br>cuisson : vérifier le résultat de la cuisson ;<br>essayer de réinitialiser le message en coupant/<br>rallumant l'appareil ; si le message persiste,<br>appeler le SAV et poursuivre la cuisson :<br>nettoyer le four manuellement uniquement jus-<br>qu'à ce que le problème soit résolu.<br>Pendant le nettoyage : il n'est pas possible<br>d'exécuter/terminer le cycle de nettoyage. Arrê-<br>ter/redémarrer l'appareil pour réinitialiser le<br>message. Si le problème persiste, appeler le<br>SAV |

| Anoma-<br>lie         | Type<br>d'anoma-<br>lie                                                 | Description                                                                 | Causes possibles                                                                                                    | Actions                                                                                                    |
|-----------------------|-------------------------------------------------------------------------|-----------------------------------------------------------------------------|----------------------------------------------------------------------------------------------------|----------------------------------------------------------------------------------------------------|
| N°244<br>Y8           | Avertisse-<br>ment                                                      | Bloque le nettoyage si<br>le clapet est fermé                               |                                                                                                    | Le four a détecté un problème de fonctionne-<br>ment de la ventilation de la cavité. Impossible<br>d'exécuter/terminer le cycle de nettoyage.<br>Appeler le SAV                                                                                                    |
| N°250<br>EbYP         | Historisé<br>unique-<br>ment                                            | Défaillance du cap-<br>teur de température<br>d'évacuation de la<br>vapeur. | <ul> <li>Défaillance du connecteur ;</li> <li>Défaillance du capteur TC ;</li> <li>Défaillance de l'ACU.</li> </ul>                             | Défaillance du capteur de température d'éva-<br>cuation de la vapeur. Il est possible que la<br>consommation d'eau augmente. Le four conti-<br>nue à fonctionner.<br>Pour rétablir la pleine fonctionnalité, appeler le<br>SAV.                                                                                                    |
| N°251<br>Eotd         | Historisé<br>unique-<br>ment                                            | Température élevée<br>de l'évacuation de<br>l'eau                           | Manque possible d'eau<br>dans le système de<br>vidange.                                                                                         | <ul> <li>Température élevée de l'évacuation de l'eau :</li> <li>Vérifier que le four est alimenté en eau ;</li> <li>Verser un peu d'eau fraîche sur le filtre de la cavité inférieure en veillant à ne pas projeter de l'eau froide sur la cavité chaude, car cela pourrait endommager l'appareil.</li> <li>Si le problème persiste, appeler le SAV.</li> </ul> |
| N°252<br>Htd          | Arrête le<br>four                                                       | Température de<br>vidange supérieure à<br>la limite de sécurité             | Manque possible d'eau<br>dans le système de<br>vidange.                                                                                         | <ul> <li>Vérifier que le four est alimenté en eau ;</li> <li>Verser un peu d'eau fraîche sur le filtre de la cavité inférieure en veillant à ne pas projeter de l'eau froide sur la cavité chaude, car cela pourrait endommager l'appareil.</li> <li>Attendre que l'alarme s'éteigne ;</li> <li>Si le problème persiste, appeler le SAV.</li> </ul>             |
| N°253<br>EStd         | Arrête<br>l'appareil.                                                   | Défaillance NTC éva-<br>cuation de l'eau                                    | <ul> <li>Défaillance du<br/>connecteur</li> <li>Défaillance du capteur<br/>NTC</li> <li>Défaillance de l'ACU</li> </ul>                         | Défaillance du capteur de température de<br>vidange. Le four continuera à fonctionner, à<br>moins que d'autres anomalies ne soient détec-<br>tées. Si le problème persiste, appeler le SAV                                                                                                    |
| N°254<br>Hd02         | Avertisse-<br>ment                                                      | L'électrovanne d'eau<br>EV2 ne fonctionne<br>pas. Vanne de<br>douchage.     |                                                                                                    | Mettre le four à l'arrêt/en marche ;<br>Si l'erreur persiste, verser 1 litre d'eau dans la<br>cavité toutes les 30 minutes afin d'éviter la<br>surchauffe des tuyaux en caoutchouc et appe-<br>ler le SAV.                                                                                                    |
| N°260<br>Cdo          | Arrête le<br>nettoyage<br>Avertisse-<br>ment pen-<br>dant la<br>cuisson | Couvercle du tiroir de nettoyage absent                                     | • Le couvercle du tiroir de<br>nettoyage n'est pas<br>détecté ; il n'est pas<br>possible de TERMINER<br>un cycle de cuisson ou<br>de nettoyage. | <ul> <li>Le four peut poursuivre la cuisson, mais le cycle de nettoyage pourrait être interrompu jusqu'à la mise en place du couvercle du tiroir ;</li> <li>Visser correctement le couvercle du tiroir de nettoyage à l'avant du four ;</li> <li>Si l'erreur persiste, faire tourner le couvercle de 180° et le revisser. Appeler le SAV.</li> </ul>            |
| N°261<br>Hd07         | Arrête le<br>nettoyage.                                                 | L'électrovanne d'eau<br>EV7 ne fonctionne<br>pas.                           |                                                                                                    | Mettre le four à l'arrêt/en marche ;<br>Si l'erreur persiste, nettoyer le four manuelle-<br>ment et appeler le SAV                                                                                                    |
| N°262<br>Hd11         | Arrête le<br>nettoyage.                                                 | L'électrovanne d'eau<br>EV11 ne fonctionne<br>pas.                          |                                                                                                    | Arrêter/redémarrer le four.<br>Si l'erreur persiste, nettoyer le four manuelle-<br>ment et appeler le SAV.                                                                                                    |
| N°263<br>Hd12         | Arrête le<br>nettoyage.                                                 | L'électrovanne d'eau<br>EV12 ne fonctionne<br>pas                           |                                                                                                    | Arrêter/redémarrer le four.<br>Si l'erreur persiste, nettoyer le four manuelle-<br>ment et appeler le SAV.                                                                                                    |
| N°264<br>Hd08         | Arrête le<br>nettoyage.                                                 | La pompe de net-<br>toyage M8 ne<br>fonctionne pas.                         |                                                                                                    | Arrêter/redémarrer le four.<br>Si l'erreur persiste, nettoyer le four manuelle-<br>ment et appeler le SAV.                                                                                                    |
| N°265<br>HdPP         | Arrête le<br>nettoyage<br>liquide                                       | Activation des<br>vannes/pompes<br>(retour ACS)                             |                                                                                                    | Arrêter et redémarrer le four. Si l'erreur<br>persiste, nettoyer manuellement la cavité du<br>four et appeler le SAV.                                                                                                    |
| N°280/<br>281<br>HFnl | Arrête l'hu-<br>midifica-<br>teur                                       | Dysfonctionnement<br>de l'humidificateur                                    | <ul> <li>Manque d'eau ;</li> <li>Obstruction du circuit ISG.</li> </ul>                                                                         | Le four a détecté un problème au niveau de<br>l'humidificateur (ISG). La cuisson pourrait être<br>uniquement possible en mode Convection.<br>Vérifier que la vanne d'arrivée d'eau est totale-<br>ment ouverte et qu'il n'y a pas d'obstructions<br>dans le filtre à eau. Nettoyer au besoin.<br>Si le problème persiste, appeler le SAV.                       |

| Anoma-<br>lie | Type<br>d'anoma-<br>lie      | Description                                                          | Causes possibles                                                                                                    | Actions                                                                                                    |
|---------------|------------------------------|----------------------------------------------------------------------|----------------------------------------------------------------------------------------------------|----------------------------------------------------------------------------------------------------|
| N°290<br>EntC | Arrête le<br>four            | Défaillance NTC<br>(NTC1) du comparti-<br>ment des composants        | <ul> <li>Défaillance du<br/>connecteur ;</li> <li>Défaillance du capteur<br/>TC ;</li> <li>Défaillance de l'ACU.</li> </ul>                                                                                          | <ul><li>Capteur de température de la carte électro-<br/>nique endommagé.</li><li>Cuisson impossible.</li><li>Appeler le SAV.</li></ul>                                                                                                    |
| N°291<br>ESCH | Arrête le<br>four            | Température exces-<br>sive dans le<br>compartiment des<br>composants | <ul> <li>Filtre encrassé ;</li> <li>Température ambiante<br/>trop élevée.</li> </ul>                                                                                                    | <ul> <li>Vérifier la température ambiante en tenant<br/>compte du fait que le four a besoin d'air frais<br/>pour refroidir le compartiment électronique ;</li> <li>Nettoyer le filtre ;</li> <li>Laisser refroidir le four avant de cuisiner ;</li> <li>Si le problème se reproduit, appeler le SAV.</li> </ul>                                                                                                    |
| N°292<br>ASCH | Avertisse-<br>ment           | Avertissement tempé-<br>rature des<br>composants                     | <ul> <li>Filtre encrassé ;</li> <li>Température ambiante<br/>trop élevée.</li> </ul>                                                                                                    | <ul> <li>Vérifier la température ambiante en tenant<br/>compte du fait que le four a besoin d'air frais<br/>pour refroidir le compartiment électronique.</li> <li>Nettoyer le filtre ;</li> <li>Laisser refroidir le four avant de cuisiner ;</li> <li>Si le problème persiste, appeler le SAV.</li> </ul>                                                                                                    |
| N°293<br>FSnr | Historisé<br>unique-<br>ment | Problème de ventila-<br>teur de<br>refroidissement                   | <ul> <li>Filtre à air d'admission<br/>encrassé</li> <li>Défaillance du ventila-<br/>teur de refroidissement</li> <li>Filtre non présent</li> </ul>                                                                   | <ul> <li>Nettoyer le filtre à air d'admission ;</li> <li>À l'aide d'une fine bande de papier, vérifier si<br/>l'on détecte un débit d'air constant à l'admis-<br/>sion d'air de refroidissement : si ce n'est pas<br/>le cas, appeler le SAV.</li> </ul>                                                                                                    |
| N°294<br>CFbL | Historisé<br>unique-<br>ment | Défaillance du ventila-<br>teur de<br>refroidissement                | <ul> <li>Surcharge du moteur du<br/>ventilateur de refroidis-<br/>sement due à<br/>l'encrassement ou à<br/>l'oxydation</li> <li>Autre problème élec-<br/>trique/mécanique</li> </ul>                                 | Le four continue à fonctionner jusqu'à ce que<br>les composants électroniques atteignent la<br>température critique.<br>Appeler le SAV                                                                                                    |
| N°300<br>GbCU | Cycle<br>interrompu          | Brûleur supérieur de<br>la cavité bloqué                             | <ul> <li>Présence d'air dans l'arrivée de gaz ;</li> <li>Arrivée de gaz fermée ;</li> <li>Problème d'alimentation électrique du système de brûleur ;</li> <li>Défaillance interne du système de brûleur ;</li> </ul> | <ul> <li>Le four ne fonctionnera pas tant que le bon<br/>fonctionnement du brûleur n'aura pas été<br/>rétabli.</li> <li>Pour rétablir le bon fonctionnement : <ul> <li>Arrêter/redémarrer le four.</li> <li>Si l'erreur survient en début de cycle, appe-<br/>ler le SAV.</li> <li>Si l'erreur survient après 5 tentatives<br/>d'allumage : <ol> <li>Vérifier que la vanne principale d'arrivée<br/>de gaz est ouverte</li> <li>Réinitialiser l'erreur et essayer un nou-<br/>veau cycle</li> <li>Si l'erreur persiste, mettre le four à l'arrêt/<br/>en marche et réessayer un nouveau<br/>cycle ;</li> <li>Si l'erreur persiste, appeler le SAV</li> </ol> </li> </ul></li></ul> |
| N°301<br>GbCd | Cycle<br>interrompu.         | Brûleur inférieur de la<br>cavité bloqué.                            | <ul> <li>Présence d'air dans l'arrivée de gaz ;</li> <li>Arrivée de gaz fermée ;</li> <li>Problème d'alimentation électrique du système de brûleur ;</li> <li>Défaillance interne du système de brûleur ;</li> </ul> | <ul> <li>Le four peut continuer à fonctionner en mode<br/>convection et en mode ISG.</li> <li>Pour rétablir la pleine fonctionnalité du<br/>surchauffeur :</li> <li>Arrêter/redémarrer le four.</li> <li>Si l'erreur survient en début de cycle, appe-<br/>ler le SAV.</li> <li>Si l'erreur survient après 5 tentatives<br/>d'allumage :</li> <li>Vérifier que la vanne d'arrivée de gaz est<br/>ouverte ;</li> <li>Réinitialiser l'erreur et essayer un nou-<br/>veau cycle ;</li> <li>Si l'erreur persiste, mettre le four à l'arrêt/<br/>en marche et réessayer un nouveau<br/>cycle ;</li> <li>Si l'erreur persiste, appeler le SAV</li> </ul>                                 |

| Anoma-<br>lie | Type<br>d'anoma-<br>lie         | Description                                                         | Causes possibles                                                                                                    | Actions                                                                                                    |
|---------------|---------------------------------|---------------------------------------------------------------------|----------------------------------------------------------------------------------------------------|----------------------------------------------------------------------------------------------------|
| N°302<br>GbbU | Bloque le<br>surchauf-<br>feur. | Surchauffeur brûleur<br>gaz bloqué                                  | <ul> <li>Présence d'air dans l'arrivée de gaz ;</li> <li>Arrivée de gaz fermée ;</li> <li>Problème d'alimentation électrique du système de brûleur ;</li> <li>Défaillance interne du système de brûleur ;</li> </ul>                                                                                                    | <ul> <li>Le four ne fonctionnera pas tant que le bon<br/>fonctionnement du brûleur n'aura pas été<br/>rétabli.</li> <li>Pour rétablir le bon fonctionnement : <ul> <li>Arrêter/redémarrer le four.</li> <li>Si l'erreur survient en début de cycle, appe-<br/>ler le SAV.</li> <li>Si l'erreur survient après 5 tentatives<br/>d'allumage : <ul> <li>Vérifier que la vanne principale d'arrivée<br/>de gaz est ouverte</li> </ul> </li> <li>Réinitialiser l'erreur et essayer un nou-<br/>veau cycle</li> <li>Si l'erreur persiste, mettre le four à l'arrêt/<br/>en marche et réessayer un nouveau<br/>cycle ;</li> <li>Si l'erreur persiste, appeler le SAV</li> </ul> </li> </ul>                                                                   |
| N°304<br>SbCU | Historisé<br>unique-<br>ment    | Problème de vitesse<br>du ventilateur de brû-<br>leur gaz supérieur | <ul> <li>Surcharge du moteur du<br/>ventilateur de brûleur<br/>due à l'encrassement ou<br/>à l'oxydation ;</li> <li>Autre problème élec-<br/>trique/mécanique.</li> </ul>                                                                                                    | Le ventilateur de brûleur n'atteint pas la vitesse<br>souhaitée.<br>Les fours avec surchauffeur peuvent fonction-<br>ner en mode vapeur à 100°C. Pour rétablir le<br>bon fonctionnement du four, appeler le SAV.                                                                                                    |
| N°305<br>SbCd | Historisé<br>unique-<br>ment    | Problème de vitesse<br>du ventilateur de brû-<br>leur gaz inférieur | <ul> <li>Surcharge du moteur du<br/>ventilateur de brûleur<br/>due à l'encrassement ou<br/>à l'oxydation ;</li> <li>Autre problème élec-<br/>trique/mécanique.</li> </ul>                                                                                                    | Le ventilateur de brûleur n'atteint pas la vitesse<br>souhaitée.<br>• Appeler le SAV                                                                                                    |
| N°306<br>SbbU | Historisé<br>unique-<br>ment    | Problème de vitesse<br>du ventilateur du<br>surchauffeur            | <ul> <li>Surcharge du moteur du<br/>ventilateur de brûleur<br/>due à l'encrassement ou<br/>à l'oxydation ;</li> <li>Autre problème élec-<br/>trique/mécanique.</li> </ul>                                                                                                    | Le ventilateur de brûleur n'atteint pas la vitesse<br>souhaitée.<br>Appeler le SAV.                                                                                                    |
| N°307<br>Sbbd | Historisé<br>unique-<br>ment    | Erreur pendant la lec-<br>ture de la mémoire<br>FRAM.               | Le ventilateur du surchauf-<br>feur n'atteint pas la vitesse<br>souhaitée.                                                                                                    | Surcharge du moteur du ventilateur de brûleur<br>due à l'encrassement ou à l'oxydation ;<br>Autre problème électrique/mécanique.                                                                                                    |
| N°310<br>CntC | Arrête la<br>cuisson            | Défaillance SSR NTC<br>(NTC3) de la cavité                          | <ul> <li>Défaillance du<br/>connecteur ;</li> <li>Défaillance du capteur<br/>NTC ;</li> <li>Défaillance du ACU ;</li> </ul>                                                                                                    | <ul> <li>Redémarrer le four ;</li> <li>Si l'erreur persiste, appeler le SAV.</li> </ul>                                                                                                    |
| N°311<br>CSOt | Arrête<br>l'appareil.           | Sur-température SSR<br>NTC (NTC3) dans la<br>cavité                 | <ul> <li>Filtre à air d'admission<br/>encrassé ;</li> <li>Défaillance du ventila-<br/>teur de refroidissement ;</li> <li>Aspiration d'air tiède/<br/>chaud dans l'admission<br/>d'air de<br/>refroidissement ;</li> <li>Four installé près d'un<br/>appareil chaud ;</li> <li>Fuite de vapeur/chaleur<br/>dans le compartiment<br/>électronique ;</li> </ul> | <ul> <li>Le four peut continuer à fonctionner en mode<br/>reprise : les cycles de cuisson n'utiliseront pas<br/>le surchauffeur.</li> <li>Ne pas éteindre le four ;</li> <li>Attendre que la température diminue ;</li> <li>Nettoyer le filtre à air d'admission ;</li> <li>À l'aide d'une fine bande de papier, vérifier si<br/>l'on détecte un débit d'air constant à l'admis-<br/>sion d'air de refroidissement : si ce n'est pas<br/>le cas, appeler le SAV ;</li> <li>Vérifier si l'admission d'air de refroidisse-<br/>ment peut être affectée par la chaleur<br/>générée dans la cuisine (si le four est placé<br/>à côté d'appareils chauds, les éteindre et<br/>contacter le SAV) ;</li> <li>Si l'erreur persiste, appeler le SAV.</li> </ul> |

| Anoma-<br>lie  | Type<br>d'anoma-<br>lie                                                                        | Description                                                     | Causes possibles                                                                                                    | Actions                                                                                                    |
|----------------|------------------------------------------------------------------------------------------------|-----------------------------------------------------------------|----------------------------------------------------------------------------------------------------|----------------------------------------------------------------------------------------------------|
| N°312<br>CSHt  | Historisé<br>unique-<br>ment                                                                   | Température élevée<br>SSR NTC (NTC3)<br>dans la cavité          | <ul> <li>Filtre à air d'admission<br/>encrassé ;</li> <li>Défaillance du ventila-<br/>teur de refroidissement,</li> <li>Aspiration d'air tiède/<br/>chaud dans l'admission<br/>d'air de<br/>refroidissement ;</li> <li>Four installé près d'un<br/>appareil chaud ;</li> <li>Fuite de vapeur/chaleur<br/>dans le compartiment<br/>électronique ;</li> </ul>  | <ul> <li>Ne pas éteindre le four ;</li> <li>Attendre que la température diminue ;</li> <li>Nettoyer le filtre à air d'admission ;</li> <li>À l'aide d'une fine bande de papier, vérifier si l'on détecte un débit d'air constant à l'admission d'air de refroidissement : si ce n'est pas le cas, appeler le SAV ;</li> <li>Vérifier si l'admission d'air de refroidissement peut être affectée par la chaleur générée dans la cuisine (si le four est placé à côté d'appareils chauds, les éteindre et contacter le SAV) ;</li> <li>Si l'erreur persiste, appeler le SAV.</li> </ul>                                                                                                    |
| N°313<br>bntC  | Arrête le<br>surchauf-<br>feur<br>Blocage<br>de la cuis-<br>son, Blo-<br>cage du<br>nettoyage  | Défaillance SSR NTC<br>(NTC4) du<br>surchauffeur                | Problème du capteur de<br>température.                                                                                                    | <ul> <li>Le four a détecté un problème de fonctionnement du surchauffeur.</li> <li>Vérifier les résultats de la cuisson ;</li> <li>Si le problème persiste, appeler le SAV.</li> </ul>                                                                                                    |
| N°314<br>BSOt  | Arrête le<br>surchauf-<br>feur.<br>Blocage<br>de la cuis-<br>son, Blo-<br>cage du<br>nettoyage | Température exces-<br>sive SSR NTC<br>(NTC4) du<br>surchauffeur | <ul> <li>Filtre à air d'admission<br/>encrassé ;</li> <li>Défaillance du ventila-<br/>teur de refroidissement ;</li> <li>Aspiration d'air tiède/<br/>chaud dans l'admission<br/>d'air de<br/>refroidissement ;</li> <li>Four installé près d'un<br/>appareil chaud,</li> <li>Fuite de vapeur/chaleur<br/>dans le compartiment.</li> </ul>                    | <ul> <li>Le four peut continuer à fonctionner en mode<br/>reprise : les cycles de cuisson n'utiliseront pas<br/>le surchauffeur.</li> <li>Ne pas éteindre le four ;</li> <li>Attendre que la température diminue ;</li> <li>Nettoyer le filtre à air d'admission ;</li> <li>À l'aide d'une fine bande de papier, vérifier si<br/>l'on détecte un débit d'air constant à l'admis-<br/>sion d'air de refroidissement : si ce n'est pas<br/>le cas, appeler le SAV ;</li> <li>Vérifier si l'admission d'air de refroidisse-<br/>ment peut être affectée par la chaleur<br/>générée dans la cuisine (si le four est placé<br/>à côté d'appareils chauds, les éteindre et<br/>contacter le SAV) ;</li> <li>Si l'erreur persiste, appeler le SAV.</li> </ul> |
| N°315<br>BSHt  | Historisé<br>unique-<br>ment                                                                   | Température élevée<br>du surchauffeur SSR<br>NTC (NTC4)         | <ul> <li>Filtre à air d'admission<br/>encrassé ;</li> <li>Défaillance du ventila-<br/>teur de refroidissement ;</li> <li>Aspiration d'air tiède/<br/>chaud dans l'admission<br/>d'air de<br/>refroidissement ;</li> <li>Four installé près d'un<br/>appareil chaud ;</li> <li>Fuite de vapeur/chaleur<br/>dans le compartiment<br/>électronique ;</li> </ul> | <ul> <li>Ne pas éteindre le four ;</li> <li>Attendre que la température diminue ;</li> <li>Nettoyer le filtre à air d'admission ;</li> <li>À l'aide d'une fine bande de papier, vérifier si l'on détecte un débit d'air constant à l'admission d'air de refroidissement : si ce n'est pas le cas, appeler le SAV ;</li> <li>Vérifier si l'admission d'air de refroidissement peut être affectée par la chaleur générée dans la cuisine (si le four est placé à côté d'appareils chauds, les éteindre et contacter le SAV);</li> <li>Si l'erreur persiste, appeler le SAV.</li> </ul>                                                                                                    |
| N°320<br>Eprb1 | Arrête uni-<br>quement<br>les cycles<br>de la<br>sonde de<br>tempéra-<br>ture à<br>cœur        | Défaillance de la<br>sonde à cœur mono-<br>point                | <ul> <li>Utilisation incorrecte de<br/>la sonde de température<br/>à cœur (par exemple, fil<br/>tiré ou coincé);</li> <li>Défaillance du<br/>connecteur;</li> <li>Défaillance de la<br/>sonde;</li> <li>Défaillance de l'ACU.</li> </ul>                                                                                                    | <ul> <li>Il est possible de lancer des cycles sur la base<br/>de la durée (sans sonde de température à<br/>cœur) ;</li> <li>Si l'on en dispose, utiliser l'accessoire de<br/>sonde de température à cœur USB ;</li> <li>Appeler le SAV et demander de rétablir le<br/>bon fonctionnement.</li> </ul>                                                                                                    |

| Anoma-<br>lie | Type<br>d'anoma-<br>lie                                                                                                    | Description                                                                                                    | Causes possibles                                                                                                    | Actions                                                                                                    |
|---------------|----------------------------------------------------------------------------------------------------|----------------------------------------------------------------------------------------------------|----------------------------------------------------------------------------------------------------|----------------------------------------------------------------------------------------------------|
| N°321<br>Epr6 | Arrête uni-<br>quement<br>les cycles<br>de la<br>sonde de<br>tempéra-<br>ture à<br>cœur                                                    | Défaillance de la<br>sonde à cœur à six<br>points                                                                                  | <ul> <li>Utilisation incorrecte de<br/>la sonde de température<br/>à cœur (par exemple, fil<br/>tiré ou coincé) ;</li> <li>Défaillance du<br/>connecteur ;</li> <li>Défaillance de la<br/>sonde ;</li> <li>Défaillance de l'ACU.</li> </ul>                      | <ul> <li>Il est possible de lancer des cycles sur la base<br/>de la durée (sans sonde de température à<br/>cœur);</li> <li>Si l'on en dispose, utiliser l'accessoire de<br/>sonde de température à cœur USB;</li> <li>Appeler le SAV et demander de rétablir le<br/>bon fonctionnement.</li> </ul>            |
| N°322<br>ELMb | Arrête<br>tous les<br>cycles,<br>sauf le<br>cycle<br>Convec-<br>tion sans<br>contrôle<br>de l'humi-<br>dité et<br>vapeur<br>sous<br>100°C. | Problème du capteur<br>d'oxygène détecté                                                                                           | <ul> <li>Défaillance de la sonde<br/>lambda.</li> </ul>                                                                                                    | Le four a détecté un problème au niveau de la<br>sonde lambda. Il est possible de continuer à<br>utiliser le four avec de la vapeur à moins de<br>100°C.<br>En mode vapeur, les résultats de cuisson<br>peuvent être différents que d'habitude.<br>Pour rétablir la pleine fonctionnalité, appeler le<br>SAV. |
| N°323<br>ACF  | Historisé<br>unique-<br>ment                                                                                                    | Filtre à air absent                                                                                                    | <ul> <li>Filtre non détecté ;</li> <li>Endommagement possible des composants<br/>électriques et électroniques internes en raison<br/>de l'absence de filtre à<br/>air.</li> </ul>                                                                                | <ul> <li>Remettre le filtre en place ;</li> <li>Si le problème persiste, appeler le SAV.</li> </ul>                                                                                                    |
| N°324<br>FA8H | Arrête la<br>cuisson<br>après la fin<br>du cycle<br>de cuisson                                                                             | Fonctionnement du<br>four pendant 8 heures<br>sans filtre d'admission<br>d'air                                                     | Mauvaise utilisation                                                                                                    | Réparer le filtre d'admission d'air en vérifiant sa<br>propreté avant de le remettre en place. En cas<br>de perte du filtre, appeler le SAV                                                                                                    |
| GrCo<br>N°325 | Arrête le<br>cycle de<br>nettoyage                                                                                                    | Vanne du collecteur<br>de graisse ouverte                                                                                          | Mauvaise utilisation                                                                                                    | Veiller à fermer la vanne de vidage du collec-<br>teur de graisse avant de redémarrer le cycle de<br>nettoyage.                                                                                                    |
| N°326<br>Hd03 | Arrête<br>l'appareil.                                                                                                    | La vanne de vidage<br>de la cavité BV3 ne<br>fonctionne pas.                                                                       |                                                                                                    | Arrêter/redémarrer le four.<br>Si l'erreur persiste, appeler le SAV.                                                                                                    |
| N°327<br>EH2O | Arrête le<br>four                                                                                                    | Mesure de l'eau inco-<br>hérente avec l'état<br>des vannes                                                                         | <ul> <li>Vanne d'arrivée d'eau<br/>totalement ou partielle-<br/>ment fermée ;</li> <li>Manque temporaire de<br/>pression d'alimentation<br/>en eau ;</li> <li>Défaillance du<br/>débitmètre ;</li> <li>Problème du système<br/>de distribution d'eau.</li> </ul> | <ul> <li>Le four peut continuer à fonctionner (vérifier les résultats de la cuisson).</li> <li>Vérifier si le robinet d'arrivée d'eau est ouvert ;</li> <li>Vérifier que la pression d'eau est &gt; 1,5 bar ;</li> <li>Si le problème, persiste appeler le SAV.</li> </ul>                                    |
| N°329<br>H2OC | Avertisse-<br>ment                                                                                                    | Contrôle H2O.<br>Le four réessaie le<br>contrôle de l'eau 3<br>fois toutes les 10 min.<br>Après quoi, le EH2O<br>message s'affiche | <ul> <li>Robinet d'eau fermé</li> <li>Débit d'eau inférieur à 1<br/>l/min</li> <li>Pas de retour de signal<br/>du débitmètre</li> </ul>                                                                                                    | <ul> <li>Vérifier que le robinet est ouvert</li> <li>Vérifier que la pression d'eau est correcte</li> <li>Si le problème persiste pendant 30 minutes<br/>et que EH2O augmente, appeler le SAV</li> </ul>                                                                                                    |
| N°400<br>FU00 | Arrête<br>l'appareil.                                                                                                    | Court-circuit sur le<br>moteur supérieur.                                                                                          | <ul> <li>Câble coincé (ligne<br/>entre le convertisseur et<br/>le moteur).</li> <li>Court-circuit phase à<br/>phase.</li> <li>Court-circuit phase à<br/>masse.</li> <li>Court-circuit moteur<br/>électrique intérieur.</li> </ul>                                | Appeler le SAV.                                                                                                    |

| Anoma-<br>lie | Type<br>d'anoma-<br>lie | Description                                                                            | Causes possibles                                                                                                    | Actions                                                                                                    |
|---------------|-------------------------|----------------------------------------------------------------------------------------|----------------------------------------------------------------------------------------------------|----------------------------------------------------------------------------------------------------|
| N°401<br>FU01 | Arrête<br>l'appareil.   | Surintensité moteur<br>supérieur.                                                      | <ul> <li>Toutes les causes liées au phénomène de friction :</li> <li>Ventilateur de la cavité vers la paroi d'aspiration.</li> <li>Arbre du moteur vers l'anneau graphitique.</li> </ul>                                                              | Redémarrer le four.<br>Si les causes persistent, l'erreur réapparaîtra,<br>appeler le SAV.                                                                                                    |
| N°401<br>FU01 | Arrête<br>l'appareil.   | Surintensité moteur<br>supérieur.                                                      | <ul> <li>Toutes les causes liées au phénomène de friction :</li> <li>Ventilateur de la cavité vers la paroi d'aspiration.</li> <li>Arbre du moteur vers l'anneau graphitique.</li> </ul>                                                              | Redémarrer le four.<br>Si les causes persistent, l'erreur réapparaîtra,<br>appeler le SAV.                                                                                                    |
| N°402<br>FU02 | Arrête<br>l'appareil.   | Régime incohérent du<br>moteur supérieur.                                              | <ul> <li>Paramètre de moteur<br/>incorrect.</li> <li>Phase non raccordée.</li> <li>Friction excessive (voir<br/>FU01).</li> </ul>                                                                                                    | Redémarrer le four.<br>Si les causes persistent, l'erreur réapparaîtra,<br>appeler le SAV.                                                                                                    |
| N°403<br>FU03 | Arrête<br>l'appareil.   | Sous-intensité DC<br>convertisseur<br>supérieur.                                       | Problème interne au<br>niveau du matériel du<br>convertisseur.                                                                                                    | Redémarrer le four.<br>Si les causes persistent, l'erreur réapparaîtra,<br>appeler le SAV.                                                                                                    |
| N°404<br>FU04 | Arrête<br>l'appareil.   | Surintensité DC<br>convertisseur<br>supérieur.                                         | <ul> <li>Fluctuation de l'alimen-<br/>tation extérieure.</li> <li>Problème interne au<br/>niveau du matériel du<br/>convertisseur.</li> </ul>                                                                                                    | Vérifier que l'alimentation est stable (vérifier la<br>fonctionnalité des autres unités près du four).<br>Redémarrer le four.<br>Si les causes persistent, l'erreur réapparaîtra,<br>appeler le SAV. |
| N°405<br>FU05 | Arrête<br>l'appareil.   | Phases sortantes du<br>convertisseur supéri-<br>eur en circuit ouvert.                 | Connecteur du convertis-<br>seur défectueux et/ou<br>débranché.                                                                                                    | Appeler le SAV.                                                                                                    |
| N°406<br>FU06 | Arrête<br>l'appareil.   | Température élevée<br>du convertisseur<br>supérieur.                                   | Paramètre de moteur<br>incorrect. Surchauffe géné-<br>rale des composants<br>intérieurs.                                                                                                    | Nettoyer le filtre à air d'admission, laisser<br>refroidir l'unité.<br>Redémarrer le four.<br>Si les causes persistent, l'erreur réapparaîtra,<br>appeler le SAV.                                    |
| N°407<br>FU07 | Arrête<br>l'appareil.   | Déclenchement de<br>sécurité thermostat<br>du moteur supérieur<br>(Klixon)             | <ul> <li>Toutes les causes liées au phénomène de friction :</li> <li>Ventilateur de la cavité vers la paroi d'aspiration.</li> <li>Arbre du moteur vers l'anneau graphitique.</li> <li>Cycle de nettoyage avec une charge d'eau excessive.</li> </ul> | En phase de cuisson : attendre que l'appareil<br>refroidisse. Redémarrer le four après 30 min. Si<br>le problème persiste, appeler le SAV.<br>En phase de nettoyage : appeler le SAV                 |
| N°408<br>FU08 | Arrête<br>l'appareil.   | Surcouple du conver-<br>tisseur supérieur                                              | <ul> <li>Toutes les causes liées au phénomène de friction :</li> <li>Ventilateur de la cavité vers la paroi d'aspiration</li> <li>Arbre du moteur vers l'anneau graphitique.</li> </ul>                                                               | Redémarrer le four.<br>Si les causes persistent, l'erreur réapparaîtra,<br>appeler le SAV.                                                                                                    |
| N°409<br>FU09 | Arrête<br>l'appareil.   | Défaillance du circuit<br>de verrouillage du<br>convertisseur<br>supérieur             | Problème de matériel du<br>convertisseur interne                                                                                                    | Appeler le SAV                                                                                                    |
| N°410<br>FU10 | Arrête<br>l'appareil.   | Défaillance du ver-<br>rouillage de<br>l'entraînement du<br>convertisseur<br>supérieur | Problème de matériel et/ou<br>de câblage du<br>convertisseur                                                                                                    | Appeler le SAV                                                                                                    |
| N°411<br>FU11 | Arrête<br>l'appareil.   | Sous-intensité AC du<br>convertisseur<br>supérieur                                     | Fluctuation de l'alimenta-<br>tion extérieure                                                                                                    | Vérifier que l'alimentation est stable (vérifier la fonctionnalité des autres unités près du four).<br>Redémarrer le four.<br>Si les causes persistent, l'erreur réapparaîtra, appeler le SAV.       |

| Anoma-<br>lie | Type<br>d'anoma-<br>lie | Description                                                                 | Causes possibles                                                                                                    | Actions                                                                                                    |
|---------------|-------------------------|-----------------------------------------------------------------------------|----------------------------------------------------------------------------------------------------|----------------------------------------------------------------------------------------------------|
| N°412<br>FU12 | Arrête<br>l'appareil.   | Surintensité AC du<br>convertisseur<br>supérieur                            | Problème au niveau de l'alimentation externe                                                                                                    | Appeler le SAV. Il faudra peut-être faire inter-<br>venir le distributeur d'électricité.                                                                                                    |
| °413<br>FU13  | Arrête<br>l'appareil.   | Erreur de communi-<br>cation du<br>convertisseur<br>supérieur.              | Alimentation du convertis-<br>seur (AC) manquante.<br>Connecteur débranché/<br>endommagé.<br>Fusible F2 grillé.                                                                                                    | Redémarrer le four. Si les causes persistent,<br>l'erreur réapparaîtra, appeler le SAV                                                                                                    |
| °414<br>FU14  | Arrête<br>l'appareil.   | Erreur de configura-<br>tion de paramètre du<br>convertisseur<br>supérieur. | Paramètres incorrects du<br>convertisseur inférieur.                                                                                                    | Appeler le SAV.                                                                                                    |
| °417<br>FU17  | Arrête<br>l'appareil.   | Phases sortantes du<br>convertisseur supéri-<br>eur en circuit ouvert       | Connecteur du convertis-<br>seur défectueux/<br>débranché                                                                                                    | Appeler le SAV                                                                                                    |
| °450<br>Fd00  | Arrête<br>l'appareil.   | Court-circuit moteur<br>inférieur.                                          | Câble coincé (ligne entre le<br>convertisseur et le moteur).<br>Court-circuit phase à<br>phase.<br>Court-circuit phase à<br>masse.<br>Court-circuit moteur élec-<br>trique intérieur.                                                                 | Appeler le SAV.                                                                                                    |
| °451<br>Fd01  | Arrête<br>l'appareil.   | Surintensité moteur<br>inférieur.                                           | <ul> <li>Toutes les causes liées au phénomène de friction :</li> <li>Ventilateur de la cavité vers la paroi d'aspiration.</li> <li>Arbre du moteur vers l'anneau graphitique.</li> </ul>                                                              | Redémarrer le four. Si les causes persistent,<br>l'erreur réapparaîtra, appeler le SAV.                                                                                                    |
| °452<br>Fd02  | Arrête<br>l'appareil.   | Régime incohérent du moteur inférieur.                                      | Paramètre de moteur<br>incorrect.<br>Phase non raccordée.<br>Friction excessive (voir<br>FU01).                                                                                                    | Redémarrer le four. Si les causes persistent,<br>l'erreur réapparaîtra, appeler le SAV.                                                                                                    |
| N°453<br>Fd03 | Arrête<br>l'appareil.   | Sous-intensité DC du convertisseur inférieur.                               | Problème interne au<br>niveau du matériel du<br>convertisseur.                                                                                                    | Redémarrer le four. Si les causes persistent,<br>l'erreur réapparaîtra, appeler le SAV                                                                                                    |
| N°454<br>Fd04 | Arrête<br>l'appareil.   | Surintensité du<br>convertisseur<br>inférieur                               | Fluctuation de l'alimenta-<br>tion extérieure. Problème<br>interne au niveau du maté-<br>riel du convertisseur.                                                                                                    | Vérifier que l'alimentation est stable (vérifier la<br>fonctionnalité des autres unités près du four).<br>Redémarrer le four. Si les causes persistent,<br>l'erreur réapparaîtra, appeler le SAV. |
| N°455<br>Fd05 | Arrête<br>l'appareil.   | Phases sortantes du<br>convertisseur inférieur<br>en circuit ouvert.        | Connecteur du convertis-<br>seur défectueux et/ou<br>débranché.                                                                                                    | Appeler le SAV.                                                                                                    |
| N°456<br>Fd06 | Arrête<br>l'appareil    | Phases sortantes du<br>convertisseur supéri-<br>eur en circuit ouvert.      | Paramètre de moteur<br>incorrect. Surchauffe géné-<br>rale des composants<br>intérieurs.                                                                                                    | Nettoyer le filtre à air d'admission, laisser<br>refroidir l'unité. Redémarrer le four. Si les<br>causes persistent, l'erreur réapparaîtra. Appe-<br>ler le SAV                                   |
| N°457<br>Fd07 | Arrête<br>l'appareil.   | Déclenchement de<br>sécurité thermostat<br>du moteur supérieur<br>(Klixon). | <ul> <li>Toutes les causes liées au phénomène de friction :</li> <li>Ventilateur de la cavité vers la paroi d'aspiration.</li> <li>Arbre du moteur vers l'anneau graphitique.</li> <li>Cycle de nettoyage avec une charge d'eau excessive.</li> </ul> | En phase de cuisson : attendre que l'appareil<br>refroidisse. Redémarrer le four après 30 min. Si<br>le problème persiste, appeler le SAV.<br>En phase de nettoyage : appeler le SAV.             |

| Anoma-<br>lie | Type<br>d'anoma-<br>lie                                                                                                    | Description                                                                            | Causes possibles                                                                                                    | Actions                                                                                                    |
|---------------|----------------------------------------------------------------------------------------------------|----------------------------------------------------------------------------------------|----------------------------------------------------------------------------------------------------|----------------------------------------------------------------------------------------------------|
| N°458<br>Fd08 | Arrête<br>l'appareil.                                                                                                    | Déclenchement de<br>sécurité thermique du<br>moteur supérieur<br>(Klixon).             | Toutes les causes liées au<br>phénomène de friction :<br>Ventilateur de la cavité<br>vers la paroi d'aspiration.<br>Arbre du moteur vers l'an-<br>neau en graphite.<br>Toutes les causes liées au<br>phénomène de friction :<br>• Ventilateur de la cavité | Redémarrer le four. Si les causes persistent,<br>l'erreur réapparaîtra, appeler le SAV.                                                                                                    |
|               |                                                                                                    |                                                                                        | <ul> <li>Vers la paroi d'aspiration.</li> <li>Arbre du moteur vers<br/>l'anneau graphitique.</li> </ul>                                                                                                    |                                                                                                    |
| N°459<br>Fd09 | Arrête<br>l'appareil.                                                                                                    | Défaillance du ver-<br>rouillage de<br>l'entraînement du<br>convertisseur inférieur.   | Problème de matériel du<br>convertisseur.                                                                                                    | Appeler le SAV.                                                                                                    |
| N°460<br>Fd10 | Arrête<br>l'appareil                                                                                                    | Défaillance du ver-<br>rouillage de<br>l'entraînement du<br>convertisseur<br>supérieur | Problème de matériel/<br>câblage du convertisseur.                                                                                                    | Appeler le SAV.                                                                                                    |
| N°461<br>Fd11 | Arrête<br>l'appareil.                                                                                                    | Sous-intensité AC du<br>convertisseur<br>supérieur                                     | Fluctuation de l'alimenta-<br>tion extérieure.                                                                                                    | Vérifier que l'alimentation est stable (vérifier la<br>fonctionnalité des autres unités près du four).<br>Redémarrer le four. Si les causes persistent,<br>l'erreur réapparaîtra, appeler le SAV  |
| N°462<br>Fd12 | Arrête<br>l'appareil.                                                                                                    | Sous-intensité AC du<br>convertisseur<br>inférieur                                     | Fluctuation de l'alimenta-<br>tion extérieure                                                                                                    | Vérifier que l'alimentation est stable (vérifier la<br>fonctionnalité des autres unités près du four).<br>Redémarrer le four. Si les causes persistent,<br>l'erreur réapparaîtra, appeler le SAV. |
| N°463<br>Fd13 | Arrête<br>l'appareil.                                                                                                    | Erreur de communi-<br>cation du<br>convertisseur<br>inférieur                          | <ul> <li>Alimentation manquante<br/>(AC) du convertisseur.</li> <li>Connecteur débranché<br/>et/ou endommagé.</li> <li>Fusible F2 grillé.</li> </ul>                                                                                                    | Redémarrer le four. Si les causes persistent,<br>l'erreur réapparaîtra, appeler le SAV                                                                                                    |
| N°464<br>Fd14 | Arrête<br>l'appareil.                                                                                                    | Erreur de configura-<br>tion des paramètres<br>du convertisseur<br>inférieur           | Erreur de configuration des<br>paramètres du convertis-<br>seur inférieur.                                                                                                    | Appeler le SAV                                                                                                    |
| N°467<br>Fd17 | Arrête<br>l'appareil.                                                                                                    | Phase de sortie<br>ouverte du convertis-<br>seur inférieur                             | Connecteur du convertis-<br>seur défectueux/<br>débranché                                                                                                    | Appeler le SAV                                                                                                    |
| N°600<br>Hod0 | Niveau<br>hotte 2<br>Four élec-<br>trique :<br>Avertisse-<br>ment<br>Niveau<br>hotte 2<br>Four au<br>gaz :<br>arrête le<br>four<br>Niveau<br>hotte 3<br>(Four élec-<br>trique uni-<br>quement) :<br>Avertisse-<br>ment<br>Niveau<br>hotte 4<br>(Four élec-<br>trique uni-<br>quement) :<br>arrête le<br>four | Niveau 2, 3, 4 : Dys-<br>fonctionnement du<br>régulateur du moteur<br>de la hotte      | <ul> <li>Alimentation électrique du four coupée</li> <li>Surtempérature au thermostat de sécurité du ventilateur de hotte</li> <li>Détérioration du contrôleur automatique</li> <li>Câble d'interface hotte/ four débranché ou endommagé</li> </ul>        | Redémarrer le four.<br>Si les causes persistent, l'erreur réapparaîtra,<br>appeler le SAV.                                                                                                    |

| Anoma-<br>lie         | Type<br>d'anoma-<br>lie                                               | Description                                                                                                    | Causes possibles                                                                                                    | Actions                                                                                                    |
|-----------------------|-----------------------------------------------------------------------|----------------------------------------------------------------------------------------------------|----------------------------------------------------------------------------------------------------|----------------------------------------------------------------------------------------------------|
| N°601<br>hod1         | Avertisse-<br>ment                                                    | Niveau 4 uniquement :<br>Compartiment des<br>lampes UV de la hotte<br>ouvert                                                                                                    | La cassette des lampes<br>UVC n'est pas en position<br>correcte                                                                      | Redémarrer le four.<br>Si les causes persistent, l'erreur réapparaîtra,<br>appeler le SAV.                                                                                                    |
| N°602<br>Hod2         | Avertisse-<br>ment                                                    | Niveau 4 uniquement :<br>Compartiment des<br>lampes UV de la hotte<br>ouvert                                                                                                    | Le panneau de couvercle<br>du compartiment technique<br>central (UVC) n'est pas en<br>position correcte ou pas<br>fermé correctement | Redémarrer le four.<br>Si les causes persistent, l'erreur réapparaîtra,<br>appeler le SAV.                                                                                                    |
| N°603<br>Hod3         | Avertisse-<br>ment                                                    | Niveau 4 uniquement :<br>Filtre séparateur<br>d'eau de la hotte<br>manquant                                                                                                    | Le filtre désembueur et<br>séparateur d'eau n'est pas<br>en position correcte                                                        | Redémarrer le four.<br>Si les causes persistent, l'erreur réapparaîtra,<br>appeler le SAV.                                                                                                    |
| N°604<br>hod4<br>Hod4 | Avertisse-<br>ment                                                    | Niveau 4 uniquement.<br>Erreur interne élec-<br>trique de la hotte<br>(CN6). [Non utilisé<br>dans la pratique.<br>Cette erreur est by-<br>passée électrique-<br>ment dans la carte<br>électronique de la<br>hotte.]                                                                                                  |                                                                                                    |                                                                                                    |
| N°605<br>hod5         | Avertisse-<br>ment                                                    | Niveau 4 uniquement :<br>Lampe 1 de hotte<br>absente ou ne fonc-<br>tionne pas                                                                                                    | Les lampes UVC 1 et/ou 2<br>de la hotte sont absentes<br>ou ne fonctionnent pas                                                      | Redémarrer le four.<br>Si les causes persistent, l'erreur réapparaîtra,<br>appeler le SAV.                                                                                                    |
| N°606<br>hod6         | Avertisse-<br>ment                                                    | Niveau 4 uniquement :<br>Lampe 2 de hotte<br>absente ou ne fonc-<br>tionne pas                                                                                                    | Les lampes UV-C 3 et/ou 4<br>de la hotte sont absentes<br>ou ne fonctionnent pas                                                     | Redémarrer le four.<br>Si les causes persistent, l'erreur réapparaîtra,<br>appeler le SAV.                                                                                                    |
| N°610<br>HodU         | Arrête le<br>four                                                     | Impossible de démar-<br>rer un cycle de<br>cuisson ou de<br>nettoyage<br>Si le problème sur-<br>vient pendant un<br>cycle de cuisson, ce<br>dernier sera<br>interrompu<br>Si le problème sur-<br>vient pendant un<br>cycle de nettoyage,<br>ce dernier sera inter-<br>rompu jusqu'à<br>l'acquittement de<br>l'alarme | Voir le Manuel d'entretien<br>de la hotte.                                                                                           | Vérifier si la hotte est sous tension                                                                                                    |
| N°620<br>UPrb         | Bloque le<br>cycle en<br>cas d'utili-<br>sation de<br>la sonde<br>USB | Sonde de tempéra-<br>ture à cœur USB<br>manquante ou retirée<br>pendant la cuisson                                                                                                    | Sonde de température à<br>cœur USB pas enfichée<br>correctement                                                                      | Redémarrer le four. Vérifier si la sonde est<br>insérée correctement dans le port USB. Si les<br>causes persistent, l'erreur réapparaîtra, appeler<br>le SAV.                                                                                                    |
| N°1001                | Arrête<br>l'appareil                                                  |                                                                                                    | Cavité encrassée ; Para-<br>mètre COT réglé sur une<br>valeur trop basse.                                                            | Lancer un cycle de refroidissement ; si ce n'est<br>pas possible, Ouvrir la porte et laisser le four<br>refroidir ; Nettoyer la cavité. Dès que la tempé-<br>rature diminue, il est possible de lancer un<br>nouveau cycle de cuisson. Si le problème<br>persiste, appeler le SAV. |

# H.3 Problèmes de connectivité du four (en fonction de la version du logiciel)

Si le four ne parvient pas à établir une connexion à distance à Internet, différentes icônes s'affichent pour indiquer le problème de connexion. Voir la signification des icônes cidessous :

## Erreurs de connexion

 $\square$ 

Four pas connecté au module de connectivité

- Pas connecté au hub LAN (connecté au module NIU PROE ou loT, mais pas au hub)
- Pas connecté au hub WiFi (connecté au module de connectivité)

Connecté au hub via LAN mais pas au cloud

# I INFORMATIONS SUPPLÉMENTAIRES

# I.1 Fonctions ergonomiques

# I.1.1 Certification

Les fonctions ergonomiques du produit, susceptibles d'influencer l'interaction physique et ergonomique entre ce produit et l'utilisateur, ont été évaluées et certifiées.

Un produit possédant des fonctions ergonomiques doit satisfaire aux exigences ergonomiques spécifiques relevant de trois domaines différents : polytechnique, biomédical et psychosocial (utilité et satisfaction).

Des tests spécifiques ont été effectués avec de vrais utilisateurs dans chacun de ces domaines. Le produit a été certifié conforme avec les critères d'acceptabilité ergonomique exigés par les normes applicables.

## I.1.2 Recommandations générales

Le four ou la cellule de refroidissement utilisé a été spécialement conçu et testé pour minimiser tous problèmes physiques liés aux interactions avec le produit.

Le chargement et déchargement des plateaux et l'interaction avec le produit peuvent donner lieu à des postures incongrues et à la manipulation d'objets lourds – des caractéristiques de l'activité quotidienne que nous essayons de soulager. Nous recommandons dans tous les cas d'adopter les guelques procédures d'utilisation suivantes :

• Manipuler le plateau en équilibre, en essayant de ne pas courber le dos pendant le chargement/déchargement.

- Si possible, fléchir les jambes et ne pas se pencher vers l'avant pendant la mise en place des plateaux sur les gradins inférieurs et la manipulation d'outils ou objets dans le bas.
- Si possible, essayer de placer les plateaux dans les cavités en tenant compte de leurs poids, comme illustré dans les images cidessous.
- Si possible, pousser le chariot de plateaux et le tirer pour réduire les distances.
- Maintenir le système à une distance permettant de voir et comprendre les informations affichées à l'écran ou de voir l'objet dans la cavité, en réduisant autant que possible le temps passé avec les yeux tournés vers le haut (extensions du cou).

#### Mouvement recommandé des plateaux en fonction de leurs poids

Essayer de placer les plateaux dans les cavités en tenant compte de leurs poids, comme illustré dans les images ci-dessous.

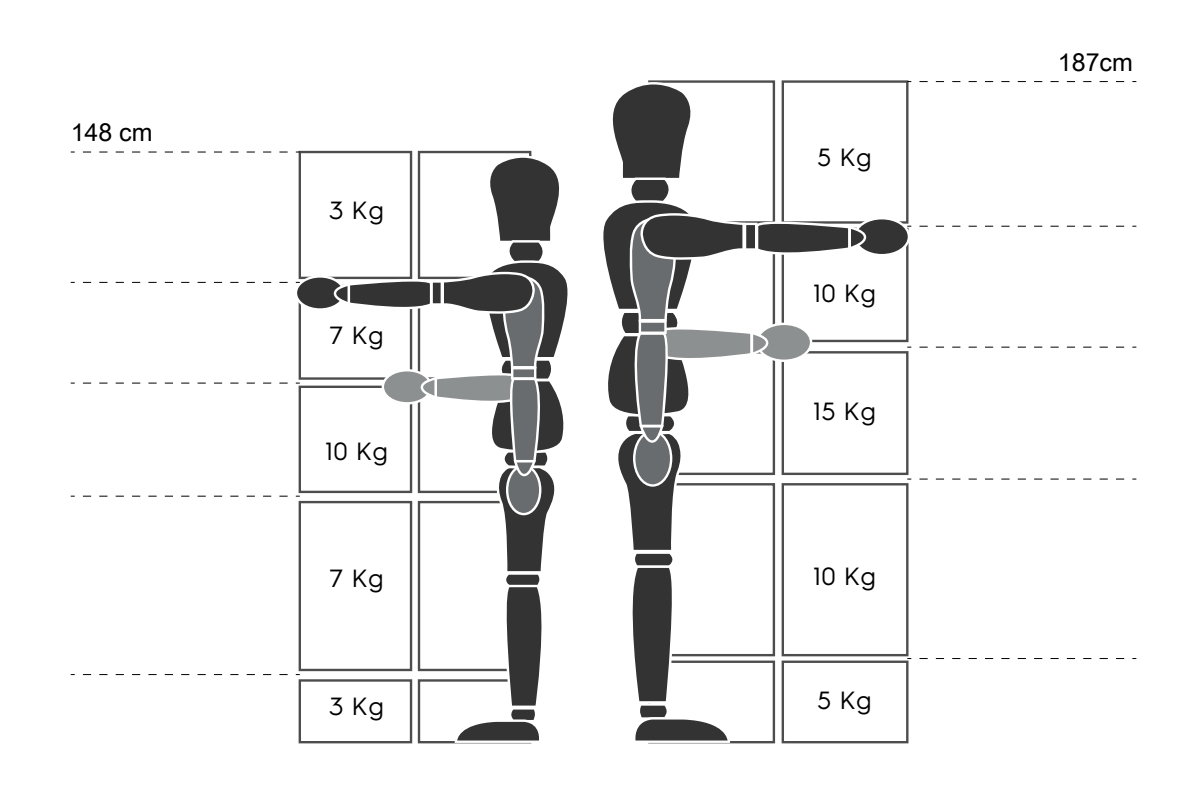

Poids maximum suggérés - « Réglementations concernant les opérations de manutention manuelles » - Health and Safety Executive (HSE, UK, 2016)

Voici quelques exemples d'installations courantes et les poids maximum suggérés par plateau

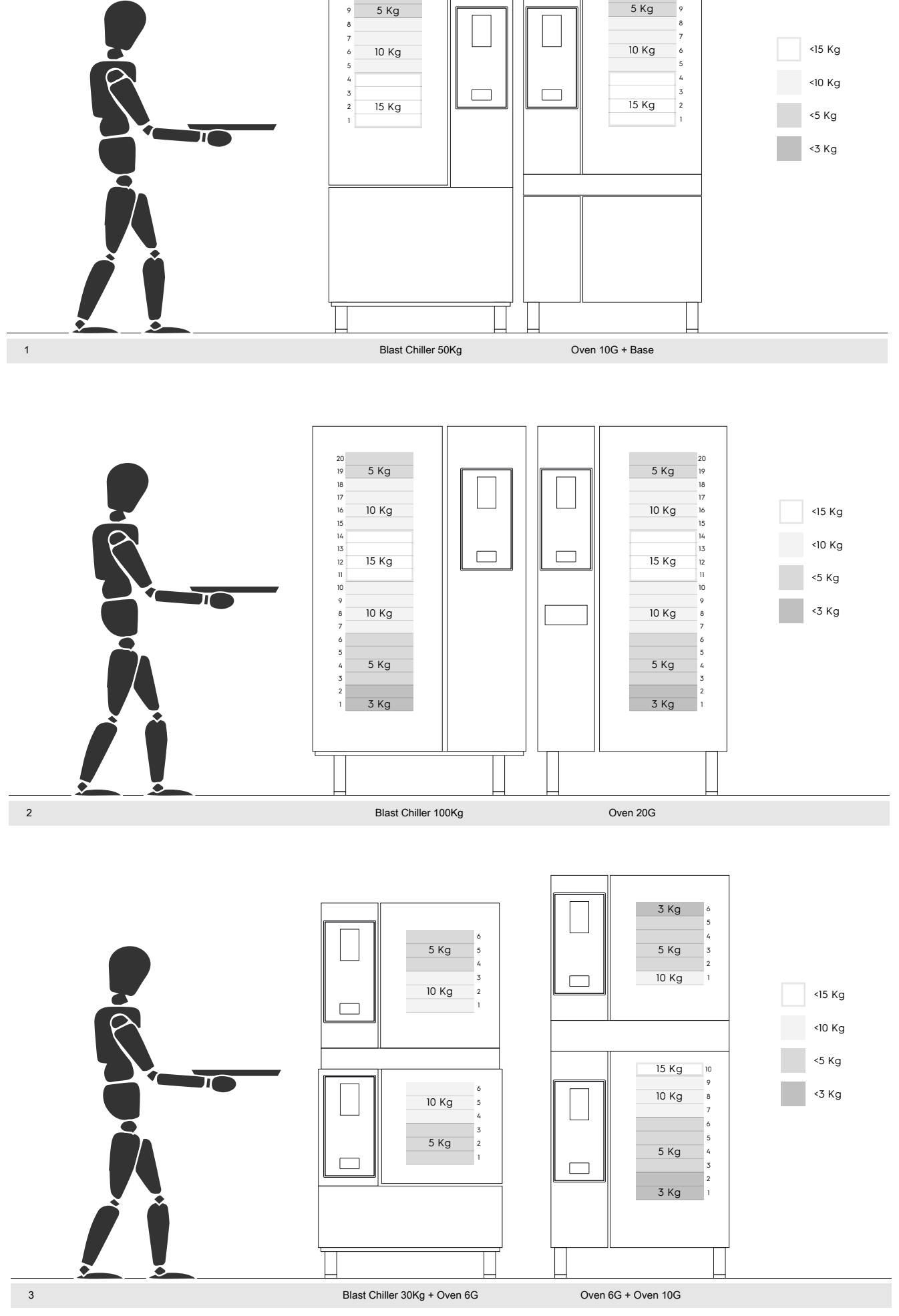

5 Kg

#### I.1.2.1 Recommandations concernant les accessoires

- Pour installer une cellule de refroidissement de 180 kg, il est suggéré de prédisposer le plancher isolé de manière à épargner à l'opérateur de l'armoire Mobile GastroNorm toute source d'effort supplémentaire.
- Pour l'installation murale du modèle 10GN, il est suggéré d'utiliser l'accessoire de rehausseur à maximum 700 mm de hauteur pour faciliter le chargement.
- En installation superposée 6GN + 6GN, il est suggéré d'utiliser l'accessoire de pieds réglables 230-290 mm (code 922745) et de les régler à la hauteur maximale de 290 mm pour faciliter le chargement.
- En configuration 6GN + 6GN sur l'accessoire de rehausseur, il est recommandé de charger des plateaux d'un pois inférieur à 3 kg sur le gradin supérieur.

Electrolux Professional SPA Viale Treviso 15 33170 Pordenone www.electroluxprofessional.com